# GlobalSCAPE<sup>®</sup> Mail Express™

User Guide Version 3.2

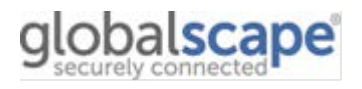

GlobalSCAPE, Inc. (GSB)

|                    | Corporate Headquarters                                           |
|--------------------|------------------------------------------------------------------|
| Address:           | 4500 Lockhill-Selma Road, Suite 150, San Antonio, TX (USA) 78249 |
| Sales:             | (210) 308-8267                                                   |
| Sales (Toll Free): | (800) 290-5054                                                   |
| Technical Support: | (210) 366-3993                                                   |

Web Support: http://www.globalscape.com/support/

© 2008-2012 GlobalSCAPE, Inc. All Rights Reserved November 1, 2012

## **Table of Contents**

| Introduction to Mail Express™                                      | 9  |
|--------------------------------------------------------------------|----|
| Mail Express Architecture                                          | 10 |
| Mail Express Quick Start                                           | 13 |
| What's New in Mail Express?                                        | 15 |
| Installing and Uninstalling Mail Express                           | 15 |
| System Requirements and Prerequisites                              | 15 |
| Mail Express Server Requirements/Prerequisites                     | 15 |
| SQL Server 2008 R2 Express Installation Requirements/Prerequisites |    |
| Outlook Add-In Requirements/Prerequisites                          | 17 |
| Outlook Add-In Prerequisite Resources                              |    |
| Authentication Options for Connections to SQL Server 2008 R2       |    |
| Internal SQL Server 2008 R2 Express Instance                       | 21 |
| TCP/IP Settings                                                    | 21 |
| Additional Service Dependency                                      | 21 |
| External SQL Server 2008 R2 Instance                               | 22 |
| Installing Mail Express™ Server                                    | 23 |
| Silent Installation of Mail Express Server                         |    |
| Deploying the Outlook Add-In                                       |    |
| Installing the Outlook Add-In                                      |    |
| File/Configuration Locations                                       |    |
| Running the MSI Installer                                          |    |
| Viewing the Mail Express Outlook Add-In User Interface             |    |
| Silent Installation of the Outlook Add-In                          |    |
| Installation Arguments                                             |    |
| Generating the Installation Script                                 |    |
| Deployment                                                         |    |
| Upgrading Mail Express Server                                      |    |
| Upgrading the Outlook Add-In                                       |    |
| Finalizing the Upgrade                                             | 51 |
| Determining the Version of Mail Express Server                     | 51 |
| Registering Mail Express                                           | 51 |
| Licensing the Outlook Add-In                                       | 53 |
| Registering DMZ Gateway                                            | 53 |
| Installation Logging                                               | 55 |
| Debug Logging                                                      |    |

|   | Installation Command-Line Parameters                                 | 56  |
|---|----------------------------------------------------------------------|-----|
|   | Mail Express Server Database Utility                                 | 61  |
|   | Command Line Parameters for the Database Utility                     | 62  |
|   | Modifying Mail Express Database Configuration                        | 66  |
|   | Repairing the Mail Express Installation                              | 67  |
|   | Uninstalling Mail Express Server                                     | 68  |
| C | configuring and Administering Mail Express Server                    | 69  |
|   | Initial Configuration of Mail Express Server                         | 69  |
|   | Logging in to Mail Express Server                                    | 70  |
|   | Specifying the Mail Express Server Host Name                         | 71  |
|   | Configuring the Default Landing Page                                 | 72  |
|   | Specifying the System Notification Email Address                     | 73  |
|   | Configuring Active Directory Authentication                          | 74  |
|   | Configuring Mail Express for Windows (Kerberos) Authentication       | 77  |
|   | 1. Configure Active Directory                                        | 77  |
|   | 2. Configure Kerberos                                                | 77  |
|   | 3. Configure the Service Principal Names                             | 77  |
|   | 4. Configure the Outlook Add-In                                      | 78  |
|   | Configuring Mail Express for Microsoft Exchange Server Communication | 78  |
|   | Configuring Anonymous Access to Exchange                             | 81  |
|   | In Exchange 2007 and 2010                                            | 81  |
|   | In Exchange 2003                                                     | 83  |
|   | Configuring Mail Express with the New Module                         | 85  |
|   | Configuring Authenticated Access to Exchange                         | 87  |
|   | Exchange 2007 and 2010                                               | 87  |
|   | Exchange 2003                                                        | 90  |
|   | Configuring Mail Express for Authenticated Access                    | 93  |
|   | Testing the Configuration                                            | 94  |
|   | Configuring File Storage and Purging                                 | 95  |
|   | Configuring Database Purging and Notifications                       | 97  |
|   | Configuring the Drop-Off Portal                                      | 98  |
|   | Overview of the Add-In and Internal Web Portal                       | 100 |
|   | Authenticating Outlook Users                                         | 100 |
|   | Manual Authentication                                                | 100 |
|   | Single Sign On                                                       | 101 |
|   | Configuring the Add-In and Internal Web Portal                       | 101 |
|   | Overview of Mail Express Invitations                                 | 104 |

| Custom URLs for the Drop-Off and Internal Portal                          |     |
|---------------------------------------------------------------------------|-----|
| Enabling the Pick-Up Portal                                               |     |
| Enabling and Configuring the Reply Portal                                 |     |
| Configuring the DMZ Gateway Connection                                    | 109 |
| Advanced DMZ Gateway Configuration Options                                | 110 |
| Viewing and Managing Files                                                | 111 |
| Viewing and Managing Packages                                             | 113 |
| Viewing Mail Express Status                                               | 115 |
| Logging Mail Express Server Activities                                    | 116 |
| Installation Logging                                                      | 116 |
| Mail Express Server Diagnostics Logging                                   | 116 |
| Mail Express Server Service Diagnostics Logging                           | 116 |
| Mail Express Server Event Viewer                                          | 117 |
| Customizing Mail Express Pages and Notifications                          | 117 |
| Email Templates                                                           | 118 |
| Common Template Data Structures                                           | 118 |
| Server Email Templates                                                    |     |
| Outlook Add-In Email Templates                                            |     |
| Web Portal Templates                                                      |     |
| Misc Templates                                                            |     |
| Replacing the Mail Express Logo with Your Own                             |     |
| Mail Express Security and SSL                                             | 129 |
| Configuring the Default HTTPS Listener (Port 443)                         | 130 |
| SSL Protocols                                                             |     |
| SSL Algorithms                                                            |     |
| SSL Certificates                                                          |     |
| Specifying an SSL Certificate                                             | 132 |
| Manually Configuring SSL Certificate/Key Options                          | 133 |
| Resetting the Configuration of the SSL Certificate and Key                | 134 |
| SSL Certificate Authority Certificate Chain Support                       |     |
| What is the Mail Express Server Public Certificate/Private Key Pair?      | 135 |
| What is an SSL Certificate Authority Certificate Chain?                   |     |
| When do I need to specify an SSL Certificate Authority Certificate Chain? | 136 |
| How is the SSL Certificate Authority Certificate Chain configured?        | 136 |
| Supported Certificate Chain Format                                        |     |
| How do I know that it is working?                                         |     |
| Higher Security Settings                                                  |     |

| Internet Explorer and High Security Settings         |     |
|------------------------------------------------------|-----|
| Alternative 1: Modify Client Configuration           | 140 |
| Alternative 2: Modify Server Configuration           |     |
| Using Anti-Virus with Mail Express                   | 142 |
| The DMZ Protocol Handler                             | 143 |
| SSL Protocols                                        | 143 |
| SSL Algorithms                                       |     |
| SSL Certificates                                     |     |
| Managing Administrator and User Accounts             | 145 |
| Managing Internal User Accounts                      | 147 |
| Managing Drop-Off User Accounts                      | 149 |
| Auditing and Reporting Mail Express Activity         | 151 |
| Generating Reports of Attachment Activity            |     |
| Detailed Activity Report                             |     |
| Viewing Configuration History                        |     |
| Viewing Audit Event History                          |     |
| Viewing User History                                 |     |
| Viewing Invite Activity                              |     |
| Audit Event Types                                    |     |
| Mail Express Database Tables                         |     |
| Using Mail Express in Outlook                        | 161 |
| Mail Express Outlook Add-In                          | 161 |
| The Mail Express User Interface                      | 161 |
| Email Message Buttons                                |     |
| Connecting to Mail Express Server                    |     |
| Configuring Message Options                          |     |
| Turning On or Off the Outlook Add-In                 |     |
| Sending Files with the Mail Express Outlook Add-In   |     |
| Viewing Mail Express Add-In Status                   | 170 |
| Recovering an Email from "Unrecoverable Error"       | 171 |
| Cancelling Packages                                  |     |
| Logging Mail Express Outlook Add-In Activities       | 172 |
| Changing the Message Format                          |     |
| Changing the Message Format in Outlook 2010          |     |
| Changing the Message Format in Outlook 2007 and 2003 |     |
| Mail Profiles with Multiple Accounts                 |     |
| Download Notifications                               |     |

| Using Mail Express in a Web Browser            | 173 |
|------------------------------------------------|-----|
| Connecting to the Web Portal                   |     |
| Requesting Access to the Drop-Off Portal       | 174 |
| Requesting Access to the Internal Portal       | 175 |
| Sending Files Using the Drop-Off Portal        | 175 |
| Sending Files with the Internal Portal         | 177 |
| Sending Invites with the Internal Portal       | 179 |
| Picking Up Files                               |     |
| Recovering a Lost Password                     |     |
| Maximum File Size for Browser-Based Uploads    |     |
| Viewing Unicode Filenames                      |     |
| Configuring the Web Browser                    |     |
| Sending Files with the Reply Portal            |     |
| Using the Account Activation Portal            |     |
| Getting Help                                   | 187 |
| Finding Information in the Help                |     |
| Searching the Help File or globalscape.com     |     |
| Printing a Help Topic                          |     |
| Sharing Topic Links                            |     |
| GlobalSCAPE® Support Center                    | 190 |
| Using the Knowledgebase                        |     |
| Using Advanced Search                          |     |
| Mail Express End-User License Agreement (EULA) | 195 |
| Index                                          | 201 |

## Introduction to Mail Express™

Mail Express<sup>™</sup> allows you to send large email file attachments to recipients inside or outside of your organization quickly, reliably, and securely, while reducing the load on your mail server. Mail Express also allows your recipients to send large email file attachments to you through a Web portal. You can send files using a Microsoft Outlook Add-In, a Web portal, or both, using secure authentication and auditing capabilities. The Mail Express system will offload file attachments to an independent server and can notify recipients that the files are available for pickup.

You can configure the authentication scheme to change the way recipients authenticate against Mail Express Server to download their files. One authentication scheme allows users to access their files without providing any credentials; the other requires the recipient to type in a temporary password that is provided in out-of band communication with the recipient (e.g., phone call or email). By default the Mail Express System will retain attachments for 2 weeks, but you can increase or decrease this period based on corporate security, auditing, and usage requirements.

When you send an attachment, the attachment is uploaded to Mail Express Server over HTTPS, and then the recipient receives an email with hyperlinks to download the files from the server. When the recipient clicks the hyperlink in the email notification, a Web page appears from which the recipient can download the attachment. All visits to the download page and file downloads are recorded in the database. Auditing to a database provides a detailed history of transfers showing senders and receivers, which files were transferred, and when they were transferred.

When you allow Mail Express to manage email attachments sent via Microsoft Outlook, emails remain in the Outbox until the Mail Express processing is complete, and the attachments are completely uploaded. Normally, mail clients have a hard time managing large attachments and can often become unresponsive while these files are attached. Using Mail Express' own **Attach File** button, very large files can be attached to an email, quickly reducing the time waiting for the mail client to become responsive again. When Mail Express manages an email, it uploads the attachments to the Mail Express Server, removes the attachments from the email, and inserts links into the email from which the recipient(s) can download the attachment(s). This process has the added benefit of end users not exceeding their email server's mailbox quota or attachment size limits, since the resulting email itself is normally quite small.

#### The Mail Express workflow:

- 1. The Outlook user creates an email with attachments and clicks Send.
- 2. Mail Express:
  - Inserts links in the email in place of the attachments.
  - Stores the attachments on the Mail Express Server.
  - Sends the email.
- 3. The recipient opens the email.
- 4. The recipient clicks the links to download the attachments from the Mail Express Server.

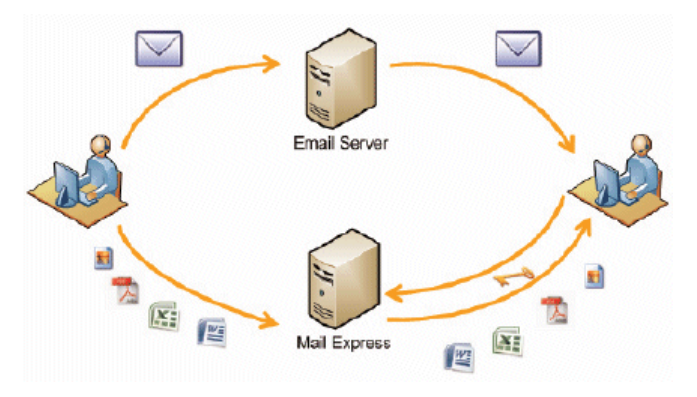

## **Mail Express Architecture**

The Mail Express (ME) application is composed of the following components:

- Server Applications—The Server applications of Mail Express are the "brains" of the system. Using settings and configuration defined by the Mail Express administrator, web server applications transfer, store, and manage all of the files processed by the system. A database application stores and provides data regarding all of the file transfers that pass through the system and the configuration changes that are requested by the administrator
- Administration Portal—As with any enterprise level software, Mail Express provides an interface that allows the "owner" of the application access to system configuration and management, sender administration, and transaction auditing. Mail Express offers a web interface that an administrator (either an IT administrator or a business unit manager, depending on who within an organization owns the solution) can use to access all of the necessary management features and functions.
- **Outlook Add-In**—The Microsoft Outlook Add-In provides the ability to automatically send files using Mail Express via the normal Outlook messaging workflow based either on predetermined use cases (either administrator or sender defined) or in an *ad hoc* manner using Mail Express tools that are integrated into the Outlook User Interfaces. No Mail Express-specific action will be required by the sender after the initial installation and configuration of the Add-In.
- Internal Web Portal Mail Express includes an Internal Portal, a web page from which internal parties can send files to recipients inside or outside the organization. The Internal Portal provides a web-based alternative to using the Outlook Add-In and is driven by a set of administrative settings that are shared with the Add-In.
- **Package Drop-off**—Mail Express includes a Package Drop-off Portal, a web page from which external parties can send files to Mail Express customers. The Package Drop-off Portal provides a bi-directional flow of information between you and your partners.
- **Package Pick-up**—Mail Express provides multiple options for recipients to download the files that have been sent to them. Recipients have the ability to download files instantly by clicking on the links provided in an email or by visiting the Package Pick-up Portal where files are listed for download.
- **Reply Portal**—When an internal or external user receives an email from a Mail Express user, the email can contain a link to the **Reply Portal** in which recipients can respond to the email to return files to the sender.

The following diagram illustrates how the components work together in the network

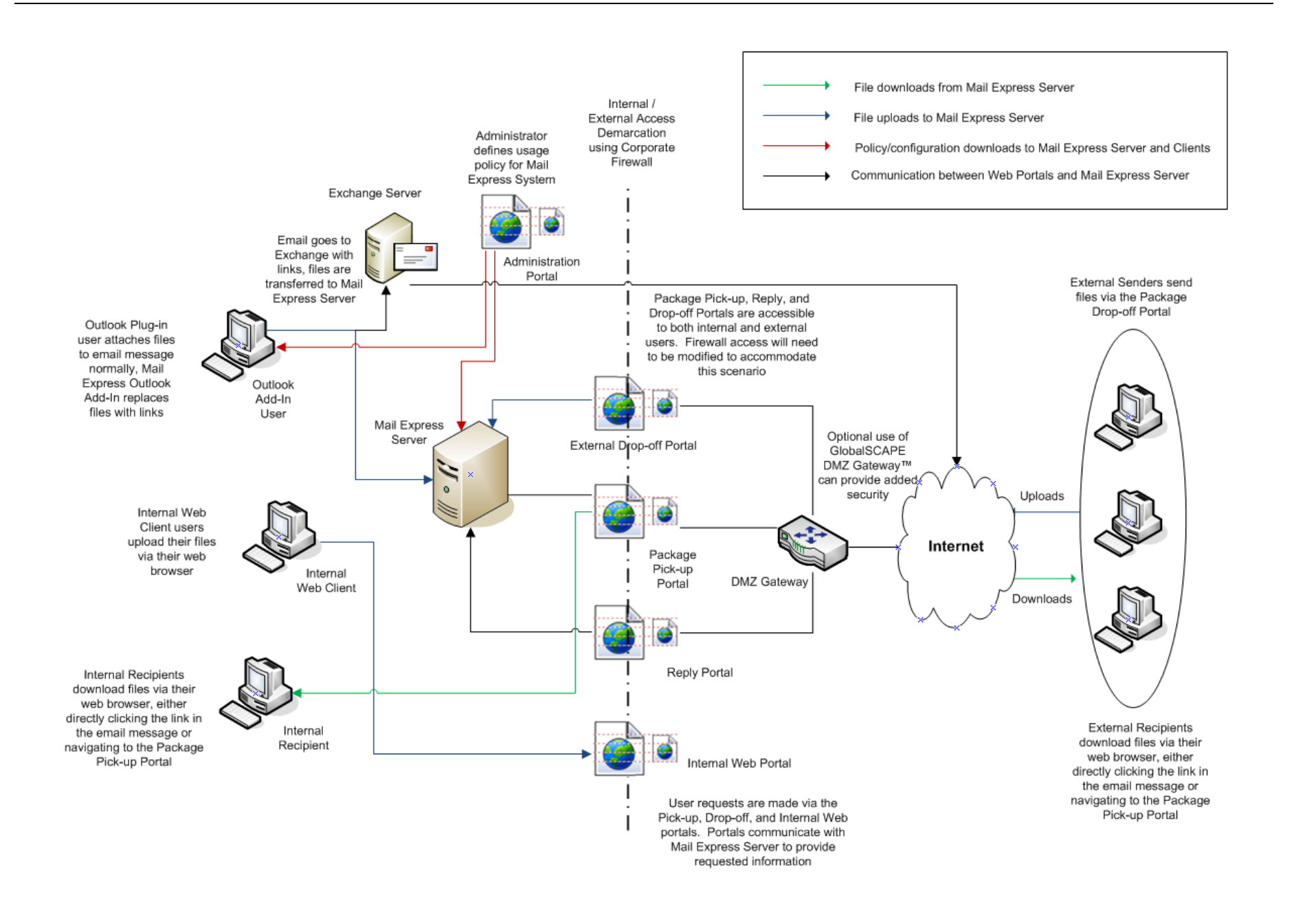

## **Mail Express Quick Start**

Provided below is a "quick start" check list to assist you in getting Mail Express installed and functional. Please click the links in each step to read the detailed procedures, complete with screen shots.

- Additional configuration may be required, depending on your individual requirements.
- All passwords must be at least 6 characters and contain at least 3 of the following types of characters: uppercase letters, lowercase letters, numbers, and special characters (e.g., #, %, ^).
- If you print this checklist, please refer to the online help for screen shots and detailed procedures: <u>http://help.globalscape.com/help/me3/index.htm#mail\_express\_quick\_start.htm</u>. Or print the PDF of the Mail Express user guide (approximately 200 pages), available at <u>http://help.globalscape.com/help/guides/index.html</u>.

| V    |                                                                                                    |  |  |
|------|----------------------------------------------------------------------------------------------------|--|--|
| Serv | Server Installation:                                                                                                    |  |  |
|      | 1. Verify that prerequisites are installed and system requirements have been met.                                                                                                    |  |  |
|      | 2. Ensure that port 443 is available on the IP address designated for Mail Express Server.                                                                                                    |  |  |
|      | TIP: Use the following command to check against any conflicts: netstat -anop TCP                                                                                                    |  |  |
|      | <b>NOTE</b> : If there is any other process listening on port 443 (including the global 0.0.0.0 interface), please refer to Mail Express Knowledgebase article <u>#10636</u> for more information.                                                                                                    |  |  |
|      | <ol> <li>Mail Relay should be turned on if you do not create an account on the Exchange Server for Mail Express<br/>Server to send emails. For information refer to <a href="http://exchangepedia.com/2007/01/exchange-server-2007-how-to-allow-relaying.html">http://exchangepedia.com/2007/01/exchange-server-2007-<br/>how-to-allow-relaying.html</a>. Refer to <a href="http://exchangepedia.com/2007/01/exchange-server-2007-how-to-allow-relaying.html">http://exchangepedia.com/2007/01/exchange-server-2007-<br/>how-to-allow-relaying.html</a>. Refer to <a href="http://exchangepedia.com/2007/01/exchange-server-2007-how-to-allow-relaying.html">http://exchangepedia.com/2007/01/exchange-server-2007-<br/>how-to-allow-relaying.html</a>. Refer to <a href="http://exchangepedia.com/2007/01/exchange-server-2007-how-to-allow-relaying.html">http://exchangepedia.com/2007/01/exchange-server-2007-<br/>how-to-allow-relaying.html</a>. Refer to <a href="http://exchangepedia.com/2007/01/exchange-server-2007-how-to-allow-relaying.html">http://exchangepedia.com/2007/01/exchange-server-2007-<br/>how-to-allow-relaying.html</a>. Refer to <a href="http://exchangepedia.com/2007/01/exchange-server-2007-how-to-allow-relaying.html">http://exchangepedia.com/2007/01/exchange-server-2007-<br/>how-to-allow-relaying.html</a>. Refer to <a href="http://exchangepedia.com/2007/01/exchange-server-2007-how-to-allow-relaying.html">http://exchangepedia.com/2007/01/exchange-server-2007-<br/>how-to-allow-relaying.html</a>. Refer to <a href="http://exchange-server-2007-how-to-allow-relaying-server-2007-how-to-allow-relaying-server-2007-how-to-allow-to-allow-rela&lt;/th&gt;&lt;/tr&gt;&lt;tr&gt;&lt;th&gt;&lt;/th&gt;&lt;th&gt;4. Create a new service account on your Active Directory network for the Mail Express service. This account&lt;br&gt;is required for Mail Express to perform Kerberos authentication for connecting clients and for LDAP&lt;br&gt;queries, and it can also be used to allow authenticated relay through Exchange.&lt;/th&gt;&lt;/tr&gt;&lt;tr&gt;&lt;th&gt;&lt;/th&gt;&lt;th&gt;&lt;ol&gt;     &lt;li&gt;Ensure you have access to log into a Domain Controller with Domain Admin rights. This is required in&lt;br&gt;order to enable Kerberos authentication in Mail Express. After installation and initial configuration have&lt;br&gt;been completed, it is no longer required.&lt;/li&gt; &lt;/ol&gt;&lt;/th&gt;&lt;/tr&gt;&lt;tr&gt;&lt;th&gt;&lt;/th&gt;&lt;th&gt;8. Install all available Windows Updates (required for security and compatibility)&lt;/th&gt;&lt;/tr&gt;&lt;tr&gt;&lt;th&gt;&lt;/th&gt;&lt;th&gt;9. Reboot the server computer. (required before the Mail Express installation can begin)&lt;/th&gt;&lt;/tr&gt;&lt;tr&gt;&lt;th&gt;&lt;/th&gt;&lt;th&gt;10. Download a copy of the Mail Express installer onto the Mail Express computer's local hard drive.&lt;/th&gt;&lt;/tr&gt;&lt;tr&gt;&lt;th&gt;&lt;/th&gt;&lt;th&gt;&lt;ol&gt;     &lt;li&gt;Install Mail Express Server (run the executable); 32-bit or 64-bit depending on operating system. You will&lt;br&gt;need the following information:&lt;/li&gt; &lt;/ol&gt;&lt;/th&gt;&lt;/tr&gt;&lt;tr&gt;&lt;th&gt;&lt;/th&gt;&lt;th&gt;Installation directory (Where to write installation files)&lt;/th&gt;&lt;/tr&gt;&lt;tr&gt;&lt;th&gt;&lt;/th&gt;&lt;th&gt;&lt;ul&gt;     &lt;li&gt;Attachment storage directory (Any storage that can be accessed from server)&lt;/li&gt; &lt;/ul&gt;&lt;/th&gt;&lt;/tr&gt;&lt;tr&gt;&lt;th&gt;&lt;/th&gt;&lt;th&gt;&lt;ul&gt;     &lt;li&gt;Mail Express administrator username/password and email address&lt;/li&gt; &lt;/ul&gt;&lt;/th&gt;&lt;/tr&gt;&lt;tr&gt;&lt;th&gt;&lt;/th&gt;&lt;th&gt;If using an external database, database server connection parameters&lt;/th&gt;&lt;/tr&gt;&lt;tr&gt;&lt;th&gt;Serv&lt;/th&gt;&lt;th&gt;ver Configuration:&lt;/th&gt;&lt;/tr&gt;&lt;tr&gt;&lt;th&gt;&lt;/th&gt;&lt;th&gt;12. &lt;u&gt;Specify the domain&lt;/u&gt; of Mail Express Server. This is the system name that will be used for portal and&lt;br&gt;package URL information. For example, if the domain is set to " links<br="" me.globalscape.com",="" package="" the="">that recipients receive will look like "https://me.globalscape.com/pickup/<unique identifier="">"</unique></a></li></ol> |  |  |
|      | <ol> <li>Specify <u>System Notification addresses</u> (Email address to which system notifications are sent; the email<br/>address provided at installation is used by default.)</li> </ol>                                                                                                    |  |  |
|      | 14. Configure the Exchange connection                                                                                                    |  |  |
|      | 15. Enable attachment pickup                                                                                                    |  |  |
|      | 16. Create new Internal user for testing purposes                                                                                                    |  |  |

| V                                       |                                                                                                    |  |
|-----------------------------------------|----------------------------------------------------------------------------------------------------|--|
| Outlook Installation and Configuration: |                                                                                                    |  |
|                                         | 17. Install the Outlook Add-In on the client workstation(s), including Add-In prerequisites                                                                                           |  |
|                                         | 18. Specify the host name, username, and password for the Internal user created during server setup                                                                                   |  |
|                                         | 19. Enable the Mail Express User Interface in Outlook.                                                                                                    |  |
|                                         | <ol> <li>Enable the Status pane in Outlook to display the connection status between the Mail Express Add-In and<br/>Mail Express Server</li> </ol>                                    |  |
|                                         | 21. Send a test email with an attachment using the Attach File icon on the Mail Express tool bar.                                                                                     |  |
|                                         | 22. Pick up the package                                                                                                    |  |
| Adva<br>been                            | anced Features (can be setup after the initial configuration is completed and the basic system functionality has<br>verified. Not critical to the basic functionality of the system.) |  |
|                                         | Specify a Mail Express SSL Certificate                                                                                                    |  |
|                                         | Enable Active Directory Authentication                                                                                                    |  |
|                                         | Enable Single Sign On using Kerberos                                                                                                    |  |
|                                         | Enable Drop-off Page                                                                                                    |  |
|                                         | Enable and configure Internal Portal                                                                                                    |  |
|                                         | Enable and configure the Reply Portal                                                                                                    |  |
|                                         | Enable attachment purging                                                                                                    |  |
|                                         | Enable database purging                                                                                                    |  |
|                                         | Silent installation of Outlook Add-In clients                                                                                                    |  |
|                                         | Install and configure DMZ Gateway                                                                                                    |  |
|                                         | Register the Server and DMZ Gateway in the Mail Express administration interface.                                                                                                    |  |

## What's New in Mail Express?

The following features were added for Mail Express version 3.2:

- Connect to an external database (not installed by Mail Express)
- Internal users can send invitations to external users to create a Drop-Off user account
- Reply Portal allows recipients access to Mail Express when using the Reply link in email
- File Management page (separate from the Package Management page) allows you to view and manage individual files that were sent
- Enhanced package management, allowing you to expire packages and view package details, including download information, invitation status, and reply link usage
- Invitation Activity report allows you to view when an invitation was sent, to whom it was sent, and so on
- Specify initial administrator email address during installation
- Create up to 25,000 accounts of each type of user (Admin, Internal, and Drop-Off)

## Installing and Uninstalling Mail Express

Installing Mail Express includes installing Mail Express Server and then installing the Mail Express Outlook Add-In on users' workstations. These topics provide the system requirements, installation procedures, and activation instructions.

## **System Requirements and Prerequisites**

GlobalSCAPE Quality Assurance (QA) tested and approved Mail Express for use with the programs and hardware described below. The *minimum* system requirements below are organized by <u>Mail Express</u> <u>Server, SQL Server 2008 R2 Express</u>, and <u>Outlook Add-In</u> requirements. The installer must be run by a user with administrative privileges on the computer. The installer/uninstaller will check for this at the beginning of execution.

While it is possible for the Mail Express Server and Add-In to work on system configurations other than those listed below, programs and hardware not listed below were not tested and are not supported.

Please review each of the requirements and prerequisites below and ensure that they are met *before* installing Mail Express. Ensure all Microsoft updates have been installed and the computer has been rebooted. If all of the prerequisites are not met, the installation will abort. You can print this page of the help and check off the requirements as you verify that they are installed/available.

#### Mail Express Server Requirements/Prerequisites

The table lists the system requirements/prerequisites on the computer on which Mail Express Server is installed.

- For Outlook Add-In system requirements, refer to <u>Outlook Add-In Requirements/Prerequisites</u>, below.
- For SQL Server 2008 R2 Express system requirements, refer to <u>SQL Server 2008 R2 Express</u> <u>Installation Requirements/Prerequisites</u>, below. (These are the requirements that the installer verifies; refer to the Microsoft link below for additional SQL Server system requirements.)
- For SQL Server 2008 R2 system requirements, refer to <u>http://www.microsoft.com/download/en/details.aspx?id=12548</u>.
- Mail Express "silently" installs Java Runtime Environment (JRE) version 1.6.0 build 25 or later and Apache Tomcat version 6.0.32 (web server); you do not need to update or maintain these applications.

| Q | Mail Express Server Requirement/Prerequisite                                                                                                    |  |
|---|----------------------------------------------------------------------------------------------------|--|
|   | Mail Express Server must be accessible from the Internet, either directly or via the DMZ Gateway, if applicable, so that recipients can browse the attachment links to pick up attachments (typically in the DMZ behind a firewall such as Microsoft ISA Server). Using GlobalSCAPE's DMZ Gateway server, the Mail Express Server does not have to remain in the DMZ and can reside within the internal network. When deploying the Mail Express Server in a virtualized cluster environment, setting a static MAC address for the server is required. |  |
|   | Ensure that port 443 is available to the Mail Express IP address (and that no port conflicts exist on that IP address). This port can be assigned to a specific IP address placed on the system for Mail Express expressly. If the firewall is enabled on the computer on which Mail Express Server is installed, you must create an exception for TCP port 443.                                                                                                    |  |
|   | Supports both 32-bit and 64-bit editions of the following operating systems:                                                                                                    |  |
|   | Microsoft Windows Server 2008 with SP1 or later                                                                                                    |  |
|   | <ul> <li>Microsoft Windows Server 2003 with SP2 or later (The Active Directory Domain Controller on<br/>Windows 2003 Systems require the Windows 2003 SP2 32-bit Support Tools to be installed<br/>(download from Microsoft Download Center).)</li> </ul>                                                                                                    |  |
|   | Microprocessors:                                                                                                    |  |
|   | <ul> <li>1 GHz x86-based processor or higher for 32-bit operating systems</li> </ul>                                                                                                    |  |
|   | 1.4 GHz x86-based processor or higher for 64-bit operating systems                                                                                                    |  |
|   | 1 GB RAM or more                                                                                                    |  |
|   | Disk space:                                                                                                    |  |
|   | <ul> <li>Installation temporarily requires up to 125 MB free disk space on the system drive to accommodate<br/>temporary installation files.</li> </ul>                                                                                                    |  |
|   | <ul> <li>Up to 500 MB of additional storage on the selected installation drive to accommodate Mail Express<br/>Server log files and temporary files</li> </ul>                                                                                                    |  |
|   | Adequate storage should be provided for uploaded attachments                                                                                                    |  |
|   | <ul> <li>Regular disk maintenance/management of resources. Mail Express administration requires a small amount of available disk space in order to service requests. When the disk is full, Mail Express may not function as expected.</li> </ul>                                                                                                    |  |
|   | 1024x768 or higher resolution monitor                                                                                                    |  |
|   | Supported browsers (with latest OS/browser patches, with JavaScript and cookies enabled):                                                                                                    |  |
|   | Internet Explorer 7 or later (Internet Explorer 8 recommended)                                                                                                    |  |
|   | Firefox 3.6 or later (Firefox 5 recommended)                                                                                                    |  |
|   | Safari 4 or later (Safari 5 recommended)                                                                                                    |  |
|   | Access to an Exchange Server:                                                                                                    |  |
|   | Exchange Server 2003                                                                                                    |  |
|   | Exchange Server 2007                                                                                                    |  |
|   | Exchange Server 2010                                                                                                    |  |
|   | Additional modules in Exchange Server that meet the specific needs of Mail Express. Refer to <u>Configuring</u><br><u>Anonymous Access to Exchange</u> or <u>Configuring Authenticated Access to Exchange</u> for details.                                                                                                    |  |
|   | Service account in AD for Mail Express (Optional); Account is necessary for <u>Kerberos authentication</u> ; an existing account can be used, if preferred.                                                                                                    |  |
|   | Access to a SQL Server 2008 R2 database (SQL Server Express, which can be installed with the Mail Express installer for evaluation, is not intended for production use.) See SQL Server 2008 R2 Express-specific requirements <u>below</u> .                                                                                                    |  |
|   | Anti-virus: (optional) The Mail Express Server computer should have a current anti-virus application installed so that attachments managed by Mail Express Server are free from malicious software.                                                                                                    |  |
|   | If slower-than-normal uploads are observed, ensure your <u>antivirus software is properly configured</u> .                                                                                                    |  |

#### SQL Server 2008 R2 Express Installation Requirements/Prerequisites

If you are installing SQL Server 2008 R2 Express (available in the Mail Express Server installer for evaluation purposes), ensure that the computer meets the requirements/prerequisites in the table below. When you choose to install SQL Server 2008 R2 Express with the Mail Express Server installer, the installer will verify that the proper prerequisites/requirements are available before installing. If the requirements are not met, the installation will abort.

- Listed in the table below are the requirements that the installer verifies; refer to the Microsoft link below for additional SQL Server system requirements.
- If you are connecting to an external SQL Server 2008 R2 database, refer to the <u>SQL Server 2008</u> <u>R2 requirements</u>.

| N | SQL Server 2008 R2 Express Requirement/Prerequisite                                                                                              |  |
|---|----------------------------------------------------------------------------------------------------|--|
|   | Microsoft .NET Framework v3.5.1 SP1                                                                                                    |  |
|   | Microsoft Installer Service 4.5 or later (included in Windows 2008; for Windows 2003, <u>download from</u><br><u>Microsoft Download Center</u> ) |  |
|   | The following privileges must be enabled for the administer account running the installer:                                                       |  |
|   | SeBackupPrivilege                                                                                                    |  |
|   | SeDebugPrivilege                                                                                                    |  |
|   | SeSecurityPrivilege                                                                                                    |  |
|   | Installation temporarily requires up to 3.6 GB of free space on the system drive                                                                 |  |
|   | Minimum of 500 MB on the system drive, consumed by SQL Server installation files and initial database                                            |  |
|   | 10 GB of additional storage on the system drive to accommodate database growth                                                                   |  |

#### **Outlook Add-In Requirements/Prerequisites**

The table below lists the system requirements/prerequisites on the computer on which the Outlook Add-In is installed.

| A | Outlook Add-In Requirement/Prerequisite                                                                                                    |  |
|---|----------------------------------------------------------------------------------------------------|--|
|   | Mail Express Server must be installed before installing the Outlook Add-In.                                                                                                    |  |
|   | Operating Systems:                                                                                                    |  |
|   | Windows XP Pro                                                                                                    |  |
|   | Windows Vista Business                                                                                                    |  |
|   | Windows 7 Professional                                                                                                    |  |
|   | Outlook versions (refer to Microsoft documentation for Outlook requirements):                                                                                                    |  |
|   | o Outlook 2003                                                                                                    |  |
|   | o Outlook 2007                                                                                                    |  |
|   | o Outlook 2010, 32-bit or 64-bit                                                                                                    |  |
|   | Minimum system requirements                                                                                                    |  |
|   | <ul> <li>A single 1 GHz x86-based CPU or better</li> </ul>                                                                                                    |  |
|   | <ul> <li>1 GB of RAM or more</li> </ul>                                                                                                    |  |
|   | <ul> <li>1024x768 or higher resolution monitor</li> </ul>                                                                                                    |  |
|   | Outlook Add-In prerequisites based on Microsoft Office version; Due to interdependencies among the following prerequisites they should be installed in the order listed. The prerequisites are available at the links listed below in <u>Outlook Add-In Prerequisite Resources</u> . |  |

| Ŋ | Outlook Add-In Requirement/Prerequisite |                                                                                                 |  |
|---|-----------------------------------------|-------------------------------------------------------------------------------------------------|--|
|   | Prerequisites when using Office 2003:   |                                                                                                 |  |
|   | 1.                                      | Microsoft Windows Installer 3.1 or Later                                                        |  |
|   | 2.                                      | Microsoft .NET Framework v3.5 SP1                                                               |  |
|   | 3.                                      | Microsoft Office 2003 Primary Interop Assemblies                                                |  |
|   | 4.                                      | Microsoft Visual Studio 2005 Tools for Office Second Edition Runtime (build 8.0.50727.940)      |  |
|   | Prereq                                  | uisites when using Office 2007:                                                                 |  |
|   | 1.                                      | Microsoft Windows Installer 3.1 or Later                                                        |  |
|   | 2.                                      | Microsoft .NET Framework v3.5 SP1                                                               |  |
|   | 3.                                      | Microsoft Office 2007 Primary Interop Assemblies                                                |  |
|   | 4.                                      | Microsoft Visual Studio Tools for the Microsoft Office System (version 3.0 Runtime) and Service |  |
|   |                                         | Pack 1                                                                                          |  |
|   | Prerequisites when using Office 2010:   |                                                                                                 |  |
|   | 1.                                      | Microsoft Windows Installer 3.1 or Later                                                        |  |
|   | 2.                                      | Microsoft .NET Framework 3.5 SP1                                                                |  |
|   | 3.                                      | Microsoft Office 2010 Primary Interop Assemblies                                                |  |
|   | 4.                                      | Microsoft Visual Studio 2010 Tools for Office Runtime                                           |  |

#### **Outlook Add-In Prerequisite Resources**

The Outlook Add-in prerequisites (noted in the table above) can be obtained from the links listed below.

#### Microsoft Windows Installer 3.1 or later

- Installation of the Mail Express Outlook Add-In and its other prerequisites requires Microsoft Windows Installer 3.1 or later. As of this writing the current version of the Microsoft Windows Installer is 4.5. Information for both resources is included below.
- Microsoft Windows Installer 3.1
  - Installer Name: Windows Installer 3.1 Redistributable (v2)
  - o Installer File: WindowsInstaller-KB893803-v2-x86.exe
  - Download Page: <u>http://www.microsoft.com/downloads/en/details.aspx?FamilyID=889482fc-5f56-4a38b838-de776fd4138c</u>
  - o Direct Download Link: <u>http://go.microsoft.com/fwlink/?LinkId=49256</u>
- Microsoft Windows Installer 4.5
  - o Installer Name: Windows Installer 4.5 Redistributable
  - o Installer File: < Operating System Dependent>
  - Download Page: <u>http://www.microsoft.com/downloads/en/details.aspx?FamilyID=5a58b56f-60b6-4412-</u> 95b9-54d056d6f9f4&displaylang=en

#### Microsoft .NET Framework v3.5 SP1

- Installer Name: Microsoft .NET Framework 3.5 Service Pack 1
- Installer File: dotnetfx35setup.exe
- Download Page: <u>http://www.microsoft.com/downloads/en/details.aspx?FamilyId=AB99342F-5D1A-413D-8319-81DA479AB0D7&displaylang=en</u>
- Direct Download Link: <u>http://go.microsoft.com/fwlink/?linkid=118076</u> Note: Installation may require reboot

#### Microsoft Office 2003 Primary Interop Assemblies

- Installer Name: Office 2003 Update: Redistributable Primary Interop Assemblies
- Installer File: O2003PIA.MSI
- Download Page: <u>http://www.microsoft.com/downloads/en/details.aspx?familyid=3C9A983A-AC14-4125-8BA0-D36D67E0F4AD&displaylang=en</u>

Note: The download file is named "O2003PIA.EXE". The "O2003PIA.MSI" installer file will be extracted from this executable when run.

#### Microsoft Office 2007 Primary Interop Assemblies

- Installer Name: 2007 Microsoft Office System Update: Redistributable Primary Interop Assemblies
- Installer File: o2007PIA.msi
- Download Page: <u>http://www.microsoft.com/downloads/en/details.aspx?FamilyID=59daebaa-bed4-4282-a28c-b864d8bfa513&DisplayLang=en</u>

Note: The download file is named "PrimaryInteropAssembly.exe". The "o2007PIA.msi" installer file will be extracted from this executable when run.

#### Microsoft Office 2010 Primary Interop Assemblies

- Installer Name: Microsoft Office 2010: Primary Interop Assemblies Redistributable
- Installer File: o2010PIA.msi
- Download Page: <u>http://www.microsoft.com/downloads/en/details.aspx?FamilyID=938fe8ad-583b-4bd7-a345-23250dc15855</u>

Note: The download file is named "PIARedist.exe". The "o2010PIA.msi" installer file will be extracted from this executable when run.

## *Microsoft Visual Studio 2005 Tools for Office Second Edition Runtime (build 8.0.50727.940)*

- Installer Name: Microsoft Visual Studio 2005 Tools for Office Second Edition Runtime (build 8.0.50727.940) (x86)
- Installer File: vstor.exe
- Download Page: <u>http://www.microsoft.com/downloads/en/details.aspx?FamilyID=8315654b-a5ae-4108-b7fc-186402563f2b&displaylang=en</u>

## Microsoft Visual Studio Tools for the Microsoft Office System (version 3.0 Runtime) and Service Pack 1

Note that this prerequisite consists of 2 separate installers. The main installer and a service pack upgrade installer. Both are detailed below.

- Microsoft Visual Studio Tools for the Microsoft Office System (version 3.0 Runtime)
  - Installer Name: Microsoft Visual Studio Tools for the Microsoft Office system (version 3.0 Runtime) (x86)
  - o Installer File: vstor30.exe
  - Download Page: <u>http://www.microsoft.com/downloads/en/details.aspx?FamilyID=54eb3a5a-0e52-40f9-a2d1-eecd7a092dcb&displaylang=en</u>
- Microsoft Visual Studio Tools for the Microsoft Office System Service Pack 1
  - Installer Name: Microsoft Visual Studio Tools for the Microsoft Office System (version 3.0 Runtime) Service Pack 1 (x86)
  - o Installer File: vstor30sp1-KB949258-x86.exe

- Download Page: <u>http://www.microsoft.com/downloads/en/details.aspx?FamilyID=D8EB4921-891A-4B5E-973F-0B96E6CCF376</u>
- Direct Download Link: <u>http://go.microsoft.com/fwlink/?LinkId=120187</u>

#### Microsoft Visual Studio 2010 Tools for Office Runtime

- Installer Name: Microsoft Visual Studio 2010 Tools for Office Runtime (VSTOR 2010) Redistributable
- Installer File:
  - For 32-bit editions of Microsoft Windows OS vstor40\_x86.exe

Note: On 32-bit editions of Microsoft Windows OS, it is not strictly required to install this prerequisite prior to installing the Mail Express Outlook Add-In because Outlook 2010 will automatically install the Microsoft Visual Studio 2010 Tools for Office Runtime if it is not already installed. This occurs the first time that Outlook loads the Add-In and does not require the user to have administrative privileges on the computer. However, this will cause a slight delay the first time end-users start Outlook after the Add-In has been installed. Administrators wishing to provide a more streamlined end-user experience may want to go ahead and pre-install this prerequisite.

For 64-bit editions of Microsoft Windows OS - vstor40\_x64.exe

Note: On 64-bit editions of Microsoft Windows OS, this automatic installation does not function; therefore, the prerequisite must be manually installed.

- Download Page: <u>http://www.microsoft.com/downloads/en/details.aspx?</u>
- Direct Download Link:
  - For 32-bit editions of Microsoft Windows OS -<u>http://go.microsoft.com/fwlink/?LinkId=158917</u>
  - For 64-bit editions of Microsoft Windows OS -<u>http://go.microsoft.com/fwlink/?LinkId=158918</u>

### Authentication Options for Connections to SQL Server 2008 R2

The Mail Express Server installer and the Mail Express Server support the SQL Server Authentication and Windows Authentication options for connecting to the SQL Server 2008 R2 instance.

- When using SQL Server Authentication, both a username and a password must be provided.
- When using Windows Authentication the current user account for the process will be used when connecting:.
  - When the installer performs tasks that require connecting to the instance such as creating the database, database user, and database schema or when upgrading the schema it will use the credentials for the user account that launched the installer.
  - When the Mail Express Server connects to the database, it will use the credentials of the "Log on" account that is configured to run the Mail Express Server Windows service.

#### To specify the account that Mail Express Server service is to log on as

1. Click Start, click in the Start Search box, type the following text, then press ENTER:

services.msc

2. In the details pane, right-click the Mail Express Server service, and then click **Properties**.

- 3. Click the Log On tab, and then do one of the following:
  - To specify that the service uses the Local System account, click Local System account. (Set by default.)
  - To specify that the service uses the Local Service account, click **This account**, and then type NT AUTHORITY\LocalService.
  - To specify that the service uses the Network Service account, click **This account**, and then type NT AUTHORITY\NetworkService.
  - To specify another account, click **This account**, click **Browse**, and then specify a user account in the **Select User** dialog box. When you are finished, click **OK**.
  - Type the password for the user account in the **Password** and **Confirm password** boxes and then click **OK**. If you select the Local Service account or Network Service account, do not type a password.

#### To configure how a service is started using the command line

You can also manage services using the sc config command. For more information about the options available, open a command prompt and type sc config /?. For examples and detailed descriptions of the command-line options, see the command-line reference at <a href="http://go.microsoft.com/fwlink/?linkid=53528">http://go.microsoft.com/fwlink/?linkid=53528</a>.

#### Internal SQL Server 2008 R2 Express Instance

For new installations you can use an internal evaluation SQL Server 2008 R2 Express database instance. When selected, the installer will automatically install the database instance with an instance name of "MailExpress" and a database name of "MAILEXPRESS". The initial Mail Express Server administrator password specified during installation will be used for the "sa" account password. Additionally, the installer will create a database user account for use by the Mail Express Server. The username and password for this account will match the initial Mail Express administrator password.

Only the Database Engine and limited configuration tools are installed. The tools include the "SQL Server Configuration Manager." The following services are installed:

- SQL Server (MAILEXPRESS) The Mail Express Database Instance.
- SQL Server Agent (MAILEXPRESS) This service is disabled by default and not used by Mail Express.
- SQL Server Browser the browser service used to locate the MAILEXPRESS database instance when using dynamic TCP/IP ports.
- SQL Server VSS Writer

#### **TCP/IP Settings**

The Mail Express Server uses Java Database Connectivity (JDBC) and the SQL Server JDBC driver to communicate with the database. This driver uses TCP/IP to connect to the database so the MAILEXPRESS SQL Server database instance is installed with TCP/IP support enabled.

For enhanced security, the TCP/IP settings are configured to only listen for connections from the local machine, using the localhost interface (127.0.0.1). To allow remote connections or to modify the communications settings, use the SQL Server Configuration Manager.

#### **Additional Service Dependency**

When the internal evaluation database is used, the Mail Express Server installer will automatically create an additional service dependency for the Mail Express Server Windows service on the SQL Server Database instance Windows Service - "SQL Server (MAILEXPRESS)."

### External SQL Server 2008 R2 Instance

The installer allows you to configure the Mail Express Server to use a pre-existing external SQL Server 2008 R2 Instance. You can instruct the installer to either create a new database and user on an existing external instance or to use an existing database and database user. In this case, the installer will simple create the necessary database object and default data within the existing database. This option is provided for users that prefer more manual control over the database creation.

#### **Required Settings**

For proper operation the Mail Express Server requires the following attributes of the instance, database, and database user account used by the Mail Express Server:

- The TCP/IP Protocol must be enabled for connections to the SQL Server instance
- The database must use a case sensitive collation
- The database "ALLOW\_SNAPSHOT\_ISOLATION" setting must be ON
- The database "READ\_COMMITTED\_SNAPSHOT" setting must be ON
- The database user's default schema should be set to "dbo"
- By default the database user's "Database role membership" will be set to "dbowner"; however, because the Mail Express Server does not modify the database DDL during the course of operation, the "Database role membership" may be optionally locked down to "dbdatareader" and "dbdatawriter" after initial installation. Note, however, that during subsequent upgrades, the database user used during the upgrade must have permission to modify the database DDL. As such, provision is provided in the upgrade sequence of the installer to specify an alternate user to use for performing the actual upgrade. Alternatively, you may temporarily grant the normal Mail Express Server database user the right to modify the database DDL for the course of the upgrade.

#### Database Creation Example

The following sample SQL statements will create the database. The collation name should be adjusted depending on the desired database language. (Case-sensitive collation is required. Case-sensitive collations typically include "\_BIN" (for Binary) or "\_CS" (for Case Sensitive) in the collation identifier. You should avoid using collations whose identifier contains "\_CI" (for Case Insensitive).)

CREATE DATABASE "MAILEXPRESS" COLLATE SQL\_Latin1\_General\_CP1\_CS\_AS ALTER DATABASE "MAILEXPRESS" SET ALLOW\_SNAPSHOT\_ISOLATION ON ALTER DATABASE "MAILEXPRESS" SET READ\_COMMITTED\_SNAPSHOT ON

#### Database User Creation Example

The following sample statements will create the database user:

```
CREATE LOGIN "medatabase" WITH PASSWORD=' Hv2rKQ8n2NVM',
DEFAULT_DATABASE="MAILEXPRESS", CHECK_EXPIRATION=OFF, CHECK_POLICY=OFF
USE "MAILEXPRESS"; CREATE USER "medatabase" FOR LOGIN "medatabase" WITH
DEFAULT_SCHEMA=dbo
USE "MAILEXPRESS"; EXEC sp_addrolemember 'db_owner', "medatabase"
```

### Installing Mail Express<sup>™</sup> Server

This topic provides information about installing Mail Express Server. For information about installing the Outlook Add-In, refer to Installing the Outlook Add-In.

#### Before beginning installation, please review the following important information:

- Mail Express version 3.0 and later **do not support upgrading from Mail Express v2.2**. The installer will abort the installation if it finds Mail Express 2.2 installed. You must uninstall Mail Express version 2.2 before continuing with installation of version 3.0.
- Separate installers are provided for 32-bit and 64-bit installations. Please use the proper installer for your operating system.
  - mail-express-windows-x86-32.exe is the installer for use on 32-bit systems.
  - mail-express-windows-x86-64.exe is the installer for use on 64-bit systems.
- You must run the installer with administrative privileges. When the installer is executed, it checks for permission and aborts the installation if you do not have the proper permission.
- The installer installs Mail Express Server, the Java Runtime Environment (JRE), Apache Tomcat (webserver), and, optionally, SQL Server 2008 R2 Express.
- If you are installing SQL Server 2008 R2 Express:
  - SQL Server 2008 R2 Express requires that .NET Framework 3.5 SP1 is already installed, as stated in the <u>system requirements</u>. The installer will not proceed with installation if the proper version of .NET Framework is not found and if the computer was not rebooted after .NET was installed.
  - SQL Server 2008 R2 Express uses TCP/IP to connect to the database so the MAILEXPRESS SQL Server database instance is installed with TCP/IP support enabled. For enhanced security, the TCP/IP settings are configured to listen for connections from the local computer only, using the localhost interface (127.0.0.1). To allow remote connections or to modify the communications settings, use the <u>SQL Server Configuration</u> <u>Manager</u>. A database instance with an instance name of MAILEXPRESS is created when you use the Mail Express installer to install the database. The installer creates the database and creates the Mail Express database user with the username and password supplied during installation.
  - Only the SQL Server Express Database Engine and limited configuration tools are installed, including the SQL Server Configuration Manager.
  - Installing SQL Server 2008 R2 Express is optional. SQL Server Express is offered only for evaluation purposes; it is not recommended for production.

**Service Dependencies**: During installation, the installer will automatically create service dependencies for the Mail Express Server Windows service on "Afd – The Ancillary Function Driver for WinSock" and "Tcpip – The TCP/IP service." These service dependencies are created to ensure the Mail Express Server is not started until the networking layer or the operating system is operational.

## An installer wizard guides you through the installation process. You will need to provide the following information:

- Installation directory (default = \Program Files\GlobalSCAPE\Mail Express)
- File store directory (default = \<Installation\_Directory>\MailExpressAttachments). This directory will be used to store attachments, frequently, very large attachments. Ensure this location can provide adequate disk storage for uploaded attachments.

- Initial Mail Express administrator account username (1-128 characters) and password (6-128 characters). The password must contain at least three of the following types of characters: uppercase letters, lowercase letters, numbers, special characters (e.g., #, %, ^). This account will be used for the initial log in to the Mail Express Administration Portal and finalize the initial system configuration.
  - Do not use an Active Directory (AD) username as the Mail Express administrator account, as this may cause later collisions between internal Mail Express accounts and AD accounts.
    - Choose and type the password carefully--if you do not know your password at initial login, you
      will not be able to log in and will have to uninstall and then reinstall the application. After you log
      in to the server, you will have the opportunity to change the password and to create other
      administrator accounts.

Using a UNC path to network locations requires running the Mail Express Server Windows service under a true user account instead of Local System. By default, Local System account does not have access to network paths, and giving it access is not recommended.

• If you are connecting to a remote SQL Server database (supported in v3.2 and later), you will need the database connection information (host name, port, privileged user credentials).

All other <u>configuration</u>, such as licensing, IP address/hostname, port, and so on is configured in the Web administration interface after installation.

- Before installing, refer to <u>System Requirements</u>. If the system requirements are not met, the installer will fail.
  - For instructions for uninstalling the server, refer to <u>Uninstalling Mail Express Server</u>.
  - The SQL Server Express portion of the installation can be quite time consuming.

#### To install Mail Express Server

- 1. Review the important information above before starting the installation. Not reading and heeding the information above could cause your installation to fail.
- 2. If Mail Express version 2.2 is installed, uninstall it before continuing with the installation of version 3.0 or later.
- 3. Double-click the installer. The **Welcome** page appears.

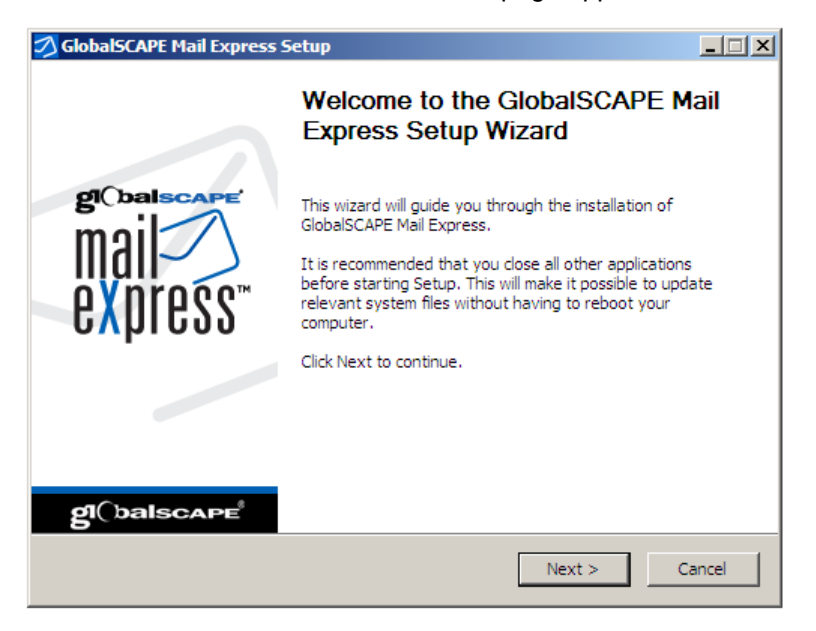

4. Click Next. The License Agreement appears.

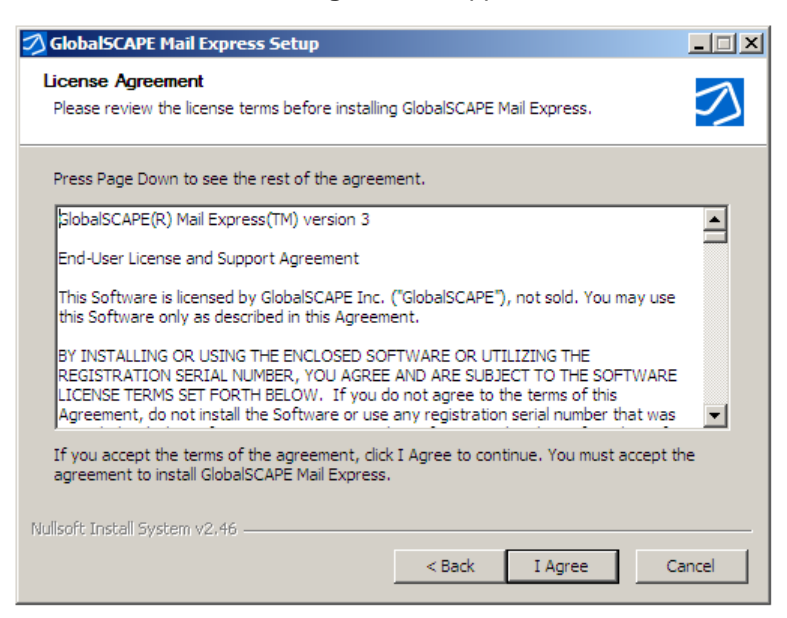

5. Read the license agreement, then click **I agree**. The **Choose Install Location** page appears.

| 💋 GlobalSCAPE Mail Express Setup                                                                                                    |       |  |
|----------------------------------------------------------------------------------------------------|-------|--|
| Choose Install Location<br>Choose the folder in which to install GlobalSCAPE Mail Express.                                                                             |       |  |
| Setup will install GlobalSCAPE Mail Express in the following folder. To install in a different folder, click Browse and select another folder. Click Next to continue. |       |  |
| Destination Folder           C:\Program Files\GlobalSCAPE\Mail Express         Browse                                                                                  |       |  |
| Space required: 217.9MB<br>Space available: 1.3GB<br>Nullsoft Install System v2.46                                                                                     |       |  |
| < Back Next > Ca                                                                                                    | ancel |  |

- 6. Specify a location for Mail Express Server, or keep the default of C:\Program Files\GlobalSCAPE\Mail Express.
- 7. Click Next. The Choose Attachment Folder page appears.

| 💋 GlobalSCAPE Mail Express Setup                                                                                                    | <u>-                                    </u> |
|----------------------------------------------------------------------------------------------------|----------------------------------------------|
| Choose Attachment Location<br>Choose the folder in which to store the GlobalSCAPE Mail Express email attachments.                                                                                  | $\bigtriangledown$                           |
| The Mail Express Server will store email attachments under the following folder. To store<br>attachments in a different folder, click Browse and select another folder. Click Next to<br>continue. | e the                                        |
| Please ensure the Mail Express Server Windows service is run with the necessary permit<br>to access the specified location.                                                                        | ssions                                       |
| Attachment Folder           ogram Files\GlobalSCAPE\Mail Express\MailExpressAttachments         Browse                                                                                             |                                              |
| Space required: 217.9MB<br>Space available: 25.2GB                                                                                                    |                                              |
| Nullsoft Install System v2:46                                                                                                    | incel                                        |
| Space available: 25.2GB Nullsoft Install System v2.46 Kext > Ca                                                                                                    | incel                                        |

 Specify a location in which to store file attachments, or keep the default of C:\Program Files\GlobalSCAPE\Mail Express\MailExpressAttachments. This folder potentially requires a large amount of available space.

Using a UNC path to network locations requires running the Mail Express Server Windows service under a true user account instead of Local System. By default, Local System account does not have access to network paths, and giving it access is not recommended. Do **not** use a mapped drive for the file storage location.

9. Click Next. The Choose Start Menu Folder page appears.

| 💋 GlobalSCAPE Mail Express Setup                                                                                                   | _ 🗆 🗙              |
|----------------------------------------------------------------------------------------------------|--------------------|
| Choose Start Menu Folder<br>Choose a Start Menu folder for the GlobalSCAPE Mail Express shortcuts.                                 | $\bigtriangledown$ |
| Select the Start Menu folder in which you would like to create the program's shor<br>can also enter a name to create a new folder. | tcuts. You         |
| GlobalSCAPE                                                                                                    |                    |
| Accessories<br>Administrative Tools<br>Extras and Upgrades<br>Maintenance<br>Microsoft Silverlight<br>Startup                      |                    |
| Nulisoft Install System v2,46                                                                                                    |                    |
| < Back Next >                                                                                                    | Cancel             |

10. Click Next. The Mail Express Server Administration Account page appears.

| 💋 GlobalSCAPE Mail Exp                                                                                                    | press Setup   | - IX   |
|----------------------------------------------------------------------------------------------------|---------------|--------|
| Configure GlobalSCAPE Mail Express Server Administration Account<br>Specify the GlobalSCAPE Mail Express Server administrator account credentials.                                                                                                    |               |        |
| GlobalSCAPE Mail Express Server uses a web interface for administering and monitoring the system. Please enter the username and password you would like to use for the initial administrator account. Click Next to continue.<br>The password must be at least 6 characters in length, and adhere to at least 3 of the following: contain at least 1 digit, 1 lower case, 1 upper case, and 1 non-alphanumeric character (e. e. # 96 or 1) |               |        |
| Character (e.g. #, 76, 6                                                                                                    |               |        |
| Username:                                                                                                    |               |        |
| Password:                                                                                                    |               |        |
| Confirm Password:                                                                                                    |               |        |
| Email Address:                                                                                                    |               |        |
| Nullsoft Install System v2.4                                                                                                    | 6             |        |
|                                                                                                    | < Back Next > | Cancel |

• In the **Username** box, provide a username (1-128 characters) to use when administering and monitoring Mail Express Server. The username is case-sensitive.

Lo not use an Active Directory (AD) username as the Mail Express administrator account, as this may cause later collisions between internal Mail Express account s and AD accounts.

• In the **Password** and **Confirm Password** box, provide a password (6-128 characters) to use when administering and monitoring Mail Express Server. The password is case sensitive, should be between 6 and 128 characters, and must contain at least three of the following types of characters: uppercase letters, lowercase letters, numbers, special characters (e.g., #, %, ^). If the password does not meet complexity requirements, an error message appears.

Choose and type the password carefully; if you do not know your password at initial login, you will not be able to log in and will have to uninstall and then reinstall the application. After you log in to the server, you will have the opportunity to change the password and to create other administrator accounts.

- In the Email Address box, provide the email address that will receive Mail Express administration email notifications.
- 11. Click Next. The Choose Database Server page appears.

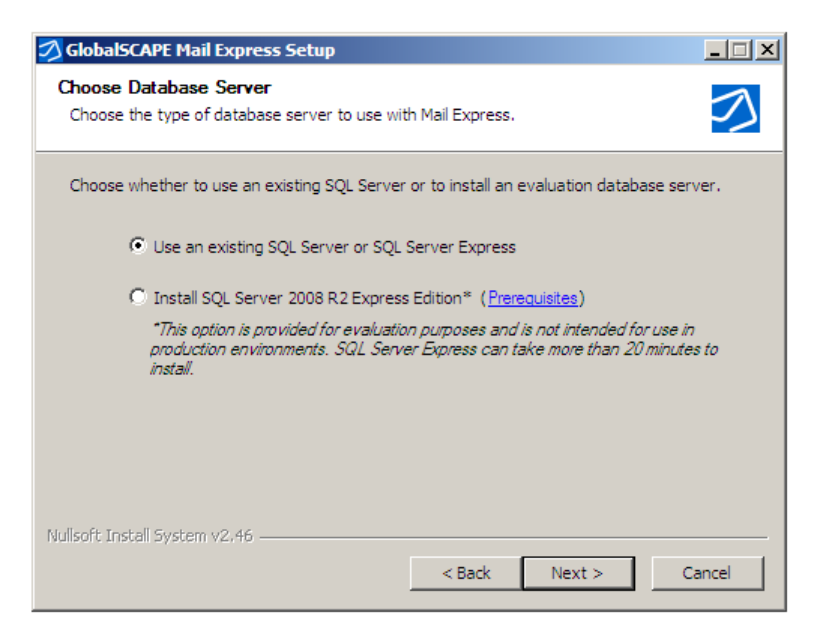

12. Choose whether to install the evaluation database use an existing database, then follow one of the three procedures (a, b, or c) in the table below to <u>install the evaluation database</u>, <u>use an</u> <u>existing database</u>, or <u>create a new database</u>.

| Type of database to install                                                                                                    | Procedure                                                                                                    |  |  |
|----------------------------------------------------------------------------------------------------|----------------------------------------------------------------------------------------------------|--|--|
| a. Evaluation database                                                                                                    | Click Install SQL Server 2008 R2 Express Edition, then click Install. (The Next button changes to Install if you choose this option.)                                                                                                    |  |  |
| b. Existing database<br>Use this option to have the<br>installer initialize an existing<br>database and configure the<br>Mail Express Server to use<br>the database. You should<br>use this option if you have<br>already manually created the<br>database and database user<br>account for use by the Mail<br>Express Server, or if you<br>have previously used the<br>Mail Express Server Installer<br>to create a database. You<br>will need to provide the<br>installer with the database<br>connection information and<br>user account credentials for<br>the existing database and<br>database user. | button changes to Install if you choose this option.)         1. Click Use an existing SQL Server or SQL Server Express, then click Next. The Choose New or Existing Database page appears.         Image: Close New or Existing Database         Image: Close New or Existing Database         Choose New or Existing Database         Choose New or Existing Database         Choose New or Existing Database         Choose New or Existing Database         Choose New or Existing Database         Choose New or Existing Database         Choose New or Existing Database         Choose New or Existing Database         Choose New or Existing Database         Choose to create a new database or use an existing database.         Image: Choose to create a new database if you would like the installer to create a new database for use by Mail Express.         Image: Choose to use an existing database         Image: Close a new database         Image: Close a new database         Image: Close a new database         Image: Close a new database         Image: Close a new database         Image: Close a new database         Image: Close a new database         Image: Close a new database         Image: Close a new database         Image: Close a new database         Image: Close a new database         Image: Close a new da |  |  |
|                                                                                                    | Click Use an existing database. The Configure Database Server Connection     Settings page appears                                                                                                    |  |  |

| Type of database to install | Procedure                                                                                                    |  |
|-----------------------------|----------------------------------------------------------------------------------------------------|--|
|                             | GlobalSCAPE Mail Express Setup                                                                                                    |  |
|                             | Configure Database Server Connection Settings<br>Specify the database connections settings and login credentials.                                                      |  |
|                             |                                                                                                    |  |
|                             | Database server host: WIN-YJ5VEE4JS4K                                                                                                    |  |
|                             | Database server port: 1433                                                                                                    |  |
|                             | Database instance name: MSSQLSERVER                                                                                                    |  |
|                             | Database name: MAILEXPRESS                                                                                                    |  |
|                             | Authentication mode:      SQL Server authentication      Windows authentication                                                                                        |  |
|                             | Login name:                                                                                                    |  |
|                             | Password:                                                                                                    |  |
|                             | Test                                                                                                    |  |
|                             | Nullsoft Install System v2,46                                                                                                    |  |
|                             | < Back Install Cancel                                                                                                    |  |
|                             | 3. Provide the connection information:                                                                                                    |  |
|                             | <ul> <li>Database server host name (255 characters is the maximum length for a<br/>SQL Server hostname)</li> </ul>                                                     |  |
|                             | <ul> <li>Database server port: This option is disabled by default and the value</li> </ul>                                                                             |  |
|                             | defaults to 1433 (the default SQL Server listener port). When enabled, the port                                                                                        |  |
|                             | SQL Server Browser Service and not using the default port, then you need to                                                                                            |  |
|                             | specify the port.                                                                                                    |  |
|                             | <ul> <li>Database instance name: This option is enabled by default and the value<br/>defaults to "MSSQLSERVER." When enabled, the instance name is required</li> </ul> |  |
|                             | and must be between 1 and 128 characters. If you have not specified a port                                                                                             |  |
|                             | but are running the SQL Server Browser service, then you need to specify the database instance name so that the browser service can be gueried for the                 |  |
|                             | correct port. "MSSQLSERVER" is the default instance name for an SQL                                                                                                    |  |
|                             | Authentication mode: Use SQL Server authentication when connecting as                                                                                                  |  |
|                             | the privileged user account, which is the default. When <b>SQL Server</b>                                                                                              |  |
|                             | authentication is selected, you must specify the username and password for the privileged user account to use when connecting to the database. When                    |  |
|                             | Windows authentication is selected, the installer will use the active Windows                                                                                          |  |
|                             | user account when connecting to the database. (The "active Windows user account" is the account running the installer.)                                                |  |
|                             | <ul> <li>Login name and password: The credentials Mail Express is to use to log in to</li> </ul>                                                                       |  |
|                             | the database. When <b>Windows authentication</b> is selected these fields are disabled.                                                                                |  |
|                             | 4. (Optional) To verify that Mail Express will be able to connect to the database using these settings click <b>Test</b> .                                             |  |
|                             | a. If the connection is successful, click <b>OK</b> to dismiss the success message.                                                                                    |  |
|                             | b. If the connection fails, click <b>OK</b> to dismiss the error message and then verify                                                                               |  |
|                             | 5. Click <b>Install</b> .                                                                                                    |  |
|                             |                                                                                                    |  |
|                             |                                                                                                    |  |
|                             |                                                                                                    |  |
|                             |                                                                                                    |  |

| Type of database to install                                                                                                    | Procedure                                                                                                    |  |
|----------------------------------------------------------------------------------------------------|----------------------------------------------------------------------------------------------------|--|
| c. Create a new database<br>Use this option to have the<br>installer create a new                                                                                                    | <ol> <li>Click Use an existing SQL Server or SQL Server Express, then click Next. The<br/>Choose New or Existing Database page appears.</li> </ol>                                                                                                    |  |
| database and database user<br>within an existing SQL<br>Server Instance. The<br>installer will also initialize the<br>database and configure the<br>Mail Express Server to use<br>the newly created database<br>user when connecting to the<br>database. You will need to<br>provide the installer with the<br>SQL Server Instance<br>connection information and<br>user credentials for an<br>account , such as the "sa"<br>account, that has privileges<br>to create the database and<br>database user. The installer | Choose New or Existing Database<br>Choose whether to create a new database or use an existing database.                                                                                                    |  |
|                                                                                                    | Choose to create a new database if you would like the installer to create a new database for<br>use by Mail Express. Choose to use an existing database if one is already available and you<br>would like to use it with this installation of Mail Express.<br>Create a new database<br>Use an existing database<br>Nullsoft Install System v2.46.                                                                                                    |  |
| will use these credentials to<br>create the new database,<br>database user, and                                                                                                    | < Back Next > Cancel                                                                                                    |  |
| database objects.                                                                                                    | <ol> <li>Click Create a new database. The Configure Database Server Connection<br/>Settings page appears.</li> </ol>                                                                                                    |  |
|                                                                                                    | Configure Database Server Connection Settings         Specify the database server name and privileged user account login credentials.         Please specify the database server name and the login credentials for a privileged database account, such as the "sa" account, that may connect to the database server, create databases, and create or alter users. Click Test to connect to the database using the supplied settings. Click Next to continue.         Database server nost:       WIN-YJSVEE4JS4K         Database server port:       1433         Image: Database instance name:       MSSQLSERVER         Authentication mode:       Image: SqL Server authentication         Privileged user password:       Test         Nullsoft: Install System v2.46       Resk       Next >         Cancel       3. On the Configure Database Server Connection Settings page, provide the |  |
|                                                                                                    | <ul> <li>Database instance connection information:</li> <li>Database server host name (255 characters is the maximum length for a SQL Server hostname)</li> <li>Database server port: This option is disabled by default and the value.</li> </ul>                                                                                                    |  |
|                                                                                                    | defaults to 1433 (the default SQL Server listener port). When enabled, the port value is required and must be between 1 and 65535. If you are not running the SQL Server Browser Service and not using the default port, then you need to specify the port.                                                                                                    |  |
|                                                                                                    | <ul> <li>Database instance name: This option is enabled by default and the value<br/>defaults to "MSSQLSERVER." When enabled, the instance name is required<br/>and must be between 1 and 128 characters. If you have not specified a port<br/>but are running the SQL Server Browser service, then you need to specify the</li> </ul>                                                                                                    |  |

| Type of database to install | Procedure                                                                                                    |  |
|-----------------------------|----------------------------------------------------------------------------------------------------|--|
|                             | database instance name so that the browser service can be queried for the correct port. "MSSQLSERVER" is the default instance name for an SQL Server 2008 R2 installation.                                                                                                    |  |
|                             | • Authentication mode: Use SQL Server authentication when connecting as<br>the privileged user account, which is the default. When SQL Server<br>authentication is selected, you must specify the username and password for<br>the privileged user account to use when connecting to the database. When<br>Windows authentication is selected, the installer will use the active Windows<br>user account when connecting to the database. (The "active Windows user<br>account" is the account running the installer.) |  |
|                             | • <b>Privileged username and Privileged user password</b> : The privileged database account, such as the "sa" account, has permission to connect to the database server, create users, and create or alter users. If the password does not meet complexity requirements, an error message appears. When <b>Windows authentication</b> is selected these fields are disabled.                                                                                                    |  |
|                             | 4. (Optional) To verify that Mail Express will be able to connect to the database using these settings, click <b>Test</b> .                                                                                                    |  |
|                             | <ul> <li>If the connection is successful, click <b>OK</b> to dismiss the success message.</li> <li>If the connection fails, click <b>OK</b> to dismise the error message and then varify.</li> </ul>                                                                                                    |  |
|                             | that you have entered the configuration correctly.                                                                                                    |  |
|                             | 5. Click <b>Next</b> . The <b>Configure Database Settings</b> page appears.                                                                                                    |  |
|                             | GlobalSCAPE Mail Express Setup                                                                                                    |  |
|                             | Specify the database name and database owner credentials.                                                                                                    |  |
|                             | Please specify the name of the database to be created and the usemame and password of the<br>database owner account that will be used by the Mail Express Server. Click Next to continue.                                                                                                    |  |
|                             | Database name: MAILEXPRESS                                                                                                    |  |
|                             | Authentication mode:  SQL Server Authentication                                                                                                    |  |
|                             | Database owner user name:                                                                                                    |  |
|                             | Database owner password:                                                                                                    |  |
|                             | Confirm password:                                                                                                    |  |
|                             | < <u>Back</u> Install Cancel a                                                                                                    |  |
|                             | 6. Provide the database name and owner credentials:                                                                                                    |  |
|                             | Database name: Name of the database; e.g., MAILEXPRESS                                                                                                    |  |
|                             | • Authentication mode: When SQL Server authentication is selected, you must specify the username and password for the user account to use when connecting to the database. When Windows authentication is selected, the installer will use the active Windows user account when connecting to the database. (The "active Windows user account" is the account running the installer.)                                                                                                    |  |
|                             | Database owner username and Database owner password: The account credentials to be used by the Mail Express Server when connecting to the database. When Windows authentication is selected these fields are disabled.                                                                                                    |  |
|                             | 7. If the connection is successful, click <b>Install</b> .                                                                                                    |  |

13. Mail Express Server is installed, and then the **Installation Complete** page appears.

| 💋 GlobalSCAPE Mail Express Setup                                                                                                    |                                                                                                    |
|----------------------------------------------------------------------------------------------------|----------------------------------------------------------------------------------------------------|
| Installation Complete<br>Setup was completed successfully.                                                                                                    |                                                                                                    |
| Completed                                                                                                    |                                                                                                    |
| Create folder: C:\ProgramData\Microsoft\Windows\Start Menu\Progra<br>Create shortcut: C:\ProgramData\Microsoft\Windows\Start Menu\Progra<br>Create shortcut: C:\ProgramData\Microsoft\Windows\Start Menu\Prog<br>Create shortcut: C:\ProgramData\Microsoft\Windows\Start Menu\Prog<br>Delete file: C:\Users\ADMINI~1\AppData\Local\Temp\Mail Express\DB<br>Output folder: C:\Users\ADMINI~1\AppData\Local\Temp\Mail Express\DB<br>Output folder: C:\Users\ADMINI~1\AppData\Local\Temp\Mail Express\DB<br>Output folder: C:\Program Files\GlobalSCAPE\Mail Express\bin<br>Created uninstaller: C:\Program Files\GlobalSCAPE\Mail Express\bin<br>Completed | Ims\GlobalSCAP<br>grams\GlobalSC<br>grams\GlobalSC<br>grams\GlobalSC<br>Util.ini<br>p\dbutil<br>IUtil.log<br>ailExpressUnins |
| Nullsoft Install System v2:46                                                                                                    | : > Cancel                                                                                                    |

14. Click Next. The Finish page appears.

| 💋 GlobalSCAPE Mail Express | Setup                                                                                                    |
|----------------------------|----------------------------------------------------------------------------------------------------|
|                            | Completing the GlobalSCAPE Mail<br>Express Setup Wizard                                                             |
| gloalscape                 | GlobalSCAPE Mail Express has been installed on your<br>computer.                                                    |
| mail                       | Click Finish to close this wizard.                                                                                  |
| eXnress <sup>**</sup>      | Create a desktop shortcut for the Administration<br>Interface                                                       |
| onprood                    | ☐ Show version history                                                                                              |
|                            | ☑ Start the Mail Express Server service*                                                                            |
|                            | ☑ Start the Administration Interface                                                                                |
| gl(balscape                | "The Mail Express Server Service service Log On Account<br>has been set to use the Local System account by default. |
|                            | < Back <b>Finish</b> Cancel                                                                                         |

- 15. Before clicking **Finish**, select or clear the check boxes as needed:
  - Create a desktop shortcut for the Administration Interface—This check box is selected by default. The shortcut allows you to connect to the administration interface in your default browser.
  - Show version history—This check box is cleared by default. If you select the check box, when you click **Finish**, a text file of the version history appears in your default text reader (typically Notepad).
  - Start the Mail Express Server service—This check box is selected by default. If you do not want the service to start yet, clear the check box. You will not be able to open the administration interface if the service is stopped.

The Mail Express Server service Log On Account is set to use the Local System account by default. If you want to run the service under a true user account, rather than the Local System account, clear the **Start the Mail Express Server service** check box and change the Logon Account prior to starting the service.

- Start the Administration Interface—This check box is selected by default. If you have
  opted to start the Mail Express Server service, this option will launch your default web
  browser and open the Mail Express Administration Portal.
- 16. After you click **Finish**, if you chose to start the administration interface, the *Welcome to Mail Express Administration* page appears in your default web browser. Refer to <u>Initial Configuration of Mail Express Server</u> for instructions for initial setup. (Both the username and the password are case sensitive.)

## Silent Installation of Mail Express Server

The Mail Express Server installer supports silent installation, maintenance, and removal. Installation proceeds without any prompts or visual indications to the user. The installer logging functionality may be used to verify the outcome and diagnose potential issues.

To initiate a silent installation use the **/S** command-line parameter and provide additional parameters as described in <u>Installation Command-Line Parameters</u>.

The sections below provide information on the required and optional command line parameters for each of the main functions or paths in the installer.

#### New Installation Using an Internal Evaluation Database

This path will instruct the installer to install the Mail Express Server and the internal SQL Server 2008 R2 Express database instance, initialize the database, and set it for use by the Mail Express Server. This database instance is intended for evaluation purposes. Production environments should use an external SQL Server 2008 R2 database.

This option is only applicable when the Mail Express Server is not already installed.

| Required Parameters                                                                                                    | Optional Parameters                                                                                                    |
|----------------------------------------------------------------------------------------------------|----------------------------------------------------------------------------------------------------|
| <ul> <li>/DatabaseType="INTERNAL"</li> <li>/AdminUsername="<username>"</username></li> <li>/AdminPassword="<password>"</password></li> <li>/AdminEmail="<email>"</email></li> </ul> | <ul> <li>/S</li> <li>/debug</li> <li>/logfile="<file>"</file></li> <li>/InstallDirectory="<path>"</path></li> <li>/AttachmentDirectory="<path>"</path></li> <li>/AttachmentDirectory="<path>"</path></li> <li>/StartMenuGroup="<group>"</group></li> <li>/SkipPrereqCheck</li> <li>/SkipDBUtilFirewallUpdate</li> <li>/SkipDBUtilFirewallUpdate</li> <li>/SkipDesktopShortcut</li> <li>/SkipSQLServerPrereqCheck</li> <li>/SkipSQLServerInstall</li> <li>/SkipSQLServerCreateDB</li> <li>/SkipSQLServerCreateDBUser</li> <li>/SkipSQLServerCreateSchema</li> </ul> |

#### New Installation Creating a New External Database and Database User

This option installs the Mail Express Server and creates a database and database user on an external SQL Server database instance.

This option is only applicable when the Mail Express Server is not already installed.

| Required Parameters                                                                                                    | Optional Parameters                                                                                                    |
|----------------------------------------------------------------------------------------------------|----------------------------------------------------------------------------------------------------|
| <ul> <li>/DatabaseType="EXTERNAL"</li> <li>/ExternalDatabaseMode="CREATE"</li> <li>/AdminUsername="<username>"</username></li> <li>/AdminPassword="<password>"</password></li> <li>/AdminEmail="<email>"</email></li> <li>/DatabaseServerName="<server>"</server></li> <li>/AuthenticationType="<type>"</type></li> <li>/LoginName="<username>" if<br/>/AuthenticationType="SQLSERVER"</username></li> <li>/LoginPassword="<username>" if<br/>/AuthenticationType="SQLSERVER"</username></li> <li>/DBOAuthenticationType="SQLSERVER"</li> <li>/DBOLoginName="<username>" if<br/>/DBOLoginName="<username>" if<br/>/AuthenticationType="SQLSERVER"</username></username></li> <li>/DBOAuthenticationType="SQLSERVER"</li> <li>/DBOAuthenticationType="SQLSERVER"</li> </ul> | <ul> <li>/S</li> <li>/debug</li> <li>/logfile="<file>"</file></li> <li>/InstallDirectory="<path>"</path></li> <li>/AttachmentDirectory="<path>"</path></li> <li>/AttachmentDirectory="<path>"</path></li> <li>/StartMenuGroup="<group>"</group></li> <li>/SkipPrereqCheck</li> <li>/SkipDBUtilFirewallUpdate</li> <li>/SkipDBUtilFirewallUpdate</li> <li>/SkipDstartService</li> <li>/SkipSqLServerCreateDB</li> <li>/SkipSQLServerCreateDBUser</li> <li>/SkipSQLServerCreateSchema</li> <li>/DatabasePort="<port>"</port></li> <li>/DatabaseInstanceName="<instance name="">"</instance></li> </ul> |
|                                                                                                    | <ul> <li>/DatabaseName="<database name="">"</database></li> </ul>                                                                                                    |

#### New Installation Using an Existing Database and Database User

This option installs the Mail Express Server and uses an existing database and database user on an external SQL Server database instance.

This option is only applicable when the Mail Express Server is not already installed.

| <ul> <li>/DatabaseType="EXTERNAL"</li> <li>/ExternalDatabaseMode="EXISTING"</li> <li>/Adminiptisername="<ul> <li>/Adminiptisername="<ul> <li>/logfile="<file>"</file></li> </ul> </li> </ul></li></ul>                                                                                                    | Required Parameters                                                                                                    | Optional Parameters                                                                                                    |
|----------------------------------------------------------------------------------------------------|----------------------------------------------------------------------------------------------------|----------------------------------------------------------------------------------------------------|
| <ul> <li>/AdminPassword="<password>"</password></li> <li>/AdminEmail="<email>"</email></li> <li>/DatabaseServerName="<server>"</server></li> <li>/AuthenticationType="<type>"</type></li> <li>/LoginName="<username>" if<br/>/AuthenticationType="SQLSERVER"</username></li> <li>/LoginPassword="<username>" if<br/>/AuthenticationType="SQLSERVER"</username></li> <li>/LoginPassword="<username>" if<br/>/AuthenticationType="SQLSERVER"</username></li> <li>/SkipStartService</li> <li>/SkipSQLServerCreateSchema</li> <li>/DatabasePort="<port>"</port></li> <li>/DatabaseInstanceName="<idatabase name="">"</idatabase></li> </ul> | <ul> <li>/DatabaseType="EXTERNAL"</li> <li>/ExternalDatabaseMode="EXISTING"</li> <li>/AdminUsername="<username>"</username></li> <li>/AdminPassword="<password>"</password></li> <li>/AdminEmail="<email>"</email></li> <li>/DatabaseServerName="<server>"</server></li> <li>/AuthenticationType="<type>"</type></li> <li>/LoginName="<username>" if<br/>/AuthenticationType="SQLSERVER"</username></li> <li>/LoginPassword="<username>" if<br/>/AuthenticationType="SQLSERVER"</username></li> </ul> | <ul> <li>/S</li> <li>/debug</li> <li>/logfile="<file>"</file></li> <li>/InstallDirectory="<path>"</path></li> <li>/AttachmentDirectory="<path>"</path></li> <li>/AttachmentDirectory="<path>"</path></li> <li>/StartMenuGroup="<group>"</group></li> <li>/SkipPrereqCheck</li> <li>/SkipDBUtilFirewallUpdate</li> <li>/SkipDBUtilFirewallUpdate</li> <li>/SkipDesktopShortcut</li> <li>/SkipStartService</li> <li>/SkipSQLServerCreateSchema</li> <li>/DatabasePort="<ports"< li=""> <li>/DatabaseInstanceName="<instance li="" nanes"<=""> </instance></li></ports"<></li></ul> |

#### Reinstall

This path will instruct the installer to reinstall the Mail Express Server software.

This path is only applicable when the Mail Express Server is already installed and its version is the same as the installer.

| Required Parameters                               | Optional Parameters                                                                                                    |
|---------------------------------------------------|----------------------------------------------------------------------------------------------------|
| <ul> <li>/InstallerOperation=REINSTALL</li> </ul> | <ul> <li>/S</li> <li>/debug</li> <li>/logfile="<file>"</file></li> <li>/SkipPrereqCheck</li> <li>/SkipDBUtilFirewallUpdate</li> <li>/SkipDesktopShortcut</li> <li>/SkipStartService</li> </ul> |

#### Upgrade

This option upgrades an existing installation of the Mail Express Server software and associated database.

This option is only applicable when an older version of the Mail Express Server is currently installed.

| Required Parameters                             | Optional Parameters                                                                                                    |
|-------------------------------------------------|----------------------------------------------------------------------------------------------------|
| <ul> <li>/InstallerOperation=UPGRADE</li> </ul> | <ul> <li>/S</li> <li>/debug</li> <li>/logfile="<file>"</file></li> <li>/AuthenticationType="<type>"</type></li> <li>/LoginName="<username>" if<br/>/AuthenticationType="SQLSERVER"</username></li> <li>/LoginPassword="<username>" if<br/>/AuthenticationType="SQLSERVER"</username></li> <li>/SkipPrereqCheck</li> <li>/SkipDBUtilFirewallUpdate</li> <li>/SkipDsktopShortcut</li> <li>/SkipStartService</li> <li>/SkipSQLServerCreateSchema</li> </ul> |

#### Uninstall

This option removes an existing installation of the Mail Express Server software.

This option is only applicable when the Mail Express Server is already installed.

| Required Parameters                               | Optional Parameters                          |
|---------------------------------------------------|----------------------------------------------|
| <ul> <li>/InstallerOperation=UNINSTALL</li> </ul> | • /S                                         |
|                                                   | <ul> <li>/debug</li> </ul>                   |
|                                                   | <ul> <li>/logfile="<file>"</file></li> </ul> |
|                                                   | <ul> <li>/SkipSQLServerUninstall</li> </ul>  |

#### Modify the Database Configuration

This option modifies the database settings currently in use by the Mail Express Server.

This path is only applicable when the Mail Express Server is already installed and its version is the same as the installer.

| Required Parameters                                         | Optional Parameters                                                                               |
|-------------------------------------------------------------|---------------------------------------------------------------------------------------------------|
| <ul> <li>/InstallerOperation=DATABASE</li> </ul>            | • /S                                                                                              |
| <ul> <li>/DatabaseServerName="<server>"</server></li> </ul> | • /debug                                                                                          |
|                                                             | <ul> <li>/logfile="<file>"</file></li> </ul>                                                      |
|                                                             | <ul> <li>/DatabasePort="<port>"</port></li> </ul>                                                 |
|                                                             | <ul> <li>/DatabaseInstanceName="<instance nane="">"</instance></li> </ul>                         |
|                                                             | <ul> <li>/DatabaseName="<database name="">"</database></li> </ul>                                 |
|                                                             | <ul> <li>/AuthenticationType="<type>"</type></li> </ul>                                           |
|                                                             | <ul> <li>/LoginName="<username>" if<br/>/AuthenticationType="SQLSERVER"</username></li> </ul>     |
|                                                             | <ul> <li>/LoginPassword="<username>" if<br/>/AuthenticationType="SQLSERVER"</username></li> </ul> |
# **Deploying the Outlook Add-In**

Listed below are different methods that you can use to install the Outlook Add-In to multiple desktops across the enterprise. The following are just general guidelines; the scenario that works best for your organization may differ. Deploying the Outlook Add-In includes installing the <u>Outlook Add-In prerequisites</u> based on <u>Microsoft Office Version</u>.

#### Methods for deploying the Add-In include:

- (Preferred method) Silently install the prerequisites and the <u>Add-In</u>. In this scenario, users are never asked to do anything to install the Add-In. Installation can be accomplished a variety of ways, such as with a logon script or group policy.
- Silently install the prerequisites, then ask users to run the Add-In installer (.msi file) from a network location.
- Silently install the prerequisites, then ask users to run a batch file in a network location to install the Add-In silently (or with minimal user interaction) using the installation arguments (described in <u>Silent Installation of the Outlook Add-In</u>). With a batch file, the user does not need to know about the Add-In installation arguments or how to use the command line.
- Place the prerequisite installer bundle in a network location, then ask end users to <u>manually</u> <u>install the Add-In</u> using the bootstrapper, which will install the prerequisites and launch the .msi file. (The prerequisites and .msi file need to be in the same folder.)

You will need to provide end users with instructions to <u>connect to Mail Express Server</u> and to <u>configure</u> <u>message options</u>. You can copy and paste instructions into an email directly from the help file or provide end users with an online link to the topics in <u>Using Mail Express in Outlook</u>.

# Installing the Outlook Add-In

Refer to <u>Deploying the Outlook Add-In</u> to determine deployment method before installing. This topic covers each of the possible methods.

For instructions for upgrading the Add-in, refer to Upgrading the Outlook Add-In.

The Outlook Add-In installer is available from the Mail Express Server administration *Outlook Add-In Installer* page and in the Mail Express Server installation folder (by default, C:\Program Files\GlobalSCAPE\Mail Express).

- Before installing the Outlook Add-In, be sure to review the system requirements.
- You need administrator privileges to install its prerequisites; however, the Add-In installer does not require administrative privileges to run.
- If .NET is not installed before you install the Add-In, you should reboot after completing the .NET installation. If you do not reboot after installing .NET, the Mail Express Add-In may not load properly in Outlook.
- You should install and configure Mail Express Server before you install the Outlook Add-In.
- If you will be using Kerberos authentication, you must create a domain account for the Mail Express Server for authenticating with the Kerberos Key Distribution Center (typically Active Directory) and to allow a Service Principal Name (SPN) to be associated with the account. (Refer to "<u>To create the SPN</u>" below.)

Installers are provided in the Mail Express Server installation directory and, for access convenience, on the Outlook Add-In Installer page. These installers are for "proof of concept" non-silent installations and are not intended to be deployed across the enterprise. (Refer to Deploying the Outlook Add-In for more information.) The bootstrapper installers in the "Prerequisite Installer Bundles" require Internet connectivity in order to download the Add-In prerequisites and must be run by an account that has administrative privileges on the computer on which the Add-In is being installed. Also, the bootstrapper installers are not designed to be deployed through a deployment tool. They do *not* support installation in quiet/silent mode. Alternatively, each prerequisite item that the Add-In requires can be downloaded from Microsoft's web site and each can be deployed and installed silently. "Silent mode" is the preferred method for deploying the Add-In's prerequisites. The same MSI and bootstrapper used to deploy the 32-bit Outlook Add-In are used to deploy the 64-bit Outlook Add-In. (64-bit Outlook Add-in support available in v3.2 and later.)

#### To install the Outlook Add-In

- 1. Log in to the Mail Express Administration portal.
- Before installing, review the <u>Outlook Add-In's system requirements</u> and ensure Outlook is updated with the latest service packs.
- 3. In the navigation pane, under System Information, click Add-In Installer. The Outlook Add-In Installer page appears.

#### Outlook Add-In Installer

**Outlook Add-In Installer Files** 

| 1                                               | B. A.M.                                                                                                    |          |
|-------------------------------------------------|----------------------------------------------------------------------------------------------------|----------|
| Installer                                       | Description                                                                                                    |          |
| MailExpress Outlook Add-In<br>Installer Only    | Installs the Mail Express Outlook Add-In on workstations running Microsoft Office 2003, 2007, and 2010. For use when prerequisite software has been pre-installed. | Download |
| Prerequisite Installer<br>Bundle - Outlook 2003 | Bundle containing the Mail Express Outlook Add-In and prerequisite software for<br>installation on workstations running Microsoft Outlook 2003.                    | Download |
| Prerequisite Installer<br>Bundle - Outlook 2007 | Bundle containing the Mail Express Outlook Add-In and prerequisite software for<br>installation on workstations running Microsoft Outlook 2007.                    | Download |
| Prerequisite Installer<br>Bundle - Outlook 2010 | Bundle containing the Mail Express Outlook Add-In and prerequisite software for<br>installation on workstations running Microsoft Outlook 2010.                    | Download |

#### **Outlook Add-In Installation Script**

Use the following options to create an end-user workstation installation script for use with the Mail Express Outlook Add-In Installer.

| Installation type:                    | New/Upgrade C Modify/Repair existing |          |          |
|---------------------------------------|--------------------------------------|----------|----------|
| Internal Mail Express<br>server host: | 192.168.122.158                      |          |          |
| Internal Mail Express<br>server port: | 443                                  |          |          |
| Login type:                           | • Manual C Single sign-on (Kerberos) |          |          |
| Service Principal<br>Name (SPN):      |                                      |          |          |
| Installation script:                  |                                      |          |          |
|                                       |                                      |          | <u> </u> |
| 1                                     |                                      | Generate | Download |

 Download the applicable installation file(s) from the Outlook Add-In Installer page (using the Download links in the top section of the page) or copy the installation files from the Mail Express Server installation directory (by default, C:\Program Files\GlobalSCAPE\Mail Express).

- Mail Express Outlook Add-In Installer Only—(If the prerequisites are not yet installed, use one of the "Prerequisite Installer" bundles below instead of this installer.) Installs the Mail Express Outlook Add-In on workstations running Microsoft Office 2003, 2007, or 2010 when the prerequisite software has been pre-installed. This installer will simply install the Add-In; it will not install the prerequisite items that it requires. This installer supports silent installation mode and does not require administrative privileges to install.
- Prerequisite Installer Bundle Outlook 2003—(If the prerequisites are already installed, you do not need this bundle. Instead, use the "Mail Express Outlook Add-In Installer Only" above.) Zipped bundle containing the Mail Express Outlook Add-In and prerequisite software for installation on workstations running Microsoft Outlook 2003. This bundle can be used to install the prerequisite items that the Add-In requires plus the Add-In. Typically, you will run the bootstrapper installer in this bundle, which will install the Add-In prerequisites, and then afterwards it will run the Add-In Installer to install the Add-In.
- Prerequisite Installer Bundle Outlook 2007—(If the prerequisites are already installed, you do not need this bundle. Instead, use "Mail Express Outlook Add-In Installer Only" above.) Zipped bundle containing the Mail Express Outlook Add-In and prerequisite software for installation on workstations running Microsoft Outlook 2007. This bundle can be used to install the prerequisite items that the Add-In requires plus the Add-In. Typically, you will run the bootstrapper installer in this bundle, which will install the Add-In prerequisites, and then afterwards it will run the Add-In Installer to install the Add-In.
- Prerequisite Installer Bundle Outlook 2010—(If the prerequisites are already installed, you do not need this bundle. Instead, use the "Mail Express Outlook Add-In Installer Only" above.) Zipped bundle containing the Mail Express Outlook Add-In and prerequisite software for installation on workstations running Microsoft Outlook 2010. This bundle can be used to install the prerequisite items that the Add-In requires plus the Add-In. Typically, you will run the bootstrapper installer in this bundle, which will install the Add-In prerequisites, and then afterwards it will run the Add-In Installer to install the Add-In.
- 5. In the Outlook Add-In Installation Script area:
  - a. For the **Installation type** options, specify whether the script is for a **New/Upgrade** or to **Modify/Repair existing** installation:
    - Use the New/Upgrade option when installing the Add-In for the first time or when installing a new version of the Add-In for the first time (i.e. an upgrade).
    - Use the Modify/Repair existing option when reinstalling the same version of the Add-In that is already on the computer either to repair it or to provide different values for the installation parameters.

If you choose the wrong option, the Add-In may not install at all.

- b. In the **Internal Mail Express server host** box, specify the Mail Express Server hostname as recognized by internal workstations. (This may be different from the <u>setting on the</u> <u>General Configuration page</u>, which may be the host name of the fronting web server.)
- c. In the **Internal Mail Express server port** box, specify the port through which the Mail Express Server connects, if different than the default. (It will default to 443.)
- d. For the Login type options, specify Manual or Single sign-on.

- If you click Single sign-on, in the Service Principal Name (SPN) box, specify the service context. (e.g., <service type >/< mail express instance server host name >:< port number >/< service name >). For instance HTTP/meserver. The SPN is a name by which the Add-In can uniquely identify the Mail Express Server Service.
- <u>To create the SPNs</u>, execute the following commands on the domain's primary Active Directory server using the command console. In the commands below, substitute:
  - <MailExpressServerHostName> with the host name of the Mail Express Server
  - <MailExpressServerFullyQualifiedDomainName> with the fully qualified domain name of the Mail Express Server
  - <PreAuthUsername> with the username of the pre auth user account. You will need to create a domain account for the Mail Express Server for participating in Kerberos authentication. This account is used by the Mail Express Server when authenticating with the Kerberos Key Distribution Center (typically Active Directory) and allows a Service Principal Name (SPN) to be associated with the account using the setspn command.

setspn -A HTTP/<MailExpressServerHostName> <PreAuthUsername>
setspn -A HTTP/<MailExpressServerFullyQualifiedDomainName>
<PreAuthUsername>

For example:

```
setspn -A HTTP/meserver mepreauthuser
setspn -A HTTP/meserver.globalscape.com mepreauthuser
```

These SPNs should work regardless of the account the Mail Express Server Service is running as.

<u>To view the SPNs</u> to verify that they were created successfully, run the following command, substituting <PreAuthUsername> with the username of the pre auth user account:

setspn -1 <PreAuthUsername>

For example:

setspn -1 mepreauthuser

If the Outlook Add-In is installed silently, the SPN must be provided as an installation parameter. The installation parameter name is "SERVICEPRINCIPALNAME."

- d. Click **Generate** to create the installation script. The necessary script appears in the **Installation script** box.
- e. Click **Download** to save the script.
- 6. Save the script and the installation files in the same directory, or ensure that the script can access the installer. The command line parameters in the script are imperative for the proper operation of the Outlook Add-In.
- 7. Use one of the following methods to install the Add-In on users' desktops:
  - Execute the script at each user's desktop to silently install the Add-In.
  - Install the Add-In manually on a user's desktop by double-clicking on the Add-In MSI installer. Or, send an email instructing users to install the Add-In themselves and provide a walkthrough or screenshots to guide them through the installation wizard screens.
  - Deploy the Add-In across the enterprise using a deployment tool. For example, use a logon script to install the Add-In silently on workstations since the Add-In MSI does not require administrative privileges to install.

### **File/Configuration Locations**

- The log files for the Add-In are (by default) stored in **%userprofile%\Application** Data\GlobalSCAPE\Mail Express Outlook Addin\Logs\.
- The default installation directory of the Add-In is %userprofile%\Application Data\GlobalSCAPE\Mail Express Outlook Addin.
- Connection-based settings and settings configured by the installer are stored in the registry under the following key: HKEY\_CURRENT\_USER\Software\GlobalSCAPE\Mail Express Outlook Addin\Settings
- General settings are saved in an XML file named **settings.config**, which will reside under the installation folder of the Add-In.

### **Running the MSI Installer**

# To run the Outlook Add-In installer (msi) manually 1. Double-click the .msi file. The Welcome page appears.

| 🛱 GlobalSCAPE Mail Express Outlook Addin Setup |                                                                                                    |  |
|------------------------------------------------|----------------------------------------------------------------------------------------------------|--|
| <sup>grCbalscape</sup><br>mai<br>eXpress™      | Welcome to the GlobalSCAPE Mail<br>Express Outlook Addin Setup Wizard<br>The Setup Wizard will install GlobalSCAPE Mail Express<br>Outlook Addin on your computer. Click Next to continue or<br>Cancel to exit the Setup Wizard. |  |
| gl(balscape                                    | Back Mext Cancel                                                                                                    |  |

- 2. Click Next. The Connection Settings page appears.
  - If prerequisites required to install the Add-In are not found on the system, an error message appears. Click **OK** to abort the installation, and install the prerequisites using the appropriate bootstrapper installer or download them from Microsoft's website and installing them separately. Afterwards, restart the Add-In installation.

| 🙀 Mail Express Outlook Addin Setup                                                                |              | _ 🗆 🗙 |
|---------------------------------------------------------------------------------------------------|--------------|-------|
| Connection Settings<br>Please specify settings the Add-in will use to connect to the Mail Express | s Server.    |       |
| Mail Express Server Host:                                                                         | Port:<br>443 | 1     |
| Login Type:                                                                                       |              | 1     |
| Windows Authentication                                                                            | •            |       |
| Mail Express Server Service Principal Name:                                                       |              | 1     |
| 1                                                                                                 |              |       |
|                                                                                                   |              |       |
|                                                                                                   |              |       |
|                                                                                                   | _            |       |
| Back Next                                                                                         | Ca           | ancel |

- 3. In the **Mail Express Server Host** box, provide the Host name or IP address of the Mail Express Server.
- 4. In the **Port** box, provide the port number used by Mail Express Server. (443 is the default.)
- 5. In the Login Type box, click the down arrow to specify Windows authentication (the default) or Manual authentication.
  - If you chose Windows Authentication, in the Mail Express Server Service Principal Name box, provide the <u>SPN</u> of the Mail Express Server service. (Refer to "<u>To create the</u> <u>SPN</u>" above.)
  - If you chose Manual Authentication, provide a valid username and password for an Internal Mail Express user.
- 6. Click Next. The Destination Folder page appears.

| 🔂 GlobalSCAPE Mail Express Outlook Addin Setup                                                              | _ 🗆 ×   |
|----------------------------------------------------------------------------------------------------|---------|
| <b>Destination Folder</b><br>Click Next to install to the default folder or click Change to choose another. |         |
| Install GlobalSCAPE Mail Express Outlook Addin to:                                                          |         |
| C:\Documents and Settings\kmarsh\Application Data\GlobalSCAPE\Mail Express (                                | Dutlook |
| <u>B</u> ack <u>Next</u>                                                                                    | Cancel  |

7. The folder defaults to **%userprofile%\Application Data\GlobalSCAPE\Mail Express Outlook** Addin\. To install to a different folder click Change and specify the location. 8. Click Next. The File Store Configuration appears.

| 🕞 Mail Express Outlook Addin Setup                                         |                            |                |
|----------------------------------------------------------------------------|----------------------------|----------------|
| File Store Configuration<br>Please specify the file store path used by the | he Add-in.                 |                |
| The Addin will temporarily copy attachments                                | here:                      |                |
| tings\kmarsh\Local Settings\Application Dat                                | a\GlobalSCAPE\Mail Express | Outlook Addin\ |
|                                                                            | Back Next                  | Cancel         |

- The File Store location defaults to %userprofile%\Local Settings\Application Data\GlobalSCAPE\Mail Express Outlook Addin\. The Add-In will temporarily store attachments for emails that it is processing in this folder. To specify a different location, click Change and specify the location.
- 10. Click Next. The Ready to Install page appears.

| 🙀 GlobalSCAPE Mail Express Outlook Addin Setup                                                                                              | _ 🗆 🗙   |
|----------------------------------------------------------------------------------------------------|---------|
| Ready to install GlobalSCAPE Mail Express Outlook Addin                                                                                     |         |
| Click Install to begin the installation. Click Back to review or change any of your installation settings. Click Cancel to exit the wizard. |         |
| Back Install                                                                                                    | ancel 1 |

11. Click **Install** to begin the installation. The **Setup Wizard** installs the application and the **Completed** page appears.

| 🖓 GlobalSCAPE Mail Express Outlook Addin Setup 📃 🔲 🔀 |                                                                                                    |  |
|------------------------------------------------------|----------------------------------------------------------------------------------------------------|--|
| grCoalscape<br>Mai<br>eXpress™                       | Completed the GlobalSCAPE Mail Express<br>Outlook Addin Setup Wizard<br>Click the Finish button to exit the Setup Wizard.<br>Note: If Outlook is already running, you will need to restart it<br>before the Add-in can be used. |  |
| gl(balscape                                          | Show version history  Back  Einish  Cancel                                                                                                    |  |

- 12. The **Launch Outlook** check box is selected by default. Clear it if you do not want to open Outlook. If Outlook is already open, you need to close it and then reopen it for the changes to take effect. If the computer has not yet been rebooted since the .NET Framework was installed, it is highly recommended that the computer is rebooted before trying to use the Add-In.
- 13. If you want to view the version history, select the Show version history check box.
- 14. Click Finish to close the wizard.

#### Viewing the Mail Express Outlook Add-In User Interface

When you open Outlook, the Add-In user interface is not visible by default, because it is designed to initially run transparent to the user. Use the procedure below, depending on your version of Outlook, to display the Mail Express Outlook Add-in user interface.

#### In Microsoft Outlook 2003 or 2007:

To display the toolbar, click **View > Toolbars > Mail Express**.

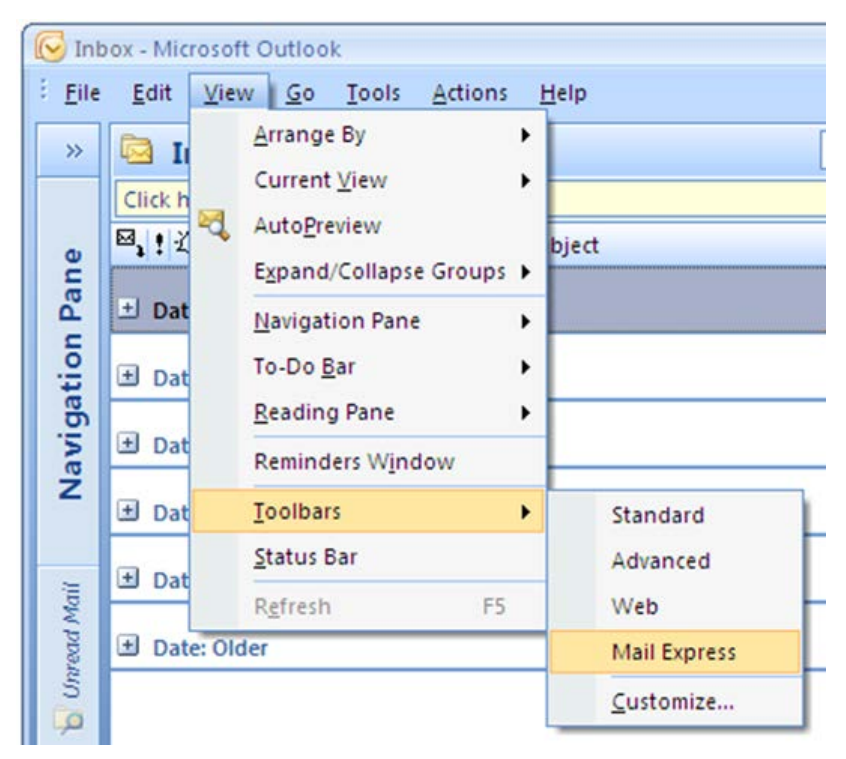

To view the Mail Express Add-In's status, click **Display Status** on the Mail Express toolbar.

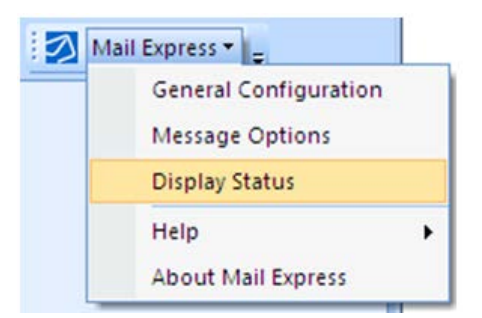

In Outlook 2010, the Add-In uses a ribbon tab instead of a toolbar.

To display the ribbon tab click **File > Add-Ins > Display Mail Express User Interface**.

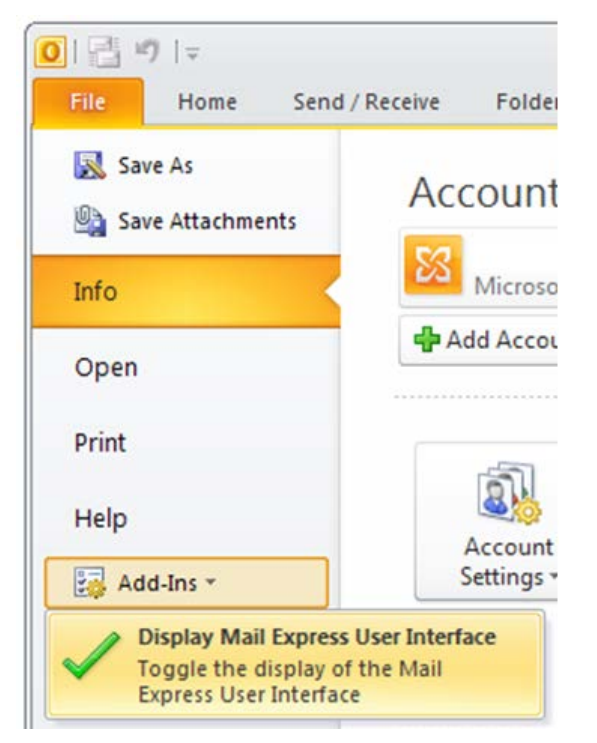

To view the Mail Express Add-In's status, click Display Status on the Mail Express tab.

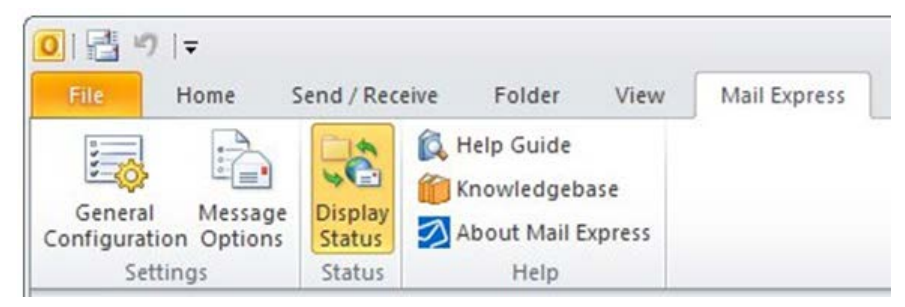

The Mail Express Add-In's status is useful for determining whether or not the Add-In is connected to the Mail Express Server and includes information regarding attachments that are currently being managed by the Add-In.

# Silent Installation of the Outlook Add-In

The bootstrapper installers are not designed to be deployed through a deployment tool or in silent mode. Each prerequisite that the bootstrapper installs can be downloaded from Microsoft's website and deployed/installed silently. The MailExpressOutlookAddinInstaller.msi can be deployed/installed silently. (Refer to <u>Outlook Add-In prerequisites based on Microsoft Office Version</u> for prerequisite details and download links.)

Instructions for creating the silent install script are provided below. Deployment details are not provided here; it is assumed that a Windows administrator already knows how to install and deploy applications in silent mode.

### **Installation Arguments**

The following are the installation arguments that can be provided to the installer when it is running in nonfull user interface mode. This provides a way for the Add-In installation to be configured and run without requiring any user interaction (for instance, if the Add-In is deployed in silent install mode). The <u>Add-In</u> <u>Installer page</u> of the web administration site assists administrators in generating a script with the appropriate arguments.

| Argument Name        | Description                                                                                                    |
|----------------------|----------------------------------------------------------------------------------------------------|
| SERVERHOST           | The IP Address or Host Name of the Mail Express Server                                                                                                    |
| SERVERPORT           | Optional; allows you to specify a port other than 443.                                                                                                    |
| LOGINTYPE            | The type of authentication that the Outlook Add-In will use to authenticate with the Mail<br>Express Server.<br>MANUAL – for Manual Authentication<br>WINDOWS – for Windows Authentication<br>The default value is WINDOWS.   |
| SERVICEPRINCIPALNAME | The service principal name defined for the Mail Express Server, if the login type is Windows authentication. (Refer to " <u>To create the SPN</u> " in the topic " <i>Installing the Outlook Add-In</i> .")                   |
| MEUSERNAME           | The Mail Express username that the Add-In will use to authenticate with the Mail Express Server if the LOGINTYPE is MANUAL.                                                                                                   |
| MEPASSWORD           | The Mail Express password that the Add-In will use to authenticate with the Mail Express Server if the LOGINTYPE is MANUAL.                                                                                                   |
| INSTALLLOCATION      | The path to the folder where the Outlook Add-In will be installed. This defaults to<br>"%userprofile%\Application Data\GlobalSCAPE\Mail Express Outlook Addin".                                                               |
| FILESTORELOCATION    | The path to the folder where the Outlook Add-In will temporarily store attachments for emails that it is processing. This defaults to "%userprofile%\Local Settings\Application Data\GlobalSCAPE\Mail Express Outlook Addin". |

It is possible to install the Add-In silently without providing any installation arguments. In that case, the default values mentioned in the table above are used. In this case, end users will need to provide their connection information manually in Outlook so that the Add-In knows how to connect and authenticate with the Mail Express Server. Alternatively, an administrator can deploy the registry settings that the Add-In uses. (Refer to <u>Connecting to Mail Express Server</u> for more information about manual configuration in Outlook.)

### **Generating the Installation Script**

Use the Mail Express Server Administration Site's <u>Add-In Installer page</u> to generate the Add-In installation batch file script with the appropriate installation parameters. Under the <u>Outlook Add-In Installation Script</u> section, specify the **Installation Type** of either **New/Upgrade** or **Modify/Repair existing**.

- **New/Upgrade**—The script will run on workstations that do not have the Outlook Add-In already installed, or the Add-In is already installed on these workstations but a newer version of the Add-In is being installed.
- **Modify/Repair**—The script will run on workstations that already have the Add-In installed, but the version of the Add-In being installed has not changed. This method is useful when you want to change some of the Add-In's settings like SERVERHOST or LOGINTYPE on workstations that already have this version of the Add-In installed.

### Deployment

The Outlook Add-In installer is a MSI to help ease deployment to workstations. The Add-In installer will deploy all files and settings to user-specific locations like HKCU and the user's Windows profile area, so that the installer does not need to be run with administrative privileges. This further eases the deployment for organizations that have users with less privileged accounts. Thus, the installer could be launched directly from a Windows logon script without any problem. The installer (.msi) can be run in various UI modes: No UI, Basic UI, Reduced UI, or Full UI.

The bootstrapper installers that install the <u>Add-In's prerequisites</u> are not designed to be installed through a deployment tool and do not support installation in quiet/silent mode. They were intended to be run manually by users who have administrative rights on their computer to set up the Add-In quickly without using a corporate deployment tool. However, each prerequisite item that the Add-In requires can be downloaded from Microsoft's website, and each can be deployed and installed silently. This is the preferred method for deploying the Add-In's prerequisites.

# **Upgrading Mail Express Server**

Mail Express version 3.0 and later **do not support upgrading from Mail Express v2.2**. The installer will abort the installation if it finds Mail Express 2.2 installed. You must uninstall Mail Express version 2.2 before continuing with installation of version 3.0 or later.

During the Mail Express Server upgrade, the Mail Express Server Service will be stopped. When the Add-In tries to contact the Mail Express Server, the server will be unavailable, and the Add-In will be disconnected. Because of this, you should perform the upgrade during a normal maintenance window or when email activity is at a minimum. (Refer to <u>Connecting to Mail Express Server</u> for details of what happens when Mail Express Server is unavailable.)

In addition to updating program files and the CRT and XML files, the upgrade also installs new templates. Any customized templates are backed up. Because the template format and variables have changed for version 3.1, you must migrate your customizations to the new templates rather than simply copying your old templates into the directory. Refer to <u>Customizing Mail Express Pages and Notifications</u>.

### To upgrade Mail Express Server

- 1. On the <u>Internal Settings</u> page (in version 3.0 and 3.0.1, the page is called Add-In Settings) of the Mail Express Server's web administration site, clear the Add-In services enabled check box, then click Save. This will cause any Add-Ins to gracefully use the "Behavior when Mail Express Server is unavailable" preference. The Add-In services enabled check box should only be reselected after both the Mail Express Server and the Add-Ins have been upgraded. The Mail Express Server and the Add-Ins must have the same version number; otherwise they may not be compatible with each other. If the Add-In detects that its version is incompatible with the Mail Express Server version, the Add-In will display a "Version Mismatch" General Status on the "Mail Express Status" task pane, the Mail Express Attach File and Send Options buttons will be disabled and the Add-In will be disabled until it is upgraded. Users with disabled Add-Ins can still send emails with Outlook, but their emails will be ignored and not processed by the Add-In.
- 2. Execute the installer on the Mail Express Server computer. The Welcome page appears.
- 3. Click Next. The License Agreement appears.
- 4. Click I agree. The installer detects that an older version of Mail Express Server is installed.

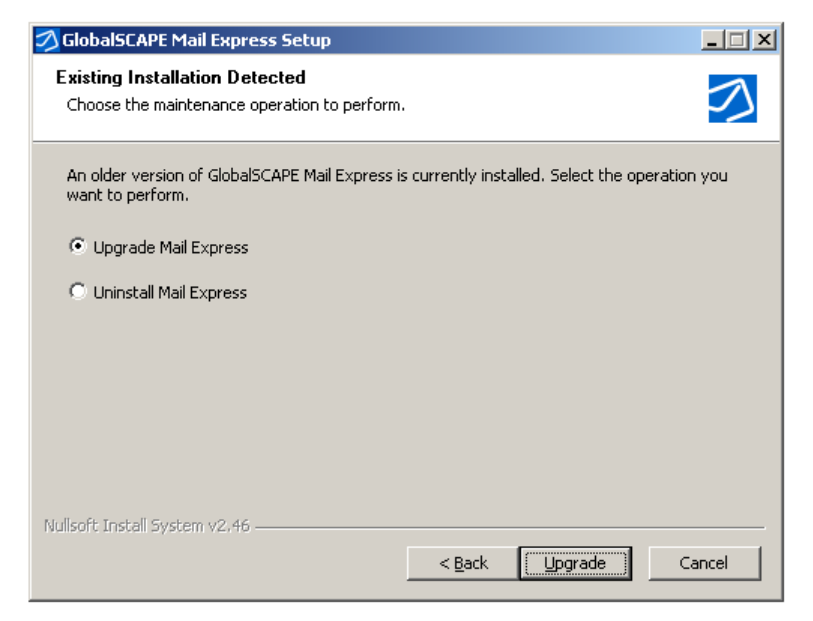

5. Click **Upgrade**. The **Database Upgrade Credentials** page appears and indicates to which database it is connecting.

| 🔊 GlobalSCAPE Mail Express Setup                                                                                                    |                                                                                                    |        |  |  |  |
|----------------------------------------------------------------------------------------------------|----------------------------------------------------------------------------------------------------|--------|--|--|--|
| Database Upgrade Credentials           Specify the credentials to use when upgrading the database.         Image: Credentials of the database.                                                                                                    |                                                                                                    |        |  |  |  |
| The installer will upgrade the o<br>database server "localhost\MA                                                                                                    | The installer will upgrade the current Mail Express Server database "MAILEXPRESS" on the database server "localhost\MAILEXPRESS". |        |  |  |  |
| By default the credentials currently configured for use by the Mail Express Server will be used<br>when upgrading. However, you may optionally specially an alternate account if the<br>configured account lacks the necessary database administration privileges. |                                                                                                    |        |  |  |  |
| ☑ Use the configured Mail Ex                                                                                                    | press Server database credentials                                                                                                 |        |  |  |  |
| Authentication mode:                                                                                                    | ${\ensuremath{\mathfrak{O}}}$ SQL Server authentication ${\ensuremath{\mathfrak{O}}}$ Windows authentic                           | ation  |  |  |  |
| Database owner username:                                                                                                    | Mailexpress1                                                                                                    |        |  |  |  |
| Database owner password:                                                                                                    | • • • • • • • • • • • •                                                                                                    |        |  |  |  |
| Nullsoft Install System v2,46                                                                                                    | Т                                                                                                    | est    |  |  |  |
|                                                                                                    | < Back Upgrade                                                                                                    | Cancel |  |  |  |

- 6. By default, the current credentials are used when upgrading. If you want to connect using an alternate account, clear the check box and then specify the new credentials.
  - The ability to specify an alternate set of database credentials is provided to handle the case in which Mail Express Server is currently configured to connect to the database as a user with limited database privileges. During upgrades the installer requires that the account used to connect to and upgrade the database have privileges to modify database objects. In cases such as this you should specify alternate credentials for a database account with higher privileges, such as an account with the "db\_ddladmin" or "db\_owner" database roles.
  - If specified, alternate credentials will be only be used by the installer to perform the upgrade. The credentials in use by the Mail Express Server will not be modified.

- For Authentication mode, use SQL Server authentication when connecting as the privileged user account. When SQL Server authentication is selected, you must specify the Database owner username and Database owner password for the privileged user account to use when connecting to the database. Or you can use Windows authentication to use the active Windows user account when connecting to the database. (The "active Windows user account" is the account running the installer.)
- 7. Click **Test** if you want to test the connection to the database before continuing or click **Upgrade** (which also tests the connection).
- If the Mail Express Server service is running, you must stop the service before you can continue. If a message appears asking if you want to stop the Mail Express Server service, click Yes. The Mail Express Server Service is stopped and installation continues. (If you click No, the installation aborts.)

During the Mail Express Server upgrade, the Mail Express Server Service will be stopped. When the Add-In tries to contact the Mail Express Server, the server will be unavailable, and the Add-In will be disconnected. Refer to <u>Connecting to Mail Express Server</u> for details of what happens when Mail Express Server is unavailable.

- 9. When installation is complete, click **Next**. The final page of the wizard appears.
- 10. Select or clear the check boxes as necessary:
  - If you want to view the version history, select the Show version history check box.
  - If you do not want to create a desktop shortcut for the administration interface, clear the **Create a desktop shortcut** check box.
  - If you do not want to start the Mail Express Server service, clear the Start the Mail Express Server service check box.
  - If you do not want to start the administration interface, clear the **Start the Administration Interface** check box. (The server service must be started to start the administration interface.)
- 11. Click Finish.

When the upgraded Mail Express Server service is started, the previous version's Outlook Add-In will not connect. The Add-In will indicate a version mismatch in the Mail Express Status pane and display an exclamation point on the toolbar/ribbon. After you upgrade the Add-In, it will then connect successfully.

12. Upgrade the Mail Express Outlook Add-In. Refer to Upgrading the Outlook Add-In for details.

# Upgrading the Outlook Add-In

Upgrading the Add-In is similar to <u>installing the Add-In</u> for the first time, except that because the Add-In's prerequisites (Office PIA, VSTO Runtime, and .NET Framework 3.5 SP1) are already installed, only the new Add-In MSI (MailExpressOutlookAddinInstaller.msi) needs to be run to upgrade an Add-In. When <u>running the Add-In MSI silently</u>, the same installation parameters used to install the Add-In initially can be provided, but is not required. The <u>Outlook Add-In Installer</u> page of the web administration site can be used to generate the appropriate installation script, if needed. If the user will perform the upgrade manually via the installation wizard, they will be guided quickly through the upgrade process.

When the upgraded Mail Express Server service is started, the previous version's Outlook Add-In will not connect. The Add-In will indicate a version mismatch in the Mail Express Status pane and display an exclamation point on the toolbar/ribbon. After you upgrade the Add-In, it will then connect successfully.

### Finalizing the Upgrade

After upgrading the Mail Express Server and the Outlook Add-Ins in your organization, launch the Mail Express Server's web administration site, navigate to the <u>Internal Settings</u> page, select the **Add-In services enabled** check box, and then click **Save**. (You should have disabled the Add-In services before <u>upgrading the server</u>.) This will allow the Add-Ins to detect that the Mail Express Server is available. Any Add-Ins that were not upgraded will remain disabled with a "Version Mismatch General Status" on the Mail Express **Status** pane until they are upgraded. Users with Add-Ins in this state can still send emails with Outlook, they just will not be processed by the Add-In.

Refer to <u>Deploying the Outlook Add-In</u> for details of how to deploy the Add-In in general.

# **Determining the Version of Mail Express Server**

If you need to determine which version number of Mail Express Server is installed, you can do so on the **General Configuration** page of the Mail Express Server administration portal. The version is also displayed on the <u>Mail Express Status page</u>. (If the Mail Express Server is not running, the version number can be viewed in the file **<Installation Directory>\Version.txt**.

#### To configure general settings

- 1. Log in to the Mail Express Server Administration Interface.
- 2. In the navigation pane, under **Configuration**, click **General**. The **General Settings** page appears.
- 3. The **Software version** area displays the installed version. To go to the <u>Mail Express Support</u> <u>Center</u> Web page to see what the latest available version is, click **Check Version**.

# **Registering Mail Express**

Register Mail Express using the web administration interface. In the web administration interface, you can view the current activation status of the product (trial, fully registered, or expired), and the number of client access licenses (CAL) that are allowed based upon the current license. When you provide a serial number, the system contacts the GlobalSCAPE registration server to validate the serial number and update the licensing accordingly.

Mail Express uses a Client Access License (CAL) to define the number of active connections allowed to the server. The CAL applies to the number of internal senders that may use the Outlook Add-In concurrently. The server maintains a list of consumed licenses that include the username, IP address, host name, date and time of the connection, and most recent activity date and time. The server expires the consumed CALs automatically after 1 hour of Add-In inactivity or when Outlook is closed. The CAL can specify from 1 to 9999 concurrent connections or *sessions*. A session is a connection that is actively querying the server. (The 30-day trial is restricted to 50 CALs.)

#### To activate Mail Express

- 1. Open a web browser and log in to the Mail Express administration interface.
- 2. In the left navigation pane, under **Configuration**, click **General**.
- 3. On the General Configuration page, in the Mail Express area, click Register.

| Licensing and Registration                                                                           |                                                                     |
|----------------------------------------------------------------------------------------------------|---------------------------------------------------------------------|
| Mail Express<br>License type:<br>License state:<br>Client access licenses:<br>Trial access licenses: | Trial - Register<br>Active<br>50                                    |
| DMZ Gateway<br>License type:<br>License state:<br>Trial expiration date:                             | Trial - Register<br>Active<br>Fri, January 7 2011 at 5:47:00 PM CST |

#### The Registration page appears.

| Mail Exp      | ress Registration                      |                                                                                  |
|---------------|----------------------------------------|----------------------------------------------------------------------------------|
| Registrati    | ion Details                            |                                                                                  |
| Serial numbe  | er:                                    | Lost Serial Number                                                               |
| Registered b  | y:                                     |                                                                                  |
| Personal I    | Information                            |                                                                                  |
| Any informat  | ion provided will be used only for acc | ount verification, locating lost serial numbers, and similar account activities. |
| Email addres  | SS:                                    |                                                                                  |
| Company na    | me:                                    |                                                                                  |
| Street addres | SS:                                    |                                                                                  |
| City:         |                                        |                                                                                  |
| State/provinc | e:                                     |                                                                                  |
| Postal/zip co | ode:                                   |                                                                                  |
| Country:      |                                        | United States                                                                    |
| Proxy Det     | ails                                   |                                                                                  |
| C Use syst    | em proxy settings                      |                                                                                  |
| C No proxy    |                                        |                                                                                  |
| Manually      | configure proxy                        |                                                                                  |
|               | Proxy Configuration                    |                                                                                  |
|               | HTTP Proxy Address:                    |                                                                                  |
|               | Port:                                  | 80                                                                               |
|               | Use Authentication                     |                                                                                  |
|               | Username:                              |                                                                                  |
|               | Password:                              |                                                                                  |
|               | Confirm password:                      |                                                                                  |
|               |                                        | Register                                                                         |

- 4. In the **Serial number** box, provide the serial number from your invoice. If you do not have your invoice available, click **Lost Serial Number** to request that GlobalSCAPE email your serial number. You must send the request using the email address provided when the serial number was purchased or the previous serial number was registered. Serial numbers are version specific.
- 5. In the **Registered by** box, provide your name.

- In the Personal Information area, provide information that can be used by GlobalSCAPE Customer Support to search for your account information, including lost serial number requests.
- 7. In the **Proxy Details** area, click the applicable option.
  - Use system proxy settings—The system proxy settings are obtained for the user account under which the Mail Express Server Windows service is running. By default, the Mail Express Server Windows service runs under the "Local System" account. This account may not have the appropriate proxy settings configured. You should run the Mail Express Server under a named account and ensure that the proxy settings have been properly configured for that account.
  - **No proxy**—No proxy is in use.
  - Manually configure proxy—Provide connection details in Proxy Configuration settings.
- 8. Click **Register**. Mail Express connects to the GlobalSCAPE registration server, then adds the serial number to our registration database. Your contact information is used to look up your account if you contact Customer Support or Sales. A message appears indicating successful activation.

If activation is **not** successful, ensure you have access to the Internet and try again, or contact GlobalSCAPE Support on the GlobalSCAPE Web site, http://www.globalscape.com/support/customerservice.aspx.

# Licensing the Outlook Add-In

Licensing of the Outlook Add-In is controlled by the Client Access License (CAL) on the <u>Mail Express</u> <u>server</u>. The number of clients (Mail Express Outlook Add-Ins) allowed to connect at the same time depends on the number of CALs on the server. A single Mail Express Server can support up to 9999 CALs.

When the Mail Express Outlook Add-In connects to the server, it provides its IP address and host name, and is authenticated to the server. Each time the Add-In connects, the server provides it with a new lease. Once connected, the Add-In periodically refreshes its lease. After one hour of inactivity or when Outlook is closed, the lease is freed so that another Add-In can use it. If Outlook is exits ungracefully (e.g., crashes or is forcibly terminated) or if the computer loses its connection to the network, the lease remains unavailable until it expires.

If a CAL is not available, a message informs you that a license is unavailable and a log entry is created. You can still send email with Outlook, but the email is not processed by the Mail Express Outlook Add-In until a license is available.

# **Registering DMZ Gateway**

DMZ Gateway is licensed as a module, separate from Mail Express. A 30-day trial is available, starting on the first day the service is started. When the trial expires, a warning message is written to the Windows Event Viewer and connections attempted via the DMZ Gateway are not accepted. The DMZ Gateway licensing status appears on the General Configuration page.

If you have licensed DMZ Gateway for use with EFT Server, you will need a multi-Site license to also use it with Mail Express. The Mail Express Server is considered one of those multiple Sites for licensing purposes. You will still need to register DMZ Gateway in the Mail Express Administration portal. For details of installing and configuring DMZ Gateway, refer to the DMZ Gateway in-application help or <u>online help</u>.

### To register DMZ Gateway

1. Open a web browser and log in to the Mail Express administration interface.

- 2. In the left navigation pane, under **Configuration**, click **General**. The **General Configuration** page appears.
- 3. On the **General Configuration** page, in the DMZ Gateway area, click **Register**.

| Licensing and Registration                                                                           |                                                                           |
|----------------------------------------------------------------------------------------------------|---------------------------------------------------------------------------|
| Mail Express<br>License type:<br>License state:<br>Client access licenses:<br>Trial expiration date: | Trial - Register<br>Active<br>50<br>Fri, January 7 2011 at 5:47:00 PM CST |
| DMZ Gateway<br>License type:<br>License state:<br>Trial expiration date:                             | Trial - Register<br>Active<br>Fri, January 7 2011 at 5:47:00 PM CST       |

The **Registration** page appears.

| DMZ Gat                      | teway Registration                      |                                                                                   |
|------------------------------|-----------------------------------------|-----------------------------------------------------------------------------------|
| Registrat                    | tion Details                            |                                                                                   |
| Serial numb                  | per:                                    | Lost Serial Number                                                                |
| Registered                   | by:                                     |                                                                                   |
| Personal                     | Information                             |                                                                                   |
| Any informa                  | ation provided will be used only for ac | count verification, locating lost serial numbers, and similar account activities. |
| Email addre                  | 955:                                    |                                                                                   |
| Company n                    | ame:                                    |                                                                                   |
| Street addre                 | ess:                                    |                                                                                   |
| City:                        |                                         |                                                                                   |
| State/provin                 | nce:                                    |                                                                                   |
| Postal/zip o                 | code:                                   |                                                                                   |
| Country:                     |                                         | United States                                                                     |
| Proxy De                     | tails                                   |                                                                                   |
| C Use sys                    | stem proxy settings                     |                                                                                   |
| O No prox                    | у                                       |                                                                                   |
| <ul> <li>Manually</li> </ul> | y configure proxy                       |                                                                                   |
|                              | Proxy Configuration                     |                                                                                   |
|                              | HTTP Proxy Address:                     |                                                                                   |
|                              | Port:                                   | 80                                                                                |
|                              | Use Authentication                      |                                                                                   |
|                              | Username:                               |                                                                                   |
|                              | Password:                               |                                                                                   |
|                              | Confirm password:                       |                                                                                   |
|                              |                                         | Register                                                                          |

In the **Serial number** box, provide the serial number from your invoice. If you do not have your invoice available, click **Lost Serial Number** to request that GlobalSCAPE email your serial number. You must send the request using the email address provided when the serial number was purchased or the previous serial number was registered. Serial numbers are version specific.

- 4. In the **Registered by** box, provide your name.
- 5. In the **Personal Information** area, provide information that can be used by GlobalSCAPE Customer Support to search for your account information, including lost serial number requests. The personal information should be automatically completed if you have already registered Mail Express.
- 6. In the **Proxy Details** area, click the applicable option.
  - Use system proxy settings The system proxy settings are obtained for the user account under which the Mail Express Server Windows service is running. By default, the Mail Express Server Windows service runs under the "Local System" account. This account may not have the appropriate proxy settings configured. You should run the Mail Express Server under a named account and ensure that the proxy settings have been properly configured for that account.
  - No proxy —No proxy is in use.
  - **Manually configure proxy** —Provide connection details in **Proxy Configuration** settings. The proxy configuration, with the exception of the authentication username and password, is persisted in the database in the "GeneralSettings" table.
- 7. Click **Register**. Mail Express connects to the GlobalSCAPE registration server, then adds the serial number to our registration database. Your contact information is used to look up your account if you contact Customer Support or Sales. A message appears indicating successful activation.

If activation is *not* successful, ensure you have access to the Internet and try again, or contact GlobalSCAPE Support on the GlobalSCAPE Web site, http://www.globalscape.com/support/customerservice.aspx.

# **Installation Logging**

The installation log file is intended for debugging purposes and contains messages that may help resolve issues that arise in the field. During installation and maintenance the installer will create and log to an "Installer.log" file created in **<Documents & Settings>\<Current User>\Local Settings\Temp\Mail Express**. At the completion of the installation run, either due to success or failure, the installer will copy the final log to the **<Installation Directory>\logs** directory if it exists. Note that if the installer fails during an initial clean installation the **<Installation Directory>\logs** directory may not exist. In this case the final log file will be in **<Documents & Settings>\<Current User>\Local Settings\Temp\Mail Express**.

- The installer will attempt to append to the existing log file on subsequent runs of the installer (e.g., if the user performs a "Reinstall"). It does this by copying any existing **Installer.log** file from the installation directory into the temp directory, writing to it during the install, and then copying it back to the **<Installation Directory>logs** directory at the end.
- You can write out the same log messages to another log file of your choosing using the /logfile=<Log file> command line switch to the installer.

### **Debug Logging**

The installer is capable of writing the same messages that go to the Main Installer Log (see above) using the Windows debug logging infrastructure. These messages may be viewed using a utility such as SysInternal's DebugView application.

• To enable this logging, the installer must be run from the command line with the /debug switch (see Installation Command-Line Parameters).

# **Installation Command-Line Parameters**

The installer supports specification of the following command line parameters. When run in graphical user interface mode (the default) these parameters may typically be used to override the default settings. When running the installer in silent mode, using the /S switch, these parameters are used to specify both the required and optional values as detailed further in <u>Silent Installation of Mail Express Server</u>.

#### Parameter Definitions

- /S
- Description: Initiates a silent installation. See Silent Installation below for more information.
- Default: The installer defaults to graphical user interface mode.
- o Example: /S
- /debug
  - Description: Enables logging to the Windows system debug log. This log may be viewed in real time using tools such as DebugView that is part of the SysInternals Suite from Microsoft.
  - Default: Disabled by default
  - Example: /debug

/logfile="<file>"

- Description: Log installation messages to the specified file (this is in addition to the internal log that is always created by the installer). Quotes should be used for paths containing spaces.
- Default: None
- Example: /logfile="C:\Temp\MEInstall.log"

/InstallerOperation="<operation>"

- Description: Specifies the main operation that the installer should perform.
- Valid values:
  - INSTALL Perform a new installation of the Mail Express Server. Only applicable when the Mail Express Server is not already installed.
  - UPGRADE Upgrade an existing installation of the Mail Express Server. Only applicable when an older version of the Mail Express Server is currently installed.
  - REINSTALL Reinstall the Mail Express Server software. Only applicable when the Mail Express Server is already installed and its version is the same as the installer.
  - DATABASE Modifies the database settings used by the Mail Express Server. Only applicable when the Mail Express Server is already installed and its version is the same as the installer.
  - UNINSTALL Uninstalls the Mail Express Server. Only applicable when the Mail Express Server is already installed.

/InstallDirectory="<path>"

- Description: The installation directory. Quotes should be used for paths containing spaces.
- Default: C:\Program Files\GlobalSCAPE\Mail Express
- Example: /InstallDirectory="D:\Applications\Mail Express"

/AttachmentDirectory="<path>"

- Description: The email attachment directory. Quotes should be used for paths containing spaces. Supports both local physical drives and UNC-style paths. Mapped drives should be avoided because they only exist for the logon session of the current user. As such they typically will not be available to the Mail Express Server when running as a Windows Service.
- Default: <Install Directory>\MailExpressAttachments
- Example: /AttachmentDirectory="\\jupiter\FileStore\MailExpress"

/StartMenuGroup="<Group Name>"

- Description: The Start Menu folder in which to place the Mail Express Server shortcuts.
- Default: GlobalSCAPE
- Example: /StartMenuGroup="MEAdmin"

/AdminUsername="<username>"

- Description: The username to use for the initial Mail Express Administration account.
- Default: None
- Example: /AdminUsername="meadmin"
- /AdminPassword="<password>"
  - Description: The password to use for the initial Mail Express Administration account.
  - Default: None
  - Example: /AdminPassword=" wkBG2YxgzBpR"

/AdminEmail="<email>"

- Description: The email address to use for the initial Mail Express Administration accout.
- Default: None
- Example: /AdminEmail=meadmin@example.com

/DatabaseType="<type>"

- Description: Specifies if the installer will install an internal database or use an external database.
- Valid values:
  - INTERNAL specifies that the installer should install and use the internal SQL Server 2008 R2 Express database instance.
  - EXTERNAL specifies that the installer should use an external, pre-existing database.
- Default: EXTERNAL
- Example: /DatabaseType="INTERNAL"

/ExternalDatabaseMode="<mode>"

- Description: When DatabaseType=EXTERNAL, specifies if the installer should create a new external database and user or use an existing database and user.
- Valid values:
  - CREATE specifies that the installer should create a new database and user.
  - EXISTING specifies that the installer should use an existing database and user.
- Default: CREATE
- Example: /DatabaseMode="EXISTING"

/DatabaseServerName="<server>"

- Description: The database server host or IP address.
- Default: The local computer name.
- Example: /DatabaseServerName="jupiter"

/DatabasePort="<port>"

- Description: The listener port for the database on the database server host.
- Default: 1433
- Example: /DatabaseServerPort="55000"

/DatabaseInstanceName="<instance name>"

- Description: The database server instance name.
- Default: MSSQLSERVER
- Example: /DatabaseInstanceName="SQLSRV\_3"

/DatabaseName="<database name>"

- Description: The name of the database.
- Default: MAILEXPRESS
- Example: /DatabaseName="MEDB1"

/AuthenticationType="<type>"

- Description: The type of authentication to use when connecting to the database in the installer. The installer can use SQL Server authentication or Windows authentication. When using Windows authentication the installer will attempt to connect to the database as the user account currently running the installer.
- Valid values:
  - SQLSERVER The installer should use SQL Server authentication.
  - WINDOWS The installer should use Windows authentication.
- Default: SQLSERVER
- Example: /AuthenticationType="WINDOWS"

/LoginName="<username>"

• Description: The login name to use when connecting to the database when /AuthenticationType=SQLSERVER.

- Default: sa
- Example: /LoginName="sa"

/LoginPassword="<password>"

- Description: The password to use when connecting to the database when /AuthenticationType=SQLSERVER.
- Default: None
- Example: /LoginPassword="3qym9NCebHDJ"

#### /DBOAuthenticationType="<type>"

- Description: The type of authentication that the Mail Express Server should use when connecting to the database.
- Valid values:
  - SQLSERVER The installer should use SQL Server authentication.
  - WINDOWS The installer should use Windows authentication.
- Default: SQLSERVER
- Example: /DBOAuthenticationType="WINDOWS"

/DBOLoginName="<username>"

- Description: The login name that the Mail Express server should use when connecting to the database when /DBOAuthenticationType=SQLSERVER. Additionally, this is the account created when /ExternalDatabaseMode="CREATE".
- Default: None
- Example: /DBOLoginName="medatabase"

/DBOLoginPassword="<password>"

- Description: The password to use when connecting to the database when /AuthenticationType=SQLSERVER.
- Default: None
- Example: /DBOLoginPassword=" fkV6ZsX669p3"
- /SkipPrereqCheck
  - Description: Skips checking the common and installation prerequisites that occurs when the installer is initially launched. This setting is mainly used for debugging purposes.
  - Default: Disabled by default
  - Example: /SkipPrereqCheck

#### /SkipDBUtilFirewallUpdate

- Description: The installer uses an embedded Java-based utility for interacting with the database. If Windows Firewall is enabled a dialog may be displayed when running the installer asking the user to configure the firewall rules for the embedded Java Runtime Environment. To prevent this dialog from displaying the installer temporarily modifies the Windows Firewall settings. This command line option instructs the installer to bypass modifying the Windows Firewall. This setting is mainly used for debugging purposes.
- Default: Disabled by default
- Example: /SkipDBUtilFirewallUpdate

/SkipDesktopShortcut

- Description: Skips creation of the Windows Desktop shortcut to the Mail Express administration portal that typically occurs at the end of installation, reinstallation, and upgrade.
- Default: Disabled by default
- Example: /SkipDesktopShortcut

/SkipStartService

- Description: Skips launching of the Mail Express Server Windows service that typically
  occurs at the end of installation, reinstallation, upgrade, or database settings
  modification.
- Default: Disabled by default
- Example: /SkipStartService

/SkipSQLServerPrereqCheck

- Description: Skips checking the prerequisites for installing the internal SQL Server 2008 R2 Express database software. This setting is mainly used for debugging purposes.
- Default: Disabled by default
- Example: /SkipSQLServerPrereqCheck

/SkipSQLServerInstall

- Description: When the installer has been configured to use the internal SQL Server 2008 R2 Express database instance enabling this setting will instruct the installer to skip the actual installation of the SQL Server software. This setting is mainly used for debugging purposes.
- Default: Disabled by default
- Example: /SkipSQLServerInstall

#### /SkipSQLServerSettings

- Description: When the installer has been configured to use the internal SQL Server 2008 R2 Express database instance enabling this setting will instruct the installer to updating the settings related to SQL Server that typically occur after installing the SQL Server software. This setting only takes effect if the SQL Server install has not been skipped. This setting is mainly used for debugging purposes.
- Default: Disabled by default
- Example: /SkipSQLServerSettings

/SkipSQLServerCreateDB

- Description: For installation paths where the installer would normally create the database, this setting will instruct the installer to skip the database creation. This setting is mainly used for debugging purposes.
- Default: Disabled by default
- Example: /SkipSQLServerCreateDB

/SkipSQLServerCreateDBUser

• Description: For installation paths where the installer would normally create the database user, this setting will instruct the installer to skip the database user creation. This setting is mainly used for debugging purposes.

- Default: Disabled by default
- Example: /SkipSQLServerCreateDBUser

/SkipSQLServerCreateSchema

- Description: For installation paths where the installer would normally initialize the database schema, this setting will instruct the installer to skip initialization of the database schema. This setting is mainly used for debugging purposes.
- Default: Disabled by default
- Example: /SkipSQLServerCreateSchema

#### /SkipSQLServerUninstall

- Description: By default the uninstaller will remove the internal evaluation SQL Server 2008 R2 Express database server instance if it is present. This option provides a way to instruct the uninstaller to leave the database server instance on the machine.
- Default: Disabled by default
- Example: /SkipSQLServerUninstall

### Mail Express Server Database Utility

In Mail Express Version 3.2.0 and later, a command-line utility included with the Mail Express Server is provided for performing various database-related tasks. Most common database tasks are handled by the Mail Express Server installer; however, on occasion it may be useful to use the command line utility to verify status or to provision additional databases.

You can use the database utility to perform the following tasks:

- Create a database with settings appropriate for use by the Mail Express Server. This action only
  creates the database and does not create a database user nor does it create the database
  objects.
- Create a database user for use by the Mail Express Server and associates it with an existing database. The user will be created with the settings appropriate for use by the Mail Express Server.
- Check the version of the database to see if it is current. This action may be used to see if an upgrade must be performed on a database before it is ready to be used by the local version of the Mail Express Server.
- Initialize the database for use by the Mail Express Server. This action can be used to either
  initialize a new database or upgrade an existing database. When initializing a new database, this
  action will create the database objects and appropriate default data.
- Update the database configuration used by the local Mail Express Server. This action may be used to point the Mail Express Server at an alternate database or to change the credentials used to log in to the database. This action is similar to running the Mail Express Server installer in maintenance mode modify the database configuration.
- Display the database configuration currently in use by the local Mail Express Server.
- Test the connection to a database.
- Perform limited validation of a database and/or database user account to ensure they have settings appropriate for use by the Mail Express Server.

The database utility is executed using the DOS batch file "DBUtil.bat" in the Mail Express's <Installation Directory>bin directory. For your convenience, the Mail Express Server installer creates a **Start** menu shortcut that will open a Command Prompt in this directory.

#### To open the database utility

 Click Start > GlobalSCAPE > Mail Express > Mail Express Command Prompt. (It will be under a different folder if you chose an alternate Start menu group during the Mail Express Server installation.)

The utility includes built-in help documentation. Additionally, the utility provides feedback on incorrect or missing command line parameters.

#### To view help on using the utility

• Type:

DBUtil.bat -help

• For detailed help with the various top level actions, type:

```
DBUtil.bat -help -action <Action ID>
```

Where <Action ID> is one of:

- CREATE\_DATABASE creates a database.
- CREATE\_DATABASE\_USER creates a database user.
- CHECK checks the version of the database to see if it is up to date.
- INIT initializes the database objects and default data.
- PROPS updates the current database settings for use by the Mail Express Server.
- DISPLAY displays the current database settings in use by the Mail Express Server.
- CONNECT tests connecting to a database.
- VALIDATE combines the VALIDATE\_DATABASE and VALIDATE\_DATABASE\_USER actions.
- VALIDATE\_DATABASE performs some minor validation of database settings.
- VALIDATE\_DATABASE\_USER performs some minor validation for the current database user.

Example executions for each of the actions supported by the database utility may be viewed in the command line help for each action.

#### **Command Line Parameters for the Database Utility**

Command line parameters for the utility are described below. Depending on the action performed, only a subset of the parameters will be applicable.

- -help
  - Description: Display help on the command line. Refer to the "Help" section above for additional information.
- -logfile" <file>"
  - o Description: When specified, logs the output of the execution to the specified file.
  - o Default: Not set
  - Example: -logfile "C:\DBUtil.log"
- -errorfile "<file>"
  - o Description: When specified, logs terminal error messages to the specified file.
  - o Default: Not set

- Example: -errorfile "C:\DBUtil.err"
- -optionsfile "<file>"
  - Description: When specified, loads command line parameters from the file. The file should specify parameters in a "parameter=value" pair with one pair per line. Parameters specified on the command line override parameters specified in the file.
  - o Default: Not set
  - o Example: -optionsfile "C:\DBUtil.ini"
- -ui
- Description: When specified, enabled the utility to display graphical interface components when necessary. This is mainly for use by external applications such as the Mail Express Server installer that call the utility internally. Currently the ui option is only applicable to the INIT action for displaying upgrade progress graphically.
- o Default: Not set
- -verbose
  - o Description: When specified, enabled debug level logging.
  - Default: Not set
- -useprops
  - Description: When specified, the current Mail Express Server database configuration values will be used rather than requiring them to be provided on the command line.
  - o Default: Not set
- -propfile "<property file>"
  - Description: If –useprops is set and this value is specified the database connection information will be loaded from this file rather than the default Mail Express Server database configuration file.
  - o Default: None
  - Example: -useprops –propfile "C:\jdbc.properties"
- -action <action id>
  - o Description: Specifies the overall action the utility should perform.
  - Value values:
    - CREATE\_DATABASE creates a database.
    - CREATE\_DATABASE\_USER creates a database user.
    - CHECK checks the version of the database to see if it is up to date.
    - INIT initializes the database objects and default data.
    - PROPS updates the current database settings for use by the Mail Express Server.
    - DISPLAY displays the current database settings in use by the Mail Express Server.
    - CONNECT tests connecting to a database.
    - VALIDATE combines the VALIDATE\_DATABASE and VALIDATE\_DATABASE\_USER actions.

- VALIDATE\_DATABASE performs some minor validation of database settings.
- VALIDATE\_DATABASE\_USER performs some minor validation for the current database user.
- o Default: None
- Example: -action CREATE\_DATABASE
- -timeout <seconds>
  - Description: The timeout in seconds to continue trying to connect to the database. A value of 0 will only attempt to connect once.
  - Default: 120 seconds
  - Example: -timeout 5
- -server "<server name>"
  - o Description: The database server host or IP address.
  - o Default: None
  - o Example: -server "Jupiter"
- -port <port>
  - o Description: The listener port for the database on the database server host.
  - o Default: None
  - Example: -port 1433
- -instance "<instance name>"
  - Description: The database server instance name.
  - o Default: None
  - o Example: -instance "MSSQLSERVER"
- -database "<database name>"
  - o Description: The name of the database.
  - o Default: None
  - Example: -database "MAILEXPRESS"
- -application "<application name>"
  - Description: The application name to present to the database for use when identifying connections.
  - Default: Mail Express Server
  - o Example: -application "ME Server A"
- -auth <authentication type>
  - Description: The type of authentication to use when connecting to the database. SQL Server authentication and Windows authentication are supported.
  - o Valid values:
    - SQLSERVER –SQL Server authentication.
    - WINDOWS Windows authentication.
  - o Default: None

- Example: -auth SQLSERVER
- -user "<user>"
  - Description: The login name to use when connecting to the database when –auth is set to SQLSERVER.
  - o Default: None
  - o Example: -user "medatabase"
- -pass "<password>"
  - Description: The password to use when connecting to the database when –auth is set to SQLSERVER.
  - o Default: None
  - Example: -pass "3qym9NCebHDJ"
- -newauth <authentication type>
  - Description: The type of authentication to be used by the new database user account. Specified when creating database users. SQL Server authentication and Windows authentication are supported.
  - o Valid values:
    - SQLSERVER SQL Server authentication.
    - WINDOWS Windows authentication.
  - o Default: None
  - o Example: -newauth SQLSERVER
- -newuser "<new username>"
  - Description: The username for the new database user account. Specified when creating database users.
  - Default: None
  - o Example: -newuser "medb2"
- -newpass "<new password>"
  - Description: The password for the new database user account. Specified when creating new database users and –newauth is set to "SQLSERVER".
  - o Default: None
  - Example: -newpass "fkV6ZsX669p3"
- -Dme.admin.username "<user>"
  - Description: The username to use for the initial Mail Express Administration account. Specified when initializing a new database. All –D style parameters must come last when specified on the command line.
  - o Default: None
  - o Example: -Dme.admin.username "meadmin"
- -Dme.admin.password "<password>"
  - Description: The password to use for the initial Mail Express Administration account. Specified when initializing a new database. All –D style parameters must come last when specified on the command line.

- o Default: None
- Example: -Dme.admin.password "wkBG2YxgzBpR"
- -Dme.admin.email "<email address>"
  - Description: The email address to use for the initial Mail Express Administration account. Specified when initializing a new database. All –D style parameters must come last when specified on the command line.
  - o Default: None
  - o Example: -Dme.admin.email "meadmin@example.com"
- -Dme.filesystem.root "<path>"
  - Description: The email attachment directory. Specified when initializing a new database. Supports both local physical drives and UNC-style paths. Mapped drives should be avoided because they only exist for the logon session of the current user. As such they typically will not be available to the Mail Express Server when running as a Windows Service. All –D style parameters must come last when specified on the command line.
  - o Default: None
  - Example: -Dme.filesystem.root "\\jupiter\FileStore\MailExpress"

### **Modifying Mail Express Database Configuration**

If the external database information has changed, for example, you have installed SQL Server on a more powerful computer with a larger hard drive, you will have to reconfigure Mail Express with the new information. You can run the Mail Express Setup wizard (installer) on the Mail Express computer and provide the new database server host and so on. The database login name specified below must have permission on the database to connect to the database server, read data, and write data.

#### To modify Mail Express database configuration

- 1. Execute the installer on the Mail Express Server computer. The Welcome page appears.
- 2. Click Next. The License Agreement appears.
- 3. Click I agree. The installer detects that Mail Express Server is already installed.

| 💋 GlobalSCAPE Mail Express Setup                                                       |                    |
|----------------------------------------------------------------------------------------|--------------------|
| Existing Installation Detected<br>Choose the maintenance operation to perform.         | $\bigtriangledown$ |
| GlobalSCAPE Mail Express is already installed. Select the operation you want to perfor | m.                 |
| Modify database configuration                                                          |                    |
| C Reinstall Mail Express                                                               |                    |
| C Uninstall Mail Express                                                               |                    |
|                                                                                        |                    |
|                                                                                        |                    |
|                                                                                        |                    |
| Nullsoft Install System v2.46                                                          | Cancel             |

4. Click **Modify database configuration** then click **Next**. The **Database Server Connection Settings** page appears.

| SlobalSCAPE Mail Express                                                                                                 | Setup                                                                                                    |  |  |
|----------------------------------------------------------------------------------------------------|----------------------------------------------------------------------------------------------------|--|--|
| Configure Database Server Connection Settings           Specify the database connections settings and login credentials. |                                                                                                    |  |  |
| Database server host:                                                                                                    | MyNewDatabase                                                                                            |  |  |
| Database server port:                                                                                                    | 1433 -                                                                                                   |  |  |
| Database instance name:                                                                                                  | MAILEXPRESS2                                                                                             |  |  |
| Database name:                                                                                                    | MAILEXPRESS2                                                                                             |  |  |
| Authentication mode:                                                                                                    | $\ensuremath{\mathfrak{SQL}}$ SQL Server authentication $\ensuremath{\mathbb{C}}$ Windows authentication |  |  |
| Login name:                                                                                                    | Mailexpress2                                                                                             |  |  |
| Password:                                                                                                    | •••••                                                                                                    |  |  |
|                                                                                                    | Test                                                                                                    |  |  |
| Nullsoft Install System v2,46                                                                                            | < Back Save Cancel                                                                                       |  |  |

- 5. The current database connection settings appear. Provide the new connection information. (Refer to <u>Installing Mail Express Server</u> for details of these fields.)
- 6. To verify that Mail Express will be able to connect to the database using these settings click **Test**. If the connection fails, verify that you have entered the configuration correctly.
- 7. If the connection is successful, click **Save**.
- 8. You will have to restart the Mail Express Server service for the Server to connect to the new database. (You should do this during times of least user activity.)

### **Repairing the Mail Express Installation**

If you need to reinstall Mail Express on the same computer, you can do so using the Mail Express Setup Wizard. (Reinstalling Mail Express updates only the Mail Express Server files; it does not affect the database files or the Add-in.)

#### To repair Mail Express

- 1. Execute the installer on the Mail Express Server computer. The Welcome page appears.
- 2. Click Next. The License Agreement appears.
- 3. Click I agree. The installer detects that Mail Express Server is already installed.

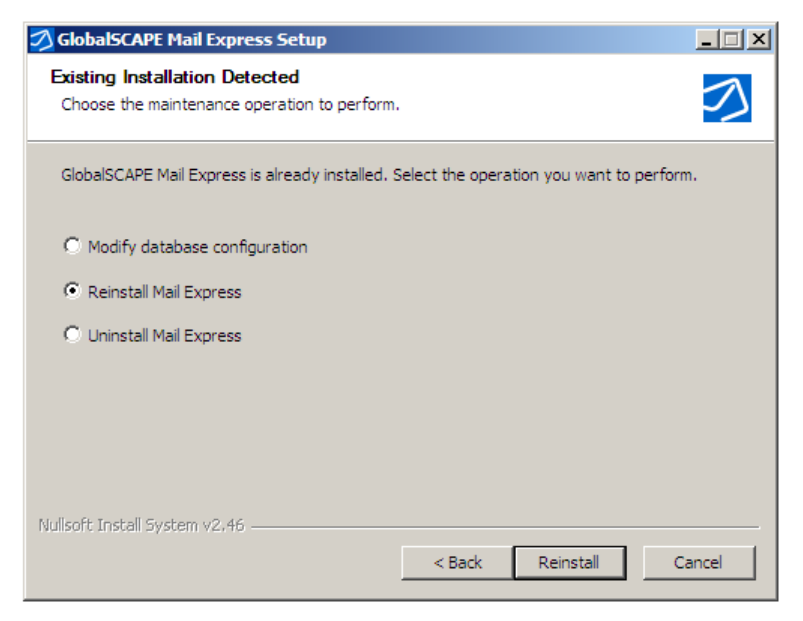

- 4. Click Reinstall Mail Express then click Reinstall.
  - If the Mail Express Server service is running, a message appears asking you to stop the service. Click **Yes** to continue installation. (If you click **No**, the installation aborts.)
  - If the Mail Express Server service is not running, the Mail Express Server files are installed.

### **Uninstalling Mail Express Server**

Uninstall Mail Express Server using Window's Add or Remove Programs utility.

#### To remove the Mail Express Server

- 1. Click Start > Run. The Run dialog box appears.
- 2. In the Open box, type appwiz.cpl, then click OK or press ENTER. The Add or Remove Programs dialog box appears.
- 3. Click GlobalSCAPE Mail Express, then click Remove. The uninstaller wizard appears.
- 4. Click Uninstall. Mail Express Server is removed.

You can also run the installer and click Uninstall Mail Express.

# **Configuring and Administering Mail Express Server**

This section provides the procedures for configuring Mail Express Server.

# **Initial Configuration of Mail Express Server**

Mail Express Server is administered in a web browser. You can access the administration page with a shortcut on Mail Express Server or by typing the URL (https://<hostname>/admin) into your web browser, where <hostname> is the hostname of the computer running the Mail Express Server. The administrator home page is also the <u>Mail Express Status</u> page.

Before you can send attachments with Mail Express Server, the status of each component should either display a green flag or no longer indicate that it is disabled. (For example, when **Exchange Mail Server** is enabled, the hostname of the mail server appears.)

#### Initial configuration of Mail Express Server

- 1. Launch the Mail Express Server administration interface. (e.g., click Start > Programs > GlobalSCAPE > Mail Express > Mail Express Admin or double-click the desktop shortcut).
- Log in using the Mail Express Server administrator username and password that you specified during installation of the server. The Mail Express Status page appears. The items with red flags and "Disabled" status are items that you need to configure before you can manage attachments with Mail Express.

| Welcome to th          | e Mail Express™ Administ | ration Login Page |
|------------------------|--------------------------|-------------------|
|                        |                          |                   |
| Username:<br>Password: | Pamambar ma              | Lost Password     |
|                        | Sign in Reset            |                   |

The Mail Express Status page appears and indicates that the portals are not yet configured.

#### **Mail Express Status**

| Component                         |   | Status                                      |
|-----------------------------------|---|---------------------------------------------|
| File Store                        | Æ | 0 Files stored<br>0.0 B used                |
| Database                          | A | 4.2 MB used                                 |
| Current Activity                  | Æ | 1 Webserver request<br>0/50 Licenses in use |
| Drop-Off Portal                   |   | Disabled                                    |
| Pick-Up Portal                    |   | Disabled                                    |
| Internal Portal                   |   | Disabled                                    |
| Reply Portal                      |   | Disabled                                    |
| Outlook Add-In                    |   | Disabled                                    |
| General Configuration Domain Name | s | Disabled                                    |
| Exchange Mail Server              | s | Disabled                                    |
| DMZ Gateway                       |   | Disabled                                    |
| Installed Software Version        |   | 3.2.0 build 7                               |

- 3. On the Mail Express Status page, enable/configure "Disabled" items by clicking the relevant link in the navigation pane. (The Component column also links to the configuration pages.) On each configuration page, if you make changes to the settings, click Save to save your changes, or click Restore to cancel changes. If you navigate away from the page without clicking Save, your changes are discarded.
  - Drop-Off Portal: Enable the Drop-Off portal, if used, and configure the Security Policy.
  - Pick-Up Portal: Enable the Pick-up portal.
  - Internal Portal: On the Internal Settings page, <u>enable the Internal portal</u>, if used, enable Add-In services, and configure Internal User settings, Basic Auth (<u>Kerberos</u>), and the Mail Express policy for Internal users.
  - **Reply Portal**: Enable the Reply portal, if used, and configure the Security Policy for the Reply Portal.
  - Outlook Add-In: Install and configure the Outlook Add-In.
  - General Configuration:
    - o Specify the host (domain) name for the Mail Express Server.
    - o Specify the default landing page (Drop-Off, Internal, or user choice).
    - <u>Specify the system notification email</u> address(es) to which Mail Express will send information such as file store or database status. (The email address supplied during installation is used by default.)
    - o Register Mail Express.
    - o Specify the SSL certificate, if used.
  - Exchange Mail Server: <u>Specify the Microsoft Exchange Server</u> that the Mail Express Server communicates with and the type of connection. Also specify the **From** and **Reply** to addresses for notifications sent from Mail Express.
  - DMZ Gateway: Configure the DMZ Gateway connection, if used.
- <u>Configure Active Directory</u>, if used, including mailbox monitoring for forwarding system messages. (Active Directory configuration status does not appear on the Mail Express Status page.)
- 5. Add an internal user for testing configuration.
- 6. After you have enabled and configured each of the components, the Mail Express Status page should have green flags and detailed status for those items that you have enabled/configured. (That is, if you do not plan to use DMZ Gateway, its status will continue to be Disabled.) Verify that you can send an email with an attachment using the Outlook Add-In and can use the portals that you have configured.

# Logging in to Mail Express Server

Mail Express administrators can log in to Mail Express Server on the log-in page (e.g., https://<hostname>/admin). When you log in to the administration page, your credentials are validated against the list of administrators stored in the Mail Express database.

#### To log in to the Mail Express Server

1. Click the shortcut on Mail Express Server or type the URL of Mail Express Server in your web browser. The Mail Express Server **Log-in** page appears.

| Welcome to the | e Mail Express™ Administ | ration Login Page |
|----------------|--------------------------|-------------------|
|                |                          |                   |
|                |                          |                   |
| Username:      |                          |                   |
| Password:      |                          | Lost Password     |
|                | Remember me              |                   |
|                | Sign in Reset            |                   |

- 2. In the **Username** box, provide the username you created when you installed Mail Express Server. (The username is case sensitive.)
- 3. In the **Password** box, provide the password you created when you installed Mail Express Server. (The password is case sensitive.)

If you have forgotten your password, click the **Lost Password** link and follow the prompts. After you click **Continue**, your account password will be reset and a new, random password, with "Change password at next log in" enabled, will be emailed to you. If you click **Cancel**, your password is not reset. Password reset actions are logged to the database. Be sure to verify your account's email address during configuration so that, if you lose your password, Mail Express can email the reset to you.

- 4. If you want Mail Express to remember your username, select the **Remember Me** check box. The username will be remembered for the next 30 days.
- 5. If you want to clear the boxes and start over, click **Reset**.
- 6. Click Sign in.
  - If login was successful, the Mail Express Status page appears.
  - If login failed, you have the option to reset your password. If you click **Reset**, a temporary password is emailed to the address specified when you created the account.

All attempted logins are audited. Information captured includes the event time and date, username, successful or unsuccessful login, and IP address from which the login attempt was made.

# Specifying the Mail Express Server Host Name

The Mail Express Server host name is defined during initial configuration. The Mail Express Server hostname is used when creating the hyperlinks in recipient emails. If the server is moved or redefined for some reason, you can specify the new hostname, as described below.

#### To configure general settings

- 1. Log in to the Mail Express Server Administration Interface.
- 2. In the navigation pane, under **Configuration**, click **General**. The **General Configuration** page appears.
- 3. In the Hostname box, provide the hostname of the Mail Express Server.

| Software version:                      | 3.2.0 build 1 - Check version                                                                                                    |   |
|----------------------------------------|----------------------------------------------------------------------------------------------------|---|
| Hostname:                              | HTTPS://                                                                                                    |   |
|                                        | kmarsh@globalscape.com                                                                                                    | T |
| System notification email address(es): |                                                                                                    |   |
|                                        |                                                                                                    |   |
| Default landing page <sup>†</sup> :    | Internal portal                                                                                                    |   |
|                                        | Drop-Off portal                                                                                                    |   |
|                                        | Over the second second seco |   |
|                                        | <sup>†</sup> The user will be prompted to choose the Internal Portal or the Drop-Off<br>Portal.                                                                                                    |   |

- If you <u>enable DMZ Gateway</u>, you must configure the Pick-Up portal and Drop-Off page so that the URLs go through DMZ Gateway. You can either change the Hostname in the General Configuration page, or route the URL properly in the network.
- 4. Click **Save** to save your changes, or click **Restore** to reset the boxes to their previous setting. If you navigate away from the page without clicking Save, your changes are discarded.

# **Configuring the Default Landing Page**

In version 3.1 and later of Mail Express, you can specify whether the default landing page (https://<hostname>) is the Internal portal, the Drop-Off portal, or user choice, which allows the user to choose which portal to use. The portals must be enabled before you can select them on this page.

#### To configure the default landing page

1. In the left navigation pane, under **Configuration**, click **General**. The **General Configuration** page appears.

| General Settings                       |                                                                                                    |    |
|----------------------------------------|----------------------------------------------------------------------------------------------------|----|
| Software version:                      | 3.2.0 build 1 - Check version                                                                                                    |    |
| Hostname:                              | HTTPS://                                                                                                    |    |
|                                        | kmarsh@globalscape.com                                                                                                    | *  |
| System notification email address(es): |                                                                                                    |    |
| +                                      |                                                                                                    | Ψ. |
| Default landing page ':                | <ul> <li>Internal portal</li> <li>Drop-Off portal</li> </ul>                                                                                                    |    |
|                                        | Over the second second seco |    |
|                                        | <sup>†</sup> The user will be prompted to choose the Internal Portal or the Drop-Off<br>Portal.                                                                                                    |    |

- 2. Under General Settings, specify the default landing page.
  - Internal portal: The Internal Web portal allows non-Outlook internal users to access Mail Express.
  - Drop-Off portal: Available to internal users, external users, or anonymous users.
  - **User choice**: A page appears on which the user clicks an icon to select either the Drop-Off Portal or the Internal Portal for that session.
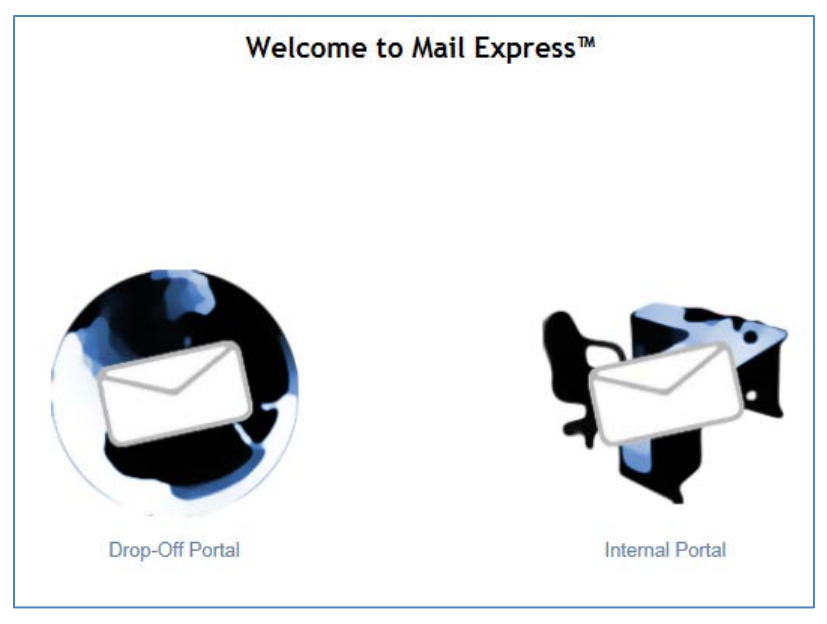

3. Click **Save** to save the settings.

# **Specifying the System Notification Email Address**

The Mail Express Server system notification email address is defined during initial configuration. This is the email address is used to send notifications regarding <u>file storage status</u> and <u>database purging</u> <u>operations</u>. If you need to change or add email addresses, you can do so on the **Mail Express Server Configuration** page of the Mail Express Server administration portal.

#### To configure general settings

- 1. Log in to the Mail Express Server Administration Interface.
- 2. In the navigation pane, under **Configuration**, click **General**. The **General Configuration** page appears.

| General Settings                       |                                                                                                    |   |
|----------------------------------------|----------------------------------------------------------------------------------------------------|---|
| Software version:                      | 3.2.0 build 1 - Check version                                                                                                    |   |
| Hostname:                              | HTTPS://                                                                                                    |   |
|                                        | kmarsh@globalscape.com                                                                                                    | * |
| System notification email address(es): |                                                                                                    |   |
|                                        |                                                                                                    | - |
| Default landing page <sup>†</sup> :    | Internal portal                                                                                                    |   |
|                                        | Orop-Off portal                                                                                                    |   |
|                                        | Over the second second seco |   |
|                                        | <sup>†</sup> The user will be prompted to choose the Internal Portal or the Drop-Off<br>Portal.                                                                                                    |   |

- 3. In the **System notification email address(es)** box, provide at least one email address of a Mail Express administrator contact. You can provide multiple email addresses, separated by commas.
- 4. Click **Save** to save your changes, or click **Restore** to reset the boxes to their previous setting. **If** you navigate away from the page without clicking Save, your changes are discarded.

(

# **Configuring Active Directory Authentication**

On the **Active Directory Settings** page, you can configure Mail Express's Active Directory settings. When configured to use Active Directory, Outlook Add-In users and Internal users accessing the Drop-Off Portal or Internal Portal may log in using their existing Active Directory domain account credentials. When users initially log in, an internal user account will be created within the Mail Express Server that corresponds to the Active Directory account. This allows Mail Express administrators to further customize the user account as it pertains to the Mail Express system. To use the Single Sign On (SSO) capability of Mail Express, you must also configure AD authentication.

Mail Express logs all information regarding AD configuration changes made within the Administration Portal, including the administrator performing the modification, the time and date of modification, and the Active Directory settings after modification.

| i | If a <u>manually created Internal user account</u> has a username that matches a username in the defined set of Active Directory user accounts, Mail Express will only authenticate against the manually created user account. |
|---|----------------------------------------------------------------------------------------------------|
|   | It will not attempt to authenticate against the Active Directory account.                                                                                                    |

When authenticating an Active Directory-backed user with the Mail Express Server, the server will attempt to locate the following attributes on the user account:

- **mail** The email address for the user is used to populate the email address for the user within Mail Express. Basically, this field should exist since the LDAP-backed users inherently originate from the Outlook Add-In, and thus should have Exchange accounts. This field is required.
- **displayName** The display name for the user is not required, but if present, it will be used to populate the user's display name within Mail Express.

If a user account lacking the "mail" attribute attempts to authenticate with the Mail Express Server, an ERROR level log message appears in the MailExpressServer.log similar to the following:

ERROR Failed to locate attribute "mail" for user "IdontHaveAnEmail"

#### To enable and configure Active Directory authentication

- 1. Log in to the Mail Express Server Administration Interface.
- 2. In the navigation pane, under **Configuration**, click **Active Directory**. The **Active Directory Configuration** page appears.

| Active Directory Configuration                   |                                           |
|--------------------------------------------------|-------------------------------------------|
| General Settings                                 |                                           |
| Enable Active Directory authentication           |                                           |
| Host Settings                                    |                                           |
| Active Directory host:<br>Active Directory port: | 389                                       |
| L Connect using SSL                              |                                           |
| Authentication Settings                          |                                           |
| Authentication mode:<br>Pre-auth user DN:        |                                           |
| Pre-auth user password:                          |                                           |
| Confirm pre-auth user password:                  |                                           |
| Search Definition                                |                                           |
| Search base:                                     |                                           |
| Search filter:                                   | (&(objectclass=user)(sAMAccountName={0})) |
| Test Configuration                               |                                           |
| Test username:                                   |                                           |
| Test user password:                              |                                           |
| Confirm test user password:                      |                                           |
|                                                  | Test                                      |
|                                                  | Restore Save                              |

- 3. Select the **Enable Active Directory authentication** check box (cleared by default). The page expands to display the AD options.
- 4. In the **Active Directory host** box, provide the host name or IP address (e.g., 10.1.1.1) of the Active Directory server.

If users from child domains need access to the Mail Express portals, use the domain name or domain IP address in the **Active Directory host** box and use the global catalog port (3268) in the **Active Directory port** box.

- 5. In the **Active Directory port** box, provide the port on which Active Directory listens for LDAP communication. (The default port is 389; with SSL, the default is typically 636.)
- 6. Select the **Connect using SSL** check box if you are using SSL for AD. When SSL is enabled, the **Trusted Certificate Authority (CA) Certificate** box appears.

| lost Settings            |                         |        |
|--------------------------|-------------------------|--------|
| Active Directory host:   |                         |        |
| Active Directory port:   |                         |        |
| Connect using SSL        |                         |        |
| Trusted Certificate Auth | ority (CA) Certificate: |        |
|                          |                         |        |
|                          |                         |        |
|                          |                         |        |
|                          |                         |        |
|                          |                         |        |
|                          |                         | -      |
| Upload X.509             |                         | Browse |

- In the Upload X.509 certificate box, browse to the location of the Base-64 encoded X.509 signed certificate that is to be used to validate the certificate chain. A certificate in this format must begin with "-----BEGIN CERTIFICATE-----" and end with "-----END CERTIFICATE-----"."
- The Public Certificate that you must upload is the Public Certificate of the Certificate Authority that signs the Public Certificate for the Active Directory Server to which you are connecting. However, in most cases the Public Certificate for the Active Directory will be self-signed. In this case, you will just upload the Public Certificate of the AD Server.
- 7. In the Authentication mode area, specify Simple login or Anonymous. For Simple login, provide the Pre-Auth User DN and Password.
  - In the Pre-Auth User DN box, specify the user <u>Distinguished Name</u> for Simple login authentication. The following formats are supported:
    - Distinguished Name (e.g., CN=user,OU=users,DC=forests,DC=intranet,DC=example)
    - User Principal Name (UserName@DomainName, e.g., joeuser@forest.intranet.example)
    - o Down-Level Logon Name (DOMAIN\UserName, e.g. ExampleDomain\joeuser)
  - In the Pre-Auth User Password and Confirm Pre-Auth User Password boxes, specify the password for Simple login authentication. (For information about preauthentication, refer to <u>Preauthentication</u> in Microsoft TechNet.)
- In the Search base box, provide the base Active Directory container that Mail Express searches to find users that it will try to authenticate (e.g., CN=users,DC=forest,DC=intranet,DC=example). (Mail Express will search the full sub-tree starting at this top-level container.)
- 9. In the **Search filter** box, provide the search filter that is used to find accounts under the search base; for example (&(objectclass=user)(sAMAccountName={0})). The {0} is the placeholder that will be populated with the username when performing the search.
- 10. (Optional, but recommended) In the **Test username**, **Test user password**, and **Confirm test user password** boxes, provide the credentials for a known AD account, then click **Test**.

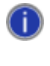

When testing Active Directory configuration via the **Active Directory Configuration** page, you should test using a user account that possesses a "mail" attribute. Otherwise, you will see an error in the MailExpressServer.log.

11. Click **Save** to save your changes on the server, or click **Restore** to cancel changes. **If you** navigate away from the page without clicking Save, your changes are discarded.

### **Configuring Mail Express for Windows (Kerberos) Authentication**

Use this topic as a check list to correctly configure Mail Express so that Internal users can authenticate with the Mail Express Server using integrated Windows Authentication. The benefits of using Windows Authentication as it pertains to Mail Express include:

- The Add-In does not need to store any credentials for authenticating, which is more secure.
- Aside from ensuring that each user has a domain account, an organization does not need to create and maintain additional credentials for each Mail Express user.
- The credentials are not passed between the Add-In and the Mail Express Server, which is more secure.

| 1 | To c<br>Win | configure Mail Express for<br>dows (Kerberos) authentication |
|---|-------------|--------------------------------------------------------------|
|   | 1.          | Configure Active Directory                                   |
|   | 2.          | Configure Kerberos                                           |
|   | 3.          | Configure the Service Principal Names                        |
|   | 4.          | Configure the Outlook Add-In                                 |

#### **1. Configure Active Directory**

To configure the Mail Express Server to use Windows Authentication, launch the Mail Express Administration Web Site and navigate to the **Active Directory** page. <u>Complete the form</u> as it pertains to your environment.

After configuring the settings on the **Active Directory** page, make sure that the settings are accurate by completing the **Test Configuration** fields (**Test username**, **Test user password**, and **Confirm test user password**) and clicking **Test**. Be sure to click **Save** to save your settings before leaving the page.

#### 2. Configure Kerberos

If the Active Directory settings test was successful, then proceed to the **Internal Settings** page, select the **Enable Single Sign On (Kerberos)** check box, complete the **Single Sign On** fields, then click **Save**. (Refer to <u>Configuring the Add-In and Internal Portal</u> for details of configuring Single Sign On.)

#### 3. Configure the Service Principal Names

Using the Windows "setspn" utility, create Service Principal Names (SPN), which is necessary for Kerberos to function correctly for Mail Express. The SPN is a name by which the Add-In can uniquely identify the Mail Express Server service. The SPN will be associated with the Active Directory domain account used in the **KDC pre-auth username** field of the Mail Express Server **Kerberos Configuration**.

The "setspn" utility is typically installed by default on Active Directory server computers. The command must be run using an account with Active Directory administration rights. Typically it is easiest to perform these steps on the domain's primary Active Directory server.

#### To create the SPNs, execute the following at a command prompt:

```
setspn -A HTTP/<MailExpressServerHostName> <PreAuthUsername>
setspn -A HTTP/<MailExpressServerFullyQualifiedHostName> <PreAuthUsername>
```

Where:

- <MailExpressServerHostName> is the host name of the machine running the Mail Express Server. This is the host name that workstations would use internally to communicate with the Mail Express Server machine.
- <MailExpressServerFullyQualifiedHostName> is the fully qualified host name of the machine running the Mail Express Server. This is the full host name that workstations would use internally to communicate with the Mail Express Server machine.
- <PreAuthUsername> with the username of Active Directory domain account used in the "KDC pre-auth username" field of the Mail Express Server Kerberos Configuration.

**Do not type "HTTP://"** -- the proper prefix is "HTTP/". For example, type:

```
setspn -A HTTP/meserver mepreauthuser
setspn -A HTTP/meserver.globalscape.com mepreauthuser
```

These SPNs should work regardless of the account the Mail Express Server Windows Service is running as.

If duplicate SPNs exist (meaning multiple domain accounts with the same HTTP/<SPN>), then Kerberos will not work correctly. Once the SPN has been associated with the Kerberos Pre-Auth Account used by the Mail Express Server to participate in Kerberos Authentication, you can double-check for duplicate SPNs on the domain using the command: setspn -X.

To view the SPNs to verify that they were created successfully, run the following command after substituting <PreAuthUsername> auth user account:

setspn -l <PreAuthUsername>

#### 4. Configure the Outlook Add-In

When the Outlook Add-In is installed, end users can choose between Windows or Manual Authentication. If Windows Authentication is specified, the Service Principal Name created <u>earlier</u> must be specified. For instance, if a Service Principal Name was created with the command "setspn -A HTTP/meserver mepreauthuser" then type **HTTP/meserver** in the **Service Principal Name** field of the installation wizard. Again, ensure you use the prefix "HTTP/" and not "HTTP://."

- If the Outlook Add-In is installed silently, then the SPN must be provided as an installation parameter. The installation parameter name is "SERVICEPRINCIPALNAME."
- If the Outlook Add-In has already been installed using alternate authentication settings, then the settings can be changed after installation either by doing one of the following:
  - <u>Updating the Service Principal Name (SPN)</u> in the Add-In's General Configuration.
  - Re-running the installation in silent mode and specifying a different value for the SERVICEPRINCIPALNAME installation parameter
  - Changing the **ServicePrincipalName** registry setting directly and then restarting Outlook. This registry setting resides under the following registry key:

HKEY\_CURRENT\_USER\Software\GlobalSCAPE\Mail Express Outlook Addin\Settings

# Configuring Mail Express for Microsoft Exchange Server Communication

On the **Exchange Configuration** page, you specify the Microsoft Exchange Server that the Mail Express Server communicates with and the type of connection. You also specify the **From** and **Reply to** addresses that all Mail Express notifications are to use.

See also <u>Configuring Anonymous Access to Exchange</u>, <u>Configuring Authenticated Access to Exchange</u>, and <u>Testing Mail Express - Exchange Configuration</u>.

#### To configure Microsoft Exchange Server communication

- 1. Log in to the Mail Express Server Administration Interface.
- 2. In the navigation pane, under **Configuration**, click **Exchange**. The **Exchange Configuration** page appears.

| Exchange Configuration                                       |                    |
|--------------------------------------------------------------|--------------------|
| Host Settings                                                |                    |
| Host:                                                        | mail.escape.com    |
| Port:                                                        | 25                 |
| Connect using SSL                                            |                    |
| Authentication Settings                                      |                    |
| ☑ Use Exchange authentication                                |                    |
| Username:                                                    | kmargop            |
| Password:                                                    | •••••              |
| Confirm password:                                            | •••••              |
| Mailbox Settings                                             |                    |
| Mailbox monitoring for forwarding system messages.           |                    |
| Monitor mailbox                                              |                    |
| Mailbox Type:                                                | IMAP4 💌            |
| Mailbox Port:                                                | 143                |
| Email Settings                                               |                    |
| Email addresses used for notifications sent by Mail Express. |                    |
| From address:                                                | kmargop@escape.com |
| Reply to address:                                            | kmargop@escape.com |
| Test Configuration                                           |                    |
| Test email (send & receive):                                 |                    |
|                                                              | Test               |
|                                                              | Restore Save       |

- 3. In the Host box, specify the Exchange Server's host name (e.g., mail.company.edu).
- 4. In the **Port** box, specify the port used by the Exchange Server (usually port 25).
- 5. If you are using SSL on the Exchange server, select the **Connect using SSL** check box. The **Trusted Certificate Authority (CA) Certificate** box appears.

| Host Settings                                                                                     |                      |
|---------------------------------------------------------------------------------------------------|----------------------|
| Host:                                                                                             | mail.globalscape.com |
| Port:                                                                                             | 25                   |
| Connect using SSL                                                                                 |                      |
| Always trust certificates from Exchange server<br>Trusted Certificate Authority (CA) Certificate: |                      |
|                                                                                                   | <u> </u>             |
|                                                                                                   |                      |
|                                                                                                   |                      |
|                                                                                                   |                      |
|                                                                                                   |                      |
|                                                                                                   | <b>v</b>             |
| Upload X.509<br>certificate:                                                                      | Browse               |

- Select the Always trust certificates from Exchange server check box if Mail Express should implicitly trust the certificate provided by the Exchange server. Clear the check box if you want to provide a separate certificate. (If you select the Always trust certificates from Exchange server check box, you do NOT need to specify the certificate.)
  - If you want to provide a separate certificate and did NOT select the Always trust certificates from Exchange server check box, in the Upload X.509 certificate box, browse to the location of the Base-64 encoded X.509 signed certificate that is to be used to validate the certificate chain. A certificate in this format must begin with "-----BEGIN CERTIFICATE-----" and end with "-----END CERTIFICATE-----". (Upload the Public Certificate of the Certificate Authority that signed the Public Certificate of the Exchange Server. Typically, this will be the Public Certificate of the Active Directory server.)
- If the Exchange Server requires authentication, in the Authentication Settings area, select the Use Exchange authentication check box, then specify the username and password to authenticate. (Refer to <u>Configuring Anonymous Access to Exchange</u> and <u>Configuring</u> <u>Authenticated Access to Exchange</u> for more information.)
- 8. In the **Email Settings** area, in the **From address** and the **Reply to address** boxes, specify the email address used in the email message header when notification emails are sent from Mail Express. If you are using authentication, the **From** address ought to match the account used to authenticate.
- 9. (Optional) In the Mailbox Settings area, select the Monitor mailbox check box to monitor for returned mail messages (i.e., "bounced emails"). Returned mail notifications are sent to the internal sender specified in the From address. In the Mailbox Type list, specify either IMAP4 or POP3, then specify the Mailbox Port (the defaults are IMAP over SSL=933 and POP3 over SSL=995). If Use Exchange Authentication is not enabled, the mailbox monitoring option is not available. If you have configured Exchange to relay, authentication will be disabled (as well as Mailbox Settings), and DSN will be forwarded to the sender by Exchange.
- 10. (Optional) Provide an email address to send a test email to, then click **Test**. A message appears stating that a test email was sent. If an error occurs during the transmission, an error message is displayed instead. If the test is successful, an email is sent to the address specified stating that "the mail server for Mail Express<sup>™</sup> has been configured correctly." The **Test email** box is unavailable if **Monitor Mailbox** is selected. In that case, the address specified in the **From address** box is used for the test. (Refer to <u>Testing Mail Express</u> <u>Exchange Configuration</u> for more information.)

11. Click **Save** to save your changes, or click **Restore** to cancel changes. **If you navigate away** from the page without clicking Save, your changes are discarded.

### **Configuring Anonymous Access to Exchange**

By default, Exchange installs a "default" SMTP module that listens on port 25. The instructions below describe how to create additional modules that meet the specific needs of Mail Express. However, it is not necessary to create multiple modules. A single module can be configured to meet multiple requirements simultaneously.

In Exchange 2003, these modules are called "SMTP Virtual Servers." In Exchange 2007 and 2010 these modules are called "Receive Connectors." In the example below, they are called "modules."

Port 24 is reserved for "any private mail system." Demonstrated below is anonymous access using a module listening on this port named "Restricted Relay." The most important qualities of this module are that it registers port 24 and allows anonymous access. (See also <u>Configuring Authenticated Access to</u> <u>Exchange</u>.)

#### In Exchange 2007 and 2010

 In the Exchange Management Console, under Server Configuration > Hub Transport, create a new module. (Select the server on which you want to create the connector, and then click the Receive Connectors tab. In the action pane, click New Receive Connector. Follow the prompts in the New SMTP Receive Connector wizard.)

You can name it anything; "Restricted Relay" is used in the example below.

- 2. Right-click the new module, then click **Properties**. The **Properties** dialog box appears.
- 3. Click the Network tab.

| tricted Relay Properties                                                   |                                                     |   |
|----------------------------------------------------------------------------|-----------------------------------------------------|---|
| eneral Network Authenti<br>Use these local IP addresse<br>Ch Add // Edit / | cation   Permission Groups  <br>is to receive mail: |   |
| Local IP address(es)<br>(All available IPv4 address                        | Port<br>les) 24                                     |   |
| Receive mail from remote s                                                 | ervers that have these IP addresses                 | - |
| 0.0.0.0-255 255 255 255                                                    |                                                     |   |
|                                                                            |                                                     |   |

4. Under Use the local IP addresses to receive mail, the Local IP address(es) and Port appear. If necessary, click Add or Edit to add or change the port number that Mail Express is to use. The actual port is not important as long as it is noted so that you can configure Mail Express to use the same port number. Click the Permission Groups tab.

| estricted Relay Properties                                                                                         |          |
|----------------------------------------------------------------------------------------------------|----------|
| General Network Authentication Permission Groups                                                                   |          |
| Specify who is allowed to connect to this Receive connector<br>Anonymous users<br>Exchange users<br>Exchange evens |          |
| Legacy Exchange Servers                                                                                            |          |
| Patners                                                                                                    |          |
|                                                                                                    |          |
|                                                                                                    |          |
|                                                                                                    |          |
|                                                                                                    |          |
|                                                                                                    |          |
|                                                                                                    |          |
|                                                                                                    |          |
|                                                                                                    |          |
|                                                                                                    |          |
| OK Cancel Ap                                                                                                    | ply Help |

5. Select the **Anonymous users** check box, then click the **Network** tab. Clear the other check boxes.

|                                                      | Port                        | 4         |
|------------------------------------------------------|-----------------------------|-----------|
|                                                      |                             |           |
|                                                      |                             |           |
| lecei <u>y</u> e mail from remote si<br>Add • 💋 Edit | ervers that have these IP a | ddresses: |
| Remote IP address(es)<br>192.168.101.123-192.165     | 1 101 123                   |           |
|                                                      |                             |           |
|                                                      |                             |           |

 Secure the module by locking down the IP address that clients can use to connect. On the Network tab, under Receive mail from remote servers that have these IP addresses, click Add or Edit to add or change the IP address that Mail Express Server is using. With its IP address listed here, Exchange is not acting as an open relay. 7. Optionally, you can further secure the module by enabling encryption. On the **Authentication** tab, select the **Transport Layer Security (TLS)** check box, then configure Mail Express to also use encryption to protect communication between Mail Express and Exchange.

| estricted Relay Properties                                                                                                    | ×       |
|----------------------------------------------------------------------------------------------------|---------|
| General Network Authentication Permission Groups                                                                                                    | 1       |
| Specify which security mechanisms are available for incoming conn<br>Transport Layer Security (TLS)                                                                                                    | ections |
| Enable Domain Security (Judual Auth TLS)     Bagic Authentication     Other Space and performance with other stratem TLS                                                                                                    |         |
| Exchange Server authentication     Ity is a structure of the structure of the structur |         |
| Edemaly Secured for example, with IPsec).                                                                                                    |         |
|                                                                                                    |         |
|                                                                                                    |         |
|                                                                                                    |         |
|                                                                                                    |         |
|                                                                                                    |         |

In Exchange 2003

1. In the Exchange System Manager, create a new module. (Click SMTP > New > SMTP Virtual Server, then follow the prompts in the New SMTP Virtual Server wizard.)

You can name it anything; "Restricted Relay" is used in the example below.)

2. Right-click the new module, then click **Properties**. The **Properties** dialog box appears.

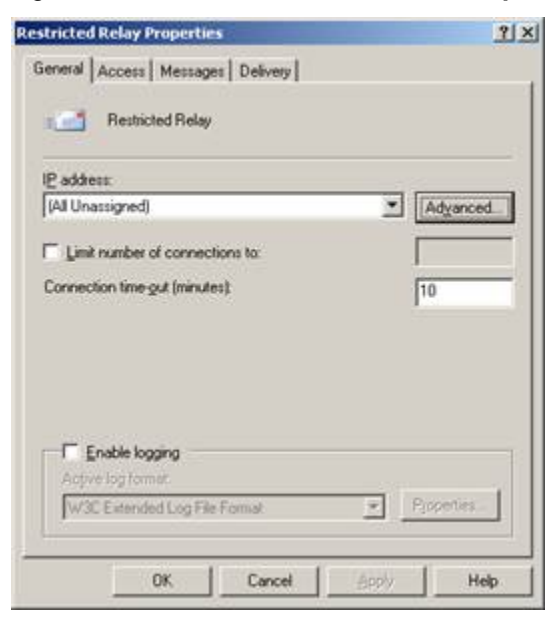

3. On the **General** tab next to **IP address** click **Advanced**. The **Advanced** dialog box appears.

| Address    | TCP Port | Filter Enabled                                                                                                    |
|------------|----------|----------------------------------------------------------------------------------------------------|
| Unassigned | 24       | No                                                                                                    |
|            |          |                                                                                                    |
|            |          |                                                                                                    |
|            |          |                                                                                                    |
|            |          |                                                                                                    |
|            |          | to the second second se |
|            |          |                                                                                                    |

- 4. Click **Add** or **Edit** to add or change the port on which Mail Express communicates. The actual port is not important as long as it is noted so that Mail Express can be configured to use the same port number.
- 5. Click **OK**, then click the **Access** tab.

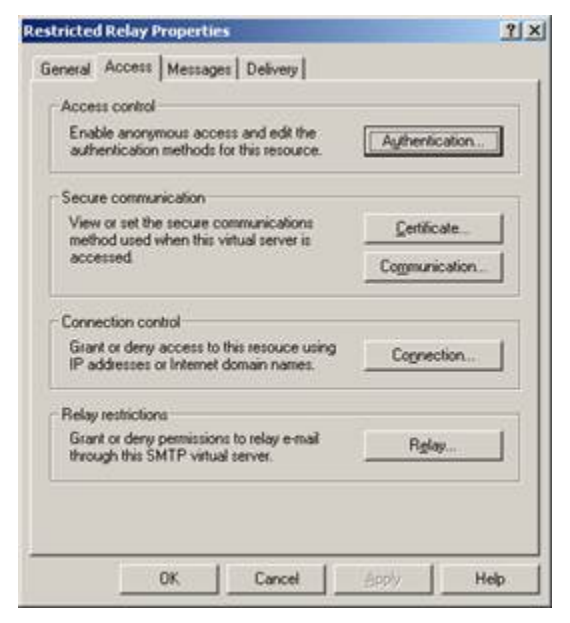

- 6. Click Authentication.
- 7. Ensure that the **Anonymous access** check box is selected and the other check boxes are cleared, then click **OK**.

|                                               | authentication methods for this r                      | resouce.                 |
|-----------------------------------------------|--------------------------------------------------------|--------------------------|
| Anonymous ac                                  | cess                                                   |                          |
| No user name o                                | x password required.                                   |                          |
| E Besolve an                                  | onymous e-mail                                         |                          |
| Basic authentie                               | cation (password is sent in clear                      | text)                    |
| F Requestl                                    | S encryption                                           |                          |
| Default domain                                | 6                                                      |                          |
| Integrated Win<br>The client and<br>Interface | dows Authentication<br>server negotiate the Windows Si | ecurity Support Provider |
|                                               | nt primitions to specific usins i                      | er<br>Users              |
| Acoba<br>Acoba                                |                                                        |                          |

8. Secure the virtual server by locking down the IP address that clients can use to connect. On the **Access** tab, click **Connection**. The **Connection** dialog box appears.

| elect which comp | uters may access this virtual server: |
|------------------|---------------------------------------|
| · Unly the list  | below                                 |
| C All except th  | e kil below                           |
| Access           | IP Address (Mask) / Domain Name       |
| Granted          | 192.168.101.123                       |
| utarked          | 132.168.101.123                       |
|                  |                                       |
| A44 1            | Person 1                              |
| 800              | Desirve                               |
|                  |                                       |
|                  |                                       |

- 9. Specify the IP address of the Mail Express server, then click **OK**. With this configuration, the Exchange Server is not acting as an open relay.
- 10. Click OK to close the Properties dialog box.

#### **Configuring Mail Express with the New Module**

After you have configured anonymous access in Exchange, configure Mail Express to access the "Restricted Relay" module you defined above.

- 1. On the Mail Express **Exchange Configuration** page, set the **Host** box to the Exchange Server hostname, and the **Port** box to 24 (or whichever port you set in Exchange).
- 2. If you enabled encryption in Exchange, select the **Connect using SSL** check box, then do one of the following:
  - Select the **Always trust certificates from Exchange Server** check box and don't upload a file. This option is useful for testing, but is less secure that the next option.
  - Clear the Always trust certificates from Exchange Server and then click Choose File to upload the Public Certificate of the of the Certificate Authority that signed the Exchange Server's Public Certificate (typically this is the Public Certificate for the Active Directory server).

 Because "Restricted Relay" accepts anonymous users, ensure that the Use Exchange authentication check box (under Authentication Settings) is *not* selected. With this configuration, the From address and Reply to address will only be used in messages generated by the Mail Express system and so can be set to whomever the administrator wants to monitor those messages.

| Exchange Configuration                                                                         |                                                                                                    |
|------------------------------------------------------------------------------------------------|----------------------------------------------------------------------------------------------------|
| Host Settings                                                                                  |                                                                                                    |
| Host:                                                                                          | dev.globalscape.com                                                                                        |
| Port:                                                                                          | 24                                                                                                    |
| Connect using SSL                                                                              |                                                                                                    |
| Always trust certificates from Exchange ser<br>Trusted Certificate Authority (CA) Certificate: | ver                                                                                                    |
| [<br>]<br>Version: V3<br>Subject: CN=smtp.gmail.com, O=Go<br>Signature Algorithm: SHALwithRSA  | ogle Inc. L=Mountain View, ST=California, C=US<br>, OID = 1.2.840.113549.1.1.5                             |
| Key: Sun RSA public key, 1024 bi                                                               | ts                                                                                                    |
| modulus:<br>8934571083417451795917410749751074<br>490127412-074912741290741243089345           | 3-107491751734-01734975971-034712947190651907429167<br>710834174517959174107497510743-107491751734-0173497 |
| Upload X.509                                                                                   | Browse                                                                                                    |
| certificate.                                                                                   |                                                                                                    |
| Authentication Settings                                                                        |                                                                                                    |
| Use Exchange authentication                                                                    |                                                                                                    |
| Username:                                                                                      | mail.express                                                                                               |
| Password:                                                                                      |                                                                                                    |
| Confirm password:                                                                              | • • • • • • •                                                                                              |
|                                                                                                |                                                                                                    |
| Mailbox Settings                                                                               |                                                                                                    |
| Mailbox monitoring for forwarding system message                                               | s.                                                                                                    |
| Monitor mailbox                                                                                |                                                                                                    |
| Mailbox Type:                                                                                  |                                                                                                    |
| Malibox Port:                                                                                  | 143                                                                                                    |
| Email Settings                                                                                 |                                                                                                    |
| Email addresses used for notifications sent by Ma                                              | il Express.                                                                                                |
| From address:                                                                                  | mail.express@dev.globalscape.com                                                                           |
| Reply to address:                                                                              | mail.express@dev.globalscape.com                                                                           |
| Test Configuration                                                                             |                                                                                                    |
| Test email (send):                                                                             |                                                                                                    |
|                                                                                                | Test                                                                                                    |

See also <u>Testing Mail Express - Exchange Configuration</u>.

# **Configuring Authenticated Access to Exchange**

Typically, SMTP uses port 25. However, an alternative SMTP "submission" port has been reserved on port 587. For Exchange 2007 and 2010, installation will create a "Default" module listening on port 25 as well as a "Client" module listening on port 587. Exchange 2003 installation will only create the "Default" module.

For authenticated access, create a module listening on port 587. The important requirements for Mail Express are that the module accept "basic authentication" and that an appropriate user (with the necessary permissions) be made available to the Mail Express system. (See also <u>Configuring</u> <u>Anonymous Access to Exchange</u>.)

Installation of Exchange 2007/2010 creates an alternative client submission receive connector. Exchange 2003 does not install an alternative client submission virtual server, so you must create one.

Exchange 2007 and 2010

- In the Exchange Management Console, click Server Configuration > Hub Transport > ADSERVER > Client ADSERVER, then right-click Client ADSERVER and click Properties. The Client ADSERVER Properties dialog box appears.
- 2. Click the **Network** tab.

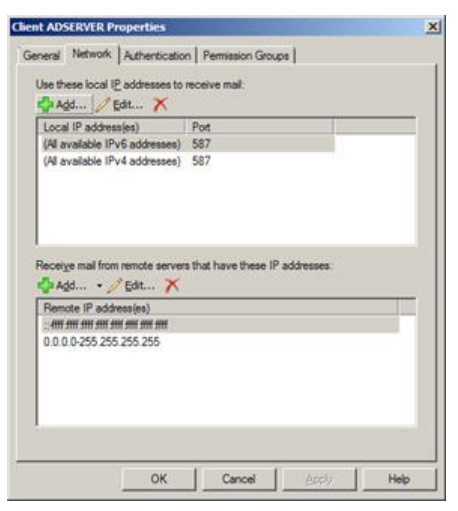

- 3. Under Use these local IP addresses to receive mail, the Local IP address(es) and Port appear. Verify that the receive connector is listening on port 587. The actual port number is not significant as long as the Mail Express Server is configured to use the same port. If necessary, click Add or Edit to add or change the listening port, then click OK.
- 4. Click the Authentication tab.

| ent ADSERVER Properties                                                                                    | ×   |
|----------------------------------------------------------------------------------------------------|-----|
| General Network Authentication Permission Groups                                                           |     |
| Specify which security mechanisms are available for incoming connections<br>Transport Laver Security (TLS) |     |
| Enable Doman Security (Mutual Auth TLS)                                                                    |     |
| Bagic Authentication                                                                                       |     |
| Gffer Basic authentication only after starting TLS                                                         |     |
| Exchange Server authentication                                                                             |     |
| V Integrated Windows authentication                                                                        |     |
| Edemally Secured (for example, with IPsec).                                                                |     |
|                                                                                                    |     |
|                                                                                                    |     |
|                                                                                                    |     |
|                                                                                                    |     |
|                                                                                                    |     |
|                                                                                                    |     |
|                                                                                                    |     |
|                                                                                                    |     |
|                                                                                                    | -   |
| UN Cancel BUDY IN                                                                                          | ph. |

- 5. Select the following check boxes, then click **OK**:
  - **Basic Authentication**—The most important requirement of this module is that it allows "basic authentication."
  - **Transport Layer Security (TLS)**—Requires encryption so that the user password cannot be intercepted in transit.
  - Offer Basic Authentication only after starting TLS—Ensures that the client's password is sent encrypted.
- 6. Click the **Permission Groups** tab.

| lient ADSERVER Properties                              | 1            |
|--------------------------------------------------------|--------------|
| General Network Authentication Permission Groups       |              |
| Specify who is allowed to connect to this Receive conn | or.          |
| Anonymgus users                                        |              |
| Exchange users                                         |              |
| Egchange servers                                       |              |
| Legacy Exchange Servers                                |              |
| Eartners                                               |              |
|                                                        |              |
|                                                        |              |
|                                                        |              |
|                                                        |              |
|                                                        |              |
|                                                        |              |
|                                                        |              |
|                                                        |              |
|                                                        |              |
|                                                        |              |
|                                                        |              |
|                                                        |              |
| 01/ 0 1                                                | Canada Linea |

- 7. In conjunction with the "basic authentication" we want to ensure that Exchange is authenticating against Exchange users and not accepting anonymous users. Ensure the **Exchange users** check box is selected that the **Anonymous users** check box is not selected, then click **OK** to close the **Properties** dialog box and save your settings.
- 8. Grant permission to the Mail Express user. When Mail Express users send packages via the web portal, Mail Express generates email on their behalf, which it then directs to the Exchange server. The ability to "impersonate" another user requires a special permission. In Exchange 2007/2010, the user whose credentials with which Mail Express will be authenticating requires the "Accept any Sender" permission when impersonating external addresses and "Accept Authoritative Domain Sender" when impersonating local addresses.

Do one of the following:

 Open the Exchange Management Shell to alter the permissions. The permissions are called "ms-Exch-SMTP-Accept-Any-Sender" and "ms-Exch-SMTP-Accept-Authoritative-Domain-Sender". In the example below, the receive connector is called "Client ADSERVER" and the Mail Express user is called "Mail Express":

| [P5] C:\Windows\system327Hdd~HDPermission | "Client HDSERVER" -User "Mail Express" -ExtendedRights ms-Exch-SHIP-Hccept-Huthoritative- |
|-------------------------------------------|-------------------------------------------------------------------------------------------|
| Identity User                             | Deny Inherited Rights                                                                     |
| ADSERVER\Client A DEU\mail.express        | False False ms-Exch-SMTP-Accept-Authoritative-Domain-Sender                               |
| (PS) C:\Windows\system32)Add-ADPermission | "Client ADSERVER" -User "Mail Express" -ExtendedRights ms-Exch-SMTP-Accept-Any-Sender     |
| Identity User                             | Deny Inherited Rights                                                                     |
| HDSERVERNGIIEnt H DEVNMAll.express        | Faise Faise ms-Exch-Smir-Hccept-Hny-Sender                                                |

The first command in the image above is:

```
Add-ADPermission "Client ADSERVER" -User "Mail Express" -ExtendedRights ms-Exch-SMTP-Accept-Authoritative-Domain-Sender
```

The second command is:

```
Add-ADPermission "Client ADSERVER" -User "Mail Express" -ExtendedRights ms-Exch-SMTP-Accept-Any-Sender
```

The format of the commands shown in the image above is:

```
Add-ADPermission "${SMTP_MODULE}" -User "${MAIL_EXPRESS_USER}" -
ExtendedRights ${REQUIRED_PERMISSION}
```

Where:

- "\${SMTP\_MODULE}" is the name of the module
- "\${MAIL\_EXPRESS\_USER}" is the account created for Mail Express

\${REQUIRED\_PERMISSION} is one of the permissions, ms-Exch-SMTP-Accept-Authoritative-Domain-Sender Of ms-Exch-SMTP-Accept-Any-Sender

- <u>Alternatively, use "ADSI Edit" to graphically add the required permissions</u>. The ADSI Edit application can usually be found at **%SystemRoot%\system32\adsiedit.msc**. Locate **SMTP Receive Connectors** which are under **Configuration.Services.Microsoft Exchange**. (Parts of the path will be specific to your installation.)
  - Right-click the "Client" receive connector (Client ADSERVER), then click Properties.
  - Click the Security tab, then click Add to specify the user account with which the Mail Express Server will authenticate.
  - Ensure that the Accept any Sender and Accept Authoritative Domain Sender permission's Allow check boxes for that user are selected, and that every other permission's Allow check box is cleared.

| AgdBernove Permissions for Mail Express Allow Deny Write Accept any Sender Permission Sen                                                                                                    | Domain Admins (DEV/Domain Admin<br>Mail Express (mail express@dev.glob<br>Schema Admins (DEV/Schema Admi<br>Erterprise Admins (DEV/Erterprise A<br>ANONYMOUS LOGON | s)<br>alscape.com)<br>ris)<br>dmins) |                |
|----------------------------------------------------------------------------------------------------|----------------------------------------------------------------------------------------------------|--------------------------------------|----------------|
| Write     Image: Constraint of the second second seco | emissions for Mail Express                                                                                                    | Add                                  | Bemove<br>Deny |
| Accept Authentication hag Accept Authoritative Domain Sender Ø                                                                                                    | Write<br>Accept any Sender<br>Accept Authentication Rag<br>Accept Authoritative Domain Sender<br>Accept Exch50                                                     |                                      |                |

#### Exchange 2003

Exchange 2003 does not install an alternative client submission virtual server, so you must create one. In this example, it is called "Alternative Submission."

1. In the Exchange console, click Servers > ADSERVER2003 > Protocols > SMTP > Alternative Submission, then right-click Alternative Submission and click Properties.

| IP address                      |           |
|---------------------------------|-----------|
| (All Unassigned)                | Adyanced_ |
| Limit number of connections to: |           |
| Connection time gut (minutes):  | 10        |
| - Ti Enable logging             |           |

2. On the General tab, click Advanced.

| MODIESS       | TCP Port   | Filter Enabled |
|---------------|------------|----------------|
| d Unassigned) | 587        | No             |
|               |            |                |
|               |            |                |
|               |            |                |
|               |            |                |
|               |            |                |
|               |            |                |
|               |            |                |
| Add.          | Edit. Remo | we l           |

- 3. Configure the virtual server to listen on port 587. The actual port number is not significant so long as it is noted so that the Mail Express server can be configured to use the some port. Click **OK**.
- 4. Click the Access tab, then click Authentication.

|                                                                                                    | and he                                                                                                    | Inc. I                                                                                                    |                                                             |            |
|----------------------------------------------------------------------------------------------------|----------------------------------------------------------------------------------------------------|----------------------------------------------------------------------------------------------------|-------------------------------------------------------------|------------|
| meral Acc                                                                                                    | ess   Messag                                                                                                    | es Delivery                                                                                                    |                                                             |            |
| Access co                                                                                                    | ntrol                                                                                                    |                                                                                                    |                                                             |            |
| Enable ar<br>authentic                                                                                                    | ation methods                                                                                                    | ess and edit the for this resource.                                                                                                    | Authenti                                                    | cation     |
| Secure co                                                                                                    | mmunication                                                                                                    |                                                                                                    |                                                             |            |
| View or s                                                                                                    | et the secure of                                                                                                    | communications                                                                                                    | Certific                                                    | ate        |
| accessed                                                                                                    | sed when this<br>1                                                                                                    | virtual server is                                                                                                    |                                                             |            |
|                                                                                                    |                                                                                                    |                                                                                                    | Commun                                                      | ication    |
| Connection                                                                                                    | n control                                                                                                    |                                                                                                    |                                                             |            |
| Grant or o<br>IP addres                                                                                                    | ses or Internet                                                                                                    | this resouce using domain names.                                                                                                    | Cogne                                                       | ction      |
| Relay restr                                                                                                    | ictions                                                                                                    |                                                                                                    |                                                             |            |
| Grant or o                                                                                                    | deny permission                                                                                                    | ns to relay e-mail                                                                                                    | Rela                                                        | W          |
| anrough a                                                                                                    | AS 2WILL ABID                                                                                                    | al server.                                                                                                    |                                                             |            |
| enticatio                                                                                                    | OK.                                                                                                    | Cancel                                                                                                    | <u>Apply</u>                                                | Hei        |
| ientication<br>ect accepts                                                                                                    | OK,<br>ble authentics                                                                                                    | Cancel                                                                                                    | Apply<br>is resouce.                                        | Hei        |
| entication<br>ectaccepto<br>Anonymou                                                                                                    | OK.<br>ble authentice<br>access                                                                                                    | Cancel                                                                                                    | APP/V                                                       | Hei        |
| entication<br>ect accepts<br>Anonymou<br>No user nar                                                                                                    | OK,<br>able authentica<br>accessi<br>ne or passwor                                                                                                  | Cancel discovery contract of the sequence of the sequence of t | APD//                                                       | Hei        |
| entication<br>ect accepto<br>Anorymou<br>No user nar                                                                                                    | OK.<br>n<br>ble authentica<br>s access<br>me or passwore<br>e anonymous o                                                                           | Cancel discontinues for the discontinues of the discontinues of th | Apply<br>is resouce.                                        | Hel        |
| entication<br>ect accepts<br>Anorymou<br>No user nar<br>Esclare<br>Basic auth                                                                                                    | OK<br>able authentice<br>s access<br>me or passwor<br>e anonymous e<br>entication (pas                                                              | Cancel                                                                                                    | BRPY<br>is resouce.<br>ar text)                             | Het        |
| entication<br>ect accepte<br>Anorymou<br>No user nar<br>Besolve<br>Basic auth<br>Z Require                                                                                                    | OK<br>ble authentice<br>s access<br>recorported<br>entication (pas<br>s ILS encrypt                                                                 | Cancel ation methods for the direquired.                                                                                                    | BPD/y<br>is resouce.<br>ar text)                            | Hel        |
| entication<br>ectaccepte<br>Anorymou<br>No user nar<br>Resolve<br>Basic auth<br>Require<br>Default don                                                                                                    | OK<br>ble authentice<br>s access<br>entication (pas<br>s ILS encrypti<br>vain:                                                                      | Cancel ation methods for the direquired.                                                                                                    | BPD/y<br>is resouce.<br>ar text)                            | Help       |
| entitication<br>ect accepte<br>Anorymou<br>No user nar<br>Residve<br>Basic auth<br>Require<br>Default don                                                                                                    | OK<br>ble authentice<br>s access<br>entication (pas<br>s ILS encrypti<br>nain:                                                                      | Cancel ation methods for the direquired.                                                                                                    | BPD/y<br>is resouce.<br>ar text)                            | Hel        |
| entication<br>ect accepte<br>Anorymou<br>No user nar<br>Resolve<br>Basic auth<br>Require<br>Default don                                                                                                    | OK<br>ble authentice<br>s access<br>re or passwor<br>entication (pas<br>s [LS encryption<br>nain:                                                   | Cancel ation methods for the direquired.                                                                                                    | BPDV<br>is resouce.<br>ar text)                             | Hel        |
| entitation<br>ectaccepte<br>Anorymou<br>No user nar<br>Besolve<br>Basic auth<br>P Require<br>Default don<br>Integrated<br>Integrated<br>Integrated                                                                                                    | OK<br>ble authentice<br>access<br>re or passwort<br>entication (pas<br>s [LS encrypti<br>nain:<br>windows Auth<br>end server neg                    | Cancel ation methods for the disquired.                                                                                                    | BPDV<br>is resouce.<br>ar text)                             | Hel        |
| entication<br>lect accepts<br><u>Anonymou</u><br>No user nar<br>Besolve<br>Basic auth<br>Require<br>Default don<br>Integrated<br>The client a<br>Integrated<br>The client a                                                                                                    | OK<br>ble authentice<br>accessi<br>me or passwor<br>entication (pas<br>s ILS encrypti<br>nain:<br>Windows Auth<br>and server neg                    | Cancel ation methods for the direquired at the sent in clease in the sent in clease the Windows at the Windows at the Windows at the sent in the windows at the sent in the windows at the sent in the sent in the | <u>Apply</u><br>is resouce.<br>ar text)<br>Security Suppo   | t Provider |
| entiteation<br>ectaccepte<br>Anorymou<br>No user nar<br>Bestive<br>Basic auth<br>P Require<br>Defauit don<br>Integrated<br>Integrated<br>Integrated<br>Integrated<br>Integrated<br>Integrated<br>Integrated<br>Integrated<br>Integrated<br>Integrated<br>Integrated<br>Integrated<br>Integrated<br>Integrated | OK<br>ble authentics<br>accessi<br>me or passwort<br>entication (pas<br>s [LS encrypt<br>vain:<br>windows Auth<br>and server neg<br>submit permissi | Cancel ation methods for the direquired.                                                                                                    | <u>Apply</u><br>is resouce.<br>ar text)<br>Security Support | t Provider |

- 5. Select the following check boxes, then click **OK**:
  - **Basic Authentication**—The most important requirement of this module is that it allows "basic authentication."
  - **Transport Layer Security (TLS)**—Requires encryption so that the user password cannot be intercepted in transit.
- 6. Next, you will specify the user with which Mail Express will be authenticating on the Exchange server. When Mail Express users send packages via the web portal, Mail Express generates email on their behalf, which it then directs to the Exchange server. The ability to "impersonate" another user requires a special permission. In Exchange 2003, this is the "Send As" permission. In the Exchange console tree, click Servers > ADSERVER2003, then right-click ADSERVER 2003 and click Properties. The Properties dialog box appears.

|                                                                                                    |                                                       | 1                    |
|----------------------------------------------------------------------------------------------------|-------------------------------------------------------|----------------------|
| Diagnostics Logging Public Fo<br>General Locales                                                                                                    | ider Refenals<br>Mailbox M                            | Details<br>anagement |
| Directory Access Policies Security                                                                                                    | Full-Text Indexi                                      | ng   Monitoring      |
| Domain Admins (AD 2003SERVER\D     Enterprise Admins (AD 2003SERVER)     Evelyone     Exchange Domain Servers (AD 2003     Mol Express (mail express@dov2003 | Iomain Admins)<br>VEnterprise Admin<br>SERVER/VExchan | ns)<br>nge Domai     |
| Permissions for Mail European                                                                                                    | Add                                                   | Bernove              |
| Administer information store<br>Create named properties in the informatio<br>View information store status<br>Receive As<br>Send As<br>Special Permissions   | ion store                                             |                      |
| For special permissions or for advanced se                                                                                                    | itings,                                               | Advanced             |

- 7. Click the **Security** tab, then click **Add** to specify the user account that the Mail Express server will be using to authenticate.
- 8. With the user selected, ensure that the **Send As** permission's **Allow** check box is selected, while every other permission's check box is cleared.
- 9. After granting the permission, the SMTP service must be restarted so that it is aware of the changes.

| Services                             |              |         |              | _10           | X |
|--------------------------------------|--------------|---------|--------------|---------------|---|
| Elle Action View Help                |              |         |              |               |   |
|                                      | •            |         |              |               |   |
| Name                                 | Description  | Sta /   | Startup Type | Log On As     |   |
| Server                               | Supports fil | Started | Automatic    | Local System  |   |
| Shell Hardware Detection             | Provides n   | Started | Automatic    | Local System  |   |
| Simple Mail Transfer Protocol (SMTP) | Transports   | Started | Automatic    | Local System  |   |
| System Event Notification            | Monitors s   | Started | Automatic    | Local System  | _ |
| TCP/IP NetBIOS Helper                | Provides s   | Started | Automatic    | Local Service | - |
| Extended A Standard                  |              | 11      |              |               | - |
|                                      |              |         |              |               |   |

#### **Configuring Mail Express for Authenticated Access**

After you have configured the Exchange Server for authenticated access, you must configure Mail Express to access the "Client" module that you defined above.

- 1. On the Mail Express **Exchange Configuration** page, in the **Host** box provide the Exchange Server domain and in the **Port** box specify port 587.
- 2. If you enabled encryption in Exchange, select the **Connect using SSL** check box, then do one of the following:
  - Select the **Always trust certificates from Exchange Server** check box and don't upload a file. This option is useful for testing, but is less secure that the next option.
  - Clear the Always trust certificates from Exchange Server and then click Choose File to upload the Public Certificate of the of the Certificate Authority that signed the Exchange Server's Public Certificate (typically this is the Public Certificate for the Active Directory server).
- 3. Because the "Client" module accepts Exchange users, we want to ensure that the Use Exchange authentication check box is selected. In the illustration, the Exchange user is mail.express@dev.globalscape.com. With this configuration, the From address and Reply to address will be used in messages generated by the Mail Express system. The From address will also be used in the SMTP transfer with Exchange after authentication and must reflect the mailbox for the user specified in the Username box. You can set the Reply to address to whomever the administrator wants to monitor those messages.

| -                                                                                                    |                                                                                   |                                                                                                    |                          |
|----------------------------------------------------------------------------------------------------|-----------------------------------------------------------------------------------|----------------------------------------------------------------------------------------------------|--------------------------|
| Host Settings                                                                                                    |                                                                                   |                                                                                                    |                          |
| Host:                                                                                                    |                                                                                   | dev.globalscape.com                                                                                                    |                          |
| Port:                                                                                                    |                                                                                   | 587                                                                                                    |                          |
| Connect using SSI                                                                                                    | -                                                                                 |                                                                                                    |                          |
| Always trust ce                                                                                                    | rtificates from Exchange s                                                        | erver                                                                                                    |                          |
| Trusted Certificate                                                                                                    | Authority (CA) Certificate:                                                       |                                                                                                    |                          |
| l c                                                                                                    |                                                                                   |                                                                                                    |                          |
| J<br>Version: v3                                                                                                    |                                                                                   |                                                                                                    |                          |
| Subject: CN<br>Signature A                                                                                                    | -smtp.gmail.com, O=G<br>lgorithm: SHA1withRs                                      | 500gle Inc. L=Mountain View, ST=California,<br>5A. OID = 1.2.840.113549.1.1.5                                                                               | C=US                     |
| Kev: Sun RS/                                                                                                    | -<br>A public kev. 1024 b                                                         | pits                                                                                                    |                          |
| modulus:                                                                                                    | ·                                                                                 |                                                                                                    |                          |
| 39345710834174<br>490127412-0749                                                                                                    | 5179591741074975107                                                               | 743-107491751734-01734975971-03471294719065:<br>15710834174517959174107497510743-1074917517                                                                 | L907429167<br>34-0173497 |
| Upload X.509                                                                                                    |                                                                                   |                                                                                                    |                          |
| certificate:                                                                                                    |                                                                                   |                                                                                                    | Browse                   |
|                                                                                                    |                                                                                   |                                                                                                    |                          |
|                                                                                                    |                                                                                   |                                                                                                    |                          |
| Authentication Se                                                                                                    | ettings                                                                           |                                                                                                    |                          |
| Authentication Se                                                                                                    | ettings<br>hentication                                                            |                                                                                                    |                          |
| Authentication Se<br>Use Exchange aut<br>Username:                                                                                                    | ettings<br>hentication                                                            | mail.express                                                                                                    |                          |
| Authentication Se<br>Use Exchange aut<br>Username:<br>Password:                                                                                                    | ettings                                                                           | mail.express                                                                                                    |                          |
| Authentication Se<br>Use Exchange aut<br>Username:<br>Password:<br>Confirm password:                                                                                                    | ettings<br>hentication                                                            | mail.express                                                                                                    |                          |
| Authentication Se<br>Use Exchange aut<br>Username:<br>Password:<br>Confirm password:<br>Mailbox Settings                                                                                                    | ettings                                                                           | mail.express                                                                                                    |                          |
| Authentication Set<br>Use Exchange aut<br>Username:<br>Password:<br>Confirm password:<br>Mailbox Settings<br>Mailbox monitoring for                                                                                                    | ettings<br>hentication<br>forwarding system message                               | mail.express                                                                                                    |                          |
| Authentication Se<br>Use Exchange aut<br>Username:<br>Password:<br>Confirm password:<br>Mailbox Settings<br>Mailbox monitoring for<br>Monitor mailbox                                                                                                    | ettings<br>hentication<br>forwarding system messag                                | mail.express                                                                                                    |                          |
| Authentication Set<br>Use Exchange aut<br>Username:<br>Password:<br>Confirm password:<br>Mailbox Settings<br>Mailbox monitoring for<br>Monitor mailbox<br>Mailbox Type:                                                                                                    | ettings<br>hentication<br>forwarding system messag                                | mail.express                                                                                                    |                          |
| Authentication Set<br>Use Exchange aut<br>Username:<br>Password:<br>Confirm password:<br>Aailbox Settings<br>Mailbox monitoring for<br>Monitor mailbox<br>Mailbox Type:<br>Mailbox Port:                                                                                                    | ettings<br>hentication<br>forwarding system messag                                | mail.express                                                                                                    |                          |
| Authentication Set<br>Use Exchange aut<br>Username:<br>Password:<br>Confirm password:<br>Mailbox Settings<br>Mailbox monitoring for<br>Monitor mailbox<br>Mailbox Type:<br>Mailbox Port:<br>Email Settings                                                                                                    | ettings<br>hentication<br>forwarding system messag                                | mail.express                                                                                                    |                          |
| Authentication Set<br>Use Exchange aut<br>Username:<br>Password:<br>Confirm password:<br>Mailbox Settings<br>Mailbox Monitoring for<br>Monitor mailbox<br>Mailbox Type:<br>Mailbox Port:<br>Email Settings<br>Email addresses used                                                                                                    | ettings<br>hentication<br>forwarding system messag                                | mail.express                                                                                                    |                          |
| Authentication Set<br>Use Exchange aut<br>Username:<br>Password:<br>Confirm password:<br>Mailbox Settings<br>Mailbox Monitoring for<br>Monitor mailbox<br>Mailbox Type:<br>Mailbox Port:<br>Email Settings<br>Email addresses used<br>From address:                                                                                         | ettings<br>hentication<br>forwarding system messag                                | mail.express                                                                                                    |                          |
| Authentication Set<br>Use Exchange aut<br>Username:<br>Password:<br>Confirm password:<br>Mailbox Settings<br>Mailbox Monitor mailbox<br>Mailbox Type:<br>Mailbox Port:<br>Email Settings<br>Email addresses used<br>From address:<br>Reply to address:                                                                                      | ettings<br>hentication<br>forwarding system messag                                | mail.express     ••••••     ••••••     ges.     IMAP4 •     143     lail Express.     mail.express@dev.globalscape.com     mail.express@dev.globalscape.com |                          |
| Authentication Set<br>Use Exchange aut<br>Username:<br>Password:<br>Confirm password:<br>Mailbox Settings<br>Mailbox Settings<br>Mailbox Type:<br>Mailbox Port:<br>Email Settings<br>Email addresses used<br>From address:<br>Reply to address:<br>Fest Configuratio                                                                        | ettings<br>hentication<br>forwarding system messag                                | mail.express     ••••••     ••••••     ges.     IMAP4 •     143     Mail Express.     mail.express@dev.globalscape.com     mail.express@dev.globalscape.com |                          |
| Authentication Set<br>Use Exchange aut<br>Username:<br>Password:<br>Confirm password:<br>Confirm password:<br>Mailbox Settings<br>Mailbox Monitor mailbox<br>Mailbox Type:<br>Mailbox Port:<br>Email Settings<br>Email addresses used<br>From address:<br>Reply to address:<br>Reply to address:<br>Fost Configuratio<br>Fast email (cend): | ettings<br>hentication<br>forwarding system messag<br>for notifications sent by M | mail.express   ••••••   ••••••   yes.   IMAP4 *   143   lail Express.   mail.express@dev.globalscape.com   mail.express@dev.globalscape.com                 |                          |

See also <u>Testing Mail Express - Exchange Configuration</u>.

# **Testing the Configuration**

Test the configuration to verify communication between the Exchange server and Mail Express. Send emails to/from addresses that are internal (managed by the Exchange server) and external using the following criteria:

**Email from the system** - Send a test email using the Mail Express **Exchange Configuration** page to a recipient internal to the Exchange mail domain and to one that is external to the domain. Verify that the messages are delivered and that the **From** and **Reply to** addresses are correct. (Mailbox monitoring must be off during the test, otherwise emails are sent to the mailbox being monitored.)

**Email on behalf of a user** - Send an email on behalf of users who have addresses both internal and external. The web portals can be used to execute these tests. You can either create internal and external users of Mail Express, using email addresses internal and external to the Exchange mail domain, or enable anonymous access to the Drop-Off portal and explicitly set the email addresses.

**Email on behalf of an internal address** - Send an email from an internal address to an internal address and an external address. Verify that the messages are received.

**Email on behalf of an external address** - Send an email from an external address to an internal address and an external address. Verify that the messages are received.

# **Configuring File Storage and Purging**

Mail Express Server stores all files uploaded to it until they are removed based on the data purging policy. Mail Express does not manage space, but it can notify you when a certain threshold of space has been met. The **File Store Configuration** page provides automated purging settings to remove stored packages based on creation date (and the time when the upload is completed), with the oldest purged first. The threshold setting is simply a warning to the administrator that the space allotted to Mail Express is getting full. An email is sent to the <u>System Notification address</u> specified on the **General Configuration** page. (If you want to send notifications to one or more recipients, you will first have to define the <u>Exchange Server</u>.) If space is unavailable, no additional uploads will be accepted, however the Pickup portal will continue to service downloads if temporary space is available for "download all" requests where a ZIP is created.

Every 5 minutes, Mail Express determines whether to purge. The date and time of the file purge is noted in the audit log, as well as the number of files purged. Mail Express logs all information regarding file store configuration changes, including the administrator performing the action, time and date of modification, and which files were deleted.

On the **File Store Configuration** page, you can manage data retention for all files that are uploaded and stored on Mail Express Server. This page also allows you to configure available storage monitoring and alerts for the file store. The file store path is displayed at the top of the page, and cannot be changed.

The file storage location is configured during installation and cannot be changed in Mail Express Server configuration. If it is necessary to change the file storage location after installation, please contact <u>GlobalSCAPE Customer Service</u> for assistance.

It is important to provide regular disk maintenance/management of resources. Mail Express administration requires a small amount of available disk space in order to service requests. When the disk is full, Mail Express may not function as expected. (Ideally, you should separate the installation area from the storage area to avoid running out of temporary space.)

Purging is actor based; that is, selecting the **Purge files sent by Internal Users** check box only purges files sent by internally-defined users and the **Purge files sent by Drop-Off users** only purges files sent by external users, regardless of which component they used to send the files.

#### To configure file storage

- 1. Log in to the Mail Express Server Administration Interface.
- 2. In the navigation pane, under **Configuration**, click **File Store**. The **File Store Configuration** page appears.

| File Store Co      | nfiguration                                   |                           |           |         |      |
|--------------------|-----------------------------------------------|---------------------------|-----------|---------|------|
| File store path:   | C:\Program Files\GlobalSCAPE\Mail Expres      | ss\MailExpressAttachments |           |         |      |
| Purge files        |                                               |                           |           |         |      |
| Purge files sen    | t by Internal Users older than:               | 3                         | Month(s)  |         |      |
| Purge files sen    | t by Drop-off Users older than:               | 3                         | Month(s)  |         |      |
| Send notification  | ons on File Store status                      |                           |           |         |      |
| Storage thresh     | old:                                          | 1                         | TB 💌      |         |      |
| Send notification  | on when File Store is:                        | 90 9                      | 6 full    |         |      |
| Send notification  | on every:                                     | 30                        | Minute(s) |         |      |
| See General Config | uration page for notification recipient list. |                           |           |         |      |
|                    |                                               |                           |           | Restore | Save |

- 3. To purge files sent by Internal users, select the **Purge files** check box, then specify the frequency with which to **Purge files sent my Internal Users**. (This value cannot exceed the database's purging parameters. If you attempt to set a less frequent value than the <u>database purging value</u>, an error message appears.) <u>Database purging</u> must be disabled before disabling File Store purging. The default is to purge files older than 3 months.
- 4. To purge files sent by external users, select the **Purge files** check box, then specify the frequency with which to **Purge files sent by Drop-Off Users**. (This value cannot exceed the database's purging parameters. If you attempt to set a less frequent value than the <u>database</u> <u>purging value</u>, an error message appears.) <u>Database purging</u> must be disabled before disabling File Store purging. The default is to purge files older than 3 months.

Purging is actor based; that is, **Purge files sent by Internal Users** only purges files sent by internallydefined users and **Purge files sent by Drop-Off Users** only purges files sent by external users, regardless of which component they used to send the files.

- 5. Notifications regarding file store status are sent by default to the Mail Express administrator email address defined on the <u>General Settings page</u>.
  - a. To turn off notifications, clear the **Send notifications on File Store status** check box (not recommended).
  - b. In the **Storage threshold** box, specify the number of GB, TB, PB, EB of maximum storage threshold allowed before notifications are sent. The default threshold is 1 TB.
  - c. In the **Send notification when File Store is** box, specify at what threshold notifications are to be sent. The default is 90% full.
  - d. In the **Send notification every** box, specify the number of minutes, hours, days, months, or years between notifications (from 5 minutes to 99 years). By default, notifications are sent every 30 minutes.
    - Because the file store could be on a very large shared storage system (SAN, EMC), Mail Express is limited to an allocation or "threshold" of that storage. The threshold is not a hard limit that the Mail Express Server enforces; it is a level at which you would like to retain Mail Express data. If the threshold is exceeded, Mail Express will still function, as long as there is sufficient disk storage available. A "disk full" or "space unavailable" message indicates that the disk available to Mail Express no longer has any free space.
- 6. Click **Save** to save your changes, or click **Restore** to cancel changes. **If you navigate away from the page without clicking Save, your changes are discarded.**

# **Configuring Database Purging and Notifications**

On the **Database Configuration** page, you can manage the retention policy for all change and transaction logs that are created by Mail Express Server and configure database notifications regarding capacity. The date and time of the purge is noted in the audit log, as well as which files were purged. The purge information includes a description that "Automated purging successfully removed <number> log entries from database."

If you want to send notifications to one or more recipients, you will first have to define the Exchange Server.

For details of the Mail Express database, refer to Mail Express Database Tables.

#### To configure database purging and notification options

- 1. Log in to the Mail Express Server Administration Interface.
- 2. In the navigation pane, under **Configuration**, click **Database**. The **Database Configuration** page appears.

| Database Configuration                                          |              |
|-----------------------------------------------------------------|--------------|
| Purge audit and transaction logs                                |              |
| Purge logs older than:                                          | 3 Month(s)   |
| □ Send notification on database status                          |              |
| Storage threshold:                                              | 10 GB 🔽      |
| Send notification when database is:                             | 90 % full    |
| Send notification every:                                        | 30 Minute(s) |
| See General Configuration page for notification recipient list. |              |
|                                                                 | Restore Save |

- To specify a purging schedule, select the Purge audit and transaction logs check box, then in the Purge logs older than boxes, specify the age of logs to purge (from 5 minutes to 99 years). Database Purging cannot be enabled unless external and internal <u>File Store Purging</u> is enabled. By default, purging is turned off. When turned on, the default setting is 3 months.
- 4. To specify whether to send email notifications regarding database status, select the Send notification on database status check box (selected by default), then specify a Storage threshold, what % full to trigger the notification, and how frequently to send notifications. The frequency notifications must be more frequent than the purging schedule. Note that the "storage threshold" is simply a threshold at which notifications are to be sent. The default threshold is set to 10 GB, 90% full, every 30 minutes.

The storage threshold is not a hard limit that the Mail Express Server enforces; it is a level at which you would like to retain Mail Express data. If the threshold is exceeded, Mail Express will still function, as long as there is sufficient disk storage available. A "disk full" or "space unavailable" message indicates that the disk space allocated to Mail Express is full.

5. Click **Save** to save your changes, or click **Restore** to cancel changes. **If you navigate away** from the page without clicking Save, your changes are discarded.

# **Configuring the Drop-Off Portal**

On the **Drop-Off Portal Settings** page you define limitations for senders' use of the package Drop-Off Portal. These settings will restrict file transfers that can be made and the type of user access that is available for the portal. The Drop-Off Portal is disabled by default. When the portal is disabled, visitors to the page receive the standard HTTP "404 Not Found" error. When the portal is enabled, additional configuration settings appear.

If you want to send the Drop-off URL to one or more recipients, you will first have to define the <u>Exchange</u> <u>Server</u>.

#### To manage the Drop-Off portal policy

- 1. Log in to the Mail Express Server Administration Interface.
- 2. In the navigation pane, under **Portal Settings**, click **Drop-Off Settings**. The **Drop-Off Portal Settings** page appears.

| Drop-Off Portal Settings |                                                 |                                 |              |
|--------------------------|-------------------------------------------------|---------------------------------|--------------|
| Gene                     | ral Settings                                    |                                 |              |
| ◄                        | Portal enabled                                  |                                 |              |
| URL                      |                                                 |                                 |              |
| UI                       | RL:<br>mail Drop-off URL to:                    | https://localhost/dropoff       |              |
| See                      | ity Deliay                                      | ×                               | Send         |
| Secu                     | Poquire verified upor                           |                                 |              |
| <u>ष</u>                 | Require vermed user                             |                                 |              |
|                          | Recipient limit                                 | 10                              |              |
|                          | File size limit                                 | 5 MB 💌                          |              |
|                          | Link expiration                                 | 1 Week(s)                       |              |
|                          | File type exclusions<br>Valid recipient domains | bat<br>exe<br>vbs<br>Add Delete |              |
|                          |                                                 | Add Delete                      | Restore Save |

3. To enable the Drop-Off portal, select the **Portal enabled** check box.

- 4. To email the Drop-Off portal URL (address) to a list of users, in the **Send Drop-off URL** box, type the email addresses, separated by commas, then click **Send**.
- 5. To allow access to the Drop-Off portal only to verified users, select the **Require Verified User** check box.
  - Select the **Register Internal Users as verified** check box to allow <u>Internal Users</u> to use the Drop-Off portal. When the **Register Internal Users as verified** check box is selected, any new Internal users that are created will automatically have Drop-Off permission. Selecting the check box does not retroactively allow all Internal users to use the Drop-Off page. The administrator has to <u>manually enable the Drop-Off permission for</u> Internal users created before the check box was selected.
- 6. To require drop-off users to use CAPTCHA, select the Require CAPTCHA to send check box.
  - CAPTCHA (Completely Automated Public Turing Test To Tell Computers and Humans Apart) is a program that displays a test that humans can pass, but a computer is not likely to, such as reading a series of distorted letters and typing the same letters into a box, thus limiting the amount of spam emails.
- 7. To limit the number of recipients the sender can specify, select the **Recipient limit** check box, then specify the number in the box, from 1 to 25. 10 is the default.
- 8. To limit the total file size of one transfer, select the **File size limit** check box, then specify the file size in the boxes, from 1 KB 2 GB. (The default is 5 MB.)
- 9. To expire download links, select the Link expiration check box, then specify the duration. If no link expiration is defined, packages will be purged based on the <u>file retention policy</u>. When you modify the file expiration value, you are modifying this setting for all *future* transfers. Packages that are active within the system retain the expiration value in place at time that they were created. (The default is 2 weeks. Link expiration can be from 1 hour to 99 years.)
- 10. To exclude specific file types from being transferred, select the **File type exclusions** check box, then list up to 50 file extensions in the box. (Wildcards are not supported.)
  - To add file extensions to the list, type the file extension in the small box, then click **Add**.
  - To remove a file extension from the list, click the file extension in the list, then click **Remove**.
- 11. To limit the domains to which drop-off users can send files, select the **Valid recipient domains** check box. (The domain is everything that comes after the @ symbol in the email address. For example, if the address is mike@example.com, the domain is example.com.)
  - To add domains to which drop-off users can send files, type the domain in the small box, then click **Add**. (Changes are not saved until you click **Save**.)
  - To remove domains to which drop-off users can send files, click the domain in the list, then click **Remove**. (Changes are not saved until you click **Save**.)
  - The domain validator looks for an exact match with valid recipient domains OR if the email address is a sub-domain of a valid recipient domain. For example, if the valid recipient domain is *scape.com*, valid email addresses are *anyuser@scape.com* or *anyuser@anysubdomain.scape.com*, but not *anyuser@globalscape.com*.
- 12. Click **Save** to save your changes, or click **Restore** to reset the boxes to their previous setting. If you navigate away from the page without clicking Save, your changes are discarded.

### **Overview of the Add-In and Internal Web Portal**

Mail Express 3.1 and later provide an Internal Web portal to access the Mail Express service. A web interface avoids the need to install and manage any client software and can be accessed from anywhere via a web browser. The Internal Web portal allows non-Outlook internal users to access Mail Express. The web interface provides file transfer functionality similar to the Outlook Add-In and Drop-Off portal to allow end users to completely manage their file transfer needs via Mail Express (within the bounds set by the account owner or IT administrator). Internal users can create and send email attachments (packages), account invitations, and reply links.

Access to the Internal Portal is protected by username/password authentication. A "lost password" link is provided for users to reset their password if forgotten. A "remember me" option is provided to remember the last username saved on the local computer for 30 days from time of login, but the end user can enable or disable this option (disabled by default). A "request account" link is provided for un-registered users to request access to the Internal Portal.

Unlike the <u>Drop-Off page</u> used by external senders, the Internal Portal does not have the same security restrictions, such as CAPTCHA. The Internal Portal can also be <u>customized</u>.

On the **Internal Settings** page, you define the requirements for <u>Internal Users</u>' use of the Mail Express Outlook Add-In and the Internal Portal. These settings are passed to each instance of the Add-In being used. Internal Users can <u>configure Message Options</u> to be more strict through the Add-In, but cannot make the settings less strict or set to a way that Mail Express is not used in situations in which the administrator expects Mail Express to be used. This control allows the administrator to enforce a set of corporate usage standards.

# **Authenticating Outlook Users**

The Outlook Add-In (OAI) communicates with the Mail Express Server. The OAI can authenticate with the Mail Express Server using Manual Authentication (Basic) or Single Sign On using Kerberos (Windows Authentication). These methods are configured in the OAI user interface and the Mail Express Server administration interface. For information about Kerberos, refer to <a href="http://technet.microsoft.com/enus/library/bb742516.aspx">http://technet.microsoft.com/enus/library/bb742516.aspx</a>.

#### **Manual Authentication**

When the manual authentication option is selected, the user must supply a username and password in the OAI. Manual authentication is useful in the following scenarios:

- Trial use of the software
- User is not logged in to the domain (e.g. using a laptop at the airport)
- Only a small number of users will be using the system
- A Kerberos infrastructure is not available
- Active Directory is not available

Manual authentication is performed between the OAI and the Mail Express Server using basic access authentication (over HTTPS). If the OAI functionality is enabled on the Mail Express Server (i.e., the "Add-In enabled" setting) then the basic authentication option will be provided (instead of the SSO functionality which may be independently disabled). The user account will first be authenticated against the manually created internal user list. If the user account cannot be authenticated against the internal user list, the user will be authenticated against Active Directory if the Active Directory functionality is enabled.

#### Single Sign On

The Single Sign On (SSO) functionality depends on the Active Directory functionality being enabled and configured properly. It will not function without it. Single Sign On uses Kerberos to authenticate the OAI to the Mail Express Server without users having to provide credentials. Single Sign On will not function for clients that are on the same machine as the Mail Express Server. Typically, you will not run Outlook on the same computer as Mail Express Server; however, if you are testing using a local web browser, it will not work. This is a limitation of client's attempting to connect using NTLM when local to the server rather than using Kerberos.

The benefits of using Windows Authentication with Mail Express include:

- The Add-In does not need to store any credentials for authenticating.
- Aside from ensuring that each user has a domain account, an organization does not need to manually create and maintain additional credentials for each Mail Express user.
- The credentials are not passed between the Add-In and the Mail Express Server.

# **Configuring the Add-In and Internal Web Portal**

For details of the Add-In and Internal portal, refer to Overview of the Add-In and Internal Web Portal.

For details of authentication of Outlook users, refer to Authenticating Outlook Users.

#### To configure Internal Settings

- 1. Log in to the Mail Express Server Administration Interface.
- 2. In the navigation pane, under **Portal Settings**, click **Internal Settings**. The **Internal Settings** page appears.

| General Settings                                                                                                    |                                                                                     |  |  |
|----------------------------------------------------------------------------------------------------|-------------------------------------------------------------------------------------|--|--|
| ✓ Add-In services enabled  Internal Portal enabled                                                                                                    |                                                                                     |  |  |
| Global Internal Settings                                                                                                    |                                                                                     |  |  |
| Link expiration:                                                                                                    | 2 Week(s) ▼                                                                         |  |  |
| Allow Internal Users to send account in                                                                                                    | vitations                                                                           |  |  |
| 🔲 Register Internal Users as account invit                                                                                                    | e enabled                                                                           |  |  |
| Include Mail Express Reply link <sup>†</sup> :                                                                                                    |                                                                                     |  |  |
| Never                                                                                                    |                                                                                     |  |  |
| User choice Default                                                                                                    | user choice to: Managed 👻                                                           |  |  |
| Always                                                                                                    |                                                                                     |  |  |
| <sup>†</sup> The user will have the choice whether or ne<br>already managed by Mail Express.                                                                                                    | ot to include Mail Express Reply link; it will be defaulted to include it on emails |  |  |
| Authentication Settings                                                                                                    |                                                                                     |  |  |
| Basic Auth realm: Ma                                                                                                    | il Express Server                                                                   |  |  |
| Enable Single Sign On (Kerberos)                                                                                                    |                                                                                     |  |  |
| Policy Settings                                                                                                    |                                                                                     |  |  |
| Require Mail Express to manage attachment                                                                                                    | nts:                                                                                |  |  |
| Always use Mail Express                                                                                                    |                                                                                     |  |  |
| Mail Express use not required                                                                                                    |                                                                                     |  |  |
| Ouse Mail Express based on the following                                                                                                    | g policy:                                                                           |  |  |
| Manage embedded attachments                                                                                                    |                                                                                     |  |  |
| Manage embedded attachments                                                                                                    |                                                                                     |  |  |
|                                                                                                    |                                                                                     |  |  |
|                                                                                                    |                                                                                     |  |  |
| Behavior when Mail Express server is unava                                                                                                    | ailable:                                                                            |  |  |
| © Queue emails until Mail Express Server is available                                                                                                    |                                                                                     |  |  |
| Send emails via Outlook without Mail Express <sup>2</sup>                                                                                                    |                                                                                     |  |  |
| Allow sender to specify behavior                                                                                                    |                                                                                     |  |  |
| <sup>1</sup> Note: When policy would otherwise indicate that a message be managed by Mail Express, the Add-In will require that the format of the message be changed from Rich Text to either HTML or plain text. |                                                                                     |  |  |
| <sup>2</sup> Note: Files may be rejected by Exchange Server size limitations.                                                                                                    |                                                                                     |  |  |
|                                                                                                    | Restore                                                                             |  |  |
|                                                                                                    |                                                                                     |  |  |

- Select the Add-In services enabled check box. If the Add-In services enabled check box is cleared, the Outlook Add-In will not be able to connect to the Mail Express Server. The Add-In services enabled check box also controls whether the Authentication Settings and Policy Settings are available.
- 4. Select the **Internal Portal enabled** check box to allow Internal users to connect to the Internal Portal.
- 5. To specify when links are to expire, select the Link Expiration check box, then specify the duration. If no link expiration is defined, packages will be available for download until purged, based on the <u>file retention policy</u>. When you modify the file expiration value, you are modifying this setting for all *future* transfers. Packages that are active within the system retain the expiration value in place at time that they were created. (The default is 2 weeks. Link expiration can be from 1 minute to 99 years.)

- 6. Select the Allow Internal Users to send account invitations check box of you want to allow Internal users to send invitations to email recipients that are not Internal users. If the check box is cleared, no one can send invites. If the check box is selected, only users who have <u>the Allow</u> account invitations check box enabled in their user account have this permission.
- 7. Select the **Register Internal Users as account invite enabled** if you want to allow registered Internal users to send invitations. When the check box is selected, any *new* Internal users that are created will automatically have this permission. Selecting the check box does not retroactively allow the permission. The administrator has to manually enable the permission for Internal users created before the check box was selected.
- 8. In the Include Mail Express Reply link area, specify whether the Mail Express Reply link is Never included, Always included or User choice. If User choice is specified, the sender can choose whether to include the Mail Express Reply link. When User choice is specified, you can also specify whether the default user choice is Never, Managed, or Always. Managed is specified by default; Managed means that the Mail Express Reply link is included on all emails managed by Mail Express.
- 9. In the **Basic Auth realm** box, specify the Mail Express Server name. This name is used as the realm name when performing basic access authentication for web services.
- 10. To enable Kerberos, select the Enable Single Sign On (Kerberos) check box. If Kerberos authentication is enabled, the account with which the Outlook user is logged into the operating system is used for authentication. If you selected the Enable Single Sign On check box, more options appear. (Refer to <u>Configuring Mail Express for Windows (Kerberos) Authentication</u> for more information about using Kerberos.)
  - In the KDC Host box, provide the string (between 1-256 characters) that used as the Key Distribution Host when performing Kerberos authentication. A KDC for a domain is located on a domain controller. If a domain has a single domain controller, the KDC host will be the same as the Active Directory server host. For example, mailexpress.globalscape.com.
  - In the KDC Port box, provide the port that the KDC is listening on (default=88; valid values are 1 to 65535).
  - In the **Domain Name** box, provide the string used as the domain name when mapping between Windows Domains and the Kerberos Realm. For example, globalscape.com
  - In the **KDC Pre-auth Username** box, provide the username of the account that will be used to authenticate with the KDC.
  - In the **KDC Pre-auth User Password** and **Confirm KDC Pre-auth User Password** boxes, provide the password of the account that will be used to authenticate with the KDC.
- 11. Under Policy Settings, specify when Outlook users should use Mail Express:
  - Always Use Mail Express—Selected by default; use Mail Express to manage attachments for every email.
  - **Mail Express not Required**—Outlook Add-In users can use Mail Express if they want to, but the administrator is not requiring its use.
  - Use Mail Express based on the following policy—Any attachment that matches one of the criteria cause all attachments to send using Mail Express. When you select this option, the section expands to provide Usage Policy options:
    - **File Size**—Messages that match or exceed the defined file size (aggregate of all files attached to message) triggers Mail Express use.

- File Type—Attached files with extensions defined in this section trigger Mail Express use. Default file types are doc and pdf. Provide only the extension, no periods or wildcards. To add a file type, select the check box, type the extension, then click Add. To remove a file type from the list, click it in the list, then click Delete.
- Number of Attachments—Messages that match or exceed the number of attachments specified trigger Mail Express use. Defaults to 10 when enabled; valid values are between 1-100.
- 12. To specify that Mail Express should manage embedded attachments, such as company logo, select the **Manage Embedded Attachments** check box.
- 13. Mail Express does not process emails that are in rich-text format; however, Mail Express does provide an administrative setting "Enforce Rich Text Conversion" that requires users to change the format of rich-text messages to plain-text or HTML if they try sending a rich-text email that meets the policy criteria. This feature is useful in situations where an organization wants to ensure that users cannot bypass Mail Express by sending attachments via rich-text messages. By default the Enforce Rich Text Conversion feature is turned off. For instructions for changing the format of emails to HTML or Plain-Text in Outlook, refer to Sending Files with the Mail Express Outlook Add-In.
- 14. File integrity checking is enabled by default. With integrity checking enabled, if there is a mismatch between sent and received files, the Add-In will resend the attachment. (A mismatch is typically due to a network error.) If you do not want to use file integrity checking, clear the **Perform file integrity check** check box. If your server experiences heavy traffic, turning off file integrity checking can provide a slight boost in performance.
- 15. To specify what to do when Mail Express Server is not available, under **Behavior when Mail Express is unavailable,** click one of the following options:
  - Queue emails with attachments until Mail Express Server is available—Save the messages in a queue until the connection to Mail Express Server is restored, then send the emails.
  - Send emails via Outlook without Mail Express—Send the emails through Outlook without Mail Express managing the attachments.
  - Allow sender to specify behavior—Display a prompt when the connection to the Mail Express Server is lost and ask the user to specify whether to wait for connectivity to the Mail Express Server or send the email immediately without Mail Express managing the attachments.
- 16. Click **Save** to save your changes, or click **Restore** to reset the boxes to their previous setting. If you navigate away from the page without clicking Save, your changes are discarded.

### **Overview of Mail Express Invitations**

Mail Express v3.2 allows Internal users to send an invitation email from the Add-in or Internal Portal to invite external parties to create a permanent external account. With this account, external users are able to use a defined Drop-Off Portal account to send files to the sender as an alternative to using the Drop-Off Portal anonymously. This feature involves more work for recipients because they must initially create an account, with the added benefit that the users can more efficiently exchange files. Invitations sent from the Add-in can be sent with or without attachments. Each recipient will receive their own private invitation link even when an invitation is sent to multiple addresses.

After an external user creates an account via an invitation, the user can access the Mail Express system to send files via the Drop-Off portal and will be subject to all restrictions and limitations put on the portal by the Mail Express administrator. The Mail Express administrator controls which Internal users have permission to send invitations to external users. The administrator can allow or deny the permission globally to all Internal users via the Internal Settings page, or only for specific Internal users via the user account details page. The global setting overrides the individual setting; that is, if the global setting is disabled, no one can send invitations, even if the check box was selected for a specific account. The Mail Express administrator can run an activity report to view which users have sent invitations and to whom they were sent. Also, when the global setting is enabled, Outlook users can send invitations from Outlook.

If the recipient's email is already defined in Mail Express, the invitation email provides a "reminder" link to the user's account.

# **Custom URLs for the Drop-Off and Internal Portal**

Mail Express v3.1 incorporates a new optional feature for the Drop-Off and Internal Portals that allows customers to create links to specific email addresses. By appending /to/<list of recipients> to the standard Drop-Off and Internal Portal URLs, where <list of recipients> is a comma-delimited list of email addresses, a URL can be created for use in external sites, emails, or as a bookmark.

Use of this feature will pre-populate the **To** field and disable the ability to edit the **To** field. The st of recipients> will be pre-validated prior to the display of the page, and any malformed addresses or validation errors (email address length, domain restrictions, number of recipients allowed, etc.) will result in a *404 – Page Not Found* error. URLs without /to/<list of recipients> will result in standard behavior. Custom URLs must be properly URL encoded. For example, multiple email addresses can only be separated by commas. Any other delimiters, such as semicolons will result in errors.

Additionally, the confirmation page will allow the user to send another message for the specific <list of recipients> if one was provided via the URL. Otherwise, the "send another" link will behave normally (renders Drop-Off/Internal Portal with an editable "To" field, not pre-populated).

#### Example URLs:

https://me.mycompany.com/dropoff/to/sales@mycompany.com could be used to create a link to a client's Drop-Off Portal with sales@mycompany.com pre-populated in the **To** field.

https://me.mycompany.com/internal/to/sales@mycompany.com could be used to create a link to a client's Internal Portal with sales@mycompany.com pre-populated in the **To** field.

*https://me.mycompany.com/dropoff/to/customer.support@mycompany.com,engineering@mycompany.com* is an example of using multiple recipients with this feature. The **To** field would be pre-populated with both recipients. Note that the email addresses are separated by a comma. Any other delimiters, such as semicolons will result in errors.

Below is an example of the Drop-Off Portal when rendered using *https://me.mycompany.com/Drop-Off/to/sales@mycompany.com*, showing the **To** field populated with the email address:

| Mail     | Express <sup>TV</sup> Powered by gl balscare                                   | Welcome   Sign in   Help |
|----------|--------------------------------------------------------------------------------|--------------------------|
| Welco    | ome to the Mail Express™ File Dropoff Portal                                   |                          |
| Email    |                                                                                |                          |
| From:    |                                                                                |                          |
| To:      | sales@mycompany.com                                                            |                          |
| Subject  |                                                                                |                          |
| Attach   | nments                                                                         |                          |
| Attachm  | Browse<br>ents (maximum 10 files and 300.0 MB)                                 |                          |
| Messa    | ge                                                                             |                          |
| Deliver  | -                                                                              |                          |
| A        | OBP                                                                            |                          |
| Please e | inter the text you see above.<br>Reset Captcha                                 |                          |
| Send     |                                                                                |                          |
|          | © Copyright 2008-2011 GlobalSCAPE. Inc. All righ<br>Knowledgebase   Contact Us | s reserved.              |

# **Enabling the Pick-Up Portal**

When a Mail Express user sends an email with an attachment, the attachment (if managed by Mail Express) is sent to the Mail Express Server, and the recipient receives an email that contains the body of the original sent email, plus one or more hyperlinks from which the recipient can download the attachment. The attachment is not processed by the SMTP server nor sent to the recipient's email client. The link to the attachment is embedded in the email.

The URL for the **Pick-Up Portal** is **https://<server URL>/pickup**. The **Pick-Up Portal** must be enabled for recipients to download attachments. You may want to disable the **Pick-Up Portal** for things like troubleshooting, security issues, or maintenance.

You enable or disable the Pick-Up portal on the Pick-Up Portal Configuration page.

#### To enable the Pick-Up Portal

- 1. Log in to the Mail Express Server Administration Interface.
- 2. In the navigation pane, under **Portal Settings**, click **Pick-up Settings**. The **Pick-up Portal Configuration** page appears. The URL for the **Pick-Up Portal** appears under **General Settings**.

| Pick-Up Portal Settings |                        |                          |              |  |
|-------------------------|------------------------|--------------------------|--------------|--|
| Gener                   | ral Settings           |                          |              |  |
| •                       | Portal enabled<br>URL: | https://localhost/pickup |              |  |
|                         |                        |                          | Restore Save |  |

3. Click **Save** to save your changes, or click **Restore** to reset the boxes to their previous setting. If you navigate away from the page without clicking **Save**, your changes are discarded.

# **Enabling and Configuring the Reply Portal**

Mail Express<sup>™</sup> allows users to send large email file attachments to recipients inside or outside of their organization. The email may contain a link to the **Reply Portal**. In the **Reply Portal**, recipients can respond to the email to return files to the sender. (You must attach at least one file; it is not used simply for an email response.)

#### To configure the Reply Portal

- 1. Log in to the Mail Express Server Administration Interface.
- 2. In the navigation pane, under **Portal Settings**, click **Reply Settings**. The **Reply Portal Settings** page appears.

| Reply    | Reply Portal Settings                             |                                 |  |  |
|----------|---------------------------------------------------|---------------------------------|--|--|
| Gene     | ral Settings                                      |                                 |  |  |
|          | Portal enabled                                    |                                 |  |  |
| Secur    | ity Policy                                        |                                 |  |  |
|          | Require CAPTCHA to send                           |                                 |  |  |
| <b>V</b> | File size limit:                                  | 2 GB 👻                          |  |  |
|          | Link expiration:                                  | 2 Week(s) 👻                     |  |  |
|          | File type exclusions:<br>Valid recipient domains: | bat<br>exe<br>vbs<br>Add Delete |  |  |
|          |                                                   | Add Delete Restore Save         |  |  |

- 3. To enable the Reply Portal, select the **Portal enabled** check box.
- 4. To require reply users to use CAPTCHA, select the Require CAPTCHA to send check box.

CAPTCHA (Completely Automated Public Turing Test To Tell Computers and Humans Apart) is a program that displays a test that humans can pass, but a computer is not likely to, such as reading a series of distorted letters and typing the same letters into a box, thus limiting the amount of spam emails.

- 5. To limit the total file size of one transfer, select the **File size limit** check box, then specify the file size in the boxes, from 1 KB 2 GB. (The default is 20 GB.)
- 6. To expire download links, select the Link expiration check box, then specify the duration. If no link expiration is defined, packages will be purged based on the <u>file retention policy</u>. When you modify the file expiration value, you are modifying this setting for all *future* transfers. Packages that are active within the system retain the expiration value in place at time that they were created. (The default is 2 weeks. Link expiration can be from 1 hour to 99 years.)

- 7. To exclude specific file types from being transferred, select the **File type exclusions** check box, then list up to 50 file extensions in the box. (Wildcards are not supported.)
  - To add file extensions to the list, type the file extension in the small box, then click Add.
  - To remove a file extension from the list, click the file extension in the list, then click **Remove**.
- 8. To limit the domains to which reply users can send files, select the **Valid recipient domains** check box. (The domain is everything that comes after the @ symbol in the email address. For example, if the address is mike@example.com, the domain is example.com.) When a reply user clicks "Reply all" to an email that includes recipients whose domains are restricted, the emails to those recipients are not sent.
  - To add domains to which drop-off users can send files, type the domain in the small box, then click **Add**. (Changes are not saved until you click **Save**.)
  - To remove domains to which drop-off users can send files, click the domain in the list, then click **Remove**. (Changes are not saved until you click **Save**.)
  - The domain validator looks for an exact match with valid recipient domains OR if the email address is a sub-domain of a valid recipient domain. For example, if the valid recipient domain is *scape.com*, valid email addresses are *anyuser@scape.com* or *anyuser@anysubdomain.scape.com*, but not *anyuser@globalscape.com*.
- 9. Click **Save** to save your changes, or click **Restore** to reset the boxes to their previous setting. If you navigate away from the page without clicking **Save**, your changes are discarded.
# **Configuring the DMZ Gateway Connection**

Í

This section describes configuring Mail Express for use with DMZ Gateway. For information about installing and configuring DMZ Gateway, please refer to the DMZ Gateway documentation.

Version 3.1 and later of Mail Express Server can connect to a network protected by DMZ Gateway v3.0.1 and later. Using DMZ Gateway with the Mail Express Server allows administrators to limit access by allowing only outbound connections from the Mail Express Server via the firewall configuration. DMZ Gateway is designed to reside in the demilitarized zone and provide secure communication with the Mail Express Server behind intranet firewalls without requiring any inbound firewall holes between the internal network and the DMZ, and with no sensitive data stored in the DMZ, even temporarily. When configured to use DMZ Gateway, Mail Express functions normally, giving no indication to end users of the system that the additional piece has been added to the network.

DMZ Gateway is a separate module from Mail Express Server and is installed and licensed separately. The connection between Mail Express and DMZ Gateway is configured in the Mail Express administration portal. You must enable an outbound port from Mail Express Server to DMZ Gateway over which Mail Express Server is to connect to DMZ Gateway. The default port is 44500. Mail Express only communicates over HTTPS, which uses port 443 by default.

By default, only the Pick-up, Drop-off, and Reply portals are accessible via DMZ Gateway. The Administration portal, Internal portal, and Outlook Add-In web service interface (interfaces normally accessed from within the network) are not accessible via DMZ Gateway.

In the DMZ Gateway interface, the Mail Express Server is considered a "Server" and the Mail Express <u>DMZ Protocol Handler</u> is considered a "Site" (e.g., in the DMZ Gateway **Status** pane). In the DMZ Gateway version 3.1.0, when communicating with Mail Express Server, "Mail Express Server" appears in the **Server Type** column. In earlier releases of DMZ Gateway, "[Unknown]" appears in the **Server Type** column.

| 🔀 GlobalSC     | APE DMZ Ga  | teway - Version 3.1.0 b    | ouild 1                 |               |                     |                    |                   |                    |               |        | _ <b>_ _</b> ×                    |
|----------------|-------------|----------------------------|-------------------------|---------------|---------------------|--------------------|-------------------|--------------------|---------------|--------|-----------------------------------|
| Profile Ser    | ver Help    |                            |                         |               |                     |                    |                   |                    |               |        |                                   |
| 🖋 Connect      | 🖓 Disconr   | nect 💽 Start 💿 Sto         | p 🕒 Restart 📗 (         | 🏈 New Profile | 🂕 Delete Profile    | ab  Rename Profile | ✓ Apply Changes   | ; 🗙 Revert Chan    | jes           |        |                                   |
| Navigation     | Status      |                            |                         |               |                     |                    |                   |                    |               |        |                                   |
| Se All Profile | 🕒 Peer No   | otification Channels l 🖕 C | ljent Listeners 🛛 Statj | stics         |                     |                    |                   |                    |               |        |                                   |
| Prori          | Profile 🛆   | PNC Address                | Server IP Address       | Server Name   | Server Type         | Site               | L                 | istener IP Address | Listener Port | Status | Message                           |
|                | 📀 Profile   | 192.168.122.139:44500      | 192.168.122.130         | mhamServer    | Mail Express Server | Mail Express DMZ P | otocol Handler 19 | 92.168.122.139     | 443           | Active | Listening for incoming connectior |
|                | 📗 📀 Profile | 192.168.122.139:44500      | 192.168.122.130         | mhamServer    | Mail Express Server | Mail Express DMZ P | otocol Handler 12 | 27.0.0.1           | 443           | Active | Listening for incoming connection |

DMZ Gateway events are logged in the Mail Express Event log.

For details of installing and configuring DMZ Gateway, refer to the DMZ Gateway in-application help or online help.

Before you can use DMZ Gateway with Mail Express Server, you have to provide Mail Express with the DMZ Gateway connection information.

#### To configure the DMZ Gateway information

1. In the Mail Express left navigation pane or on the Mail Express **Status** page, click **DMZ Gateway**. The **DMZ Gateway Configuration** page appears.

| DMZ Gateway Configuration           |           |         |      |
|-------------------------------------|-----------|---------|------|
| □ Enable the DMZ Gateway as a proxy |           |         |      |
|                                     | Reconnect | Restore | Save |

Select the Enable the DMZ Gateway as a proxy check box. The page expands to display more options.

| DMZ Gateway Configuration                     |       |           |         |      |
|-----------------------------------------------|-------|-----------|---------|------|
| Enable the DMZ Gateway as a proxy             |       |           |         |      |
| DMZ Gateway address:                          |       |           |         |      |
| Server Port:                                  | 44500 |           |         |      |
| Client HTTPS Port:                            | 443   |           |         |      |
| Status:                                       |       |           |         |      |
| Last updated December 8, 2010 2:30:28 PM CST. |       |           |         |      |
|                                               |       | Reconnect | Restore | Save |

- 3. In the DMZ Gateway address box, specify the hostname or IP address of the DMZ Gateway.
- 4. In the Server Port box, specify the port number used by DMZ Gateway (44500 by default).
- 5. In the **Client HTTPS Port** box, specify the port on which DMZ Gateway listens for incoming client connections. In the case of Mail Express, client connections will typically include external recipients picking up files via the Pick-Up portal and external users dripping off files via the Drop-Off portal.
  - While the DMZ Gateway supports use of client ports other than port 443, it is highly recommended to use the default HTTPS port of 443 as this is the industry standard for HTTPS communications. When using the standard port, users will not have to specify a port value in the browser's URL if they are manually typing the URL to connect to a portal such as the Drop-Off portal.
  - Using a non-standard client HTTPS listener port will require either adding the port to the General Configuration <u>Hostname</u> so that the port is included on links generated by the Mail Express system, or the networking infrastructure must be configured using portforwarding to redirect external HTTPS traffic to the configured Client HTTPS port on the DMZ Gateway computer.
- 6. Click **Save** to save the changes or click **Restore** to return to the previous settings.

If the connection to DMZ Gateway was lost (e.g., due to network errors), you can click **Reconnect** or wait 30 seconds for the Mail Express Server to automatically try to reconnect.

### **Advanced DMZ Gateway Configuration Options**

For security, communications routed through the DMZ Gateway are denied access to the Administration portal, Internal User portal, and Outlook Add-In web service interfaces by default. Typically, communications to these portals should only come from the internal corporate networks. This functionality allows limiting access to portals similar to the functionality provided by a web application firewall.

Additionally, authentication that takes place through the DMZ Gateway will not authenticate against Active Directory/LDAP, if applicable. This provides an additional layer of security against brute-force attacks on Active Directory accounts.

#### To modify these settings

- 1. In a text editor, open the file <Installation Directory>\webapps\ROOT\WEB-INF\classes\META-INF\staticConfig.xml.
- 2. Modify one or more of the following settings:
  - configurationManager.enableLDAPViaDMZGateway Sets whether authentication should be performed against LDAP for communications that have been proxied through the DMZ Gateway. Default is false.

- configurationManager.enableAdminPagesViaDMZGateway Sets whether Administration portal pages should render for communications that have been proxied through the DMZ Gateway. Default is false.
- configurationManager.enableDropoffPagesViaDMZGateway Sets whether Drop-Off portal pages should render for communications that have been proxied through the DMZ Gateway. Default is true.
- configurationManager.enableInternalPagesViaDMZGateway Sets whether Internal portal pages should render for communications that have been proxied through the DMZ Gateway. Default is false.
- configurationManager.enablePickupPagesViaDMZGateway Sets whether PickU portal pages should render for communications that have been proxied through the DMZ Gateway. Default is true
- configurationManager.enableClientServiceViaDMZGateway Sets whether the Outlook Add-In web service interface should be enabled for communications that have been proxied through the DMZ Gateway. Default is false
- configurationManager.enableReplyPagesViaDMZGateway Sets whether the Reply portal pages should render for communications that have been proxied through the DMZ Gateway. Default is true
- configurationManager.enableAccountActivationPagesViaDMZGateway Sets whether account activation portal pages should render for communications that have been proxied through the DMZ Gateway. Default is true
- 3. Save the changes to the file.
- 4. Restart the Mail Express Server Windows service.

# Viewing and Managing Files

Occasionally, you might want to prevent users from picking up a file that was sent, because it was sent erroneously or an external sender attempted to upload malicious files. File management allows you to delete any files that you do not want transferred into or out of the organization.

When you delete a file from the server, only the files are removed from the server; no transaction history is removed from the database. All manual deletions of files are recorded in the database. The date and time of the deletion is noted in the audit log, as well as the administrator performing the action, time and date of deletion, and which files were deleted. The deletion information includes a description similar to the following:

```
File [Zero.2k.dmp] ([2.0 KB] from [Wed Sep 22 10:09:46 CDT 2010]) was explicitly
deleted; belonged to file [CjCr07H63bldFXep08aE7RGvzHthwHRAuFE7oIel].
```

If you click a link for a file that was deleted, a message appears that the file is invalid.

On the **File Management** page, a table displays details of the files currently on the Mail Express Server within a date range. The **Start Date** defaults to 1 day prior to the current date and time and the **End Date** defaults to the current date and time. Package details include:

- File(s)—File(s) in the file.
- Sender—Email address of the person who sent the file.
- Recipient(s)—Email address of the person who received the file.
- Upload Time—Date and time when the file was uploaded to the Mail Express Server.
- Package ID—Unique identifier used to track the file.

You can filter the list of files by Package, Filename, Sender, Recipients, or Source.

#### To manage files

- 1. Log in to the Mail Express Server Administration Interface.
- 2. In the navigation pane, under **System Information**, click **File Management**. The **File Management** page appears.

| File A  | File Management        |                                                     |                          |                           |                  |  |
|---------|------------------------|-----------------------------------------------------|--------------------------|---------------------------|------------------|--|
| Searc   | h Criteria             |                                                     |                          |                           |                  |  |
| Start D | late: 02/07/2011       | 3 : 04                                              | PM - End Date: 04/08/201 | 1 📅 3 :                   | 04 PM -          |  |
| Search  | By: Sender -           | global                                              | Exact Match              | Se                        | arch             |  |
| 🔲 Sele  | ect all / deselect all | Delete selected files                               |                          |                           |                  |  |
|         | File(s) ÷              | Sender                                              | Recipient(s)             | Upload Time 🗦 🗘           | Package ID       |  |
|         | omgzerobytefile.txt    | jo@dev.globalscape.com                              | John.O@gmail.com         | 04/01/2011 02:56:18<br>PM | G IIQIrb9pkK -vR |  |
|         | BLAH.ZIP               | pluggy<br><jo@globalscape.com></jo@globalscape.com> | jo@globalscape.com       | 03/31/2011 12:57:30<br>PM | EfuL7Bg0s6ZMBk   |  |
| ٠       |                        |                                                     | III                      |                           | •                |  |

- To search for files
  - To filter data by **Upload Time**, specify the **Start Date** and **End Date**. ("12:00 AM" equals midnight of the previous day.)
  - To search for data in a particular column, provide the search criteria in the Search By box, click the down arrow to specify which column to search (Package, Filename, Sender, Recipient, or Source), then click Search. For example, to search for files sent by a specify user, in the Search By box, click Sender, then in the text box, type the user's email address or name. Wildcards are supported: use ? to match a single character and \* to match 0 or more characters. Leave the Search by box blank to include all files within a date range.
  - Select the Exact Match check box to control how the value in the Search box is used. If the Exact Match check box is selected, the column data must match the search value exactly.
  - To clear the search and display all files, click **Reset**.
- To sort the table
  - Click the column heading by which you want to sort.
- To delete files
  - Select the check box next to the file(s) you want to delete, then click Delete selected files. You can select all or clear all files using the Select all / deselect all check box.
- <u>To move to other pages of the table</u>
  - Click the navigation controls that appear above the column headers when more than one page of results is available.

# Viewing and Managing Packages

When files are attached to emails managed by Mail Express, the emails and their attachments are called *packages*. Occasionally, you might want to prevent users from picking up a package that was sent, because it was sent erroneously or an external sender attempted to upload malicious files. Package management allows you to expire packages that you do not want transferred into or out of the organization. If you click a link for a package that has expired, a message appears that the package is invalid.

On the **Package Management** page, a table displays details of the packages currently on the Mail Express Server within a date range. The **Start Date** defaults to 1 day prior to the current date and time and the **End Date** defaults to the current date and time. Package details include:

- Package ID—Unique identifier used to track the package.
- Expiration—Date and time when the package will no longer be available for download.
- Sender—Email address of the person who sent the package.
- Recipient(s)—Email address of the person who received the package.
- **Details**—Icons indicate whether the package contains files , reply invitations , and/or account invitations . When you place your cursor over the file icon, a tool tip displays the number of files uploaded in the package.

You can filter the list of packages by Package, Filename, Sender, or Recipient.

#### To manage packages

- 1. Log in to the Mail Express Server Administration Interface.
- 2. In the navigation pane, under **System Information**, click **Package Management**. The **Package Management** page appears.

| Packa    | Package Management           |                           |                                                     |                                   |                     |  |  |
|----------|------------------------------|---------------------------|-----------------------------------------------------|-----------------------------------|---------------------|--|--|
| Search   | n Criteria                   |                           |                                                     |                                   |                     |  |  |
| Start Da | ate: 02/07/2011              | 7 3 : 01                  | PM - End Date:                                      | 04/08/2011 😰 3                    | : 01 PM -           |  |  |
| Search   | By: Sender 🝷 jo              |                           | Exact Match                                         |                                   |                     |  |  |
| Include  | packages with: 🗵 Accour      | nt Invites 🗵 Reply In     | nvites 🗹 Files                                      |                                   | Search Reset        |  |  |
| 🔲 Sele   | ct all / deselect all        | Expire selected pac       | kages                                               |                                   |                     |  |  |
| Showin   | ig 1 to 20 of 103 << < 1 2 3 | 3 4 5 6 > >>              |                                                     |                                   | <<< 1 2 3 4 5 6 >>> |  |  |
|          | Package ID 🔶                 | Expiration +              | Sender                                              | Recipient(s)                      | Details             |  |  |
|          | G IIQIrb9pkK -vR             | 04/15/2011<br>02:56:18 PM | jo@globalscape.com                                  | John O@gmail.com,<br>jo@globalsca |                     |  |  |
|          | EfuL7Bg0s6ZMBkhl             |                           | pluggy<br><jo@globalscape.com></jo@globalscape.com> | jo@globalscape.com                | <b>1</b>            |  |  |
|          | husuSdJ1UnzTWCFN             |                           | pluggy<br><jo@globalscape.com></jo@globalscape.com> | jo@globalscape.com                | *                   |  |  |
|          | AJUEKp0FE50LWb0T             | 04/13/2011<br>10·24·04 AM | jo@globalscape.com                                  | jo@globalscape.com                | 1 B                 |  |  |

- <u>To search for packages</u>
  - Specify the date range to filter data in the Upload Time column. ("12:00 AM" equals midnight of the previous day.)

- To search for data in a particular column, provide the search criteria in the Search by box, click the down arrow to specify which column to search (Package, Sender, Recipients, or Source), then click Search. For example, to search for packages sent by a specify user, in the Search by box, click Sender, then in the text box, type the user's email address or name. Wildcards are supported: use ? to match a single character and \* to match 0 or more characters. Leave the Search by box blank to include all packages within a date range.
- Select the Exact Match check box to control how the value in the Search box is used. If the Exact Match check box is selected, the column data must match the search value exactly.
- To clear the search and display all packages, click **Reset**.
- To sort the table
  - Click the column heading by which you want to sort.
- <u>To view package details</u>
  - Click an icon in the **Detail** column to view the package details. The package details page displays information about the sender, recipients, attachments, downloads, and replies.

| Sender Details                                                                                             |                                                                                                    |                     |            |          |             |                                                |
|----------------------------------------------------------------------------------------------------|----------------------------------------------------------------------------------------------------|---------------------|------------|----------|-------------|------------------------------------------------|
| Package Identifie<br>Created:<br>Expiration:<br>Sender:<br>Account:<br>Origin:<br>Subject:<br>Attachments: | r: S49Zr7K0b0ic721HD<br>7/20/11 10:25 AM<br>8/3/11 10:25 AM<br>Karla <krsh@scape.c<br>Karla<br/>Internal Portal<br/>sending package<br/>1</krsh@scape.c<br> | 3X4dSZRPGQa         | RPBQCCggYR | j)       |             |                                                |
| Reply Invitations                                                                                          | Yes                                                                                                    |                     |            |          |             |                                                |
| Recipients                                                                                                 |                                                                                                    |                     |            |          |             |                                                |
| Email                                                                                                    |                                                                                                    |                     |            | ÷        | Туре        | \$                                             |
| jo@globalscape.com                                                                                         |                                                                                                    |                     |            |          | То          |                                                |
| Attachments                                                                                                |                                                                                                    |                     |            |          |             |                                                |
| Filename                                                                                                   |                                                                                                    |                     |            | 🔶 Siz    | e           | \$                                             |
| WindowsUpdate.log                                                                                          |                                                                                                    |                     |            | 1.6      | MB          |                                                |
| Downloads                                                                                                  |                                                                                                    |                     |            |          |             |                                                |
| Filename 🔶 🕈                                                                                               | Recipient                                                                                                    | Date                | IP Address | • Notify | y 💠 Via DMZ | 🔶 User Agent 🗦 🗧                               |
| WindowsUpdate.log                                                                                          | <jo@globalscape.com></jo@globalscape.com>                                                                                                    | 7/20/11<br>10:34 AM | 127.0.0.1  | No       | No          | Mozilla/5.0<br>(compatible: MSIE<br>9.0; Windo |
| Package Replie                                                                                             | s                                                                                                    |                     |            |          |             |                                                |
| Recipient                                                                                                  | 🗧 Date                                                                                                    |                     | • For All  |          | Subject     | \$                                             |
| No records found.                                                                                          |                                                                                                    |                     |            |          |             |                                                |

- <u>To expire packages</u>
  - Select the check box next to the package(s) you want to expire, then click Expire selected packages. You can select all or clear all check boxes using the Select all / deselect all check box.

- <u>To move to other pages of the table</u>
  - Click the navigation controls that appear above the column headers when more than one page of results is available (e.g., "Showing 1 to 20 of 103 <<<123456>>>").

# **Viewing Mail Express Status**

The Windows Event Viewer displays significant events related to Mail Express, such as server start, server stop, ERROR log messages, and FATAL log messages. Messages include the time and date of the event, an indication of the severity of the event, and a message describing the event.

When you log in to the Mail Express Server, Mail Express displays the Mail Express status. In general, the flag colors indicate "OK" (green), "Warning" (orange), or "Fatal" (red). A red flag can indicate that the component is not yet configured, misconfigured, or otherwise not functioning as expected. You can also view reports for more information.

| Mail Express Status               |                                                   |  |
|-----------------------------------|---------------------------------------------------|--|
| Component                         | Status                                            |  |
| File Store                        | 304 Files stored<br>11.0 GB used<br>Disk 92% full |  |
| Database                          | 23.9 MB used 1% full                              |  |
| Current Activity                  | 1 Webserver request<br>0/50 Licenses in use       |  |
| Drop-Off Portal                   | 0 Uploads                                         |  |
| Pick-Up Portal                    | 0 Downloads                                       |  |
| Internal Portal                   | 0 Uploads                                         |  |
| Reply Portal                      | 0 Uploads                                         |  |
| Outlook Add-In                    | 0 Transfers                                       |  |
| General Configuration Domain Name | ∧ localhost                                       |  |
| Exchange Mail Server              | nail.globalscape.com                              |  |
| DMZ Gateway                       | Disabled                                          |  |
| Installed Software Version        | 3.2.0 build 7                                     |  |

The Mail Express Status page displays status of the following components:

- File Store—Number and size of files stored, and percentage of disk used. An orange "warning" flag indicates that the file store limit has been reached or exceeded. A red flag indicates that the file store is not valid or not writable. To adjust the allowed disk space, refer to <u>Configuring File</u> <u>Storage</u>.
- **Database**—Connectivity and percent full. To adjust allowed size, refer to <u>Configuring Database</u> <u>Purging and Notifications</u>.
- **Current Activity**—Displays number of requests and number of current licenses consumed and total licenses. Licensing status displays "Unlicensed" if a valid license string has not been provided.
- **Drop-off Portal**—Indicates whether the Drop-off Portal is enabled. When enabled, shows the number of active uploads occurring via the Drop-off portal. To enable and configure the Drop-Off page, refer to <u>Configuring the Drop-Off Portal</u>.
- **Pick-up Portal**—Indicates whether the Pick-up Portal is enabled. When enabled, shows the number of active downloads occurring via the Pick-up portal. To enable and configure the Pick-Up page, refer to Enabling the Pick-Up Portal

- **Reply Portal**—Indicates whether the Reply Portal is enabled. When enabled, shows the number of active uploads occurring via the Reply portal. To enable and configure the Reply page, refer to Enabling and Configuring the Reply Portal.
- Internal Portal—Indicates whether the Internal Portal is enabled. When enabled, show the number of active uploads occurring via the Internal Portal. To enable and configure the Internal Portal, refer to <u>Configuring the Add-In and Internal Portal</u>.
- Outlook Add-In—Indicates whether Outlook Add-In access is enabled. When enabled, shows the number of active transfers occurring from Outlook Add-Ins. To enable and configure Add-In services, refer to <u>Configuring the Add-In and Internal Portal</u>.
- **General Configuration Domain Name**—The Mail Express Server host name. To specify the Mail Express Server domain, refer to <u>Specifying the Mail Express Server Host Name</u>.
- Exchange Mail Server—The Exchange host name. To configure the Exchange host name and other settings, refer to <u>Configuring Mail Express for Exchange</u>. The status flag alternates between green and red or green, orange, and red, depending on how exchange is configured. If you're only sending mail with no box monitoring, the flag will either be green or red, depending on whether Mail Express can connect to the mail server. If box monitoring is also enabled, a green flag indicates that send and monitor are both working; a red flag indicates that send and monitor are not working; an orange flag indicates that one is working and the other is not.
- **DMZ Gateway**—When enabled, shows the state of the connection to the DMZ Gateway (Connected, Connecting, Disconnected) and the configured DMZ Gateway address and server port. To enable and configure DMZ Gateway, refer to <u>Configuring the DMZ Gateway Connection</u>. To register DMZ Gateway, refer to <u>Registering DMZ Gateway</u>.
- Installed Software Version—Server software version.

# **Logging Mail Express Server Activities**

All logging functionality in Mail Express is preconfigured with the optimal settings. Typically modifying the configuration for the logging functionality should only be performed under the direction of GlobalSCAPE Customer Support.

## **Installation Logging**

Refer to Installation Logging.

## Mail Express Server Diagnostics Logging

The Mail Express Server Diagnostics Logging functionality provides diagnostic-level messages for the operation of the Mail Express Server. This diagnostic information may be used to identify errors, warnings, and other information of interest that occur during the operation of the Mail Express Server.

#### By default this functionality logs to the file <Installation Directory>\logs\MailExpressServer.log.

The log will be appended during each run of the Mail Express Server. The log file will archive itself automatically when it reaches 10 MB and will maintain the last 10 log files in the form **MailExpressServer.log.<X>** where X is a number from 1 to 10, with 1 being the most recently archived log file and 10 being the oldest.

## Mail Express Server Service Diagnostics Logging

This logging records diagnostic information generated by the Mail Express Server service. The Mail Express Server service is responsible for starting the Java Virtual Machine and launching and subsequently monitoring the Mail Express Server. The diagnostic information may be used to identify errors or warnings that occur during startup of the Mail Express Server.

By default this functionality logs to the file **<Installation Directory>\logs\MailExpressServerService.log**.

The log will be appended during each run of the Mail Express Server. The log file will archive itself automatically when it reaches 10 MB and will maintain the last 10 log files in the form **MailExpressServerService.log.<X>** where X is a number from 1 to 10, with 1 being the most recently archived log file and 10 being the oldest.

### **Mail Express Server Event Viewer**

The Mail Express Server is capable of logging significant events to the Windows Event Log. Events originating from the Mail Express Server are logged to the Application Event Log and by default include the following types of events:

- Mail Express Server Service start
- Mail Express Server Service stop
- Mail Express Server Service restart
- Mail Express Server Service startup failures
- All FATAL and ERROR-level diagnostic log messages logged to the Mail Express Server Diagnostics Logging

Additionally, the startup and shutdown activities originating from the Windows Service Control Manager are logged to the System Event Log. This is an automatic behavior provided by the Windows Operating System and is not generated by Mail Express Server.

# **Customizing Mail Express Pages and Notifications**

Limited customization is available for the Mail Express web pages and for the various email notifications that Mail Express sends. You can modify all interfaces that have GlobalSCAPE or Mail Express branding, including Web portal headers, footers, and logos, and Mail Express-added email content. All customizations are file-based; that is, you can create customized text and image files and place them in a specified location. If any customization contains invalid variables or formatting, the default notifications are used and an error is displayed in the **Audit Event History** report to inform you of the issue. (The <u>Audit Event History</u> report will display a **Template Customization** error.)

# Customizations are performed by editing the templates located in **<Installation Directory>\webapps\ROOT\WEB-INF\template**.

- Each template includes minimal GlobalSCAPE branding as a footer on each web page and email. The "Powered by GlobalSCAPE® Mail Express™" email footer is not editable or removable. (GlobalSCAPE <u>Professional Services</u> team provides custom branding services.)
- Attachment email headers read, "The following attachments have been securely sent to you and can be downloaded until <expiration\_date>".
- The time and date format for all notifications is "Month, Day Year HH:mi:ss AM/PM". The time is the local server time.
- The default welcome text on any portal page is "Welcome to the Mail Express™ <name> Portal" where <name> is one of File Dropoff, Internal, or Pickup.
- The default welcome text on any login page is "Welcome to the Mail Express™ <name> Login Page" where <name> is one of Administration, File Dropoff, or Internal.
- Customized files in the \template\ directory are automatically backed up during reinstall or upgrade. However, if any of the html or property files beneath <Installation</li>
   Directory>\webapps\ROOT\classes directory have been modified, these will not be backed up automatically. Backup your customizations outside of the Mail Express installation directory. If you have to reinstall Mail Express or install a new version, your customizations will be overwritten in the Mail Express installation directory.

Mail Express uses the Freemarker Template Engine to handle processing the template files. Refer to the <u>Freemarker website</u> for more information about editing Freemarker templates.

For example, if you wanted to include a custom URL that recipients could click in the email that Mail Express sends to them so that they can access your custom Drop-Off portal to return files, you would edit the addinsendtemplate.html.ftl template to include the custom link:

```
<#if packageLinkOnly><a href="${packageLink}">Download <#if attachments?size ==</p>1>attachment<#else>attachments</#if></a> Please use this customized Mail Express <a href="https://mesrv/dropoff/to/${sender.utfText}">Drop-Off</a> link to return anyfiles to me.
```

The text in red was added to the existing text in the template.

#### **Email Templates**

Mail Express uses a variety of templates to build the various emails that it sends. You can customize the text and some text attributes in the template.

The templates are purposefully very simple. The text of the email is editable. The email address and link are added with variables. (Be careful to not change any of the variables in angle brackets, <variable>, as that will prevent the email from functioning properly.) "Powered by GlobalSCAPE®" is not editable in the templates. (GlobalSCAPE <u>Professional Services</u> team can provide custom branding services.)

#### Each of the emails is composed of the following template types:

- <ID>.html.ftl is the template for the HTML-formatted version of the email that will be seen by recipients using HTML mode to view emails in their email client software.
- <ID>.subject.ftl is the template for the subject line of the email
- <ID>.text.ftl is the template for the text-formatted version of the email that will be seen by recipients using plain text to view emails in their email client software.

If you want HTML email recipients and plain-text email recipients to view the same message, you will have to edit both versions of the template. The subject template applies to both HTML and plain text.

#### **Common Template Data Structures**

Many templates use data in a common format. The properties of these structures are detailed in the table.

| Structure      | Description                                                                             | Properties                                                                                                    |
|----------------|-----------------------------------------------------------------------------------------|----------------------------------------------------------------------------------------------------|
| Actor          | Represents a user account                                                               | <ul> <li>emailAddress: String; account<br/>email address; e.g.<br/>"joe.bloggs@example.com"</li> </ul>                                                                     |
|                |                                                                                         | <ul> <li>username: String; account user<br/>name; e.g. "joe.bloggs"</li> </ul>                                                                                             |
|                |                                                                                         | <ul> <li>displayName: String; account<br/>display name; may be null; e.g.</li> <li>"Joe Bloggs"</li> </ul>                                                                 |
|                |                                                                                         | <ul> <li>personalizedAddress: String;<br/>combines display-name and email-<br/>address; e.g. [Joe Bloggs<br/><joe.bloggs@example.com>]</joe.bloggs@example.com></li> </ul> |
|                |                                                                                         | <ul> <li>kind: String; type of account:</li> <li>Administrator –<br/>administrators</li> </ul>                                                                             |
|                |                                                                                         | <ul> <li>InternalAutomatic – internal<br/>users from LDAP</li> </ul>                                                                                                    |
|                |                                                                                         | <ul> <li>InternalManaged – internal<br/>users manually added</li> </ul>                                                                                                    |
|                |                                                                                         | <ul> <li>External – drop-off users</li> </ul>                                                                                                    |
| Attachment     | Represents a file attachment to an email                                                | • title: String; the document title                                                                                                    |
|                |                                                                                         | • length: Double; the document size                                                                                                    |
|                |                                                                                         | <ul> <li>unit: String; the document unit:<br/>Kb, MB, etc</li> </ul>                                                                                                    |
|                |                                                                                         | Iink: String; document access URL                                                                                                    |
| Problem        | Represents an system error                                                              | <ul> <li>title: String; a brief name of the<br/>issue</li> </ul>                                                                                                    |
|                |                                                                                         | <ul> <li>description: String; more detailed<br/>description of the issue</li> </ul>                                                                                        |
|                |                                                                                         | • <b>level</b> : Integer; nesting level for the issue; used when they are chained together based on root cause; the initial level is 0                                     |
| AccountSummary | Represents a user account from an invitation                                            | • actor: Actor; the account holder                                                                                                    |
|                |                                                                                         | <ul> <li>portal: String; the portal URL<br/>based on the account type</li> </ul>                                                                                           |
| InviteSummary  | Represents an account invitation: who sent it, what was it called, and when it was sent | • <b>sender</b> : EmailAddress; who sent the invitation                                                                                                    |
|                |                                                                                         | title: String; subject-line of the invitation                                                                                                    |
|                |                                                                                         | createDate: java.util.Date; the date the invitation was sent                                                                                                    |

| Structure    | Description                                                                                                    | Properties                                                                                                    |
|--------------|----------------------------------------------------------------------------------------------------|----------------------------------------------------------------------------------------------------|
| EmailAddress | Represents an RFC822 email address; e.g.<br>[Joe Bloggs <joe.bloggs@example.com>].<br/>In the example, "Joe Bloggs" is the<br/>"personal name" portion of the email<br/>address, and "joe.bloggs@example.com" is<br/>the "address" portion of the email address.</joe.bloggs@example.com> | <ul> <li>address: String; the address portion</li> <li>personal: String; the personal name portion</li> <li>ascciQuotedPersonal: String; the personal name portion encoded as ASCII so that it is suitable for exchange with SMTP servers</li> <li>utfQuotedPersonal: String; the personal name portion quoted so that UTF characters are preserved (if they exists in the name)</li> <li>asciiText: String; the personal name and address portions together, containing only ASCII so that it is mail-safe</li> <li>utfText: String; the personal name and address portions together, with Unicode characters preserved.</li> </ul> |
| FormatMethod | A wrapper around the<br>"java.lang.String.format(String format,<br>Object args)" method for execution within<br>a template.                                                                                                    | Example execution: \${format("%s<br>%s.", "Hello", "world")}                                                                                                    |

## Server Email Templates

| Template Name                                                                                                    | Template Files                                                                                                    | Data Model                                                                                                    |
|----------------------------------------------------------------------------------------------------|----------------------------------------------------------------------------------------------------|----------------------------------------------------------------------------------------------------|
| <ul> <li>Account<br/>activation</li> <li>notification –<br/>email sent to<br/>users who<br/>extended an<br/>invitation to<br/>the user who<br/>just activated<br/>their account</li> <li>confirmation<br/>– email sent<br/>to the user<br/>who just<br/>activated<br/>their account</li> </ul> | <ul> <li>accountactivationnotification.html.ftl</li> <li>accountactivationnotification.subject.ftl</li> <li>accountactivationconfirmation.text.ftl</li> <li>accountactivationconfirmation.subject.ftl</li> <li>accountactivationconfirmation.subject.ftl</li> <li>accountactivationconfirmation.text.ftl</li> </ul> | <ul> <li>account: AccountSummary</li> <li>invites: List of<br/>[InviteSummary]</li> <li>inviteTitleSize: Integer;<br/>number of characters of the<br/>longest invite title</li> <li>recipientAddressSize:<br/>Integer; number of characters<br/>in the longest recipient email<br/>address</li> <li>recipientPersonalSize:<br/>Integer; number of characters<br/>in the longest recipient<br/>personal name</li> <li>recipientUtfTextSize: Integer;<br/>number of characters in the<br/>longest recipient personal &amp;<br/>address text</li> </ul> |

| Template Name                                                                                                    | Template Files                                                                                                    | Data Model                                                                                                    |
|----------------------------------------------------------------------------------------------------|----------------------------------------------------------------------------------------------------|----------------------------------------------------------------------------------------------------|
| Account<br>Password Reset<br>The email sent to<br>users who have<br>requested that<br>their password be<br>reset. The email<br>contains a link to<br>the password<br>reset page. | <ul> <li>accountpasswordreset.html.ftl</li> <li>accountpasswordreset.subject.ftl</li> <li>accountpasswordreset.text.ftl</li> </ul>                                                                                                    | <ul> <li>user: Actor; account being accessed</li> <li>url: String; URL to follow to reset the password</li> </ul>                                                                                                    |
| The Account Passw<br>reset. The email contr<br>user changes the pas<br>Password Changed to                                                                                       | <b>ord Reset</b> template formats the email sent to users w<br>ains a link to reset the password. This link takes you to<br>sword, either by this link or by logging in and going to<br>emplate is used to format the email to notify the user of | ho have requested their password be<br>o the reset password page. Once the<br>the change password page, the<br>of the change.                                                                                                    |
| Account Request<br>The email sent to<br>admin users<br>detailing an<br>account request.                                                                                          | <ul> <li>accountrequest.html.ftl</li> <li>accountrequest.subject.ftl</li> <li>accountrequest.text.ftl</li> </ul>                                                                                                    | <ul> <li>name: String; requestor's name</li> <li>address: String; requestor's email address</li> <li>message: String; requestor's message</li> <li>portal: String; portal from which request was made</li> </ul>                                                                                                    |
| Download<br>Notification<br>Email<br>The email sent to<br>the original sender<br>when the package<br>has been<br>downloaded by a<br>recipient.                                   | <ul> <li>downloadnotification.html.ftl</li> <li>downloadnotification.subject.ftl</li> <li>downloadnotification.text.ftl</li> </ul>                                                                                                    | <ul> <li>packageld: String; the package that was accessed</li> <li>filename: String; the document title, or null if the complete package was downloaded</li> <li>recipient: String; who accessed the file, or null for anonymous access</li> <li>downloadDate: Date; when the recipient downloaded the file</li> <li>uploadDate: Date; when the sender sent the package</li> <li>subject: String; subject line from the sender's email</li> </ul> |
| External User<br>Invitation<br>The email<br>automatically sent<br>to newly created<br>external users<br>inviting them to<br>use the Mail<br>Express system.                      | <ul> <li>externaluserinvitation.html.ftl</li> <li>externaluserinvitation.subject.ftl</li> <li>externaluserinvitation.text.ftl</li> </ul>                                                                                                    | <ul> <li>displayName: String; new account's display name; may be null</li> <li>dropoffUrl: String; the URL to the drop-off page</li> <li>username: String; new account's username; same as email address</li> <li>password: String; new account's password</li> <li>forcePasswordChange:<br/>Boolean; whether the new user will have to change the password the first time the account is accessed</li> </ul>                                     |

| Template Name                                                      | Template Files                                                                                                    | Data Model                                                                                                    |
|--------------------------------------------------------------------|----------------------------------------------------------------------------------------------------|----------------------------------------------------------------------------------------------------|
| Package Upload<br>Portal Send<br>Notification<br>The email sent to | <ul> <li>dropoffsendnotification.html.ftl</li> <li>dropoffsendnotification.subject.ftl</li> <li>dropoffsendnotification.text.ftl</li> </ul> | <ul> <li>hasDownload: Boolean;<br/>whether the package has<br/>attachments</li> <li>hasAccountInvite: Boolean;</li> </ul>                   |
| recipients of<br>packages sent<br>from the Deckage                 |                                                                                                    | whether the package has account invitations                                                                                                 |
| Upload Portal.                                                     |                                                                                                    | <ul> <li>hasReplyInvite: Boolean;<br/>whether the package has reply<br/>invitations</li> </ul>                                              |
|                                                                    |                                                                                                    | • <b>expiration</b> : java.util.Date; when the package expires; may be null                                                                 |
|                                                                    |                                                                                                    | • <b>subject</b> : String; subject line from the sender's email                                                                             |
|                                                                    |                                                                                                    | • packageLinkOnly: Boolean;<br>whether to include links to all the<br>files in the package individually<br>or only the package-pickup page  |
|                                                                    |                                                                                                    | <ul> <li>senderCopy: Boolean; whether<br/>the sender wants a copy of the<br/>message delivered to the<br/>recipients (like a CC)</li> </ul> |
|                                                                    |                                                                                                    | <ul> <li>message: String; sender's<br/>message accompanying the<br/>package</li> </ul>                                                      |
|                                                                    |                                                                                                    | <ul> <li>sender: EmailAddress; the<br/>sender's email address</li> </ul>                                                                    |
|                                                                    |                                                                                                    | <ul> <li>recipientCount: Integer; the<br/>total number of "To" and "Cc"<br/>recipients</li> </ul>                                           |
|                                                                    |                                                                                                    | <ul> <li>packageLink: String; package<br/>access URL</li> </ul>                                                                             |
|                                                                    |                                                                                                    | <ul> <li>attachments: list of<br/>[Attachment]s</li> </ul>                                                                                  |
|                                                                    |                                                                                                    | attachmentLengthSize: Integer;<br>number of characters in the<br>longest attachment length and<br>unit                                      |
|                                                                    |                                                                                                    | attachmentTitleSize: Integer;<br>number of characters in the<br>longest attachment title                                                    |
|                                                                    |                                                                                                    | attachmentLinkSize: Integer;<br>number of characters in the<br>longest attachment link                                                      |
|                                                                    |                                                                                                    | accountLink: String; URL to<br>activate account invitation                                                                                  |
|                                                                    |                                                                                                    | <ul> <li>accountMessage_HTML:<br/>String; account invitation<br/>message has HTML</li> </ul>                                                |
|                                                                    |                                                                                                    | <ul> <li>accountMessage_TEXT: String;<br/>account invitation message as<br/>ASCII</li> </ul>                                                |
|                                                                    |                                                                                                    | <ul> <li>replyAllLink: String; URL to<br/>reply to all recipients with<br/>uploads</li> </ul>                                               |
|                                                                    |                                                                                                    | replyLink: String; URL to reply to the sender with uploads                                                                                  |

| Template Name                          | Template Files                                                                                                    | Data Model                                                                                                    |
|----------------------------------------|----------------------------------------------------------------------------------------------------|----------------------------------------------------------------------------------------------------|
| Package Upload<br>Send<br>Confirmation | <ul> <li>dropoffsendconfirmation.html.ftl</li> <li>dropoffsendconfirmation.subject.ftl</li> <li>dropoffsendconfirmation text ftl</li> </ul> | • accountInvites: Boolean;<br>whether these recipients were<br>sent an account invite or not                                             |
| The email<br>confirmation sent         |                                                                                                    | <ul> <li>expiration: Date; when the<br/>package expires; may be null</li> </ul>                                                          |
| detailing the<br>transfer's files      |                                                                                                    | identifier: String; the package     that was uploaded                                                                                    |
| recipients.                            |                                                                                                    | <ul> <li>hasDownload: Boolean;<br/>whether the package has<br/>attachments</li> </ul>                                                    |
|                                        |                                                                                                    | <ul> <li>hasAccountInvite: Bboolean;<br/>whether the package has<br/>account invitations</li> </ul>                                      |
|                                        |                                                                                                    | <ul> <li>hasReplyInvite: Boolean;<br/>whether the package has reply<br/>invitations</li> </ul>                                           |
|                                        |                                                                                                    | <ul> <li>recipientsHaveNames:<br/>Boolean; whether any of the<br/>recipients have a personal name<br/>or just email-addresses</li> </ul> |
|                                        |                                                                                                    | <ul> <li>recipients: list of recipient<br/>[EmailAddress]es</li> </ul>                                                                   |
|                                        |                                                                                                    | <ul> <li>restricted: list of restricted<br/>recipient [EmailAddress]es (links<br/>are removed from notification<br/>email)</li> </ul>    |
|                                        |                                                                                                    | <ul> <li>recipientAddressSize: Integer;<br/>number of characters in the<br/>longest recipient email address</li> </ul>                   |
|                                        |                                                                                                    | <ul> <li>recipientPersonalSize: Integer;<br/>number of characters in the<br/>longest recipient personal name</li> </ul>                  |
|                                        |                                                                                                    | recipientUtfTextSize: Integer                                                                                                    |
|                                        |                                                                                                    | attachments: list of     [Attachment]s                                                                                                   |
|                                        |                                                                                                    | <ul> <li>attachmentLengthSize: Integer;<br/>number of characters in the<br/>longest attachment length and<br/>unit</li> </ul>            |
|                                        |                                                                                                    | attachmentTitleSize: Integer;<br>number of characters in the<br>longest attachment title                                                 |
|                                        |                                                                                                    | <ul> <li>attachmentLinkSize: Integer;<br/>number of characters in the<br/>longest attachment link</li> </ul>                             |

| Template Name                                                                                                    | Template Files                                                                                                    | Data Model                                                                                                    |
|----------------------------------------------------------------------------------------------------|----------------------------------------------------------------------------------------------------|----------------------------------------------------------------------------------------------------|
| Package Upload<br>URL<br>The email sent via<br>the Administration<br>portal's General<br>Settings page.<br>Used to notify<br>recipients of the<br>Mail Express<br>Server's Package<br>Upload Page URL.                             | <ul> <li>senddropoffurlinvitation.html.ftl</li> <li>senddropoffurlinvitation.subject.ftl</li> <li>senddropoffurlinvitation.text.ftl</li> </ul> | <ul> <li>recipient: String; recipient of the invitation</li> <li>dropoffURL: String; the URL to the drop-off page</li> </ul>                                                                                                    |
| Password<br>Changed<br>The email sent to<br>users whose<br>password has<br>been changed via<br>the change<br>password link in<br>the web portal.<br>(Refer to <u>Account</u><br><u>Password Reset</u><br>for more<br>information.) | <ul> <li>accountpasswordchanged.html.ftl</li> <li>accountpasswordchanged.subject.ftl</li> <li>accountpasswordchanged.text.ftl</li> </ul>       | <ul> <li>user: Actor; account being accessed</li> <li>internalUser: Boolean; true when user.kind is either InternalAutomatic or InternalManaged, false otherwise</li> <li>date: java.util.Date; when the user changed their password</li> </ul>                                                                                                    |
| Store Quota<br>Notification<br>The email sent to<br>admin users when<br>the file store quota<br>or database size<br>quota has been<br>reached.                                                                                     | <ul> <li>storenotification.html.ftl</li> <li>storenotification.subject.ftl</li> <li>storenotification.text.ftl</li> </ul>                      | <ul> <li>percentFull: Double; ratio of the current size to the quota</li> <li>storeType: String; type of store: FileSystem, Database</li> <li>sizeAmount: Double; current size of the store</li> <li>sizeUnit: String; amount unit: Kb, MB, etc</li> <li>quotaAmount: Double; quota for the store</li> <li>quotaUnit: String; amount unit: Kb, MB, etc</li> </ul> |
| Test Email<br>The test email<br>send when using<br>the test<br>functionality on the<br>Administration<br>portal's SMTP<br>configuration<br>page.                                                                                   | <ul> <li>test.html.ftl</li> <li>test.subject.ftl</li> <li>test.text.ftl</li> </ul>                                                             | none                                                                                                    |

| Template Name                                                                                                    | Template Files                                                                                                    | Data Model                                                                                                    |
|----------------------------------------------------------------------------------------------------|----------------------------------------------------------------------------------------------------|----------------------------------------------------------------------------------------------------|
| Undeliverable<br>Notification<br>The email sent to<br>sender in the<br>event that Mail<br>Express was<br>unable to deliver<br>the message and<br>the reason why;<br>also whenever you<br>receive a delivery<br>status notification<br>update from the<br>mail server. | <ul> <li>undeliverablenotification.html.ftl</li> <li>undeliverablenotification.subject.ftl</li> <li>undeliverablenotification.text.ftl</li> </ul> | <ul> <li>user: Actor; original sender of<br/>the failed message</li> <li>subject: String; the subject line<br/>of the failed message</li> <li>errors: list of [Problem]s</li> </ul> |

## Outlook Add-In Email Templates

| Template Name                                                                                                    | Template Files                                                                                      | Data Model                                                                                                    |
|----------------------------------------------------------------------------------------------------|----------------------------------------------------------------------------------------------------|----------------------------------------------------------------------------------------------------|
| Outlook Add-in<br>Invitation<br>Message<br>The invitation<br>message<br>customized per<br>recipient<br>included in the<br>account invitation<br>email from the<br>Outlook Add-In. | <ul> <li>addininvitationtemplate.html.f<br/>tl</li> <li>addininvitationtemplate.text.ftl</li> </ul> | <ul> <li>sender: EmailAddress; the sender's email address</li> <li>accountLink: String; "\${InvitePageLink}"; this is a fixed token so that the Outlook Add-In can replace it</li> <li>accounts: list of [AccountSummary]</li> <li>userAccountSize: Integer; number of characters in the longest user account</li> <li>userEmailSize: Integer; number of characters in the longest user email</li> <li>userNameSize: Integer; number of characters in the longest user name</li> <li>userPortalSize: Integer; number of characters in the longest user name</li> <li>userPortalSize: Integer; number of characters in the longest user name</li> </ul> |
| Outlook Add-in<br>Recipient<br>Header<br>The recipient<br>header<br>customized per<br>recipient<br>included in the<br>email from the<br>Outlook Add-In.                           | <ul> <li>addinrecipienttemplate.html.ft</li> <li>addinrecipienttemplate.text.ftl</li> </ul>         | <ul> <li>subject: String; subject line from the sender's email</li> <li>toRecipients: list of "TO" recipient [EmailAddress]es</li> <li>ccRecipients: list of "CC" recipient [EmailAddress]es</li> <li>disambiguate: Boolean; whether the package has more than one non-BCC tracking recipient</li> <li>recipientCount: int; the total number of "To" and "Cc" recipients</li> <li>sender: EmailAddress; the sender's email address</li> <li>replyTo: list of the "TO" recipient [EmailAddress]es with the addition of the sender if he/she is not also a recipient</li> </ul>                                                                          |

| Template Name                          | Template Files                                                                  | Data Model                                                                                                    |
|----------------------------------------|---------------------------------------------------------------------------------|----------------------------------------------------------------------------------------------------|
| Outlook Add-In<br>Send<br>Notification | <ul><li>addinsendtemplate.html.ftl</li><li>addinsendtemplate.text.ftl</li></ul> | <ul> <li>hasDownload: boolean; whether the package has attachments</li> <li>hasAccountingits: boolean; whether the package has attachments</li> </ul>                                                                          |
| The email sent to                      |                                                                                 | <ul> <li>nasaccountinvite: boolean, whether the<br/>package has account invitations</li> </ul>                                                                                                    |
| packages sent<br>from the Outlook      |                                                                                 | <ul> <li>hasReplyInvite: boolean; whether the<br/>package has reply invitations</li> </ul>                                                                                                    |
| Add-In.)                               |                                                                                 | <ul> <li>recipientHeader: String; the header token         "\${RecipientHeader}", or the disambiguation         header if it is the same for all recipients, or         empty if it is not required</li> </ul>                 |
|                                        |                                                                                 | <ul> <li>expiration: java.util.Date; when the package expires; may be null</li> </ul>                                                                                                    |
|                                        |                                                                                 | <ul> <li>subject: String; subject line from the sender's<br/>email</li> </ul>                                                                                                    |
|                                        |                                                                                 | <ul> <li>packageLinkOnly: Boolean; whether to<br/>include links to all the files in the package<br/>individually or only the package-pickup page</li> </ul>                                                                    |
|                                        |                                                                                 | <ul> <li>packageLink: String; "\${PickupPageLink}";<br/>this is a fixed token so that the Outlook Add-<br/>In can replace it</li> </ul>                                                                                        |
|                                        |                                                                                 | <ul> <li>replyLink: String; "\${ReplyPageLink}"; this is<br/>a fixed token so that the Outlook Add-In can<br/>replace it</li> </ul>                                                                                            |
|                                        |                                                                                 | <ul> <li>replyAllLink: String; "\${ReplyAllPageLink}";<br/>this is a fixed token so that the Outlook Add-<br/>In can replace it</li> </ul>                                                                                     |
|                                        |                                                                                 | <ul> <li>accountLink: String; "\${InvitePageLink}"; this<br/>is a fixed token so that the Outlook Add-In<br/>can replace it</li> </ul>                                                                                         |
|                                        |                                                                                 | <ul> <li>accountMessage: String;         "\${InviteMessageTemplate}"; this is a fixed         token so that the Outlook Add-In can replace         it</li> </ul>                                                               |
|                                        |                                                                                 | <ul> <li>recipientCount: int; the total number of "To"<br/>and "Cc" recipients</li> </ul>                                                                                                    |
|                                        |                                                                                 | <ul> <li>sender: EmailAddress; the sender's email<br/>address</li> </ul>                                                                                                    |
|                                        |                                                                                 | <ul> <li>replyTo: list of the "TO" recipient<br/>[EmailAddress]es with the addition of the<br/>sender if he/she is not also a recipient</li> </ul>                                                                             |
|                                        |                                                                                 | <ul> <li>attachments: list of [Attachment]s (Note:<br/>link: String; "\${FileLink.#}"; this is a fixed<br/>token based on the attachment's index (#) in<br/>the list so that the Outlook Add-In can replace<br/>it)</li> </ul> |
|                                        |                                                                                 | <ul> <li>attachmentLengthSize: Integer; number of<br/>characters in the longest attachment length<br/>and unit</li> </ul>                                                                                                    |
|                                        |                                                                                 | <ul> <li>attachmentTitleSize: Integer; number of<br/>characters in the longest attachment title</li> </ul>                                                                                                    |
|                                        |                                                                                 | <ul> <li>attachmentLinkSize: Integer; number of<br/>characters in the longest attachment link</li> </ul>                                                                                                    |

## Web Portal Templates

There are five basic types of web page customizations (Account, Login, Home, Portal, Misc, and Default). Each page has two areas that are customizable; the header at the top of the page and the footer at the bottom of the page. Pages can be further specialized with an enumerated argument. Pages can be localized based on the web-viewer (i.e., the computer's language setting).

- Template location:
  - o Header
  - o Footer
- Specialization parameter
  - o Portal type
    - Admin
    - External
    - Internal
    - Pickup
  - o Account template customization
    - PasswordChange
    - RequestAccount
    - LostPassword
- Custom template
  - o Account: self-maintenance pages; specialized by "Account template customization"
  - o Login: login page; specialized by "Portal type"
  - Home: portal disambiguation page
  - Portal: landing page; specialized by "Portal type"
  - Misc: (miscellaneous) every other page; specialized by "Portal type"
  - o Default: global "catch-all" customizations
- Files

custompage[template].[parameter].[location].html\_[language]\_[country].ftl

custompage<mark>login.admin.header</mark>.html\_<mark>en\_US</mark>.ftl

template parameter location language country

#### Data model

- path: String; path to load image resources
- parameter: String; specialization argument
- **template**: String; type of customized template
- **format**: [freemarker.template.TemplateMethodModel]; hook into the String.format(String, Object...) method

The default templates are for "en\_US."

- For details of country-specific codes, refer to the ISO 3166 code lists.
- For details of language-specific codes, refer to the <u>Codes for the Representation of Names of</u> <u>Languages</u>.

#### Example

Suppose someone was trying to sign in to the administrator's portal. Mail Express would look for a customized template to render in both the header and footer of that page. For the header, below is the order the files would be considered (the footer is similarly processed). Failing to find the first one, Mail Express would look for the second one. Failing that, it would look for the next one, and so on. If no custom header file is found, Mail Express uses the default.

- 1. custompagelogin.admin.header.html\_en\_US.ftl
- 2. custompagelogin.admin.header.html\_en.ftl
- 3. custompagelogin.admin.header.html.ftl
- 4. custompagelogin.header.html\_en\_US.ftl
- 5. custompagelogin.header.html\_en.ftl
- 6. custompagelogin.header.html.ftl
- 7. custompagedefault.header.html\_en\_US.ftl
- 8. custompagedefault.header.html\_en.ftl
- 9. custompagedefault.header.html.ftl

The same data model is used for any template that is found. Administrators are free to choose any number of files at the appropriate level to meet their specific needs. Footers are processed similarly to headers; the only notable difference is that the footer's data-model only contains specialization parameters of portal-type. Localization depends on the templates available and the language setting on the client computer.

| Misc | Tem | plates |
|------|-----|--------|
|------|-----|--------|

| Template Files                                                                                                    | Data Model                                                                                                    |
|----------------------------------------------------------------------------------------------------|----------------------------------------------------------------------------------------------------|
| sendattachmenttemplate.html.ftl<br>The Package Recipient Notification emails that<br>are sent to recipients after a package is sent via<br>either the Outlook Plug-in or the Package<br>Upload Portal will contain a small attached html<br>file. By default this file will contain the list of links<br>to download the files. This template allows for<br>customization of this attached html file. | <ul> <li>attachments: list of attachments; properties of interest         <ul> <li>title: String; the document title</li> <li>length: Double; the document size</li> <li>unit: String; the document unit: Kb, MB, etc</li> <li>link: String; document access URL</li> </ul> </li> </ul>                                                                                                    |
| <b>krb5.conf.ftl</b><br>Mainly for debugging purposes. Allows<br>customization of the Kerberos configuration file<br>used for Kerberos authentication.                                                                                                    | <ul> <li>kerberosRealm: String; the upper-case version of the Authentication Settings "Domain name" field configured via the Mail Express Server Administration Portal Internal Settings page.</li> <li>kdcHost: String; the hostname or IP Address of the Kerberos Key Distribution Center (e.g. the Active Directory Server) as configured in the Authentication Settings "KDC host" field of the Mail Express Server Administration Portal Internal Settings page.</li> <li>kdcPort: Integer: the listener port of the Kerberos Key</li> </ul> |
|                                                                                                    | <ul> <li>Distribution Center (e.g. the Active Directory Server) as configured in the Authentication Settings "KDC port" field of the Mail Express Server Administration Portal Internal Settings page.</li> <li>domain: String; the Windows domain name managed by the Kerberos Key Distribution Center (e.g. the Active Directory Server) as configured in the Authentication Settings "Domain name" field of the Mail Express Server Administration Portal Internal Settings page.</li> </ul>                                                   |

#### **Date Format**

You can specify the date and time format within the templates that use dates. For example, in the variable \${expiration?datetime?string.long}, you would change **long** to **short**, **medium**, or **full**:

- **short**—e.g., 11/20/10 12:45 PM
- medium—Nov 20, 2010
- long—November 20, 2010
- full—Wednesday, November 20, 2010

**Replacing the Mail Express Logo with Your Own** 

The images subdirectory (by default, C:\Program Files\GlobalSCAPE\Mail Express\webapps\ROOT\WEB-INF\template\images) contains the Mail Express logo and others. You can "brand" Mail Express with your own graphics by overwriting the existing file. HeaderBar.header\_logo.png is the header image for all Mail Express pages.

#### To replace the Mail Express logo with your own

- 1. Make a copy of **HeaderBar.header\_logo.png** and then paste it in the same directory. It will be saved as **Copy of HeaderBar.header\_logo.png**.
- 2. Create/copy/edit your own logo, making sure it has the same dimensions (310 x 32 pixels) by cropping or resizing it, or use the **HeaderBar.header\_logo.png** as a "template" and paste/create your logo on top of it in your graphic editor.
- 3. Save the new logo in the **image** subdirectory, named **HeaderBar.header\_logo.png** overwriting the existing logo. (You will still have **Copy of HeaderBar.header\_logo.png** if you decide to revert to the original.) Mail Express Server will display your new logo in place of the Mail Express logo.
- 4. If you need to go back to the original logo, just rename or delete your logo from the **images** directory, then rename the original back to **HeaderBar.header\_logo.png**.

It is not necessary to reboot the server to see your changes.

# **Mail Express Security and SSL**

The Mail Express Server provides security for email attachments with the following protections:

- Mail Express uses HTTPS to secure all TCP/IP communication channels. The Mail Express Server includes a pre-generated, self-signed public certificate/private key pair used by the Mail Express Server to provide secure HTTPS communications for the various web interfaces and web services. After installation, you should <u>install your own certificate</u> before deploying Mail Express to the enterprise.
- The Mail Express Server provides a default HTTPS listener on port 443.
- When licensed and enabled for operation with the DMZ Gateway, the Mail Express Server also
  provides HTTPS communications through the <u>DMZ Protocol Handler</u>.
- When a limit defined by the administrator is reached, the package is <u>purged from the database</u>. After the package is purged, if users attempt to access the package, a message appears stating the file they are attempting to download is unavailable.
- You should also install <u>anti-virus</u> protection on the server to monitor files being stored on the Mail Express server computer. If a file is removed or quarantined by the anti-virus software, a user attempting to download the file receives a "file unavailable" prompt.

İ

If you notice unusually slow upload behavior, ensure the <u>antivirus software is properly configured for</u> <u>use with Mail Express</u>.

# Configuring the Default HTTPS Listener (Port 443)

Mail Express communicates over the HTTPS protocol only (HTTP with SSL). The Mail Express Server includes a pre-generated, self-signed Public Certificate/Private Key pair. These are used by the Mail Express Server to provide secure HTTPS communications for the various web interfaces and web services.

- The Mail Express Server is configured to use the Apache Portable Runtime (APR) based native library for Tomcat (<u>http://tomcat.apache.org/tomcat-6.0-doc</u>/apr.html) to provide increased performance. Internally the native library uses OpenSSL to handle SSL-based communications.
- Mail Express Server uses Tomcat 6.0.20 internally, which in turn uses the Tomcat Native library version 1.1.16. This version of the library is built against OpenSSL 0.9.8i.
- The Default HTTPS Listener is configured within a Connector element in the <Installation Directory>\conf\server.xml file. The appropriate Connector element may be located in the file by searching for the text port="443".
- For detailed information on the configuration options for the Connector, refer to the following links:
  - Apache Tomcat 6.0 APR/Native HTTPS Configuration <u>http://tomcat.apache.org/tomcat-6.0-doc/apr.html#HTTPS</u>
  - Apache Web Server mod\_ssl documentation -<u>http://httpd.apache.org/docs/2.2/mod/mod\_ssl.html</u>
- The supported SSL algorithms have been configured for strong security by default.

## **SSL Protocols**

To maintain a wider range of compatibility with end-user browsers, Mail Express Server allows clients to initially connect using all supported SSL protocols. However, the list of allowed SSL Algorithms is limited to a set of stronger SSL 3.0 and TLS 1.0 algorithms. As such, clients that attempt to connect using SSL 2.0 may do so, but must then must negotiate that the remainder of the SSL session be handled under SSL 3.0 or TLS 1.0.

- The supported SSL protocols have been set using configuration item:
  - SSLProtocol="all"
- The allowable values for this item include:
  - o all
  - o SSLv2
  - o SSLv3
  - o TLSv1
  - o SSLv2+SSLv3
- For more information on this setting refer to <u>http://tomcat.apache.org/tomcat-6.0-doc/apr.html#HTTPS</u>
- For information on higher security settings, refer to the "High Security Settings" section below.

## **SSL Algorithms**

| SSL<br>Protocols | OpenSSL Identifier       | Key<br>Exchange             | Authentication | Encryption | MAC  |
|------------------|--------------------------|-----------------------------|----------------|------------|------|
| SSLv3, TLSv1     | DHE-DSS-AES128-SHA       | Ephemeral<br>Diffie-Hellman | DSA            | AES(128)   | SHA1 |
| SSLv3, TLSv1     | DHE-DSS-AES256-SHA       | Ephemeral<br>Diffie-Hellman | DSA            | AES(256)   | SHA1 |
| SSLv3, TLSv1     | EDH-DSS-DES-CBC3-<br>SHA | Ephemeral<br>Diffie-Hellman | DSA            | 3DES(168)  | SHA1 |
| SSLv3, TLSv1     | IDEA-CBC-SHA             | RSA                         | RSA            | IDEA(128)  | SHA1 |
| SSLv3, TLSv1     | AES128-SHA               | RSA                         | RSA            | AES(128)   | SHA1 |
| SSLv3, TLSv1     | AES256-SHA               | RSA                         | RSA            | AES(256)   | SHA1 |
| SSLv3, TLSv1     | DES-CBC3-SHA             | RSA                         | RSA            | 3DES(168)  | SHA1 |
| SSLv3, TLSv1     | DHE-RSA-AES128-SHA       | Ephemeral<br>Diffie-Hellman | RSA            | AES (128)  | SHA1 |
| SSLv3, TLSv1     | DHE-RSA-AES256-SHA       | Ephemeral<br>Diffie-Hellman | RSA            | AES(256)   | SHA1 |
| SSLv3, TLSv1     | EDH-RSA-DES-CBC3-<br>SHA | Ephemeral<br>Diffie-Hellman | RSA            | 3DES(168)  | SHA1 |
| SSLv3, TLSv1     | RC4-MD5                  | RSA                         | RSA            | RC4(128)   | MD5  |
| SSLv3, TLSv1     | RC4-SHA                  | RSA                         | RSA            | RC4(128)   | SHA1 |

The supported SSL algorithms have been limited to the following:

- The SSL algorithm combinations using RSA for authentication will only be available when using an RSA key pair with the Server. Conversely, the SSL algorithm combinations using DSA for authentication will only be available when using a DSA key pair with the Server.
- The SSL Algorithms have been constrained to strong types with the configuration item:
  - SSLCipherSuite="ALL:!ADH:!SSLv2:!EXPORT40:!EXP:!LOW"
  - For more information on the format of this setting refer to <u>http://www.openssl.org/docs/apps/ciphers.html#CIPHER\_LIST\_FORMAT</u>

## **SSL Certificates**

The majority of browsers will issue a warning to users when navigating to a site that uses a self-signed certificate. Typically this behavior is undesirable. As such it is highly recommended that the Mail Express Server be configured to use an alternate public key/private key pair that has been signed by a trusted Certificate Authority. Version 3.1 of Mail Express also supports certificate chaining.

- The public certificate is specified with the following configuration item:
  - SSLCertificateFile="\${catalina.home}\conf\MailExpressDefault.crt"
- The private key is specified with the following configuration item:
  - SSLCertificateKeyFile="\${catalina.home}\conf\MailExpressDefault.key"
- If the private key is encrypted then the password is specified with the following configuration item:
  - o SSLPassword="mailexpress"
- If the private key is unencrypted the line should be removed.
- Both the public certificate and private key files must be in the PEM-encoded format.

- If an encrypted private key is specified, it must be in traditional PEM-encoded format. PKCS#8 formatted encrypted private keys are not currently supported.
- Both RSA and DSA key types are supported.
- For information on more advanced certificate handling options such as specifying revocation lists, refer to:
  - Apache Tomcat 6.0 APR/Native HTTPS Configuration <u>http://tomcat.apache.org/tomcat-6.0-doc/apr.html#HTTPS</u>
  - Apache Web Server mod\_ssl documentation http://httpd.apache.org/docs/2.2/mod/mod\_ssl.html
- The default public certificate file is MailExpress.crt.
  - The default public certificate is an X.509 PEM-encoded 2048-bit RSA certificate with a SHA1 digest.
- The default private key file is **MailExpress.key**.
  - The default private key is a PEM-encoded 3DES encrypted 2048-bit RSA private key.

When you upload your own certificate/key pair those files are overwritten; however, copies of the default files are saved as **MailExpressDefault.crt** and **MailExpressDefault.key** in case you need to <u>go back to</u> <u>the defaults</u>.

## Specifying an SSL Certificate

A self-signed certificate contains a public key, information about the owner of the certificate, and the owner's signature. It has an associated private key, but it does not verify the origin of the certificate through a third-party certificate authority. To achieve the highest level of authentication between critical software components, do not use self-signed certificates, or use them selectively.

The files associated with an SSL certificate key pair are:

**Private key file (.key)** - The private key should never be distributed to anyone. It is used to decrypt the session, which is encrypted by the public key (A message encrypted with a recipient's public key cannot be decrypted by anyone except the recipient possessing the corresponding private key.

**Certificate file (.crt)** - This is a signed certificate, whether self-signed or signed by an intermediate certificate authority.

You can specify an SSL certificate and key on the **General Configuration** page in the administration interface or <u>paste the certificate and key files</u> into the Mail Express configuration directory.

#### To Specify an SSL Certificate in the Mail Express administration interface

- 1. Log in to the Mail Express Server Administration Interface.
- 2. In the left navigation pane, under Configuration, click General.
- 3. In the **SSL Certificate** section, provide the SSL certification information.

| Upload Certificate Authority certificate chain: | Browse |
|-------------------------------------------------|--------|
| Upload public certificate:                      | Browse |
| Upload private key:                             | Browse |
| Private key is password protected               |        |
| Private key password:                           |        |
| Confirm private key password:                   |        |

- a. In the Upload certificate box, click Browse to find the signed certificate file (.crt).
- b. In the Upload key box, click Browse to find the key file for the certificate (.key).
- c. If a password is required for this certificate, select the SSL key is password protected check box, then provide the password in the SSL key password and Confirm SSL key password boxes.
- 4. Click **Save** to save the changes on the server or click **Restore** to cancel the changes. You must restart the Mail Express Server service before the new certificate/key takes effect.

#### Manually Configuring SSL Certificate/Key Options

You can specify an SSL certificate and key on the **General Configuration** page in the administration interface as described above. If you want to <u>paste the certificate and key files</u> into the Mail Express configuration directory and configure the certificate/key options manually, refer to the procedure below.

- The default public certificate file is <Installation Directory>\conf\MailExpress.crt
  - The default public certificate is an X.509 PEM-encoded 2048-bit RSA certificate with a SHA1 digest
- The default private key file is <Installation Directory>\conf\MailExpress.key
  - The default private key is a PEM-encoded 3DES encrypted 2048-bit RSA private key.

#### To configure SSL certificate/key options manually

- 1. Obtain an appropriate public certificate/private key pair signed by a trusted certificate authority.
  - The public certificate and private key may be either RSA or DSA-based.
  - The public certificate and private key should be placed in separate files and must be PEM-encoded.
  - If an encrypted private key is specified it must be in traditional PEM-encoded format. PKCS#8 formatted encrypted private keys are not currently supported.
- 2. Log in (with administrator privileges) to the computer on which Mail Express Server is installed.
- Navigate to the Mail Express configuration directory (e.g., C:\Program Files\GlobalSCAPE\Mail Express\conf).
- 4. Name the files MailExpress.crt and MailExpress.key. and paste them into the directory. This will overwrite the default cert/key pair. Backups of these files are shipped with Mail Express in case you need to revert back named MailExpressDefault.crt and MailExpressDefault.key.
- 5. Modify the configuration to use the new files:
  - Using a text editor, edit the <Installation Directory>\conf\server.xml configuration file.

• Locate the "Connector" that defines the default port 443 listener. This "Connector" may be found by searching for the following text:

"port="443"".

 Change the SSLPassword setting for the "Connector" to the password used to encrypt the private key:

SSLPassword="mailexpress"

- Alternatively, if password protected was not used on the private key, then it should read: SSLPassword=""
- If the DMZ Gateway is being used the SSLPassword setting must also be modified for the DMZ Gateway Protocol Handler connector. This "Connector" may be found by searching for the following text:

protocol="com.globalscape.protocolhandler.DMZProtocolHandler"

7. Restart Mail Express Server.

#### What if I specify an invalid certificate/key pair or wrong password?

If you upload an invalid certificate or key, or provide an incorrect password, when you restart the server, the server will not be able to create the HTTPS listener and you will not be able to connect to Mail Express Server. To get back to a working state, you need to manually swap out the bad certificate/key pair with the defaults and change the password.

For the procedure for manually swapping out the bad certificate/key pair with the defaults and changing the password, refer to <u>Resetting the Configuration of the SSL Certificate and Key</u>.

# Resetting the Configuration of the SSL Certificate and Key

Mail Express Server stores the configured SSL certificate/key pair in the <Installation Directory>\conf directory as **MailExpress.crt** and **MailExpress.key**. When configuring the SSL certificate/key pair in the Mail Express Administration Interface, these files will be overwritten by the new certificate/key pair. If you accidentally specify an invalid certificate or key file, or specify an inappropriate password, you must revert to a valid state. To facilitate reverting to a valid state, Mail Express Server ships with backup copies of the default SSL certificate/key pair in the <Installation Directory>\conf directory as **MailExpressDefault.crt** and **MailExpressDefault.key**. Using the procedure below, you will revert to the default files and configuration.

#### To reset the SSL certificate/key configuration

- 1. Log in (with administrator privileges) to the computer on which Mail Express Server is installed.
- 2. Navigate to the Mail Express configuration directory (e.g., C:\Program Files\GlobalSCAPE\Mail Express\conf).
- 3. Delete the files **MailExpress.crt** and **MailExpress.key**. (These are the invalid files that you will create new versions of in step 5.)
- Make backup copies of MailExpressDefault.crt and MailExpressDefault.key (the default SSL certificate and key files) in the same folder. The copies will be named Copy of MailExpressDefault.crt and Copy of MailExpressDefault.key
- Rename the copies to MailExpress.crt and MailExpress.key. You now have clean version of these files.
- 6. Modify the configuration to use the default password:
  - a. Using a text editor, edit the <Installation Directory>\conf\server.xml configuration file.

b. Locate the "Connector" that defines the default port 443 listener. This "Connector" may typically be found by searching for the following text:

port="443"

c. Change the SSLPassword setting for the "Connector" to the password used to encrypt the private key:

SSLPassword="mailexpress"

- Alternatively, if password protected was not used on the private key then it should read: SSLPassword=""
- e. If you are using the DMZ Gateway, the SSLPassword setting must also be modified for the DMZ Gateway Protocol Handler connector. This "Connector" may be found by searching for the following text:

protocol="com.globalscape.protocolhandler.DMZProtocolHandler"

7. Restart Mail Express Server. You should now be able to log in to the Mail Express administration interface and specify a proper SSL certificate/key pair.

Refer to Mail Express Security for more information about SSL.

# SSL Certificate Authority Certificate Chain Support

This topic describes configuring an TLS/SSL Certificate Authority Certificate Chain for use with the Mail Express Server's Web Server public certificate/private key pair.

#### What is the Mail Express Server Public Certificate/Private Key Pair?

In Mail Express 3.0+, an administrator may configure the TLS/SSL public certificate and private key pair via the **General Configuration** page of the Mail Express Server administration interface. This key pair is required to provide TLS/SSL communications when a client connects to the Mail Express Server's HTTPS port (port 443).

As part of the TLS/SSL protocol, the key pair is used to authenticate the Mail Express Server to the connecting client. The client, such as a browser, performs a number of checks to ensure it is talking to the correct, trusted server.

One of these checks compares the "Common Name" attribute of the Mail Express Server's public certificate to the hostname portion of the URL to which the browser is connecting. If they do not match, the browser will issue a warning to the user that the certificate doesn't match the server's hostname.

Another check performed by the browser is verifying that the public certificate has been signed by a trusted certificate authority (CA) using the CA's own public certificate and private key pair. Signing of public certificates is hierarchical in that a public certificate may be signed by a certificate authority, and that CA's public certificate may have, in turn, been signed by another certificate authority, and so on.

Browsers, by default, include a set of industry standard trusted CA's public certificates in a "Trusted Certificate Authority" list. Additionally, users may add to this list of trusted CAs. When the browser checks the server's public certificate, it traces up the signing hierarchy starting at the server's public certificate looking for a certificate authority that is in its trusted list.

Note that the above description is a gross generalization of Public Key Infrastructure and the TLS/SSL protocol. For more detailed information, please refer to the following online articles:

- <u>http://en.wikipedia.org/wiki/Public\_key\_infrastructure</u>
- <u>http://en.wikipedia.org/wiki/Transport\_Layer\_Security</u>

## What is an SSL Certificate Authority Certificate Chain?

In some cases, a public certificate is signed by one or more intermediate certificate authorities (CA). For example, a commercial certificate authority uses its own intermediate certificate to sign the server's public key rather than their root certificate, then provides you with the appropriate intermediate public certificates, and often also their root certificate, when sending back your signed public certificate.

The public certificates for the intermediate CAs often are not in the client application's list of trusted CAs. Rather, the client application will only know the root certificate for the commercial certificate authority. However, the client needs access to these public certificates so that it can verify the signature hierarchy of the server's key. It needs these intermediate public keys so that it can "walk the chain" from the server's public certificate up to a trusted certificate authority.

The TLS/SSL protocol provides a mechanism whereby the web server can provide the list of intermediate certificate authorities to the connecting client. The client can then verify the signature chain up to a trusted certificate authority. For this functionality to work in Mail Express Server you must properly configure the certificate chain.

## When do I need to specify an SSL Certificate Authority Certificate Chain?

In theory, you only need to specify a chain if the commercial CA signed the server's public certificate with an intermediate certificate that is not included in the industry-standard set of trusted CA public keys shipped by default within the more popular browsers.

However, there are many types and versions of browsers in use, making it difficult to guarantee that all clients connecting to the web server will possess the necessary trusted CA public certificates. It is safer to proactively provide the full certificate chain from the web server. As such, our recommended best practice is to always configure the full certificate chain provided by the commercial certificate authority.

### How is the SSL Certificate Authority Certificate Chain configured?

The SSL Certificate Authority (CA) certificate chain may be configured in the **SSL Certificate** section of the **General Configuration** page within the Mail Express Server's administration interface.

| SSL Certificate                                 |         |
|-------------------------------------------------|---------|
| Upload Certificate Authority certificate chain: | Browse_ |
| Upload public certificate:                      | Browse. |
| Upload private key:                             | Browse_ |
| Private key is password protected               |         |
| Private key password:                           |         |
| Confirm private key password:                   |         |

Note that use of the certificate chain is optional. If you do not wish to specify a certificate chain simply don't provide a file for the field.

If you want to configure a certificate chain, note that the public certificate, private key, and optional private key password settings must all be specified at the same time. The interface does not provide a method to configure each setting independent of one another.

To specify a Certificate Authority certificate chain, click **Browse** to specify the file containing the certificate chain in the format specified below.

## **Supported Certificate Chain Format**

The certificate chain should be contained in a single file and consist of the list of public certificates starting with the certificate of the CA that signed the web server's public certificate and range up to the final root trusted CA certificate (the public certificate known to be in the browser's list of trusted certificate authorities).

Note that it isn't strictly necessary to include the final trusted certificate authority's public certificate in the chain. However, it is recommended to include this certificate, when available, for the sake of completeness.

Each certificate within the file should be in the PEM-encoded format. Each certificate should start with the text "-----BEGIN CERTIFICATE-----" and end with the text "-----END CERTIFICATE-----".

An example of a certificate chain file's contents for a chain consisting of a single intermediate CA and the root CA is as follows (truncated for space):

----BEGIN CERTIFICATE-----

MIIGzDCCBLSgAwIBAgIBATANBgkqhkiG9w0BAQUFADCBpjELMAkGA1UEBhMCVVMx DjAMBgNVBAgTBVRleGFzMRQwEgYDVQQHEwtTYW4gQW50b25pbzEaMBgGA1UEChMR R2xvYmFsU0NBUEUSIEluYy4xFDASBgNVBAsTC0VuZ2luZWVyaW5nMRUwEwYDVQQD EwxtaWtlLXJvb3QtY2ExKDAmBgkqhkiG9w0BCQEWGW1oYW1iaWRnZUBnbG9iYWxz Y2FwZS5jb20wHhcNMTAxMTE4MjEyMzA4WhcNMTUxMTE3MjEyMzA4WjCBmDELMAkG A1UEBhMCVVMxDjAMBgNVBAgTBVRleGFzMRowGAYDVQQKExFHbG9iYWxTQ0FQRSwg SW5jLjEUMBIGA1UECxMLRW5naW51ZXJpbmcxHTAbBgNVBAMTFG1pa2UtaW50ZXJt ZWRPYXR1LWNhMSgwJgYJKoZIhvcNAQkBFhltaGFtYmlkZ2VAZ2xvYmFsc2NhcGUu Y29tMIICIjANBgkqhkiG9w0BAQEFAAOCAg8AMIICCgKCAgEAsF+vlQfZnssDsqFx IXCGHST1jiTHJGGHiiwc9Qb1NPDbyvcdNXvcfkdyYjd8VlYyo3/jnj6xx3PxzJhG NmnBGJ0I7h/RFJaG7nmGfeWUHCLsVjGfQeEjC++d6zzE3unPOiLVIhv9abD6kISa hLdltOBcT19mqg1yG4Q4XExjeYmSYGFiDIdv+WwWUssTyPdppaaWcsjNaFcmuopU RfmcfULPFwvFN6LsgvSTYwYe918421fA5c+WiR1JomjGuJT/0sITpzQRCenWi0S0 8WGjbVtRg/k4Hgf2TGwxcw==

----END CERTIFICATE-----

----BEGIN CERTIFICATE-----

MIIG4jCCBMqgAwIBAgIJAJjguYVnU08GMA0GCSqGSIb3DQEBBQUAMIGmMQswCQYD VQQGEwJVUzEOMAwGA1UECBMFVGV4YXMxFDASBgNVBAcTC1NhbiBBbnRvbmlvMRow GAYDVQQKExFHbG9iYWxTQ0FQRSwgSW5jLjEUMBIGA1UECxMLRW5naW51ZXJpbmcx FTATBgNVBAMTDG1pa2Utcm9vdC1jYTEoMCYGCSqGSIb3DQEJARYZbWhhbWJpZGd1 QGdsb2JhbHnjYXB1LmNvbTAeFw0xMDExMTgyMTE5NDdaFw0xNTExMTcyMTE5NDda MIGmMQswCQYDVQQGEwJVUzEOMAwGA1UECBMFVGV4YXMxFDASBgNVBAcTC1NhbiBB bnRvbmlvMRowGAYDVQQKExFHbG9iYWxTQ0FQRSwgSW5jLjEUMBIGA1UECxMLRW5n aW51ZXJpbmcxFTATBgNVBAMTDG1pa2Utcm9vdC1jYTEoMCYGCSqGSIb3DQEJARYZ bWhhbWJpZGd1QGdsb2JhbHnjYXB1LmNvbTCCAiIwDQYJKoZIhvcNAQEBBQADggIP -----END CERTIFICATE-----

How do I know that it is working?

Verify that the chain is functioning properly by navigating to the Mail Express Server using your preferred browser. Prior to testing you will want to ensure you haven't previously permanently granted an "exception" for the server's SSL Certificate warning within the browser.

You may optionally test from a computer known to have never visited the server before or you may clear the exceptions from the browser. The exact details on clearing the exception is browser dependent, but typically involves locating the list of trusted certificate authorities in the browser and checking if a certificate is present for the Mail Express Server's URL (see below for the proper URL). If present, the certificate should be removed from the list.

When navigating to the Mail Express Server you must use the URL that corresponds to the Common Name attribute used in the server's public certificate. For example, if the server's public certificate Common Name is set to "mailexpress.example.com" you would navigate your browser to https://mailexpress.example.com.

If the chain has been correctly configured and the root trusted CA certificate is known to the browser, then the browser should navigate directly to the page.

If something is wrong, then the browser will typically display an SSL Certificate warning page.

In Firefox, such a warning would be similar to:

| 4 | You have asked Firefox to connect securely to 127.0.0.1, but we can't confirm that your connection<br>secure.                                                                             |
|---|----------------------------------------------------------------------------------------------------|
|   | Normally, when you try to connect securely, sites will present trusted identification to prove that you<br>are going to the right place. However, this site's identity can't be verified. |
|   | What Should I Do?                                                                                                    |
|   | If you usually connect to this site without problems, this error could mean that someone is trying to<br>impersonate the site, and you shouldn't continue.                                |
|   | Get me out of here!                                                                                                    |
|   | Technical Details                                                                                                    |
|   | I Understand the Risks                                                                                                    |

In Internet Explorer, such a warning would be similar to:

| There is a problem with this website's security certificate.                                                                                                    |
|----------------------------------------------------------------------------------------------------|
| The security certificate presented by this website was not issued by a trusted certificate authority.<br>The security certificate presented by this website was issued for a different website's address. |
| Security certificate problems may indicate an attempt to fool you or intercept any data you send to the server.                                                                                           |
| We recommend that you close this webpage and do not continue to this website.                                                                                                    |
| Click here to close this webpage.                                                                                                    |
| Continue to this website (not recommended).                                                                                                    |
| More information                                                                                                    |

Misconfiguration of the chain is not the only cause for the browser to display the warning page. You must examine the additional details provided by the browser to determine the exact cause of the error.

Other causes include:

- Use of the wrong URL to access the Mail Express Server
- Use of the wrong Common Name in the Mail Express Server's public certificate

- The final certificate authority is not in the browsers list of trusted certificate authorities.
- The server's public certificate has expired.

## **Higher Security Settings**

By default Mail Express allows initial connections from clients using the SSLv2, SSLv3, or TLSv1 protocols in an effort to support a wider variety of browsers. If higher security is desirable then the allowed SSL protocols may be locked down to TLSv1 only; however, some clients, including Internet Explorer, may be unable to connect in some situations. Refer to Internet Explorer and High Security Settings below for more information on known issues.

## To modify the server to only allow TLSv1 negotiations

- 1. In a text editor, such as Notepad, open server.xml (e.g., C:\Program Files\GlobalSCAPE\Mail Express\conf\server.xml).
- 2. Update the HTTPS Port 443 configuration:
  - a. Locate the Connector that defines the default port 443 listener. This Connector may be found by searching for the following text:

port="443"

b. Within the Connector definition, change:

SSLProtocol="all"

to

SSLProtocol="TLSv1"

- 4. Update the DMZ Gateway Protocol Handler configuration, if this feature is being used:
  - a. Locate the Connector that defines the DMZ Gateway Protocol Handler. This Connector may be found by searching for the text protocol="com.globalscape.protocolhandler.DMZProtocolHandler"
  - b. Within the Connector definition, change:

sslProtocols="SSLv2Hello,SSLv3,TLSv1"

to

sslProtocols="TLSv1"

- 5. Save the changes.
- 6. Restart the Mail Express Server service. (e.g., Start > Run > services.msc)

## Internet Explorer and High Security Settings

When using the high security settings for the SSLProtocol and SSLCipher configuration items you may sometimes encounter connection issues when connecting with Internet Explorer. Typically you will see a page similar to the following when connecting:

| C Internet E | xplorer cannot display the webpage - Microsoft I     | nternet Explo | rer prov   | vided | l by Gl  | obalSC | APE    |          | E            |               |
|--------------|------------------------------------------------------|---------------|------------|-------|----------|--------|--------|----------|--------------|---------------|
| •            | https://127.0.0.1/adminLogin;jsessionid=17A88D6088CE | 881E7D634( 💌  | 47 🗙       | 2     | Live Sea | arch   |        |          |              | P-            |
| Ele Edit y   | ew Favorites Tools Help                              |               |            |       |          |        |        |          |              |               |
| 🚖 Favorites  | There is the second display the webpage              |               | <u>a</u> - | 5     | - 🖃      |        | Page • | ≦afety ▼ | Tools +      | <b>••</b> ~ " |
|              |                                                      |               |            |       |          |        |        |          |              |               |
|              | Internet Explorer cannot display the w               | ebpage        |            |       |          |        |        |          |              |               |
|              | What you can the                                     |               |            |       |          |        |        |          |              |               |
|              |                                                      |               |            |       |          |        |        |          |              |               |
|              | Diagnose Connection Problems                         |               |            |       |          |        |        |          |              |               |
|              | <ul> <li>More information</li> </ul>                 |               |            |       |          |        |        |          |              |               |
|              |                                                      |               |            |       |          |        |        |          |              |               |
|              |                                                      |               |            |       |          |        |        |          |              |               |
|              |                                                      |               |            |       |          |        |        |          |              |               |
|              |                                                      |               |            |       |          |        |        |          |              |               |
|              |                                                      |               |            |       |          |        |        |          |              |               |
|              |                                                      |               |            |       |          |        |        |          |              |               |
|              |                                                      |               |            |       |          |        |        |          |              |               |
|              |                                                      |               |            |       |          |        |        |          |              |               |
|              |                                                      |               |            |       |          |        |        |          |              |               |
|              |                                                      |               | 11         | 0     | Intern   | et     |        | 1-1-     | <b>a</b> 100 | % •           |

If this occurs, it may be due to the SSL 2.0 protocol being enabled in Internet Explorer. When this option is enabled, Internet Explorer will initially attempt to connect to the server using an SSLv2-format message. When using high security settings, the SSLv2 protocol is disabled which results in the server not responding to the request. The issue may be resolved on the client side, by modifying Internet Explorer configuration, or on the Server side by not using the high security settings. Each resolution is detailed below.

Alternative 1: Modify Client Configuration

#### Disable SSL 2.0 support within the Internet Explorer options

- 1. In Internet Explorer, click **Tools > Internet Options**. The **Internet Options** dialog box appears.
- 2. Click on the Advanced tab, then scroll down to the Security section.

| Internet Options                                                                                                    |  |  |  |  |  |  |  |
|----------------------------------------------------------------------------------------------------|--|--|--|--|--|--|--|
| General Security Privacy Content Connections Programs Advanced                                                                                                    |  |  |  |  |  |  |  |
| Settings                                                                                                    |  |  |  |  |  |  |  |
| <ul> <li>Do not save encrypted pages to disk</li> <li>Empty Temporary Internet Files folder when browser is ck</li> <li>Enable DOM Storage</li> <li>Enable Integrated Windows Authentication*</li> <li>Enable memory protection to help mitigate online attacks*</li> <li>Enable native XMLHTTP support</li> <li>Fnable SmartScreen Filter</li> <li>Use SSL 2.0</li> <li>Use SSL 3.0</li> <li>Use SSL 3.0</li> <li>Warn about certificate address mismatch*</li> <li>Warn if changing between secure and not secure mode</li> <li>Warn if POST submittal is redirected to a zone that does n</li> </ul> |  |  |  |  |  |  |  |
|                                                                                                    |  |  |  |  |  |  |  |
| *Takes effect after you restart Internet Explorer                                                                                                    |  |  |  |  |  |  |  |
| <u>R</u> estore advanced settings                                                                                                    |  |  |  |  |  |  |  |
| Reset Internet Explorer settings                                                                                                    |  |  |  |  |  |  |  |
| Resets Internet Explorer's settings to their default Reget                                                                                                    |  |  |  |  |  |  |  |
| You should only use this if your browser is in an unusable state.                                                                                                    |  |  |  |  |  |  |  |

- 3. Clear the Use SSL 2.0 check box.
- 4. Select the Use TLS 1.0 check box.
- 5. Click Apply to save the changes, then attempt to connect to the server.

#### Alternative 2: Modify Server Configuration

If you do not want to modify each user's Internet Explorer settings, you can modify the Mail Express Server configuration to enable the SSLv2 protocol. This is considered less secure but provides greater compatibility with browsers. Note that with this solution the SSLv2, SSLv3, and TLSv1 protocols will be enabled rather than only TLSv1. However, the supported cipher algorithms will be locked down to SSLv3 and TLSv1 algorithms only. This allows browsers to connect using the SSLv2 protocol, but then negotiate the use of the SSLv3 or TLSv1 protocols and ciphers only.

#### To enable the SSLv2 protocol

- 1. In a text editor, such as Notepad, edit the following settings in server.xml (e.g., C:\Program Files\GlobalSCAPE\Mail Express\conf\server.xml):
- 2. Update the HTTPS Port 443 configuration:
  - a. Locate the Connector that defines the default port 443 listener. This Connector may be found by searching for the text port="443"
  - b. Within the Connector definition, change:

SSLProtocol="TLSv1"

to

SSLProtocol="all"

3. Update the <u>DMZ Gateway Protocol Handler</u> configuration, if this feature is being used:

- a. Locate the Connector that defines the DMZ Gateway Protocol Handler. This Connector may be found by searching for the text protocol="com.globalscape.protocolhandler.DMZProtocolHandler"
- b. Within the Connector definition, change:

sslProtocols="TLSv1"
to
sslProtocols=" SSLv2Hello,SSLv3,TLSv1"

- 4. Save the changes.
- 5. Restart the Mail Express Server service. (e.g., Start > Run > services.msc)

# **Using Anti-Virus with Mail Express**

If you are using an anti-virus (AV) application with Mail Express, you should add an exclusion to the AV application to skip files with a "gsb" extension.

Most AV applications have some kind of "real-time" scan feature that scans files when they are accessed. Their user interface allows you to specify to "scan files" when writing to disk, when reading from disk, on network drives, and/or opened for backup. When AV applications detect an issue, they may clean it, delete it, or quarantine it. To Mail Express, the file will simply disappear (it will appear to be deleted by an agent other than Mail Express).

The AV applications try to be smart about when they "scan" a file; once they have scanned it, they do not re-scan it on access unless it has been changed. For example, the first time a file is read by an application, the AV application will scan it. If it is subsequently read, the AV applications will not rescan, because the file has not changed.

One of the problems AV applications have with Mail Express is that it writes to the file many times during the transfer process. AV applications see every write as a change, which triggers a re-scan. Performance can be affected dramatically, especially if the file has attributes that cause the AV applications to give it special attention.

Mail Express version 3.1 applies an extension to files that are "in-progress" to provide a signal to AV applications to not scan them. When Mail Express writes to a file, it adds a "gsb" extension. When Mail Express finishes transferring the file, it removes the extension and then triggers the AV application by tweaking the first byte of the file (Mail Express reads and then re-writes the first byte). Therefore, the network administrator should add an exclusion to the AV application to skip files with a "gsb" extension.

The network administrator should also add an exclusion for temporary files uploaded from Mail Express's web portals. For example, if Mail Express were installed in C:\Program Files\Globalscape\Mail Express, then the folder for temporary files is C:\Program Files\Globalscape\Mail Express\temp. Temporary upload files to this folder will have the pattern "upload\_###.tmp" where "###" is a unique identifier; this folder is generally used by all components of Mail Express when a temporary file is created.

These files will still be scanned by AV applications, but only after they have arrived at the Mail Express data folder. For larger files uploaded from the drop-off page, they will be temporarily staged in the "tmpdir"; without this exclusion the AV application will delete the file from the "tmpdir" and the upload will fail with an error message which will be routed back to the client's browser.

# The DMZ Protocol Handler

This topic provides SSL-related information pertaining to the HTTPS communications with the Mail Express Server conducted via the DMZ Gateway. The DMZ Gateway Protocol Handler uses Java-based SSL and as such is configured separately from the default HTTPS listener on port 443. The DMZ Protocol Handler is configured within a Connector element in the **<Installation Directory>\conf\server.xml** file. The appropriate Connector element can be located in the file by searching for the text

protocol="com.globalscape.protocolhandler.DMZProtocolHandler". The supported SSL algorithms have been configured for strong security by default.

## **SSL Protocols**

- To maintain a wider range of compatibility with end-user browsers the Server will allow a client to initially connect using all supported SSL Protocols. However, the list of allowed SSL Algorithms is limited to a set of stronger SSL 3.0 and TLS 1.0 algorithms. As such clients that attempt to connect using SSL 2.0 may do so, but must then negotiate that the remainder of the SSL session be handled under SSL 3.0 or TLS 1.0.
- The supported SSL protocols have been set using configuration item:
  - sslProtocols="SSLv2Hello,SSLv3,TLSv1"
- The allowable values for this item are a comma-separated list that includes 1 or more of the following identifiers:
  - o SSLv2Hello
  - o SSLv3
  - o TLSv1
- For information on higher security settings refer to <u>Higher Security Settings</u>.

## **SSL** Algorithms

- The supported SSL algorithms have been limited to the same set of algorithms provided by the default HTTPS listener, with the exception that the Idea-based algorithm (IDEA-CBC-SHA) is not available for use with the DMZ Protocol Handler.
- The SSL Algorithms have been constrained to strong types with the configuration item:
  - ciphers="SSL\_RSA\_WITH\_RC4\_128\_MD5, SSL\_RSA\_WITH\_RC4\_128\_SHA, TLS\_RSA\_WITH\_AES\_128\_CBC\_SHA, TLS\_RSA\_WITH\_AES\_256\_CBC\_SHA, TLS\_DHE\_RSA\_WITH\_AES\_128\_CBC\_SHA, TLS\_DHE\_RSA\_WITH\_AES\_128\_CBC\_SHA, TLS\_DHE\_DSS\_WITH\_AES\_128\_CBC\_SHA, TLS\_DHE\_DSS\_WITH\_AES\_256\_CBC\_SHA, SSL\_RSA\_WITH\_3DES\_EDE\_CBC\_SHA, SSL\_DHE\_RSA\_WITH\_3DES\_EDE\_CBC\_SHA, SSL\_DHE\_RSA\_WITH\_3DES\_EDE\_CBC\_SHA, SSL\_DHE\_DSS\_WITH\_3DES\_EDE\_CBC\_SHA,

(Note: Spaces were added above in the cipher list to allow text wrapping. Do not use spaces in your cipher list.)

 For a list of standard algorithm names refer to the Java Cryptography Architecture Standard Algorithm Name Documentation (included in the Security area of the Java API Documentation). Note, however, that not all identifiers included in the standard name list will be supported by the JCE.

## **SSL Certificates**

• The DMZ Protocol Handler is configured to use the same Public Certificate and Private Key used by the default HTTPS listener.
# **Managing Administrator and User Accounts**

On the **Administrator Management** page, you can create, modify, and delete administrator accounts. Administrator accounts are unique within the system and are not file transfer accounts—you cannot use your administrator credentials to access any portal other than the administration portal. (You will receive an "access denied" message.) This page is the only interface by which administrators can be added or removed from the system. (To create Internal user accounts, refer to <u>Managing Internal User Accounts</u>.) You can have up to 25,000 active accounts.

In Mail Express, usernames must be unique across all user accounts. Administrator's must take care when manually creating Administrator or Internal User Accounts so that the username does not conflict with an Active Directory account. If an account is manually created with the same username as an Active Directory user, then that user will be unable to connect to the server with the Outlook Add-In using Windows (Kerberos) Authentication.

### To manage Mail Express administrator accounts

- 1. Log in to the Mail Express Server Administration Interface.
- 2. In the navigation pane, under **User Management**, click **Administrators**. The **Administrator User Management** page appears. The administrator account details are displayed in sortable, scrollable columns.

| Administra                  | ator User Managem                                       | ent                                        |                                                |                       |                       |
|-----------------------------|---------------------------------------------------------|--------------------------------------------|------------------------------------------------|-----------------------|-----------------------|
| Administrator used to match | user accounts may be sear<br>a single character and '*' | ched based on their<br>may be used to mate | email address, usern<br>ch 0 or more character | ame, and displa<br>s. | ay name. '?' may be   |
| Search crite                | eria:                                                   |                                            |                                                | Search Res            | set                   |
| Add User                    |                                                         |                                            |                                                |                       |                       |
|                             | Email                                                   | 🕈 Username 🔅                               | Display Name 🔶                                 | Enabled 🔅             | Force Password Change |
|                             | no-<br>reply@mailexpress.com                            | admin                                      | admin                                          | ✓                     | ×                     |
| •                           |                                                         |                                            |                                                |                       | •                     |

- The administrator account that is displayed here is the one you created when you installed Mail Express Server. Be sure to use a valid email address, in case you have to reset the account (e.g., if you forget the password).
- 3. Do one of the following:
  - To search for a user, in the Search box, type the email address or display name that you want to search for, then click **Search**. Wildcards are supported. (? matches 1 character, \* matches 0 or more characters, \ can be used to escape an actual ? or \*.)
  - **To edit an account**, next to the account you want to edit, click the **Edit** icon in then edit the account as necessary. The username, password, and email address for users that are created using AD cannot be edited in Mail Express.
  - **To delete an account,** next to the account that you want to delete, click the **Delete** icon **.** When an account is deleted, it is marked deleted in the database and is no longer visible in the **Internal User Management** page; however, audit reports can look for and reference deleted accounts.
  - To create an account, click Add User. The Administrator User Details page appears.

| Administrator User D  | letails             |
|-----------------------|---------------------|
| User Information      |                     |
| Email:                |                     |
| Username:             |                     |
| Display name:         |                     |
| Password:             |                     |
| Confirm password:     |                     |
| Account Options       |                     |
| Enabled               |                     |
| Force password change |                     |
|                       | Restore Save Cancel |

- a. In the Email box, provide the email address associated with the account.
- b. In the Username box, provide the username for the account.
- c. (Optional) In the **Display name** box, provide the name for the account user. The **Display name** appears in the **From** box with the sender's email address, for example:

| Email    |                                              |
|----------|----------------------------------------------|
| From:    | "KarlaGmail" <klb@gmail.com></klb@gmail.com> |
| To:      |                                              |
| Subject: |                                              |

- d. In the **Password** and **Confirm password** boxes, provide a password for the account. The password must be between 6 and 256 characters and adhere to at least 3 of the following requirements: contain at least 1 number, 1 upper case, 1 lower case, and 1 non-alphanumeric character.
- e. If you want the user to change the account password upon signing in, select the **Force password change** check box.
- f. The **Enabled** check box is selected by default. (To disable the account, clear the check box.)
- g. Click Save to create the account or click Cancel if you do not want to create the account. Click Restore to restore the settings in the boxes to their last saved state. After you click Save, the user account appears on the Administrator User Management page.

## **Managing Internal User Accounts**

The **Internal User Management** page provides status and configuration options for all internal senders that are defined in the Mail Express system. On this page, you can view, modify, add, and delete internal user accounts. You can have up to 25,000 active accounts.

When you are connected to an <u>Active Directory</u> (AD) user database, the set of Internal senders page is automatically populated. Active Directory users are created as Internal users upon their first login to Mail Express. Only Internal accounts are valid for connecting to the Mail Express Server with the Outlook Add-In. Thus, administrators should avoid creating Administrator or External User accounts whose username conflicts with a user wishing to connect using the Add-In. That is, *if users are going to connect to Mail Express through the Outlook Add-In with their AD account, do not manually create an account for them in Mail Express with the same username*; however, you can create a separate Internal user account for them in Mail Express for manual authentication, as long as the username is different from their AD account.

If a user is deleted in the AD user database, the user is not deleted from the Mail Express internal user list. You must delete the account manually on the Internal User Management page. When you delete a user account, the account is marked as deleted in the database, but is no longer visible in the account table in the interface. Audit reports can still look up and reference deleted accounts until they have been purged from the system. Once a user account has been marked as deleted, it is not eligible for purging after the appropriate age has been reached.

- You cannot create an internal account with the same username as an administrator account.
  - Usernames must be unique across all user accounts. Administrators must take care when manually creating Administrator or Internal User Accounts so that the username does not conflict with an Active Directory account. If an account is manually created with the same username as an Active Directory user, then that user will be unable to connect to the server with the Outlook Add-In using Windows (Kerberos) Authentication.

#### To manage user accounts

- 1. Log in to the Mail Express Server Administration Interface.
- 2. In the navigation pane, under **User Management**, click **Internal Users**. The **Internal User Management** page appears. The account details are displayed in sortable, scrollable columns.

| Inte          | ernal              | User                | Managemen                              | t           |                                  |                 |                                        |             |                                                                                                    |            |                       |       |
|---------------|--------------------|---------------------|----------------------------------------|-------------|----------------------------------|-----------------|----------------------------------------|-------------|----------------------------------------------------------------------------------------------------|------------|-----------------------|-------|
| Inter<br>mate | mal use<br>h a sin | er accou<br>gle cha | unts may be sear<br>racter and '*' may | che<br>y be | d based on the<br>e used to matc | eir ei<br>h 0 d | mail address, use<br>or more character | rname<br>s. | , and displ                                                                                                    | ay name. ' | ?' may be us          | ed to |
| S             | earch c            | riteria:            |                                        |             |                                  |                 |                                        |             | Search                                                                                                    | Reset      |                       |       |
| Add           | User               |                     |                                        |             |                                  |                 |                                        |             |                                                                                                    |            |                       |       |
|               |                    | Ema                 | il                                     | +           | Username                         | ÷               | Display Name                           | ÷ D         | rop-Off                                                                                                    | ÷ Acco     | unt Invite            | ÷ N   |
| Ē             | -                  | bbkle               | y@nbc.com                              |             | Bbkly                            |                 | Bob                                    |             | <ul> <li>Image: A second second s</li></ul> |            | <ul> <li>✓</li> </ul> |       |
|               | -                  | kmsh                | @globalscape.com                       | n           | Karla                            |                 | Karla                                  |             | <ul> <li>Image: A second second s</li></ul> |            | ✓                     |       |
| •             |                    |                     |                                        |             |                                  |                 |                                        |             |                                                                                                    |            |                       | ÷.    |

The table displays the Internal users sorted by email address. A green check mark in a column indicates that the feature is enabled for the user; a red X indicates that the feature is not enabled for the user.

- 3. Do one of the following:
  - To sort by a column, click the column header (except the Email column).
  - To search for a user, in the Search criteria box, type the email address or display name that you want to search for, then click Search. Wildcards are supported. (? matches 1 character, \* matches 0 or more characters, \ can be used to escape an actual ? or \*.)
  - **To edit an account**, next to the account you want to edit, click the **Edit** icon in, then edit the account as necessary. The username, password, and email address for users that are created using AD cannot be edited in Mail Express.
  - To delete an account, next to the account that you want to delete, click the Delete icon
     When an account is deleted, it is marked as deleted in the database and is no longer visible in the Internal User Management page; however, audit reports can look for and reference deleted accounts.
  - To create an account:
    - a. Click Add User. The Internal User Details page appears.

| Internal User Details     | 5                   |
|---------------------------|---------------------|
| User Information          |                     |
| Email:                    | bbkley@nbc.com      |
| Username:                 | Bbkely              |
| Display name:             | Bob                 |
| Password:                 | •••••               |
| Confirm password:         | •••••               |
| Account Options           |                     |
| 🗹 Enabled                 |                     |
| E Force password change   |                     |
| Drop-Off access enabled   |                     |
| Allow account invitations |                     |
| Allow Mail Express Reply  | links               |
|                           | Restore Cancel Save |

- b. In the Email box, provide the email address associated with the account.
- c. In the Username box, provide the username for the account.
  - If a manually created Internal user account has a username that matches a username in the defined set of Active Directory user accounts, Mail Express will only authenticate against the manually created user account. It will not attempt to authenticate against the Active Directory account.

d. (Optional) In the **Display name** box, provide the name for the account user. The **Display name** appears in the **From** box with the sender's email address, for example:

| Email    |                                              |
|----------|----------------------------------------------|
| From:    | "KarlaGmail" <klb@gmail.com></klb@gmail.com> |
| To:      |                                              |
| Subject: |                                              |

- e. In the **Password** and **Confirm Password** boxes, provide a password for the account. The password must be between 6 and 256 characters and adhere to at least 3 of the following requirements: contain at least 1 number, 1 upper case, 1 lower case, and 1 non-alphanumeric character.
- f. The **Enabled** check box is selected by default. (To disable the account, clear the check box.)
- g. To force the user to change the account password upon signing in, select the **Force Password Change** check box.
- h. To allow this user to access the Drop-Off page, select the **Drop-Off access** enabled check box. (Refer also to the <u>Register Internal Users as Verified</u> setting on the **Drop-Off Portal Settings** page.)
- i. To allow the user to send account invitations, select the **Allow account invitations** check box. You can also enable this globally on the <u>Internal Settings</u> page.
- j. To allow the user to include Mail Express Reply links in messages, select the **Allow Mail Express Reply links** check box. You can also enable this globally on the <u>Internal Settings</u> page.
- k. Click Save to create the account or click Cancel if you do not want to create the account. Click Restore to restore the settings in the boxes to their last saved state.
- 4. After you click **Save**, the changes appear on the **Internal User Management** page.

## Managing Drop-Off User Accounts

The **Drop-Off User Management** page provides status and configuration options for all senders that are authorized to use of the package <u>Drop-off Portal</u>. On this page, you can modify, add, and delete the accounts. When you delete an account, the account is marked as deleted in the database, but is no longer visible in the account table in the interface. Audit reports can still look up and reference deleted accounts. You can have up to 25,000 active accounts.

- The message options on the Drop-Off page are only available for internal, verified users. If Drop-Off users want to receive download notifications of the files they send from the Drop-Off page, they must have an <u>internal user</u> account.
  - In Mail Express, usernames must be unique across all user accounts. Administrators must take care
    when manually creating Administrator or Internal User Accounts so that the username does not conflict
    with an Active Directory account. If an account is manually created with the same username as an Active
    Directory user, then that user will be unable to connect to the server with the Outlook Add-In using
    Windows (Kerberos) Authentication.

#### To manage drop-off user accounts

- 1. Log in to the Mail Express Server Administration Interface.
- In the navigation pane, under Users, click Drop-Off. The Drop-Off User Management page appears. The account details are displayed in sortable, scrollable columns.

| Drop-Off User Management                                                              |                                                                                                    |
|---------------------------------------------------------------------------------------|----------------------------------------------------------------------------------------------------|
| Drop-off user accounts may be searched b<br>single character and '*' may be used to m | based on their email address and display name. '?' may be used to match a atch 0 or more characters. |
| Search criteria:                                                                      | Search Reset                                                                                         |
| Add User                                                                              |                                                                                                    |
| Email 🗢 Display N                                                                     | Name 🗘 Enabled 🗘 Force Password Change 🗘                                                             |
| No records found.                                                                     |                                                                                                    |

- 3. Do one of the following:
  - To search for a user, in the Search box, type the email address or display name that you want to search for, then click Search. Wildcards are supported. (? matches 1 character, \* matches 0 or more characters, \ can be used to escape an actual ? or \*.)
  - **To edit an account**, next to the account you want to edit, click **Edit**, then edit the account as necessary.
  - **To delete an account**, next to the account that you want to delete, click **Delete**. When an account is deleted, it is marked deleted in the database and is no longer visible in the user management page; however, audit reports can look for and reference deleted accounts.
  - To create a new user:
    - a. Click Add User. The Drop-Off User Details page appears.

| Drop-off User Details   |                     |
|-------------------------|---------------------|
| User Information        |                     |
| Email:                  |                     |
| Display name:           |                     |
| Password:               |                     |
| Confirm password:       |                     |
| Account Options         |                     |
| Enabled                 |                     |
| 🗹 Force password change |                     |
| Send invitation email   |                     |
|                         | Restore Cancel Save |

b. In the **Email** box, provide the email address associated with the account. This will be the username that the Drop-Off user will use to log in.

c. (Optional) In the **Display name** box, provide the name for the account user. The **Display name** appears in the **From** box with the sender's email address, for example:

| Email    |                                              |
|----------|----------------------------------------------|
| From:    | "KarlaGmail" <klb@gmail.com></klb@gmail.com> |
| To:      |                                              |
| Subject: |                                              |

- d. In the **Password** and **Confirm Password** boxes, provide a password for the account. The password must be between 6 and 256 characters and adhere to at least 3 of the following requirements: contain at least 1 number, 1 upper case, 1 lower case, and 1 non-alphanumeric character.
- e. The **Enabled** check box is selected by default. (To disable the account, clear the check box.)
- f. If you want the user to change the account password upon signing in, select the **Force password change** check box (selected by default). Because the password is sent in clear text, it is a good idea to force the user to change their password when they log in for the first time.
- g. If you want to send an email inviting the new user to use the Drop-Off page, select the **Send invitation email** check box. If the **Send invitation Email** check box is selected, an invitation email is sent to the user after you click **Save**. The invitation email includes both the username and the password for signing in to the Drop-Off page.
- h. Click **Save** to create the account or click **Cancel** if you do not want to create the account. Click **Restore** to restore the settings in the boxes to their last saved state.
- 4. After you click **Save**, the user account appears on the **Drop-Off User Management** page and an email invitation is sent to the new user. For details of customizing the Drop-Off user email invitation, refer to <u>Customizing Mail Express Pages and Notifications</u>.

# Auditing and Reporting Mail Express Activity

Mail Express audits all transfer activities and all Mail Express configuration activities. This section provides the procedures for generating reports of attachment activity, configuration history, audit event history, invite activity, and user history. A detailed description of the database schema is also provided.

## **Generating Reports of Attachment Activity**

Mail Express provides a set of "canned" reports that you can use to generate reports of Mail Express attachment activities based on a specified date range. You can generate the report in csv, html, pdf, or rtf format. The following report types are available:

• **Total Outbound Activity**—Provides a report of the total number of files uploaded and total size of files uploaded by Outlook Add-In senders.

| Total Outbound Activity                 |           |  |  |  |  |  |
|-----------------------------------------|-----------|--|--|--|--|--|
| Jun 1, 2010 00:00 To Jun 30, 2010 00:00 |           |  |  |  |  |  |
| Total Files Uploaded:                   | 11        |  |  |  |  |  |
| Total Size of Files Uploaded:           | 138.68 KB |  |  |  |  |  |

• Sender Outbound Activity—Provides a report of number of files uploaded and total size of files uploaded by each Outlook Add-In sender.

| Sender Outbound Activity                                  |           |  |  |  |  |
|-----------------------------------------------------------|-----------|--|--|--|--|
| Jun 1, 2010 00:00 To Jun 30, 2010 00:00                   |           |  |  |  |  |
| Sender: "karla" <km@globalscape.com></km@globalscape.com> |           |  |  |  |  |
| Total Files Uploaded:                                     | 11        |  |  |  |  |
| Total Size of Files Uploaded:                             | 138.68 KB |  |  |  |  |

• **Total Inbound Activity**—Provides a report of the total files uploaded and total size of files uploaded for inbound activity via the Drop-Off Portal.

|                               | Total Inbound Activity                  |  |  |  |  |  |
|-------------------------------|-----------------------------------------|--|--|--|--|--|
|                               | Jun 1, 2010 00:00 To Jun 30, 2010 00:00 |  |  |  |  |  |
| Total Files Uploaded:         | 11                                      |  |  |  |  |  |
| Total Size of Files Uploaded: | 138.68 KB                               |  |  |  |  |  |

For details of generating reports of configuration changes, events, or users, refer to <u>Viewing Configuration</u> <u>History</u>, <u>Viewing Audit Event History</u>, and <u>Viewing User History</u>.

To view the database schema, refer to Mail Express Database Tables.

#### To generate a Mail Express report

- 1. Log in to the Mail Express Server Administration Interface.
- 2. In the navigation pane, under **Reports**, click a report type.

All reports have the same basic interface: Start Date, End Date, and File type. The Total Outbound Activity Report form is shown below.

| Total Out   | bound Activ | rity Repo | rt   |      |               |       |
|-------------|-------------|-----------|------|------|---------------|-------|
| Date Range  | •           |           |      |      |               |       |
| Start date: | 08/09/2010  | 17 12     | : 00 | AM 💌 |               |       |
| End date:   | 08/10/2010  | 17 12     | : 00 | AM 💌 |               |       |
| Options     |             |           |      |      |               |       |
| File type:  | CSV 💌       |           |      |      | Create Report | Reset |

- 3. In the **Start date** boxes, specify the beginning date and time of the report range. (Reports default to a minimum start date of the Mail Express Server installation date.) Click the calendar icon to select a date from a popup calendar.
- 4. In the **End date** boxes, specify the end date and time of the report range. Click the calendar icon to select a date from a popup calendar.

"12:00:00 AM" is midnight of the previous day. For example, for a report of activity from June 1 through the end of the day on June 30, set the Start date to 06/01/2010 at 12:00:00 AM and the End date to 07/01/2010 at 12:00:00 AM.

- 5. In the File type box, specify the format in which to save or view the report (csv, html, pdf, or rtf).
- 6. Click **Create Report**. A **File Download** dialog box appears. Click **Open** to view the report now or click **Save** to save it locally or in a network location.
  - If the application necessary to view the report is not installed on the Mail Express Server computer, you can still save the report in the format you want and then open it on another computer on which the application is installed. For example, you could save the report as a PDF, then email it or transport it to a computer on which Adobe Reader is installed.

## **Detailed Activity Report**

The Detailed Activity report provides a report of all packages by Package ID, File(s), Sender, Recipient, and Upload Time. (Up to 10 attachments can be in one package sent using the Drop-Off Portal.) The reports are displayed in order from newest to oldest activity.

| Detailed Activity                                                                                                    |                                         |                                              |                   |  |  |  |  |  |
|----------------------------------------------------------------------------------------------------|-----------------------------------------|----------------------------------------------|-------------------|--|--|--|--|--|
|                                                                                                    | Jul 1, 2010 00:00                       | To Jan 31, 2011 00:00                        |                   |  |  |  |  |  |
| Outlook Add-In                                                                                                    |                                         |                                              |                   |  |  |  |  |  |
| Package ID                                                                                                    | File(s)                                 | Sender                                       | Upload Time       |  |  |  |  |  |
| AzOQoafhBhzVGSOPdf1Xd_YXloMH-It9gVnIoX78                                                                                                    | image002.gif                            | "Jo Oen" <joen@escape.com></joen@escape.com> | Dec 6, 2010 14:02 |  |  |  |  |  |
| Recipient(s): "An Fer" <afer@escape.com>, "Jo Or</afer@escape.com>                                                                                                    | en" <joen@escape.com></joen@escape.com> |                                              |                   |  |  |  |  |  |
| AzOQoafhBhzVGSOPdf1Xd_YXloMH-It9gVnIoX78                                                                                                    | image001.jpg                            | "JoOen" <joen@escape.com></joen@escape.com>  | Dec 6, 2010 14:02 |  |  |  |  |  |
| Recipient(s): "An Fer" <afer@escape.com>, "Jo Oen" <joen@escape.com></joen@escape.com></afer@escape.com>                                                                                                    |                                         |                                              |                   |  |  |  |  |  |
| AaK4rX7NTB4hNKRB0cUN1qR_Ps8GUUHk6nP3Ax9d                                                                                                    | image001.gif                            | "Jo Oen" <joen@escape.com></joen@escape.com> | Dec 3, 2010 14:55 |  |  |  |  |  |
| Recipient(s): "Joard Freer" <jfreer@escape.com>, "Jan Word" <jw@escape.com>, "Jo Oen" <joen@escape.com><br/>"Cork Mabum" <cmabum@escape.com>, "Midge Hamike" <mhamike@escape.com>, "Tron Minnon" <tminnon@escape.com></tminnon@escape.com></mhamike@escape.com></cmabum@escape.com></joen@escape.com></jw@escape.com></jfreer@escape.com> |                                         |                                              |                   |  |  |  |  |  |

### To generate a Detailed Activity report

- 1. Log in to the Mail Express Server Administration Interface.
- 2. In the navigation pane, under **Reports**, click **Detailed Activity**. The **Detailed Activity Report** form appears.

| Detailed Activity Report |            |       |      |             |                     |  |  |  |
|--------------------------|------------|-------|------|-------------|---------------------|--|--|--|
| Date Rang                | e          |       |      |             |                     |  |  |  |
| Start date:              | 08/09/2010 | 12    | : 00 | AM 💌        |                     |  |  |  |
| End date:                | 08/10/2010 | 17 12 | : 00 | AM          |                     |  |  |  |
| Options                  |            |       |      |             |                     |  |  |  |
| File type:               | CSV 💌      |       |      |             |                     |  |  |  |
| Filter By:               | Filename 💌 |       |      | Exact Match | Create Report Reset |  |  |  |

- 3. In the **Start date** boxes, specify the beginning date and time of the report range. (Reports default to a minimum start date of the Mail Express Server installation date.) Click the calendar icon to select a date from a popup calendar.
- 4. In the **End date** boxes, specify the end date and time of the report range. Click the calendar icon to select a date from a popup calendar.

"12:00:00 AM" is midnight of the previous day. For example, for a report of activity from June 1 through the end of the day on June 30, set the Start date to 06/01/2010 at 12:00:00 AM and the End date to 07/01/2010 at 12:00:00 AM.

- 5. In the **File type** box, specify the format in which to save or view the report (csv, html, pdf, or rtf).
- 6. Filter results by Filename, Recipient, or Sender or leave it blank to view all activity.
- 7. Click **Create Report**. A **File Download** dialog box appears. Click **Open** to view the report now or click **Save** to save it locally or in a network location.
  - If the application necessary to view the report is not installed on the Mail Express Server computer, you can still save the report in the format you want and then open it on another computer on which the application is installed. For example, you could save the report as a PDF, then email it or transport it to a computer on which Adobe Reader is installed.

## **Viewing Configuration History**

The Configuration History report displays all modifications of Mail Express components within a particular date range. You can filter the data from a particular date range by IP address or modifier, and further filter the data by the resource that was modified (Database, Drop-Off Settings, File Store, General, Active Directory, Pick-Up Settings, Exchange, or Web Services Settings).

For details of generating reports of activity, events, or users, refer to <u>Generating Reports of Mail Express</u> <u>Activity</u>, <u>Viewing Audit Event History</u>, and <u>Viewing User History</u>.

To view the database schema, refer to Mail Express Database Tables.

#### To view configuration history

- 1. Log in to the Mail Express Server administration interface.
- 2. In the navigation pane, under **Auditing**, click **Configuration**. The **Configuration History** report page appears.
- 3. In the **Start date** boxes, specify the beginning date and time of the report range. (Reports default to a minimum start date of the Mail Express Server installation date.) Click the calendar icon to select a date from a popup calendar.
- 4. In the **End date** boxes, specify the end date and time of the report range. Click the calendar icon to select a date from a popup calendar.
- 5. In the **Search By** box, leave it blank to search by all fields or click the list to search by **IP Address** or **Modifier**, then provide the IP address or modifier (username).
  - Select the **Exact Match** check box to control how the value in the **Search** box is used. If the **Exact Match** check box is selected, the column data must match the search value exactly.
- In the Resource Filter box, leave it blank to search all resources or click the list to filter on a particular resource (Database, Drop-Off Settings, File Store, General, Active Directory, Pick-Up Settings, Exchange, or Web Services Settings).
- 7. Click Filter. The report updates with your search and filter selections.
  - Click **Reset** to clear the filter.

| Configuration History         Start Date:       08/09/2010       12       :       00       AM        End Date:       08/09/2010       12       :       02       PM          Search By:       IP Address        IP Address        IP Exact Match         Resource Filter:       Image: Contract Contract Content Contract Contract Contract Content Conte |                        |            |             |                       |  |  |  |  |  |
|----------------------------------------------------------------------------------------------------|------------------------|------------|-------------|-----------------------|--|--|--|--|--|
|                                                                                                    | Date                   | IP Address | * Modifier  | * Resource Modified   |  |  |  |  |  |
|                                                                                                    | 08/09/2010 01:45:29 PM | 127.0.0.1  | mailexpress | Exchange              |  |  |  |  |  |
|                                                                                                    | 08/09/2010 01:44:45 PM | 127.0.0.1  | mailexpress | Active Directory      |  |  |  |  |  |
|                                                                                                    | 08/09/2010 01:42:49 PM | 127.0.0.1  | mailexpress | General               |  |  |  |  |  |
|                                                                                                    | 08/09/2010 01:42:28 PM | 127.0.0.1  | mailexpress | Web Services Settings |  |  |  |  |  |
|                                                                                                    | 08/09/2010 01:42:27 PM | 127.0.0.1  | mailexpress | Add-In Settings       |  |  |  |  |  |
|                                                                                                    | 08/09/2010 01:42:15 PM | 127.0.0.1  | mailexpress | Pick-Up Settings      |  |  |  |  |  |
|                                                                                                    | 08/09/2010 01:40:41 PM | 127.0.0.1  | mailexpress | Drop-Off Settings     |  |  |  |  |  |
| Compa                                                                                                    | are                    |            |             |                       |  |  |  |  |  |

- 8. Click any column header that has an up/down arrow to sort the data ascending or descending.
- To compare two items, select their check boxes and then click Compare. You can only compare changes to the same IP address, modifier, and resource. The Compare button is not available if the selections are invalid. The Audit Details of the selected items appears.

| Audit Details           |                         |                         |
|-------------------------|-------------------------|-------------------------|
| Setting                 | Source Value            | Target Value            |
| embeddedEnabled         | false                   | true                    |
| pluginUsageRequired     | Always                  | Always                  |
| linkExpirationEnabled   | true                    | true                    |
| attachmentCountEnabled  | false                   | false                   |
| fileExtensionEnabled    | false                   | false                   |
| fileSizeThreshold       | 5242880                 | 5242880                 |
| fileSizeEnabled         | false                   | false                   |
| attachmentCount         | 10                      | 10                      |
| modifiedDate            | 2010-06-21 17:39:36.947 | 2010-06-22 09:57:38.603 |
| kind                    | PluginConfig            | PluginConfig            |
| disconnectBehavior      | Unset                   | Unset                   |
| linkExpiration_number   | 2                       | 2                       |
| fileExtensions          | [doc, pdf]              | [doc, pdf]              |
| linkExpiration_timeUnit | WEEKS                   | WEEKS                   |
| createdDate             | 2010-06-21 17:39:36.947 | 2010-06-21 17:39:36.947 |
| serviceEnabled          | true                    | true                    |
| Back                    |                         |                         |

- The settings that changed are in darker text; settings that did not change are grayed. In this example, the setting for managing embedded attachments was changed from false (unselected) to true (selected).
- Place the cursor over an abbreviated value to view the full text.

10. Click **Back** to return to the report.

## **Viewing Audit Event History**

The Audit Event History report displays all events that occurred on the Mail Express server within a particular date range. The report displays the IP address from which the event initiated, the user who caused the event, the <u>type of event</u>, and the <u>severity</u> of the event. The severity level can be any one of the following types:

- **Informational** The default severity level for most events. Denotes an event that is expected under normal operation.
- Warning Denotes system issues that are recoverable.
- Error Denotes system issues that are not recoverable.

In the **Event Type** column, you can place your cursor over the event to view a tool tip about the event. For example, for an invalid login, the **User** column is empty and the **Event Type** column displays **Login Attempt**. When you place your cursor over Login Attempt, a "What's this?" cursor appears and the tool tip displays "Login attempted for [username] from [IP address] successful? [false]."

| Date           | + IP Address | User  | Event Type                | Severity                   |
|----------------|--------------|-------|---------------------------|----------------------------|
| 7/8/10 9:14 AM | 127.0.0.1    |       | Login Attempt             | Informational              |
| 7/8/10 9:14 AM | 127.0.0.1    | admin | Us Login attempted for [a | admin] from [ 127.0.0.1 ]; |
| 7/8/10 9:13 AM | 127.0.0.1    | admin | Login Attempt             | momationar                 |
| 7/8/10 9:15 AM | 127.0.0.1    | admin | Login Attempt             | Informational              |

Refer to Audit Event Types for details of the various types of audit events in the Event Type column.

For details of generating reports of activity, configuration changes, or users, refer to <u>Generating Reports</u> of <u>Mail Express Activity</u>, <u>Viewing Configuration History</u>, and <u>Viewing User History</u>.

To view the database schema, refer to Mail Express Database Tables.

#### To view audit event history

- 1. Log in to the Mail Express Server administration interface.
- 2. In the navigation pane, under **Auditing**, click **Events**. The **Audit Event History** report page appears.
- 3. In the **Start date** boxes, specify the beginning date and time of the report range. (Reports default to a minimum start date of the Mail Express Server installation date.) Click the calendar icon to select a date from a popup calendar.
- 4. In the **End date** boxes, specify the end date and time of the report range. Click the calendar icon to select a date from a popup calendar.
- 5. (Optional) In the Search by boxes, click the down arrow to filter by IP Address, Severity, Event Type, or User, then in the box specify the IP address, severity, event type, or user by which to filter the date. Select the Exact Match check box to display only those items that exactly match your filter. For example, to display all users that contain the letter j, in the Search By box, click User, then type a j in the box. The report will display all usernames that contain the letter j (kjomalley, jsmithson, bjones, etc.). To display only a specific user, click User, type the username in the box, then select the Exact Match check box.
- 6. Click **Filter**. The report updates with your search and filter selections. Click **Reset** to clear the filter criteria.

| Audit Event History                               | ,            |              |               |                           |
|---------------------------------------------------|--------------|--------------|---------------|---------------------------|
| Start Date: 01/24/2011<br>Search By: IP Address 💌 | 12 : 00      | AM End Date: | 01/24/2011    | : 07 AM 💌<br>Filter Reset |
| Date                                              | ÷ IP Address | User         | Event Type    | Severity $\diamond$       |
| 01/24/2011 11:03:36 AM                            | 127.0.0.1    | Mailexpress1 | Login Attempt | Informational             |
| 01/24/2011 10:51:51 AM                            | 127.0.0.1    | Mailexpress1 | Login Attempt | Informational             |
| 01/24/2011 10:35:57 AM                            | 127.0.0.1    | Mailexpress1 | Login Attempt | Informational             |
| 01/24/2011 10:12:56 AM                            | 127.0.0.1    | Mailexpress1 | Login Attempt | Informational             |

7. Click any column header that has an up/down arrow to sort the data ascending or descending.

## **Viewing User History**

The User History report provides a history of user account modifications (create, edit, delete) within a particular date range. You can filter the data from a particular date range by IP address or modifier (username). You can compare two entries to view details of what was changed.

For details of generating reports of activity, configuration changes, or events, refer to <u>Generating Reports</u> of <u>Mail Express Activity</u>, <u>Viewing Configuration History</u>, and <u>Viewing Audit Event History</u>.

To view the database schema, refer to Mail Express Database Tables.

#### To view user history

- 1. Log in to the Mail Express Server administration interface.
- 2. In the **Start date** boxes, specify the beginning date and time of the report range. (Reports default to a minimum start date of the Mail Express Server installation date.) Click the calendar icon to select a date from a popup calendar.
- 3. In the **End date** boxes, specify the end date and time of the report range. Click the calendar icon to select a date from a popup calendar.
- 4. In the **Search By** box, leave it blank to search by all fields or click the list to search by **IP Address** or **Modifier**, then provide the IP address or modifier (username).
- 5. Select the **Exact Match** check box to control how the value in the **Search** box is used. If the **Exact Match** check box is selected, the column data must match the search value exactly.
- 6. Click **Filter**. The report updates with your search and filter selections. Click **Reset** to clear the filter criteria.

| Start Date: | 08/09/2010             | : 00 AM 💌  | End Date: 08/09/2010 | D 7 2 : 27 PM      |
|-------------|------------------------|------------|----------------------|--------------------|
| Search By   | IP Address 💌           | Exact      | Match                | Filter Res         |
|             | Date                   | IP Address | * Modifier           | User Affected      |
|             | 08/09/2010 01:42:00 PM | 127.0.0.1  | mailexpress          | km@globalscape.com |
|             | 08/09/2010 01:41:32 PM | 127.0.0.1  | mailexpress          | kmarsh             |
|             | 08/09/2010 01:41:02 PM | 127.0.0.1  | mailexpress          | mailexpress        |

- 7. Click any column header that has an up/down arrow to sort the data ascending or descending.
- To compare two items, select their check boxes and then click Compare. You can only compare changes to the same user. (The Compare button is not available if the selections are invalid.) The Audit Details of the selected items appears.

| Setting             | Source Value                   | Target Value                    |
|---------------------|--------------------------------|---------------------------------|
| enabled             | true                           | true                            |
| emailAddress        | km@globalscape.com             | km@globalscape.com              |
| dropoffCapable      | true                           | true                            |
| passwordHash        | HgPSkF2Yn+2BL3QPJZLNqoxWoWT0i/ | HgPSkF2Yn+2BL3QPJZLNqoxWoWT0i/. |
| deleted             | false                          | true                            |
| kind                | InternalManaged                | InternalManaged                 |
| modifiedDate        | 2010-06-22 09:47:29.87         | 2010-06-22 09:49:42.057         |
| forcePasswordChange | false                          | false                           |
| activeToken         | imKarla                        | imKarla_2                       |
| username            | imKarla                        | imKarla                         |
| displayName         | imKarla                        | imKarla                         |
| createdDate         | 2010-06-22 09:47:29.87         | 2010-06-22 09:47:29.87          |
|                     |                                |                                 |
| Back                |                                |                                 |

- The settings that changed are in darker text; settings that did not change are grayed. In this example, the user imKarla was deleted (deleted = true)
- o Place the cursor over an abbreviated value to view the full text.
- 9. Click **Back** to return to the report.

### **Viewing Invite Activity**

You can generate a report of invite activity and save it in the following file formats: CSV, HTML, PDF, or RTF. If the application necessary to view the report is not installed on the Mail Express Server computer, you can still save the report in the format you want and then open it on another computer on which the application is installed. For example, you could save the report as a PDF, then email it or transport it to a computer on which Adobe Reader is installed.

| Invite Activity    |                                                       |                                                       |                                                                                    |                   |  |  |  |  |  |
|--------------------|-------------------------------------------------------|-------------------------------------------------------|------------------------------------------------------------------------------------|-------------------|--|--|--|--|--|
|                    | Apr 1, 2011 00:00                                     | To Apr 30, 201                                        | 11 00:00                                                                           |                   |  |  |  |  |  |
| Invite Date        | Inviter                                               | Invitee                                               | Account Invites                                                                    | Reply             |  |  |  |  |  |
| Apr 13, 2011 09:47 | John Doe<br><johndoe@metest.com></johndoe@metest.com> | Mike Doe<br><mikedoe@metest.com></mikedoe@metest.com> | No account invites.                                                                | Uploads: 1        |  |  |  |  |  |
| Apr 13, 2011 09:47 | John Doe<br><johndoe@metest.com></johndoe@metest.com> | John Doe<br><johndoe@metest.com></johndoe@metest.com> | No account invites.                                                                | Uploads: 0        |  |  |  |  |  |
| Apr 13, 2011 09:51 | John Doe<br><johndoe@metest.com></johndoe@metest.com> | Mike Doe<br><mikedoe@metest.com></mikedoe@metest.com> | Pending                                                                            | No reply invites. |  |  |  |  |  |
| Apr 13, 2011 09:51 | John Doe<br><johndoe@metest.com></johndoe@metest.com> | John Doe<br><johndoe@metest.com></johndoe@metest.com> | Pending                                                                            | No reply invites. |  |  |  |  |  |
| Apr 13, 2011 11:56 | John Doe<br><johndoe@metest.com></johndoe@metest.com> | Mike Doe<br><mikedoe@metest.com></mikedoe@metest.com> | Pending                                                                            | No reply invites. |  |  |  |  |  |
| Apr 13, 2011 11:56 | John Doe<br><johndoe@metest.com></johndoe@metest.com> | John Doe<br><johndoe@metest.com></johndoe@metest.com> | Pending                                                                            | No reply invites. |  |  |  |  |  |
| Apr 13, 2011 11:57 | John Doe<br><johndoe@metest.com></johndoe@metest.com> | Mike Doe<br><mikedoe@metest.com></mikedoe@metest.com> | Account created:<br>Mike Doe<br><mikedoe@metest.co<br>m&gt;</mikedoe@metest.co<br> | No reply invites. |  |  |  |  |  |
| Apr 13, 2011 11:57 | John Doe<br><johndoe@metest.com></johndoe@metest.com> | John Doe<br><johndoe@metest.com></johndoe@metest.com> | Pending                                                                            | No reply invites. |  |  |  |  |  |

### To generate an invite Activity report

- 1. Log in to the Mail Express Server Administration Interface.
- 2. In the navigation pane, under **Reports**, click **Invite Activity**. The **Invite Activity Report** form appears.

| Invite Activity Report |                                                     |            |                                                                                            |                                                                                               |                                                                                                    |                                                                                                    |                                                                                                    |                                                                                                    |                                                                                                    |                                                                                                    |                                                                                                    |                                                                                                    |                                                                                                    |                                                                                                    |
|------------------------|-----------------------------------------------------|------------|--------------------------------------------------------------------------------------------|-----------------------------------------------------------------------------------------------|----------------------------------------------------------------------------------------------------|----------------------------------------------------------------------------------------------------|----------------------------------------------------------------------------------------------------|----------------------------------------------------------------------------------------------------|----------------------------------------------------------------------------------------------------|----------------------------------------------------------------------------------------------------|----------------------------------------------------------------------------------------------------|----------------------------------------------------------------------------------------------------|----------------------------------------------------------------------------------------------------|----------------------------------------------------------------------------------------------------|
|                        |                                                     |            |                                                                                            |                                                                                               |                                                                                                    |                                                                                                    |                                                                                                    |                                                                                                    |                                                                                                    |                                                                                                    |                                                                                                    |                                                                                                    |                                                                                                    |                                                                                                    |
| 03/29/2011             | 17                                                  | 12         | :                                                                                          | 00                                                                                            | AM                                                                                                    | •                                                                                                    |                                                                                                    |                                                                                                    |                                                                                                    |                                                                                                    |                                                                                                    |                                                                                                    |                                                                                                    |                                                                                                    |
| 05/30/2011             | 17                                                  | 12         | :                                                                                          | 00                                                                                            | AM                                                                                                    | •                                                                                                    |                                                                                                    |                                                                                                    |                                                                                                    |                                                                                                    |                                                                                                    |                                                                                                    |                                                                                                    |                                                                                                    |
| report is limited to   | o 1,000                                             | rows. I    | Plea                                                                                       | se refir                                                                                      | ne report                                                                                                    | acc                                                                                                    | rding                                                                                                    | ηly.                                                                                                    |                                                                                                    |                                                                                                    |                                                                                                    |                                                                                                    |                                                                                                    |                                                                                                    |
|                        |                                                     |            |                                                                                            |                                                                                               |                                                                                                    |                                                                                                    |                                                                                                    |                                                                                                    |                                                                                                    |                                                                                                    |                                                                                                    |                                                                                                    |                                                                                                    |                                                                                                    |
| csv 🔻                  |                                                     |            |                                                                                            |                                                                                               |                                                                                                    |                                                                                                    |                                                                                                    |                                                                                                    |                                                                                                    |                                                                                                    |                                                                                                    |                                                                                                    | Create Report                                                                                                    | Reset                                                                                                    |
|                        | 03/29/2011<br>05/30/2011<br>or report is limited to | 03/29/2011 | 03/29/2011       12         05/30/2011       12         0 report is limited to 1,000 rows. | ivity Report<br>03/29/2011 IZ :<br>05/30/2011 IZ :<br>a report is limited to 1,000 rows. Plea | 03/29/2011       12       : 00         05/30/2011       12       : 00         or report is limited to 1,000 rows. Please refin | 03/29/2011         12         : 00         AM           05/30/2011         12         : 00         AM           or report is limited to 1,000 rows. Please refine report | 03/29/2011       IZ       : 00       AM         05/30/2011       IZ       : 00       AM         or report is limited to 1,000 rows. Please refine report according to the second second sec | 03/29/2011       12       : 00       AM ▼         05/30/2011       12       : 00       AM ▼         or report is limited to 1,000 rows. Please refine report according | 03/29/2011       12       : 00       AM         05/30/2011       12       : 00       AM         or report is limited to 1,000 rows. Please refine report accordingly. | 03/29/2011       12       : 00       AM •         05/30/2011       12       : 00       AM •         or report is limited to 1,000 rows. Please refine report accordingly. | 03/29/2011       12       : 00       AM •         05/30/2011       12       : 00       AM •         or report is limited to 1,000 rows. Please refine report accordingly. | 03/29/2011       12       : 00       AM •         05/30/2011       12       : 00       AM •         or report is limited to 1,000 rows. Please refine report accordingly. | 03/29/2011       12       : 00       AM         05/30/2011       12       : 00       AM          or report is limited to 1,000 rows. Please refine report accordingly. | 03/29/2011       12       : 00       AM •         05/30/2011       12       : 00       AM •         or report is limited to 1,000 rows. Please refine report accordingly. |

- 3. In the **Start date** boxes, specify the beginning date and time of the report range. (Reports default to a minimum start date of the Mail Express Server installation date.) Click the calendar icon to select a date from a popup calendar.
- 4. In the **End date** boxes, specify the end date and time of the report range. Click the calendar icon to select a date from a popup calendar.

"12:00:00 AM" is midnight of the previous day. For example, for a report of activity from June 1 through the end of the day on June 30, set the Start date to 06/01/2010 at 12:00:00 AM and the End date to 07/01/2010 at 12:00:00 AM.

- 5. In the **File type** box, specify the format in which to save or view the report (CSV, HTML, PDF, or RTF).
- 6. Click **Create Report**. A **File Download** dialog box appears. Click **Open** to view the report now or click **Save** to save it locally or in a network location.

# Audit Event Types

The table below describes the various types of audit events that can appear in Mail Express reports and logs.

| Event Type                  | Description                                                                                                    | Severity*     |
|-----------------------------|----------------------------------------------------------------------------------------------------|---------------|
| File Purged                 | Mail Express physically purged a file from disk.                                                                                 | Informational |
| File Removed Manually       | A file was removed by an administrator.                                                                                          | Informational |
| Data Purged                 | A Mail Express record was purged from the database.                                                                              | Informational |
| DMZ – Connect               | The Mail Express Server connected to the DMZ Gateway.                                                                            | Informational |
| DMZ – Expected Disconnect   | Occurs when the Mail Express Server successfully and<br>expectedly disconnects from the DMZ Gateway.                             | Informational |
| DMZ – Unexpected Disconnect | Occurs when the Mail Express unexpectedly looses<br>connection to the DMZ Gateway.                                               | Warning       |
| Licensing                   | An issue occurred regarding licensing of the Mail Express server.                                                                | Warning       |
| Login Attempt               | A user attempted to log in to Mail Express.                                                                                      | Informational |
| Password Reset              | A user's password was reset.                                                                                                    | Informational |
| Template Customization      | A template customization is erroneous.                                                                                           | Warning       |
| Undeliverable Message       | An email message could not be delivered.                                                                                         | Informational |
| Unverified Drop-Off         | An Unverified User attempted a file upload which resulted in phantom package (upload did not occur due to security restrictions) | Informational |
| User Limit                  | The maximum number of users for a given user type has been reached.                                                              | Warning       |
| User Logged Out             | A user logged out of Mail Express.                                                                                               | Informational |

### \*Levels of Severity

- **Informational**—The default severity level for most events. Denotes an event that is expected under normal operation.
- Warning—Denotes system issues that are recoverable.

## **Mail Express Database Tables**

Refer to the online help for details of the database tables.

# **Using Mail Express in Outlook**

These topics describe using and configuring the Outlook Add-In on the desktop. For details of using Mail Express on the web, refer to <u>Using Mail Express in a Web Browser</u>. For details of configuring Mail Express administration, refer to <u>Configuring and Administering Mail Express Server</u>. For details of installing and configuring the Outlook Add-In and system requirements, refer to <u>Installing and Uninstalling Mail Express</u>.

## Mail Express Outlook Add-In

Mail Express<sup>™</sup> allows you to send and receive email file attachments to recipients inside and outside of your organization quickly, reliably, and securely, while reducing the load on your mail server and without manually creating or maintaining FTP accounts. Mail Express can send files as an Add-In to Microsoft Outlook, with secure authentication, and auditing capabilities.

When you send an attachment, the attachment is uploaded to Mail Express Server over HTTPS. When Mail Express manages the email, it uploads the attachments to the Mail Express Server, removes the attachments from email, and inserts a link that the recipient can click to download the attachments. When the recipient clicks the hyperlink in the email notification, a Web page appears that allows the recipient to download the attachment. This process helps you to stay within your organization's mailbox quota, since the email itself is normally quite small. (The email will remain in the Outbox until the Add-In is finished processing the email and uploading its attachments.)

The Mail Express Add-In is configured by the network system administrator. The Add-In can be configured to have very strict settings or flexible settings. Instructions for adjusting the settings on a workstation are in <u>Configuring Message Options</u>.

## The Mail Express User Interface

When the Outlook Add-In is installed, the Mail Express user interface can be enabled to provide a way for users to configure the Add-In and view the status of emails it is managing. By default, the user interface is hidden so that the Add-In runs transparently to the user.

The Add-In provides the following user interface elements:

- A Mail Express ribbon tab (Outlook 2010) or toolbar (Outlook 2007 and 2003) on the primary Outlook window with options to configure the connection to Mail Express Server, configure message options, hide or show the Mail Express status pane, and access the Mail Express help documentation.
- Message buttons on the email composition windows for attaching files to emails or for configuring settings that pertain to a specific email.
- Progress meter at the bottom of the primary Outlook window within Outlook's status bar which shows the aggregate transfer progress of attachments that the Add-In is uploading.

Using the Mail Express **Attach File** button, rather than the Outlook **Attach File** button, provides better performance and allows you to send large attachments regardless of the Exchange Server's attachment limits. (The default Exchange setting is 10 MB total attachments per email.)

#### To display the Mail Express user interface

### In Outlook 2003 and 2007:

- Right-click a blank area of the Outlook toolbar/ribbon, then click Mail Express.
   -or-
- On the Outlook main menu, click View > Toolbars > Mail Express.

| <b>M</b> | ail Express 🔹 🖕       |
|----------|-----------------------|
|          | General Configuration |
|          | Message Options       |
| ories    | Hide Status           |
|          | Help +                |
|          | About Mail Express    |

#### In Outlook 2010:

• On the Outlook main menu, click File > Add-Ins > Display Mail Express User Interface.

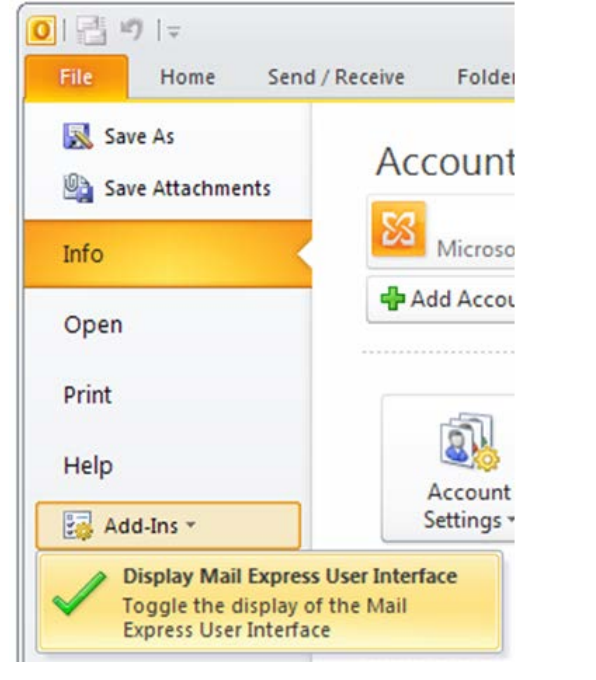

Once the user interface is enabled the ribbon tab will be available:

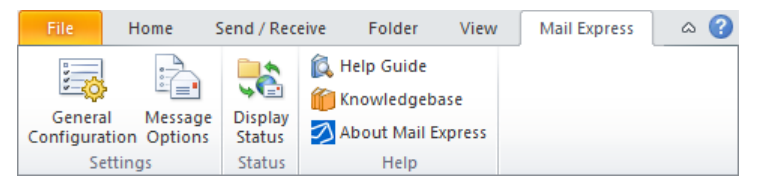

### **Email Message Buttons**

When you create a new email, the Message buttons allow you to specify the file(s) to attach and configure **Send Options** or Reply Link preferences that are specific to that email. (Refer to <u>Configuring</u> <u>Message Options</u> for details.) The Mail Express Outlook Add-In interface is hidden by default (transparent mode). Even if the interface is hidden, the Add-In can still process emails depending on the rules defined by the administrator on the Mail Express administration site. When the Add-In is in transparent mode, users will not have access to the Add-In's **Attach File** button and will have to attach files with Outlook's **Attach File** button instead. When using Outlook's **Attach File** button, users may be prompted that a particular attachment cannot be attached because it exceeds the allowable limit ("The attachment size exceeds the allowable limit."). This occurs because Outlook is trying to enforce the attachment size limits defined in Exchange. Therefore, it is important to realize that if the Add-In is running in transparent mode, the attachment size thresholds in Exchange will have to be increased to allow users to send larger attachments with Mail Express. Keep in mind that by increasing these Exchange limits it may be possible for users to send emails with large attachments through Exchange without the attachments being managed by the Add-In (e.g., if the Add-In is disabled), which could affect the performance of the Exchange Server.

When the Add-In's user interface is enabled, the Add-In is no longer in transparent mode and all of the interface elements of the Add-In are accessible. This means that users will have the ability to use the Add-In's **Attach File** button in addition to Outlook's **Attach File** button.

When attaching files with the Mail Express **Attach File** button, a surrogate file is attached rather than the actual file. This surrogate file has the same name as the file being attached except that it ends in a ".mailexpress" suffix. This surrogate file is a simple text file that contains the path to the actual file on the file system. Attaching files with the Mail Express **Attach File** button provides the following benefits over Outlook's standard **Attach File** button:

- Large emails can be attached more efficiently with Mail Express, because a surrogate file is always small. When attaching large files through Outlook's standard Attach File button, Outlook may appear to hang while it is processing the attachment and writing it to the file system in several places. The Mail Express Attach File button eliminates this delay.
- If the Exchange administrator has defined attachment size limits in Exchange, then Outlook will complain with a message "The attachment size exceeds the allowable limit" when attaching files that exceed these limits using Outlook's Attach File button. The Mail Express Attach File button does not suffer from this problem.

If a file is attached via the Mail Express **Attach File** button, the email will be managed by Mail Express regardless of the policy settings. It is assumed that since you are using the Mail Express button, you want to use Mail Express to manage the email.

Outlook 2010 (similar Mail Express options appear in Outlook 2003 and 2007):

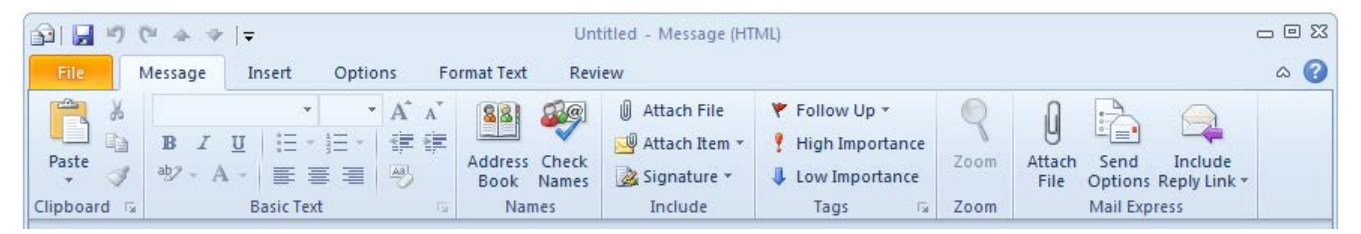

## **Connecting to Mail Express Server**

Typically, the Mail Express Outlook Add-In server connection information is configured by the Mail Express administrator. You should not edit these settings unless directed to do so by your Mail Express administrator. Reasons why you might want to edit the Mail Express settings are if your username/password has changed, if Mail Express Server is moved to another host, if your login type was changed, or if you need to change the log file location.

If a Client Access License (CAL) is not available, a message appears in the Status pane, a log entry is created, and the system administrator is notified in the log of the license shortage. You can still send email with Outlook, but the email is not processed by the Mail Express Outlook Add-In until a license is available. You do not need to edit your configuration. When the Add-In does not have a license, the Message buttons will be disabled with tooltips asking you to verify the status of the Add-In using the Mail Express Status pane.

If the Mail Express Add-In is not connected to Mail Express Server, it will not try to upload packages. Depending on the **Behavior when Mail Express Server is unavailable** Message Option, which can be enforced by the administrator, the package is:

- saved to a queue until a connection to Mail Express Server is restored,
- the email is sent through Exchange without Mail Express managing the attachments, or
- a prompt is displayed when the connection to the Mail Express Server is lost and asks you to specify whether to wait for connectivity to Mail Express Server or to send the email immediately through Exchange.

If Mail Express is not managing the attachments, Exchange can reject the email if the file size exceeds its file size limit.

In the **Mail Express Configuration** dialog box, you can specify which Mail Express server to connect to, how to authenticate your connection, and where to save log files. In most cases, your Mail Express administrator will configure this for you.

### To configure the Mail Express Outlook Add-In

1. On the Mail Express toolbar/ribbon, click General Configuration. The General Configuration dialog box appears.

| 💋 General Configuration - Mail Express           | ×         |
|--------------------------------------------------|-----------|
| Communications Configuration                     |           |
| Mail Express Server Host:                        | Port:     |
| localhost                                        | 443 🗧     |
| Login type:                                      |           |
| Windows Authentication                           | -         |
| Service principal name:                          |           |
| SERVICEPRINCIPALNAME                             |           |
| Test Co                                          | onnection |
| Logging Configuration                            |           |
| Log file location:                               |           |
| C:\Users\Administrator\AppData\Roaming\GlobalSCA | rowse     |
| ОК                                               | Cancel    |

- 2. In the Mail Express Server Host box, provide the host name of Mail Express Server.
- 3. In the **Port** box, provide the port used by Mail Express Server.

- 4. In the Login type box, specify either manual or Windows authentication:
  - **Manual**—You must provide the username and password that you use to connect to Mail Express or your AD credentials.
    - a. In the **Username** box, provide the username that you use to connect to Mail Express Server or your AD username.
    - b. In the **Password** box, provide the password that you use to connect to Mail Express Server or your AD password.
  - Windows Authentication—You connect to Mail Express Server via Single Sign On (Kerberos). In this case, you do not need to provide a username and password. Your Windows credentials are used to connect to Mail Express. (The Username and Password boxes are replaced with a Service principal name box.)
- 5. If you want to test your connection to Mail Express Server, click Test Connection.
- In the Log file location box, specify the path at which the log file is saved. By default, the log files are saved in %userprofile%\\Application Data\GlobalSCAPE\Mail Express Outlook Addin\logs.
- 7. Click OK to save your changes, or click Cancel if you do not want to save your changes.

### **Configuring Message Options**

Use the **Message Options** dialog box to specify whether Mail Express should:

- manage email attachments
- manage embedded attachments (such as images)
- notify you when files are picked up
- send attachment links or only a pickup page link
- expire links
- when to include reply links
- what to do when Mail Express Server is not available

Internal senders can make these settings stricter, but not less strict. For example, if the server is configured to always use Mail Express, you cannot set message options to not require Mail Express. However, if link expiration is not configured on the server, you can freely configure link expiration options in the Outlook Add-In. If link expiration was enabled on Mail Express server, you can set the expiration to occur sooner, but cannot set it to a longer expiration or turn off link expiration. Other settings on this dialog behave similarly.

If a file is attached via the Mail Express **Attach File** button, the email will be managed by Mail Express regardless of these policy settings. It is assumed that since you are using the Mail Express button (instead of the Outlook **Attach File** button), you want to use Mail Express to manage the email.

You can configure message options for all e-mails or for a specific email.

#### To configure message options for all e-mails

1. On the **Mail Express** toolbar/ribbon, click **Message Options**. The **Message Options** dialog box appears.

| Message Options - Mail Express                        |
|-------------------------------------------------------|
| Require Mail Express to Manage Attachments            |
| Always use Mail Express                               |
| O Mail Express use not required                       |
| O Use Mail Express based on following policy:         |
| Total file size: 5 - MB                               |
| Number of attachments: 10                             |
| File type: doc Add                                    |
| pdf                                                   |
| Kemove                                                |
|                                                       |
| Default Send Options                                  |
| Manage embedded attachments                           |
| Notify me when files are picked up                    |
| Send pick-up page link only                           |
| Vink expiration: 2 Week(s)                            |
|                                                       |
| Default Reply Options                                 |
| Always include reply link                             |
| O Include reply link when attachments are managed     |
| O not include reply link                              |
| Behavior when Mail Express Server is Unavailable      |
| C Queue emails until Mail Express Server is available |
| C Send emails via Outlook without Mail Express        |
| Prompt me for desired behavior                        |
|                                                       |
| OK Cancel                                             |

- 2. In the **Require Mail Express to Manage Attachments** area, specify whether to use Mail Express to manage attachments. (The availability of the options depends on the Mail Express Server configuration in the Administration portal.)
  - Always use Mail Express—Use Mail Express to manage all email attachments.
  - Mail Express use not required—Do not use Mail Express to manage email attachments, unless at least one was attached using the Mail Express Attach File button.
  - Use Mail Express based on following policy—Specify criteria that determine whether Mail Express should manage email attachments.
    - **Total file size**—To manage attachments only if the total file size of all attachments exceeds a certain threshold, select the check box, then specify the threshold at which to manage attachments.
    - **Number of attachments**—To manage attachments based on the number of attachments, select the check box, then specify the number of attachments at which to use Mail Express.
    - File type—To manage attachments based on file type, select the check box, then click Add. The defaults are specified on the Mail Express server. In the Specify a file type box, type the file extension (e.g., docx, jpg, xls), then click Add. Do not type a period before the extension.)

| 💋 Add File Type - Mail Express        |     | × |
|---------------------------------------|-----|---|
| Specify a file type (e.g. docx, jpg): |     |   |
| docx                                  | Add |   |
|                                       |     |   |

- 3. In the **Default Send Options** area, specify the following options:
  - Manage embedded attachments
  - Notify me when files are picked up
  - Send pick-up page link only
  - Link expiration—Link expiration is enforced by the Mail Express server. You can set the expiration to happen sooner than what is defined on the server, but you cannot specify a longer time to expiration.
- 4. In the **Default Reply Options** area, specify the following options:
  - Always include reply link
  - Include reply link when attachments are managed
  - Do not include reply link
- 5. In the **Behavior when Mail Express Server is unavailable** area, specify what you want the Mail Express Add-In to do when it cannot connect to Mail Express Server (e.g., during network maintenance):
  - Queue e-mails until Mail Express Server is available
  - Send email via Outlook without Mail Express
  - Prompt me for desired behavior
- 6. Click **OK** to save your changes, or click **Cancel** if you do not want to save your changes.

#### To configure Send Options for a specific email

In each email that you send, you can specify message options that pertain to that email only, overriding the default send options specified by the Mail Express administrator. You can make these settings stricter, but not less strict. For example, if the server is configured to always use Mail Express, you cannot set message options to not require Mail Express. (To set email options for all emails, refer to the procedure <u>above</u>.)

- 1. Create the email as you normally do.
- 2. In the toolbar/ribbon, click Mail Express **Send Options**. The **Send Options** dialog box appears.

| 💋 Send Options - Mail Express 🛛 🗙              |
|------------------------------------------------|
| Send Options                                   |
| Manage embedded attachments                    |
| Notify me when files are picked up             |
| Send pick-up page link only                    |
| ✓ Link expiration: 2 📑 Week(s) 💌               |
| Require password to download and upload files: |
| Password:                                      |
| Confirm password:                              |
| OK Cancel                                      |

3. In the **Send Options** dialog box, you can specify the following options:

- Manage embedded attachments—Embedded attachments are files that are inserted into the body of the email rather than attached to the email, such as a company logo in an email signature or a picture. If you want Mail Express to make these embedded attachments into file download links, select the check box. (Cleared by default.)
- Notify me when the files are picked up—When selected, download notification is sent to you when the recipient clicks the download link in the email or Download Files on the Pick-Up page. (Cleared by default.)
- Send pick-up page link only—When the check box is selected, only the Pick-Up page link is sent. If the check box is not selected, individual links for each file are included in the email. (Cleared by default.)
- Link expiration—When selected, the ability to download the attachments will expire in the time that you specify. If the recipient attempts to download a file that is past its expiration date, the following message appears: "The file you are attempting to download has expired. Please contact the sender if this file needs to be resent." (Cleared by default.)
- Require password to download and upload files—When selected, the recipient must provide a password to download the attachments and to upload files to send back to you via an account or reply invitation. The password you create is only valid for that specific package. The password will be placed on the email in the **Sent Items** folder after the email is sent in case the sender needs to recall which password was used with a particular email. (Cleared by default.)
- 4. Click **OK** to save your changes or **Cancel** if you do not want to save your changes.

## Turning On or Off the Outlook Add-In

In the rare instance of a Mail Express error, you may you need to turn off the Mail Express Outlook Add-In or turn it back on.

### To turn on or off the Mail Express Outlook Add-In

In Outlook 2010:

- 1. Click **File > Options**.
- 2. In the left pane, click **Add-Ins**.
- 3. In the Manage box, click COM Add-Ins, then click Go. The COM Add-Ins dialog box appears.
- 4. Select (turn on) or clear (turn off) the Mail Express Outlook Add-In check box, then click OK.

Take note of the state of the Add-In in the Trust Center (i.e. Active, Inactive, or Disabled). If the Add-In is in a disabled state, it cannot be enabled using the steps above initially. Instead you must perform the following steps in the Trust Center:

- a. Next to the Manage box, click Disabled Items, then click Go.
- b. In the **Disabled Items** dialog box, click **Mail Express Outlook Add-In**, then click **Enable**.
- c. Close the **Disabled Items** dialog box.

If the Add-In now appears in the Active list, it is enabled. If the Add-In appears in the Inactive list, follow steps 3-4 above.

In Outlook 2007:

- 1. Click **Tools > Trust Center**.
- 2. In the left pane, click Add-Ins.

- 3. In the Manage box, click COM Add-Ins, then click Go. The COM Add-Ins dialog box appears.
- 4. Select (turn on) or clear (turn off) the Mail Express Outlook Add-In check box, then click OK.

Take note of the state of the Add-In in the Trust Center (i.e. Active, Inactive, or Disabled). If the Add-In is in a disabled state, it cannot be enabled using the steps above initially. Instead you must perform the following steps in the Trust Center:

- a. Next to the Manage box, click Disabled Items, then click Go.
- b. In the **Disabled Items** dialog box, click **Mail Express Outlook Add-In**, then click **Enable**.
- c. Close the **Disabled Items** dialog box.

If the Add-In now appears in the Active list, it is enabled. If the Add-In appears in the Inactive list, follow steps 3-4 above.

#### In Outlook 2003:

- 1. Click Tools > Other > Advanced Options > COM Add-Ins.
- 2. Select (turn on) or clear (turn off) the Mail Express check box, then click OK.

### Sending Files with the Mail Express Outlook Add-In

If you have ever sent an email with attachments, you already know how to use Mail Express. Create the email, attach one or more files to the email, then click **Send**. You will continue to send and receive emails as always; the only difference is that Mail Express works transparently in the background to transfer the e-mails that have attachments.

- The sent email is still saved to your **Sent Items** folder, but the attachments, if managed by Mail Express, are not saved in the Sent Items folder. Instead, a link to the attachments is added to the body of the email. The email saved to your Sent Items folder looks the same as the recipient's received email.
- The attachment, if managed by Mail Express, is saved on Mail Express Server in the location specified during installation, in a unique folder for each email, not on your SMTP server (such as Microsoft Exchange).
- The Add-In stores information about emails that it is processing in an individual workspace, by default in **%userprofile%\Local Settings\Application Data\MailExpress**.
- The Mail Express administrator configures message-sending options on the Mail Express server. You can configure more strict options in Outlook for all messages or for specific messages. Refer to <u>Configuring Message Options</u> for details.
- If you attempt to send a package larger than 25 GB, a prompt appears informing you to decrease the size and try to send again. That is, if you attach multiple files to an email and the total size is more than 25 GB, you will have to remove some of the attachments and send them separately.

Sending the email can fail in the following situations:

- Offline mode—Messages are stored in the outbox until Outlook is online and the Add-In connects to the Mail Express server.
- Loss of connectivity to the Mail Express server—Interrupted uploads due to loss of connectivity to the Mail Express Server are continued from the point at which they were stopped when connection to the server is re-established.
- Insufficient disk space—The Add-In will receive a FileSystemError response from the server and the Add-In will treat this as an unrecoverable error. Refer to <u>What is This--Recover Email</u> for more information.

• **RTF-formatted e-mails**—Mail Express 3.1 does not support RTF-formatted messages. To change the format for all messages sent in Outlook, please refer to <u>Changing the Message</u> <u>Format</u>.

#### To send a file

- 1. Create an email as usual.
- 2. Attach the file to the email using the Mail Express Attach File button.
- (Optional) Click Include Reply Link, if want your recipient(s) to reply using the Reply Portal to send attachments back to you. You can specify that you only want to include the reply link if attachments are managed by Mail Express.
- (Optional) <u>Configure send options</u> such as requiring a password to download files from and upload files to Mail Express.
- 5. Click Send.

## **Viewing Mail Express Add-In Status**

The Mail Express Add-In includes a **Status** pane through which you can view whether you are connected to Mail Express Server and the status of email attachments being sent via Mail Express. By default, the **Mail Express Status** pane is hidden. The pane appears on the right side of the main Outlook window (in Outlook 2007 and 2010) or in a pop-up window (in Outlook 2003).

### To view Mail Express status

• On the Mail Express toolbar/ribbon, click Hide Status or Display Status.

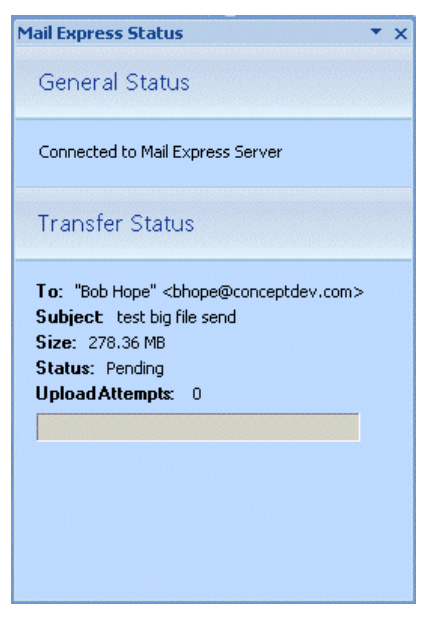

o The General Status area displays the status of your Mail Express Server connection. If the Mail Express Add-In is not connected to the Mail Express Server, it will not try to upload packages. Depending on the settings on Mail Express server, the package is either saved to a queue until a connection to Mail Express Server is restored, the email is sent through Outlook without Mail Express managing the attachments, or a prompt is displayed when the connection to Mail Express is lost and asks you to specify whether to wait for Mail Express connection or send immediately.

- The **Transfer Status** area displays the status of attachments being sent, including recipient, subject line, size of the file, status (Pending, Transferring, Verifying File Digest, etc.), and the number of upload attempts.
- o To dock or undock the Mail Express Status pane

  - To dock the pane, click in the title bar, and drag the pane back to the right or left side of the primary Outlook window.
  - To resize the pane (when undocked) click and hold a corner of the pane (or click the down arrow on the title bar of the pane, then click **Size**), then drag the pane to the size you want.
- If the upload failed, the Transfer Status area displays the following information:
  - Text-based description of current status, including information on what prevented package from being uploaded in error cases
  - Subject of the package
  - o Recipients of the package
  - o Total size of package
  - o Number of upload retry attempts for package
  - <u>Recover Email button</u> for failures that were the result of an unrecoverable error. Clicking Recover Email moves the email to the Outlook Drafts folder.

## Recovering an Email from "Unrecoverable Error"

The Add-In will try to automatically recover from problems such as loss of connectivity with the Mail Express Server during a transfer. If the Mail Express Add-In experiences an "Unrecoverable Error" while managing a package, the **Recover Email** button appears. An unrecoverable error is a more serious error that the Add-In cannot resolve on its own, such as a File System error caused by the Mail Express Server running out of disk space. These types of errors will usually require an administrator to resolve the issue.

| Mail Express Status                                                                                                    | • x |
|----------------------------------------------------------------------------------------------------|-----|
| General Status                                                                                                    |     |
| Connected to Mail Express Server                                                                                                    |     |
| Transfer Status                                                                                                    |     |
| To: "Mark" <m@globalscape.com><br/>Subject Test Message 6<br/>Size: 1.41 MB<br/>Status: Unrecoverable Error (Fault Exception)<br/>Upload Attempts: 1</m@globalscape.com> |     |
| Recover Email What is this?                                                                                                    |     |

If you click **Recover Email**, the Mail Express Add-In will move the email corresponding to the package from Outlook's *Outbox* to the *Drafts* folder. You can then try resending the email, perhaps after the administrator has had a chance to resolve the issue. If the problem cannot be resolved in a timely fashion, but you need to send the email promptly, you can stop the Add-In from managing emails by turning it off via the Outlook *Trust Center* or by clicking **Mail Express use not required** in the **Message Options** dialog box. Then you will need to remove any attachments that were attached with the Mail Express **Attach File** button (those attachments will have the ".mailexpress" suffix) and reattach them with Outlook's **Attach File** button. Note that if you are sending an email with big attachments with the Mail Express Add-In turned off, the attachment may be blocked by the Exchange Server.

- To turn off the Outlook Add-In, refer to Turning On or Off the Outlook Add-In.
- To edit Mail Express Message Options, refer to <u>Configuring Message Options</u>.

### **Cancelling Packages**

It is possible to stop Mail Express from uploading an email's attachments or sending the email by moving the email out of the **Outbox** either by deleting it or by moving it into another folder, such as the **Drafts** folder. If the attachments of an email are currently being uploaded, it may take up to ten seconds for the Add-In to realize that you have moved the email out of the **Outbox** and for it to cancel the transfer. It is also possible that while attachments are being uploaded for an email, that you can open the email while it is in the **Outbox**, alter the email, and resend it, as long as it is resent before the in-progress transfer completes. When doing this, the Add-In creates a new package for the email and uploads the files, and the original transfer automatically cancels itself.

## Logging Mail Express Outlook Add-In Activities

The Outlook Add-In logs errors, warnings, fatal errors, and informative details to a file to assist with troubleshooting. Other available log levels include "ALL," "DEBUG," "INFO," "WARN," "ERROR," "FATAL" and "OFF." The log entries include the date and time in 24-hour format, mm/dd/yyyy hh:mm:ss (e.g., 06/25/2010 14:17:46). A log file can grow up to 10 MB, at which point a new log file is created, up to 10 log files total. By default, the log files are saved in **%userprofile%\Application** Data\GlobalSCAPE\Mail Express Outlook Addin\logs. You can change this location in the <u>General</u> Configuration dialog box when the <u>Mail Express User Interface</u> is enabled.

## **Changing the Message Format**

Mail Express 3.1 does not support RTF-formatted messages. To change the format for all messages sent from Outlook, please refer to the procedures below.

### **Changing the Message Format in Outlook 2010**

### To change the message format for all messages

- 1. Click the File tab.
- 2. Click Options.
- 3. Click Mail.
- 4. Under Compose messages, in the Compose messages in this format list, click HTML or Plain Text.

### To change the format of an individual message

- 1. With the message open, click **Format Text**.
- 2. On the Format tab, click the format you want to use (Plain Text or HTML).

### Changing the Message Format in Outlook 2007 and 2003

#### To change the default message format for all messages

- 1. On the **Tools** menu, click **Options**, and then click the **Mail Format** tab.
- 2. In the Compose in this message format list, click HTML or Plain Text.

#### To change the format of an individual message

- 1. With the message open, click **Options**.
- 2. On the Format tab, click the format you want to use (Plain Text or HTML).

### Mail Profiles with Multiple Accounts

Outlook 2003 and 2007 supports a maximum of one Exchange account per mail profile. As such, the Outlook Add-In for these versions of Outlook supports a mail profile with a single Exchange account. Other account types (non-Exchange) are currently unsupported.

Outlook 2010 supports mail profiles with multiple Exchange accounts. The Outlook Add-In seamlessly works with this new feature and, from a user standpoint, there is no real difference in how the Add-In is used. Emails with attachments can be sent from any of the Exchange accounts in the profile and the Add-In will manage the emails that meet the policy criteria, as usual. If an email is sent with the download notification feature turned on, the notifications will be sent to the account that the email was sent from. The Mail Express Status pane will show an aggregated view of all packages that are being managed by the Add-In for all accounts. If an account is disconnected from its Exchange Server, the Add-In will wait until connectivity is re-established for that account before uploading commences.

### **Download Notifications**

When the download notification feature is enabled, the Add-In will send a private copy of the message to each recipient with their own private links so that the Mail Express Server can discern who is downloading a particular file. Due to limitations in Outlook, it is not possible to send these private messages while retaining the original recipient list. To account for this limitation, Mail Express will update the message body to include the original recipient list for these private emails. The updated message body will only occur when the download notification or invitation features are enabled and for emails that are being sent to more than one recipient. The text that is added to emails to support this feature can be customized through a template that resides on the Mail Express Server. Refer to <u>Customizing Mail Express Pages and Notifications</u> for more information.

## Using Mail Express in a Web Browser

These topics describe how to send or pick up files using Mail Express in a web browser. For details of using Mail Express in Microsoft Outlook, refer to <u>Using and Configuring Mail Express in Outlook</u>. For details of configuring Mail Express administration, refer to <u>Administering Mail Express</u>.

## **Connecting to the Web Portal**

The Mail Express web portal is provided for users to exchange files using Mail Express outside of Outlook. The web portal that appears depends on how the administrator has configured your default landing page (https://<server\_URL/>, https://<server\_URL>/dropoff/, or https://<server\_URL>/internal).

#### To connect to the web portal

1. Open a web browser and navigate to the web address of the Mail Express Welcome page provided to you by the Mail Express administrator.

2. If the Welcome page appears and displays icons with which to connect to the Drop-Off portal or Internal Portal, click the **Drop-Off Portal** icon, or the **Internal Portal** icon. The selected portal page appears. The options that appear depend on the administrator's configuration of the portal and the type of your account. Otherwise, your default landing page appears.

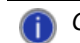

GlobalSCAPE Professional Services can customize this page for you.)

## **Requesting Access to the Drop-Off Portal**

If you need to use the Drop-Off Portal to send documents using Mail Express, on the Mail Express Welcome page, you can request an account. The request is sent to the Mail Express administrator.

### To send file using the drop-off page

1. Open a web browser and navigate to the web address of the drop-off page (https://<server\_URL>/dropoff). The login page appears.

| Mail Express | M Powered by gloalscape   | Welcome   Sign in   Help |
|--------------|---------------------------|--------------------------|
|              |                           |                          |
| Welcome      | to the Mail Express™ Site | •                        |
| Hoornomo     |                           | Dequest Assount          |
| Usemanie.    |                           | Request Account          |
| Password:    |                           | Lost Password            |
|              | Remember me               |                          |
|              | Sign in Reset             |                          |

2. Click Request Account. The Request Account Page appears.

| Request Account Page                                                  |    |
|-----------------------------------------------------------------------|----|
| Please provide identifying information so your account can be created | d. |
| Name:                                                                 |    |
| Email address:                                                        |    |
| Message to accompany your request:                                    |    |
|                                                                       |    |
| -q14stz                                                               |    |
| Reset Captcha                                                         |    |
| Cancel Request account                                                |    |

3. Provide your Name, Email address, and reason for the request, complete the CAPTCHA, then click **Request account**. An email is sent to the Mail Express administrator.

### **Requesting Access to the Internal Portal**

If you need to use the Internal Portal to send documents using Mail Express, on the Mail Express Welcome page, you can request an account. The request is sent to the Mail Express administrator.

To send file using the drop-off page

- 1. Open a web browser and navigate to the web address of the internal portal (e.g., https://mymailexpress.org/internal).
- 2. A welcome page appears and displays icons with which to connect to the Drop-Off portal or Internal Portal. Click Internal Portal.
- 3. Click Request Account. The Request Account Page appears.

| Requ                       | est Account Page                            |
|----------------------------|---------------------------------------------|
| Please provide identifying | information so your account can be created. |
| Name:                      |                                             |
| Email address:             |                                             |
| Message to acco            | mpany your request:                         |
|                            | <u>_</u>                                    |
|                            | V                                           |
| Spe                        | 9 19                                        |
| Please enter the           | text you see above.                         |
| I                          | Cancel Request account                      |

4. Provide your Name, Email address, and reason for the request, complete the CAPTCHA, then click **Request account**. An email is sent to the Mail Express administrator.

## Sending Files Using the Drop-Off Portal

The Mail Express Drop-Off Portal is provided for external, non-Outlook users to send files using Mail Express. From this web page, any individual who knows the URL of the page can attach files to an email to send to one or more recipients. You can also log in to the Drop-Off portal using your Internal user credentials. If the administrator has configured the Drop-Off page to allow only "verified" users, you have to log in (no anonymous access is allowed). Internal users require the <u>Drop-Off access enabled</u> permission to access to the Drop-Off page.

Most browsers do not support transfers of files larger than <u>2 GB</u>. To send larger files, use the Outlook Add-In.

### To send file using the Drop-Off portal

- 1. Do one of the following:
  - Open a web browser and navigate to the web address of the drop-off page (e.g., https://mymailexpress.org/dropoff).
  - Open a web browser and navigate to the web address of the default landing page (e.g., https://mymailespress.org). If a welcome page appears and displays icons with which to connect to the Drop-Off portal or Internal Portal, click **Drop-Off Portal**.

The Welcome page and email form appear. The options that appear depend on the administrator's configuration of the Drop-Off Portal and the type of account.

- 2. In the **From** box, provide the sender's email address. If the administrator requires all senders to be verified users, the From box is completed for you and is not editable.
- In the **To** box, provide the recipient's email address. Multiple email addresses can be separated by commas. The email addresses and number of recipients are validated against administratordefined values.
- 4. In the **Subject** box, provide a descriptive "title" for your email. "Here are the files" is too generic and could get lost in multiple e-mails. "Attached are the documents for Friday's Widget discussion" is more descriptive and easier to identify in a search. You are allowed up to 256 characters.
- 5. In the **Attachments** area, click **Browse** to select a file to attach. You can only select one file at a time and cannot select entire directories. You are limited to 10 attachments per send. After 10 attachments have been added, the **Browse** button is unavailable.
- 6. In the **Message** box, describe the purpose of the email. The **Message** box allows up to 10248 characters. You cannot use HTML tags to format the message.
- 7. If CAPTCHA is displayed, in the text box, type the text in the CAPTCHA. (If CAPTCHA is not displayed, the administrator did not select the check box in the Drop-Off Portal Settings.)
- 8. Click Send.
  - If the To, Subject, or Message boxes are empty, or if the CAPTCHA fails, the send will fail and the CAPTCHA will reset.
  - o A message similar to the following appears if the send was successful:

```
File(s) Successfully Sent
Thank you for using Mail Express™. Please see below for a summary of your transfer. Send another package.
Receive a copy of this receipt via email.
Recipients
 km@globalscape.com
Files
 eula.1028.txt (17.3 KB)
 eula.1036.txt (17.3 KB)
 eula.2052.txt (17.3 KB)
 eula.1040.txt (17.3 KB)
 eula.3082.txt (17.3 KB)
 eula.1031.txt (17.3 KB)
 eula.1041.txt (118.0 B)
 eula.1033.txt (9.9 KB)
 eula.1042.txt (17.3 KB)
Delivery Details
Package Identifier: -QI-Y6SzWE4IHWs_8MPfYj3llpk7p9fj9MrYt1lc
```

- To send another package, click **Send**.
- To receive a copy of the receipt in email, click email. The email is sent to the address specified in the From box of the email.

### Sending Files with the Internal Portal

The Mail Express Internal Web Portal is provided for users to send files using Mail Express without Outlook. (For example, if you are working remotely and do have access to Outlook or the Exchange Server.) The administrator account cannot send files using the Internal Web Portal when only verified users are allowed; in that case, you must create a separate user account.

Most browsers do not support transfers of files larger than <u>2 GB</u>. To send larger files, use the Outlook Add-In.

#### To send file using the Internal Web Portal

- 1. If you do not have an Internal user account, refer to Requesting Access to the Internal Portal.
- 2. After you have your Internal user account, do one of the following:
  - Open a web browser and navigate to the web address of the Internal web portal (e.g., https://mymailexpress.org/internal).
  - Open a web browser and navigate to the web address of the default landing page (e.g., https://mymailespress.org). If a welcome page appears and displays icons with which to connect to the Drop-Off portal or Internal Portal, click **Internal Portal**.

The Welcome page appears. The options that appear depend on the administrator's configuration of the Internal Web Portal and the type of account.

| Send Files                                    |
|-----------------------------------------------|
| Email                                         |
| From: Karla <krsh@scape.com></krsh@scape.com> |
| To:                                           |
| Add CC   Add BCC                              |
| Subject:                                      |
| Attachments                                   |
| Browse                                        |
| Attachments                                   |
| Message                                       |
|                                               |
|                                               |
|                                               |
| Options                                       |
| Show message options                          |
| Send Reply link                               |
| Notify me when files are picked up            |
| Link expiration: 2 Week(s)                    |
| Send Pick-Up Page link only                   |
| Require password to download and upload files |
| Password:                                     |
| Confirm password:                             |
| Delivery                                      |
| Send                                          |

2. In the **From** box is completed for you and is not editable.

- 3. In the **To** box, provide the recipient's email address. Multiple email addresses can be separated by commas.
- 4. Click Add CC and Add BCC to add copy recipients.
- 5. In the **Subject** box, provide a descriptive "title" for your email. "Here are the files" is too generic and could get lost in multiple e-mails. "Attached are the documents for Friday's Widget discussion" is more descriptive and easier to identify in a search. You are allowed up to 256 characters.
- 6. In the **Attachments** area, click **Browse** to select a file to attach. You can only select one file at a time and cannot select entire directories. You are limited to 10 attachments per send. After 10 attachments have been added, the **Browse** button is unavailable.
- 7. In the **Message** box, further describe the purpose of the email. The **Message** box allows up to 10240 characters. You cannot use HTML tags to format the message.
- 8. More options may be available depending on the administrator's settings and the type of account used to log in. Select the **Show message options** check box if you want to specify the following message options specific to this email:
  - **Send Reply link**—When the Mail Express administrator has enabled this option, recipients can click a link in the email to reply to your email.
  - Notify me when files are picked up—Select this check box to receive an email when the recipient downloads the files that you sent.
  - Link expiration—Select this check box if you want to specify an expiration that is more strict that what is defined on the server.
  - Send Pick-Up Page link only—Select this check box if you want to send only a link to the Pick-Up Page, not links to the attachments.
  - **Require password for download**—Select this check box and specify a password if you want the recipient to provide a password before being able to download the attachments. The sender must provide the password to recipients in a separate email, over the phone, IM, etc.

#### 12. Click Send.

• If the **To**, **Subject**, or **Message** boxes are empty, the send will fail.

• A message similar to the following example appears if the send was successful:

| File(s) Successfully Sent                                                                                       |  |
|----------------------------------------------------------------------------------------------------|--|
| Thank you for using Mail Express™. Please see below for a summary of your transfer. <u>Send</u> another package |  |
| Receive a copy of this receipt via email.                                                                       |  |
| Recipients                                                                                                    |  |
| km@globalscape.com                                                                                              |  |
| Files                                                                                                    |  |
| eula.1028.txt (17.3 KB)                                                                                         |  |
| eula.1036.txt (17.3 KB)                                                                                         |  |
| eula.2052.txt (17.3 KB)                                                                                         |  |
| eula.1040.txt (17.3 KB)                                                                                         |  |
| eula.3082.txt (17.3 KB)                                                                                         |  |
| eula.1031.txt (17.3 KB)                                                                                         |  |
| eula.1041.txt (118.0 B)                                                                                         |  |
| eula.1033.txt (9.9 KB)                                                                                          |  |
| eula.1042.txt (17.3 KB)                                                                                         |  |
| Delivery Details                                                                                                |  |
| Package Identifier: -QI-Y6SzWE4IHWs_8MPfYj3llpk7p9fj9MrYt1lc                                                    |  |

- To send another package, click **Send**.
- To receive a copy of the receipt in email, click **email**. The email is sent to the address specified in the From box of the email.

### Sending Invites with the Internal Portal

In Mail Express 3.2 and later, Internal users can send invitations to external users to create a Drop-Off portal account.

If the **Send Invites** link does not appear when you log in to the Internal Portal, the administrator has not enabled that feature either on your account or globally for all Internal Users.

| Internal Portal | Send Invites                                                                                                    |
|-----------------|----------------------------------------------------------------------------------------------------|
| Send Files      | Email                                                                                                    |
| Send Invites    | From: Karla <kmarsh@globalscape.com></kmarsh@globalscape.com>                                                                                                    |
|                 | To:                                                                                                    |
|                 | Add CC   Add BCC                                                                                                    |
|                 | Subject: You have been invited to create a Mail Express M Drop-Off account                                                                                                    |
|                 | Attachments                                                                                                    |
|                 | Browse                                                                                                    |
|                 | Attachments                                                                                                    |
|                 | Message                                                                                                    |
|                 | Please follow the enclosed link to set-up an account for the Mail Express M Drop-Off Portal. It will just take a few moments and then you can securely send me files any time you need. |
|                 |                                                                                                    |
|                 | Options                                                                                                    |
|                 |                                                                                                    |
|                 |                                                                                                    |
|                 | Denvery                                                                                                    |
|                 | Send                                                                                                    |

### To send invitations with the Internal portal

- 1. Do one of the following:
  - Open a web browser and navigate to the web address of the Internal web portal (e.g., https://mymailexpress.org/internal).
  - Open a web browser and navigate to the web address of the default landing page (e.g., https://mymailespress.org). If a welcome page appears and displays icons with which to connect to the Drop-Off portal or Internal Portal, click Internal Portal.
- 2. Log in. The Send Files page appears.
- 3. The From box displays the sender's email address.
- 4. In the **To** box, provide the recipient's email address. Multiple email addresses can be separated by commas. Any other delimiters, such as semicolons will result in errors.
- 5. Click Add CC and Add BCC to add courtesy copy or blind courtesy copy recipients.
- 6. In the **Subject** box, the text "You have been invited to create a Mail Express<sup>™</sup> Drop-Off account" appears. You can change this text, if necessary. You are allowed up to 256 characters.
- 7. In the **Attachments** area, click **Browse** to select a file to attach. You can only select one file at a time and cannot select entire directories. You are limited to 10 attachments per send. After 10 attachments have been added, the **Browse** button is unavailable.
- 8. In the **Message** box, text appears instructing the recipient to click the link in the email to set up an account. You can edit this text as necessary. The **Message** box allows up to 10240 characters. You cannot use HTML tags to format the message.
- 9. More options may be available depending on the administrator's settings and the type of account used to log in. Select the **Show message options** check box if you want to specify the following message options specific to this email:
  - **Send Reply link**—When the Mail Express administrator has enabled this option, recipients can click a link in the email to reply to your email with an attachment.
- Notify me when files are picked up—Select this check box to receive an email when the recipient downloads the files that you sent.
- Link expiration—Select this check box if you want to specify an expiration that is more strict that what is defined on the server.
- Send Pick-Up Page link only—Select this check box if you want to send only a link to the Pick-Up Page, not links to the attachments.
- **Require password for download**—Select this check box if you want the recipient to provide a password before being able to download the attachments. The sender must provide the password to recipients in a separate email, over the phone, IM, etc.

#### 12. Click Send.

- If the To, Subject, or Message boxes are empty, the send will fail.
- A message similar to the following example appears if the send was successful. (If invitations were sent, the page also displays that information.)

```
File(s) Successfully Sent
Thank you for using Mail Express™. Please see below for a summary of your transfer. Send another package.
Receive a copy of this receipt via email.
Recipients
km@globalscape.com
Files
eula.1028.txt (17.3 KB)
eula.1036.txt (17.3 KB)
eula.2052.txt (17.3 KB)
eula.1040.txt (17.3 KB)
eula.3082.txt (17.3 KB)
eula.1031.txt (17.3 KB)
eula.1041.txt (118.0 B)
eula.1033.txt (9.9 KB)
eula.1042.txt (17.3 KB)
Delivery Details
Package Identifier: -QI-Y6SzWE4IHWs_8MPfYj3llpk7p9fj9MrYt1lc
```

- To send another package, click Send.
- To receive a copy of the receipt in email, click email. The email is sent to the address specified in the From box of the email.

### **Picking Up Files**

When a Mail Express user sends an email with an attachment, the attachment (if managed by Mail Express) is sent to the Mail Express Server, and the recipient receives an email that contains the body of the original sent email, plus a table of one or more hyperlinks from which the recipient can download the attachment. The attachment(s) are not processed by the SMTP server nor sent to the recipient's email client. The links to the attachments are embedded in the email.

The following attachments have been securely sent to you and can be downloaded until February 8, 2011 3:05:59 PM CST.

```
KB2115168.log (19.1 KB)
KB950762.log (15.0 KB)
KB979309.log (22.0 KB)
```

Download all attachments.

The log files you requested are attached. Please let me know if there is anything else you need. Thanks, Kimmie

Powered by GlobalSCAPE© Mail Express™

If you attempt to download files after they have expired, an "expired" message appears on the Pick-up page.

#### To pick up a file

- 1. Click the link in the email to open or save the attachment(s).
  - If the files are password protected, a password entry page appears in your default web browser. Provide the password, then click **Submit**. The Pick-up Page appears.

Passwords are defined by the sender under **Options** in the Internal Portal.

- 2. On the **Pick-Up** page, click the link next to the file that you want to view or download, or click **Download all files** to download a zipped file that contains the file(s).
- 3. The download behavior depends on the browser you are using and your settings. Click **Open** to view the file (if the necessary program is installed) or click **Save** to save the file. If you choose **Open**, the file is opened as read only.

### **Recovering a Lost Password**

If you have forgotten your password to log in to Mail Express, you can request a password reset on the sign in page.

#### To recover a lost password

- 1. Open a web browser and navigate to the web address of the login page. The login page appears.
- 2. Click Lost Password. The Lost Password page appears.

| Lost Password Page                                                        |  |  |
|---------------------------------------------------------------------------|--|--|
| Please provide your user name to identify your account and email address. |  |  |
| Username:                                                                 |  |  |
| Please enter the text you see above.<br>Reset Captcha<br>Cancel Continue  |  |  |

- 3. In the **Username** box, provide the username that you use to log in to Mail Express.
- 4. In the **Please enter the text you see above** box, type the CAPTCHA text, then click **Continue**.

- 5. A message appears that says, "To reset your password, follow the instructions sent to your email address for this account." Click **Continue**.
- 6. Copy the temporary password from the email and paste it into the Password box on the login page, then click **Sign In**. The **Change password** page appears.
- 8. In the **New password** and **Confirm password** boxes, provide a new password. The password must be between 6 and 256 characters, contain at least 3 of the following types of characters: number, uppercase, lowercase, and non-alphanumeric character.
- 9. Click **Change**. A message appears stating that the password has been changed and a confirmation email is sent to the address used when your account was created stating that your password has changed.

# Maximum File Size for Browser-Based Uploads

When uploading a file using a HTTP PUT method, most modern browsers have a maximum file size limit of around 2 GB. This limitation is typically due to how the content length attribute is stored and handled in the browser code in which they often use a data type whose size can only represent a number up to 2,147,483,648 bytes (2GB).

Internal testing has shown all supported browsers have a max file upload size within 5 KB of the 2 GB limit. However, the size of other metadata, such as the file's name, affects the browser's max upload.

# **Viewing Unicode Filenames**

Filenames of attachments managed by Mail Express Server appear on some of the pages in the administration interface and in reports. If the computer on which you are launching the Web browser to configure Mail Express Server does not have the proper language packs installed, filenames made up of Unicode characters will not display correctly. The same is true if you send or pick up attachments on a computer that does not have the proper language packs installed.

**To view Unicode characters, you must have the correct fonts installed on the operating system.** Most modern browsers can use these fonts to display the Unicode characters. On newer operating systems, such as Vista and Windows 7, the fonts are preinstalled. To install them on other computers, you must install the East Asian Languages Pack. (On Windows 2003, you must have SP2 installed.)

#### To install East Asian language support

- 1. Click Start > Run, type control, then press ENTER. The Control Panel appears.
- 2. Double-click **Regional and Language Options**. The **Regional and Language Options** dialog box appears.
- 3. Click the Language tab.

| Regional and Language Options 🛛 🤶 🗙                                                                                           |  |  |  |
|----------------------------------------------------------------------------------------------------|--|--|--|
| Regional Options Languages Advanced                                                                                           |  |  |  |
| Text services and input languages<br>To view or change the languages and methods you can use to enter<br>text, click Details. |  |  |  |
|                                                                                                    |  |  |  |
| Supplemental language support                                                                                                 |  |  |  |
| Most languages are installed by default. To install additional languages, select the appropriate check box below.             |  |  |  |
| Install files for complex script and right-to-left languages<br>(including Thai)                                              |  |  |  |
| Install files for East Asian languages                                                                                        |  |  |  |
|                                                                                                    |  |  |  |
|                                                                                                    |  |  |  |
|                                                                                                    |  |  |  |
|                                                                                                    |  |  |  |
|                                                                                                    |  |  |  |
|                                                                                                    |  |  |  |
| OK Cancel <u>Apply</u>                                                                                                    |  |  |  |

- 4. In the **Supplemental Language Support** area, select the **Install files for East Asian Languages** check box, then click **OK**.
- 5. Restart the computer. The interfaces should now display the characters correctly.

### **Configuring the Web Browser**

Before connecting to Mail Express in a web browser, a few browser settings may need to be adjusted. For example, for Ajax to work, JavaScript has to be enabled in your browser, because Ajax uses JavaScript.

#### To configure the web browser to work with Mail Express

#### Internet Explorer 7, 8, 9

 For IE to allow Ajax to run, the following settings must be set under Tools -> Internet Options -> Security tab -> Custom level:

#### Under ActiveX controls and plug-ins:

- Run ActiveX controls and plug-ins: Enable
- Script ActiveX controls marked safe for scripting: Enable

#### Under Scripting:

• Active scripting: Enable

#### <u>Safari</u>

Preferences -> Security (tab) -> Web content -> Enable JavaScript selected (Enabled by default)

#### **Firefox**

• Tools -> Options -> Content (tab) -> Enable JavaScript selected (Enabled by default)

## Sending Files with the Reply Portal

Mail Express<sup>™</sup> allows users to send large email file attachments to recipients inside or outside of their organization. If you have received an email from a Mail Express user and the email contains a link to the **Reply Portal**, you can click the link to return files to the sender. (You must attach at least one file.)

#### To send files with the Reply Portal

1. Click the **Reply to** link in the email you received. Your default browser opens and the Reply Portal appears.

| Welcor                                   | me to the Mail Express™ Reply Portal                |  |  |  |
|------------------------------------------|-----------------------------------------------------|--|--|--|
| Email                                    |                                                     |  |  |  |
| From:                                    | Karla <krsh@globalscape.com></krsh@globalscape.com> |  |  |  |
| To:                                      | Karla <krsh@globalscape.com></krsh@globalscape.com> |  |  |  |
|                                          | Add CC Add BCC                                      |  |  |  |
| Subject:                                 | RE: sending package                                 |  |  |  |
| Attach                                   | ments                                               |  |  |  |
| Browse<br>Attachments (maximum 10 files) |                                                     |  |  |  |
| Messag                                   | e                                                   |  |  |  |
|                                          | A V                                                 |  |  |  |
| Options                                  | 5                                                   |  |  |  |
| $\square$ Show message options           |                                                     |  |  |  |
| Deliver                                  | у                                                   |  |  |  |
| Send                                     |                                                     |  |  |  |

- 2. In the From box, the email address is completed for you and is not editable.
- 3. In the **To** box, the email address is completed for you. (Authenticated Internal users can change the recipient and add multiple recipients.)
- 4. In the **Subject** box, the original Subject line appears with "RE:" (reply) in front of it. You can edit the Subject line; you are allowed up to 256 characters.
- 5. In the **Attachments** area, click **Browse** to select a file to attach. You can only select one file at a time and cannot select entire directories. You are limited to 10 attachments per send. After 10 attachments have been added, the **Browse** button is unavailable.
- 6. In the **Message** box, further describe the purpose of the email. The **Message** box allows up to 10240 characters. You cannot use HTML tags to format the message.
- 7. In the **Options** area, select the **Send me a copy** check box if you want to be copied on the email. (Not available for authenticated Internal users.)
- 8. Click Send. A "Files Successfully Sent" message appears.
  - If the Subject or Message boxes are empty, the send will fail.
  - To send another package, click **Send**.
  - To receive a copy of the receipt in email, click **email**. The email is sent to the address specified in the **From** box of the email.

• If you leave the page open too long without clicking **Send**, the page expires. You will have to close the browser/clear the cache and then click or paste the link again.

# **Using the Account Activation Portal**

Mail Express Internal users can send invitations to users outside of their organizations with whom they frequently share files. After external users create an account, they are able to use the Mail Express **Drop-Off Portal** to send files. The invitation below was sent to a Gmail account:

| You have been invited to create                                                                                                    | a Mail Express™ Drop-Off account                                                 |  |  |
|----------------------------------------------------------------------------------------------------|----------------------------------------------------------------------------------|--|--|
| 🛣 Karla to me                                                                                                    | show details 10:43 AM (0 minutes ago) 🛛 🦘 Reply 🔹                                |  |  |
| You have been invited to upload files using a Ma<br>begin sending files.                                                                                                    | ail Express™ Drop-Off account. Please <u>activate</u> your account to            |  |  |
| You can respond to this message with attachm                                                                                                    | ients of your own. [ <u>Reply to sender</u> ] [ <u>Reply to all]</u>             |  |  |
| The links within this message can be accessed                                                                                                    | The links within this message can be accessed until May 12, 2011 8:43:36 AM PDT. |  |  |
| Please follow the enclosed link to set-up an account for the Mail Express™ Drop-Off<br>Portal. It will just take a few moments and then you can securely send me files any<br>time you need. |                                                                                  |  |  |
| Powered by GlobalSCAPE® Mail Express™                                                                                                    |                                                                                  |  |  |
| ★ Reply → Forward                                                                                                    |                                                                                  |  |  |
|                                                                                                    |                                                                                  |  |  |
| (                                                                                                    |                                                                                  |  |  |

#### To activate your account

- 1. In the invitation email, click activate in "Please activate your account to begin sending files."
- 2. The Mail Express Account Activation Portal opens in your default browser.

|                   | Welcome to the Mail Express™ Account Activation Porta |
|-------------------|-------------------------------------------------------|
| Username:         | krsh@gmail.com                                        |
| Display name:     | krsh@gmail.com                                        |
| Password:         |                                                       |
| Confirm password: |                                                       |
|                   | Create                                                |

- 3. The username box is completed by Mail Express and is not editable. The email address displayed is your username to access the **Drop-Off Portal** of Mail Express.
- 4. In the **Display name** box, the email address displayed is the name that will appear in the From box in emails that you send.
- 5. In the **Password** and **Confirm password** boxes, provide a password. The password must be between 6 and 256 characters and adhere to at least 3 of the following requirements: contain at least 1 number, 1 upper case, 1 lower case, and 1 non-alphanumeric character.

- 6. Click Create. Your account is created and the Drop-Off Portal appears.
- 7. After the account is created, you will receive an email confirming that the account has been activated, and the user who invited you will receive an email confirming that you have accepted the invitation. (Ensure that emails from the user who invited you are going to your Inbox and not your Junk Mail or Spam folder.)

| Successful Account                                                                                                    |                                     |                                    |  |
|----------------------------------------------------------------------------------------------------|-------------------------------------|------------------------------------|--|
| 😭 krsh@globalscape.com                                                                                                    | n to me <u>show details</u> 10:     | 47 AM (25 minutes ago) 🛛 🤸 Reply 🔹 |  |
| Thank you for using Mail Ex                                                                                                    | press™ and activating your account. |                                    |  |
| Account Summar                                                                                                    | ry                                  |                                    |  |
| Username: <u>krsh@gma</u>                                                                                                    | il.com                              |                                    |  |
| Display name: <u>krsh@gma</u>                                                                                                    | <u>il.com</u>                       |                                    |  |
| Portal: https://loca                                                                                                    | Ihost/dropoff                       |                                    |  |
| We have sent a note to Karla < <u>krsh@globalscape.com</u> > that you have accepted the invitation.<br>Powered by GlobalSCAPE® Mail Express™ |                                     |                                    |  |
| ★ <u>Reply</u> ★ <u>Forward</u>                                                                                                    |                                     |                                    |  |
|                                                                                                    |                                     |                                    |  |

8. To send files to Mail Express Internal users using the **Drop-Off Portal**, refer to <u>Sending Files</u> <u>Using the Drop-Off Portal</u>.

# **Getting Help**

Refer to the topics in this chapter for details of getting help on using Mail Express.

For the most up-to-date information regarding this version of Mail Express; to view version history, updates, and activation instructions; and for other self-help resources, visit the <u>Support Center</u>. Refer to the <u>GlobalSCAPE® User Guides in PDF</u> page to download a searchable PDF of this user guide.

After release of the product, the online help is updated as errors and omissions are identified; therefore, you should visit the <u>Support Center</u> when the help file in the application does not answer your question.

The following conventions are used in this user guide:

- boldface text: Boldface type in text refers to interface buttons, hyperlinks, and filenames/paths.
   Boldface type also serves as emphasis to set apart main ideas.
- italicized text. Italicized text applies to new terms introduced for the first time. Italicized text can
  also serve as emphasis for key concepts.
- unicode text: Plain text denotes exact code, literal commands, and user input.

For more help information, refer to the following topics:

- Finding Information in the Help
- GlobalSCAPE Support Center
- Using the Knowledgebase

If the help opens in the browser without a menu or toolbar, right-click in a topic (or the Help link in Mail Express) and then click **Open in New Window**.

# **Finding Information in the Help**

You can find information in the online/application Help in several ways. (This PDF is also searchable and contains working hyperlinks.)

- **Contents** Displays a logical organization of the help topics, similar to chapters in a book. Click a main heading (represented by a book icon) to display pages that link to topics, and click each sub heading (represented by a page icon) to display the corresponding topic in the right pane.
- Search Allows you to locate words or phrases within the content of the topics. Type the word or phrase in the text box, press ENTER, then click the topic you want from the list of topics that appears. In the application's help, you can search using Boolean (OR, AND, and NOT) and wildcard expressions (\*, ?). Wildcard searches are not available in Web Help. You can sort the search results by Rank, Title, or the Location column. The Location column displays the name of the helpset.
- Print Opens your computer's Print dialog box from which you can specify a printer to print the topic that is displayed in the right pane. In the application help, you have the option of printing the topic only, or the main heading topic and all subtopics in that heading. (Alternatively, see the procedure <u>below</u>.)

#### Searching the Help File or globalscape.com

When searching, try several different words for the same concept. For example, if you want help with creating a user account, search for *user, account*, and so on. Also, we have attempted to provide intuitive names for the topic titles. The Table of Contents and the Index contain the topic titles of every topic in the user guide. So, in this example, if you are looking for a procedure on how to create a drop-off user, look for the topic *Creating and Managing Drop-Off User Accounts*.

#### **Printing a Help Topic**

#### To print a Help topic

- 1. Click **Print Topic** in the Navigation pane, or right-click in the topic (in the right pane), then click **Print**. The **Print** dialog box for your operating system appears.
- 2. In the **Print** dialog box, click **Print**. The topic is printed to the specified printer.

#### **Sharing Topic Links**

In the online (HTML) help, the address bar displays the IP address (URL) of the help file, not the URL of the specific topic. If you right-click in the topic, then click **Properties**, you can copy the URL of the topic. The URL displays only the topic, without the table of contents, which might be sufficient. The procedure below describes how to send a topic's URL with the table of contents displayed.

#### To copy a topic URL that includes the table of contents (Internet Explorer only)

- 1. Open the topic in Internet Explorer.
- 2. Right-click within the topic (the right frame), then click Properties.

3. Highlight the URL for the topic, right-click the selection, click **Copy**, and then close the **Properties** dialog box.

| Properties        |                                                                                | x |  |
|-------------------|--------------------------------------------------------------------------------|---|--|
| General           |                                                                                |   |  |
| •                 | Introduction to Mail Express                                                   |   |  |
| Protocol:         | HyperText Transfer Protocol                                                    |   |  |
| Type:             | HTML Document                                                                  |   |  |
| Connection:       | Not Encrypted                                                                  |   |  |
| Address:<br>(URL) | http://help.globalscape.com/help/mailexpress/Introd<br>uctionToMailExpress.htm |   |  |
| Size:             | 9824 bytes                                                                     |   |  |
| Created:          | 6/22/2010                                                                      |   |  |
| Modified:         | 6/22/2010                                                                      |   |  |
|                   | Certificates                                                                   |   |  |
|                   | OK Cancel Apply                                                                |   |  |

4. Right-click in the address bar of your browser, click **Paste**, and then press ENTER. The topic displays, but not the table of contents (TOC).

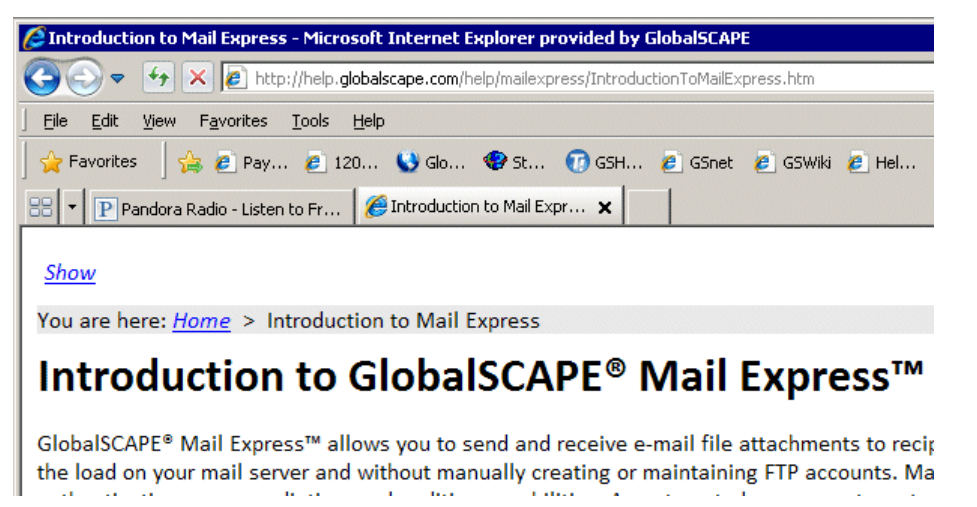

5. If you want to see the topic with the TOC, click **Show**. The URL will update in the address bar and the TOC will appear to the left of the topic.

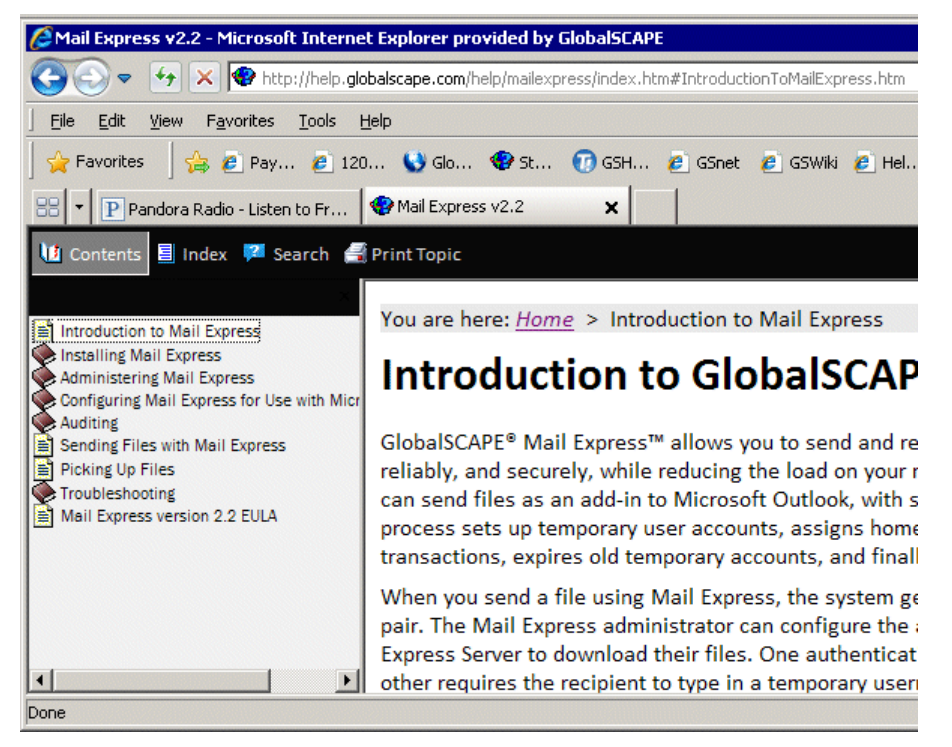

6. Copy the URL from the address bar to paste into an email or document.

In Firefox, right-click in the frame, then click **This Frame > Open Frame in New Tab**. In Safari, right-click in the frame, then click **Open Frame in New Tab**. The URL for the topic appears in the address bar of the new tab.

# **GlobalSCAPE® Support Center**

For fast answers to most questions, visit the <u>GlobalSCAPE Help Center</u>. Our Customer Service team can answer your questions about software activation and registration or help with order problems. If you need technical assistance with your software, please submit your question to the <u>Technical Support</u> team.

GlobalSCAPE also offers numerous self-help resources:

- The GlobalSCAPE <u>User Forum</u> is a great place to find information or seek help from the global community of GlobalSCAPE customers and product experts.
- The GlobalSCAPE <u>Knowledgebase</u> (KB) is a dynamic compendium of information on our products.
- <u>Subscribe to the RSS feed</u> to keep abreast of the latest KB articles. Copy and paste this URL http://kb.globalscape.com/rssfeed.aspx into your RSS feed reader. (See <u>below</u> for examples.)
- <u>Subscribe to GlobalSCAPE email Announcements</u> Sign up for the GlobalSCAPE Newsletter, press releases, product announcements, and other GlobalSCAPE news.
- <u>Recover a Lost Serial Number</u> If you know the email address you used when you activated the software, we can send it to you at your new address.
- <u>Contact Customer Service</u> by phone or email.
- <u>Contact Sales</u> by calling 1-800-290-5054 or 1-210-308-8267, or use the online submission form. Sales representatives are available 8:00 a.m. to 6:00 p.m. (US Central Time) Monday through Friday, excluding <u>major US holidays</u>.
- Order Status Complete the online email form to request information about your order.

 <u>Mail Express support pages</u> provide downloads, documentation, activation instructions, and the latest news regarding Mail Express.

To add the GlobalSCAPE Knowledge Base RSS feed to your Google home page

The procedures below are provided as an example; see your feed reader's online help for specific instructions.

- 1. Sign in to your Google home page, then, in the upper right area of the page, click Add Stuff.
- 2. At the top center of the page, to the right of **Search Homepage Content**, click **Add by URL**. The **Add by URL** form appears.
- In the text box, provide the URL of the RSS feed, http://kb.globalscape.com/rssfeed.aspx, then click Add.
- 4. In the upper left corner, click **Back to Homepage**. The GlobalSCAPE RSS feed appears on your home page.

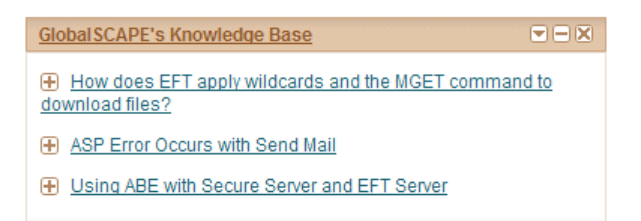

#### To add the RSS feed to Microsoft Outlook 2007

- 1. On the Tools menu, click Account Settings.
- 2. On the **RSS Feeds** tab, click **New**.
- 3. In the **New RSS Feed** dialog box, type or paste the URL of the RSS Feed. For example, http://kb.globalscape.com/rssfeed.aspx.
- 4. Click Add.
- 5. Click OK.

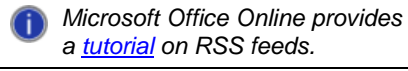

### Using the Knowledgebase

The Knowledgebase provides various types of articles, such as HOW TO, FAQ, ERRMSG, FIX, and so on. Many of the articles are created as a result of assisting customers with their specific configuration and troubleshooting issues.

- The **Resources** link provides links to online help and PDFs.
- The **Search** link opens a search utility.
- The **Tags** link list all tags defined on all articles in the KB. You can click a tag to view articles that have been tagged with that keyword. (If there is a keyword that you think should be added to the tags, let us know in the comments of the articles!)

#### To search the KB

1. Open a web browser and go to http://kb.globalscape.com/

| 🖉 GlobalSCAPE Knowledge Base - Microsoft Internet Explorer      | provided by GlobalSCAPE                                                                |
|-----------------------------------------------------------------|----------------------------------------------------------------------------------------|
| 🕒 🕤 🔻 🙋 http://kb.globalscape.com/                              | 💌 🔂 🐓 🗙 🔀 Google 🛛 🖉 🗸                                                                 |
| Ele Edit View Fgvorites Iools Help X Google                     | Search = 🖗 🧭 🗇 🖆 🔹 Share = 🥸 = 💷 Sidewiki = 💙 🔌 = 🕞 Sign In = 🛛 🗴 🍕 Convert 📼 🔊 Select |
| 🙀 Favorites 🛛 🎄 🔧 nor 🙋 Pay 🙋 120 🕓 Glo                         | . 😵 St 🙋 GSnet 🙋 GSWiki 🙋 Hel 🍕 Ba 🙋 KBA 🎆 GOE 📓 GOE 🖉 JAC 🙆 AM7 💙                     |
| CobalSCAPE Knowledge Base                                       | 🚹 + 🔂 - 🔤 👼 + Bage + Safety + Tools + 😥 - 💙                                            |
| g balscape<br>Secure Information Exchange                       | 2                                                                                      |
| products & services solutions do                                | wnloads support shop news & events blog company                                        |
| GlobalSCAPE Knowledge Base                                      | Home Search Tags Glossary Members                                                      |
| Welcome Guest ( Login   Register )                              | Latest Additions Most Popular                                                          |
| • Knowledgebase   Resources                                     |                                                                                        |
| Home                                                            |                                                                                        |
| GlobalSCAPE Knowledge Base                                      | Quick Search                                                                           |
| Knowledgebase<br>Browse our categorized collection of articles. | Resources<br>Browse our categorized collection of resources.                           |
| Search Search content, comments & attachments.                  | Tags           Quickly discover content of interest.           Advanced Search         |
| Glossary<br>Listing of common keywords and their meaning        |                                                                                        |
| Error on page.                                                  | 🕒 Internet 🖓 + 💐 100% +                                                                |

2. On left side in the middle of the page, click **Knowledgebase**. A navigation tree and the latest articles list appear.

|                                          | dgebase.aspx     |                           | 🔳 🙆 😏 🗶 🚼 Google     | )                             |
|------------------------------------------|------------------|---------------------------|----------------------|-------------------------------|
| Edit View Fgvorites Iools Help<br>Google | 🚽 🐫 Search 🔹 🛷 🥝 | 🧭 • 👍 • 🛛 🖉 Share • 👰 • 🛛 | 😞 Sidewiki • 🛛 🗙 • 🌀 | ) Sign In • 🛛 🗶 🍕 Convert 🔹 👩 |
| Favorites 🛛 🍰 🔧 nor 🙋 Pay 🙋 1            | 120 🕓 Glo 🔮 St 🥭 | GSnet 🙋 GSWiki 🙋 Hel 🍕    | ва 🙋 квА 🎆 GOE       | 🃓 GOE 🙋 ЈАС 🙆 АМ7             |
| lobalSCAPE Knowledge Base                |                  |                           | 🐴 • 🖾 - 🖻            | 💼 • Page • Safety • Tools •   |
|                                          |                  |                           |                      |                               |
| products & services soluti               | ons downloads    | support shop              | news & events        | blog company                  |
| obalSCAPE Knowledge Base                 |                  |                           | Home Searc           | h Tags Glossary Membe         |
| lcome Guest ( Login   Register )         |                  |                           | Latest A             | dditions Most Popula          |
| Knowledgebase 🔍 Reso                     | ources           |                           |                      |                               |
| e » <u>Knowledgebase</u>                 |                  |                           |                      |                               |
| Knowledgebase                            | Latest Articles  | <b>a</b>                  |                      |                               |
| General General                          | Title            |                           | Last Modified        | Category                      |
| CuteFTP for Windows                      |                  | E Server and DMZ Cateway  |                      |                               |

3. To view the latest articles just for Mail Express, click the Mail Express node.

The articles are sorted by **Last Modified** date. you can sort the list by Title or Last Modified date by clicking the column header.

4. To search the KB, click the **Search** link at the top of the page or use the search box at the bottom of the page. When searching, try several different words for the same concept.

| i        | If the keyword you are using for your search does not find the article you want, but you do eventually   |
|----------|----------------------------------------------------------------------------------------------------|
| <u> </u> | find the correct article, please add a comment to the article to let us know that we should add that tag |
|          | to the article to improve future searches.                                                               |

#### **Using Advanced Search**

You can use GlobalSCAPE's Advanced Search to search only kb.globalscape.com or help.globalscape.com/help/ or any other domain on GlobalSCAPE's server.

#### To get to the Advanced Search page

- 1. In your browser, go to globalscape.com.
- 2. In the search box at the top of the page, type a keyword or phrase, then click **Search**. The results page appears.
- 3. If the topic you want does not appear in the search results, or if there are too many results, at the top of the page, click **Advanced Search**. The **Advanced Search** page appears.

| gloalscape Advanced Search |                                                 |                                             |  |  |
|----------------------------|-------------------------------------------------|---------------------------------------------|--|--|
| Advanced V                 | Veb Search                                      |                                             |  |  |
| Find results               | with all of the wordsafafdwith the exact phrase | 10 results  Search                          |  |  |
| Language                   | Return pages written in                         | any language 💌                              |  |  |
| Occurrences                | Return results where my terms occur             | anywhere in the page 💌                      |  |  |
| Domains                    | Only return results from the site or domain     | kb.globalscape.com<br>e.g. google.com, .org |  |  |
| Sort                       | by Relevance                                    |                                             |  |  |

4. In the **Domains** box, type the domain that you want to search (e.g., kb.globalscape.com, help.globalscape.com/help), then click **Search**.

# Mail Express End-User License Agreement (EULA)

When you install Mail Express, you must agree to the terms of the Mail Express End-User License Agreement (EULA) in order to complete installation. During installation, the EULA is copied to the installation folder (by default, **C:\Program Files\GlobalSCAPE\Mail Express\license.txt**). The text of the EULA is also below for your convenience.

GlobalSCAPE® Mail Express™ version 3

End-User License and Support Agreement

This Software is licensed by GlobalSCAPE Inc. ("GlobalSCAPE"), not sold. You may use this Software only as described in this Agreement.

BY INSTALLING OR USING THE ENCLOSED SOFTWARE OR UTILIZING THE REGISTRATION SERIAL NUMBER, YOU AGREE AND ARE SUBJECT TO THE SOFTWARE LICENSE TERMS SET FORTH BELOW. If you do not agree to the terms of this Agreement, do not install the Software or use any registration serial number that was provided with the Software. You may return the Software to the place of purchase for a refund if you have not used the registration serial number.

1. SOFTWARE. The capitalized term "Software" refers to the object code for the computer program known as Mail Express, any updates, supplemental code or programs provided to you by GlobalSCAPE with or in connection with Mail Express, such as the user's manual and Help file, any components, any related media and printed materials, and any related "online" or electronic documentation. The Software includes three basic components, the Server Program, the Web Interface(s) and the Add-In.

#### 2. GRANT OF LICENSE.

A. EVALUATION LICENSE. If you acquired the license for any component of the Software on an evaluation or trial basis, you may use the Software without charge for the evaluation period. Your evaluation period begins on the day the registration serial number is issued by GlobalSCAPE. You must pay the license fee and activate your copy in the manner required below to continue to use the Software after the evaluation period. An evaluation license for the Software may not be transferred to any other person. B. STANDARD LICENSE.

i) SERVER PROGRAM. You may install and use one copy of the Server Program on that number of server computers for which you have purchased a separate license as indicated on your invoice or sales receipt.

ii) WEB INTERFACE(S). Notwithstanding the restrictions in Section 7, you may customize the Web Interface created through the Server Program for the Software, subject at all times to GlobalSCAPE's rights set forth in Section 13. Upon modification, however, GlobalSCAPE shall have no further obligations under Section 8 or any related M & S Plan in relation to the Web Interface. Such modification may only be used for your internal business purposes and may not be licensed or sublicensed to any third party.

iii) ADD-IN. The Add-In requires a CAL (client access license). You may install the Add-In on as many desktop personal computers for which you have paid a separate license fee as indicated on your invoice or sales receipt for access and use solely by one person on such computer. For example, if you purchase a license to the Add-In for 75 clients, you can only install the Add-In on 75 desktops and only 75 individuals, in aggregate, may access and use the Add-In. If you wish to increase the number of clients after your initial license purchase, upon payment of the additional license fee you will be issued a new registration serial number which will be utilized to activate the additional Add-In licenses purchased and to re-activate the Add-Ins previously purchased.

C. STANDBY LICENSE. If you have purchased a license to use the Server Program and/or the Add-In on a non-production basis, then you may use the Server Program and/or Add-In so licensed only as follows:

i) On a standby computer that is not processing inbound traffic or doing work of any kind except in the event that, and only for so long as, the primary production server upon which the Server Program license is associated is offline; or

ii) On a server (and associated desktop personal computers) used solely for testing or evaluation that does not process actual inbound traffic.

D. ACTIVATION. You must activate the evaluation or standard license for the Software by entering the properly issued evaluation or registration serial number as prompted by the Software and as otherwise instructed by GlobalSCAPE. Your failure to correctly follow the activation procedures is a material breach of this Agreement.

E. TERM. The term of the license for any component of the Software is as indicated on your invoice or sales receipt or, if not otherwise specified, perpetual.

3. RIGHT TO COPY FOR BACKUP. You may make one copy of the Software or the installation media for the Software solely for back-up or archival purposes at no additional charge.

4. UPGRADES. To use Software identified by GlobalSCAPE as an upgrade or new version, you must first be licensed for the Software identified by GlobalSCAPE as eligible for the upgrade and must be current on all applicable payments of licensing or support fees. After upgrading, you may no longer use the Software that formed the basis for your upgrade eligibility and the license for that Software shall be deemed immediately terminated upon your installation of the upgrade.

5. TRANSFER. You may not rent, lease, lend or sublicense the Software. You may, however, make a one-time permanent assignment of all of your license rights to the Software to another party, provided that: (a) the transfer must include all of the Software, including all component parts, programs, media, printed materials, all registration serial numbers, all modules you purchase in conjunction with the Software, and this license; in connection with the sale of all or substantially all of the assets for that line of business (b) you do not retain any copies of the Software, full or partial, including copies stored on a computer or other storage device, (c) the person to whom you transfer the Software agrees to be bound by the terms of this license, and (d) you provide notice to GlobalSCAPE at least 10 days prior to such transfer of the identity and contact information for the transferee and such transferee is not a competitor of GlobalSCAPE as determined by GlobalSCAPE in its sole discretion. If you purchased the license for the Software on a multi-computer basis-that is, one registration serial number valid for the number of computers indicated on your invoice, you may permanently assign your rights under this license to only a single person or entity who receives all associated rights.

Notwithstanding anything else in this Agreement to the contrary, an Evaluation License for the Software may be used only for testing, demonstration or evaluation and may not be sold or transferred to another person in any manner. Transfer in violation of this Agreement, in whole or in part, will be void ab initio.

6. INFORMATION COLLECTION AND PRIVACY. The Software includes a feature that assigns a unique identifier to your computer based on system information. The Software reports this identifier to GlobalSCAPE when you install the Software or enter your registration serial number. During the term of the Evaluation License, the Software will contact our registration and activation servers periodically to verify that the Software is still eligible for use under your Evaluation License. The Software may also identify and report to us your Windows language identifier setting, IP address, and the date and time of installation and/or activation. GlobalSCAPE uses this information to count installations, detect piracy of the Software, and develop rough statistical data regarding the geographic location of the Software users. GlobalSCAPE may tie this information to personally identifiable information it has about you. GlobalSCAPE may use any nonproprietary information you provide as part of obtaining support services and for GlobalSCAPE's business purposes, including product support and development. In addition to as otherwise provided herein, GlobalSCAPE's policies related to this information are as is further provided in the Privacy Policy available at www.globalscape.com. 7. RESTRICTIONS. You may not reduce the Software to human readable (or source code) form, reverse engineer, de-compile, disassemble, merge, adapt, or modify the Software, except and only to the extent that such activity is expressly required to be permitted by applicable law notwithstanding this limitation. You may not use the Software to perform any unauthorized transfer of information, such as copying or transferring a file in violation of a copyright, in violation of any laws related to the transfer of encrypted data or for any other illegal purpose.

8. MAINTENANCE AND TECHNICAL SUPPORT SERVICES. If you purchased a maintenance and support plan ("M & S Plan"), GlobalSCAPE shall provide the support services at the level agreed by you and GlobalSCAPE and as defined in the GlobalSCAPE Maintenance and Support Guide accessible from <a href="http://www.globalscape.com/support/gme.aspx">http://www.globalscape.com/support/gme.aspx</a> (the "Guide") as of the date of your acceptance of this Agreement and as set forth in your invoice or sales receipt. The term of the M & S Plan may vary and is specified on your invoice or sales receipt. Please contact GlobalSCAPE if you would like to extend the term of your M & S Plan. To be eligible for maintenance and support services, the Server Program and the Add-In, if purchased, must be covered by an active M & S Plan.

9. PAYMENT TERMS. If GlobalSCAPE has agreed to invoice you for license fees or fees applicable to your M & S Plan, invoices shall be transmitted on the date of issuance via electronic or postal mail to the primary or billing contact listed on your account. Unless otherwise agreed to in writing, full payment is due within thirty (30) days from invoice date. Amounts not paid when due shall bear interest at 1.5% per month, or the highest non-usurious rate permitted under applicable law, whichever is less. If GlobalSCAPE is required to take legal action to collect any overdue amount, you shall also pay GlobalSCAPE's reasonable costs of collection, including reasonable attorney fees.

10. SECURITY. The Software creates a means for others to gain access to your computer. Although we have taken commercially reasonable measures to prevent unauthorized persons from gaining access to your computer via the Software, we cannot foresee or control the actions of third parties. Therefore, use of the Software will make you vulnerable to security breaches that you might not otherwise face and could result in the loss of your privacy or property. You agree that GlobalSCAPE is not liable to you for security breaches resulting from your use of the Software or otherwise. Use of secure passwords and keeping passwords confidential are not the responsibility of GlobalSCAPE or the Software.

11. AUDIT. You should retain Your authorization to use the Software at a specified level. That level may be measured, for example, by the number of servers, processors or users and may be set forth on your invoice or sales receipt. You agree that on GlobalSCAPE's request you will certify in writing your compliance with the terms of this Agreement, including your use of the Software only on or in connection with the number of computers and users licensed. You further agree that GlobalSCAPE may during normal business hours and with reasonable prior notice, request and gain access to your premises for the limited purpose of conducting an inspection to determine and verify your compliance with this Agreement. The inspection will be conducted no more than once per year and in a manner not intended to disrupt your business and will be restricted in scope and duration to that reasonably necessary to achieve its purpose.

12. TERMINATION. This Agreement terminates if you fail to comply with its terms and conditions. If your Agreement terminates, you must destroy all copies of the Software. Termination of this Agreement shall not release you from any liability which, at the time of termination, has already accrued or which thereafter may accrue with respect to any act or omission before termination, or from any obligation which is expressly stated in this Agreement to survive termination. The provisions in Sections 6, 7, 9, 12, 13, 15, 16,17 and 19 shall survive the termination of this Agreement.

13. INTELLECTUAL PROPERTY; CONFIDENTIALITY. You acknowledge that you have only the limited, non-exclusive right to use and copy the Software as expressly stated in this Agreement and that GlobalSCAPE retains title to the Software and all other rights not expressly granted. You agree not to remove or modify any copyright, trademark, patent, or other proprietary notices that appear, on, in or with the Software. The Software and all derivatives thereof are protected by United States copyright, patent and trademark law and rights granted by international treaties related to intellectual property rights. The Software is copyright © 2008-2010 GlobalSCAPE, Inc. All rights reserved. You will keep confidential and refrain from disclosing any and all technical information, know-how, and inventions disclosed by GlobalSCAPE in relation to this Agreement and the license granted hereunder, except when, after, and to the extent that the information, know-how, and inventions are generally known to the public.

14. OPEN SOURCE COMPONENTS. The Software utilizes third party software from various sources. Portions of this software are copyrighted by their respective owners as indicated in the copyright notices below. Notwithstanding anything else contained herein, the terms with respect to this software is as follows:

The JasperReports Engine is utilized to generate reports from the Software and is distributed with the Software. This library is free software; you can redistribute it and/or modify it under the terms of the GNU Lesser General Public License (LGPL) as published by the Free Software Foundation; version 3.0. Notwithstanding anything else contained herein, this library is distributed in the hope that it will be useful, but WITHOUT ANY WARRANTY; without even the implied warranty of MERCHANTABILITY or FITNESS FOR A PARTICULAR PURPOSE. See the LGPL for more details. The Jasper Reports library may be found in the lib directory of the Software installation directory in the files named jasper.jar, jasper-el.jar and jasper-jdt.jar and is distributed under the terms of the GNU LESSER GENERAL PUBLIC LICENSE (LGPL). Jasper Reports is Copyright © 2007 JasperSoft Corporation. GlobalSCAPE hereby disclaims all copyright interest in the library. A copy of the LGPL may be found in the misc/licenses directory in a file named jasperreports-3.7.2-LICENSE.txt, at http://www.gnu.org/licenses/licenses.html#LGPL or by writing to the Free Software Foundation, Inc., 59 Temple Place, Suite 330, Boston, MA 02111-1307 USA. GlobalSCAPE will provide a complete machine-readable copy of the source code for Jasper Reports library to any third party who contacts us at:

Attn: LGPL Source Code Requests GlobalSCAPE, Inc. 4500 Lockhill-Selma Suite 150 San Antonio, TX 78249

SPNEGO allows for HTTP-based cross-platform authentication. SPNEGO is provided to you under the terms of the CDDL v1.0 open source license which is available at https://spnego.dev.java.net/license.html. GlobalSCAPE will provide a complete machinereadable copy of the source code for SPNEGO library to any third party who contacts us at:

Attn: LGPL Source Code Requests GlobalSCAPE, Inc. 4500 Lockhill-Selma Suite 150 San Antonio, TX 78249

No warranty, support, indemnity or liability obligation is offered with respect to SPNEGO, and if offered in the future will be offered solely by GlobalSCAPE. The source code for SPNEGO source code may incorporate intellectual property owned by Microsoft Corporation. Our provision of this source code does not include any licenses or any other rights to you under any Microsoft intellectual property. If you would like a license from Microsoft (e.g. to rebrand, redistribute), you need to contact Microsoft directly (send mail to protocol@microsoft.com).

15. EXPORT RESTRICTIONS. THE SOFTWARE CONTAINS ENCRYPTION TECHNOLOGY THAT IS CONTROLLED FOR EXPORT BY THE U.S. GOVERNMENT. You agree to comply fully with all relevant export laws and regulations of the United States ("Export Laws") to assure that (i) the Software is not exported, directly or indirectly (including as a result of providing access to the Software to a national or resident of and embargoed or restricted country), in violation of Export Laws, or the applicable laws of any other jurisdiction or (ii) or provided to anyone on the U.S. Treasury Department's list of Specially Designated Nationals or the U.S. Commerce Department's Table of Denial Orders or Entity List. Among other things, the Export Laws provide that the Software may not be exported or re-exported to certain countries that are embargoed or restricted, or to certain restricted persons. Embargoed and restricted countries currently include but are not limited to Cuba, Iran, North Korea, Syria and Sudan. In addition to other restrictions described in this section, you may not use the Software, or export the Software to any destination where you know or have reason to know that the Software may be used in connection with the proliferation of nuclear, chemical, or biological weapons or missiles. You shall indemnify and hold GlobalSCAPE harmless in connection with any breach of this Section.

16. NO WARRANTIES. TO THE EXTENT PERMITTED BY APPLICABLE LAW, THE SOFTWARE AND ANY SUPPORT SERVICES ARE PROVIDED "AS IS" WITHOUT WARRANTY OF ANY KIND, EITHER EXPRESS OR IMPLIED, INCLUDING, WITHOUT LIMITATION, THE IMPLIED WARRANTIES OF MERCHANTABILITY, FITNESS FOR A PARTICULAR PURPOSE, QUALITY, PERFORMANCE AND NONINFRINGEMENT. IF APPLICABLE LAW REQUIRES A WARRANTY, THE REQUIRED WARRANTY IS LIMITED TO NINETY (90) DAYS FROM YOUR RECEIPT OF A COPY OF THE SOFTWARE. COMPUTER PROGRAMS ARE INHERENTLY COMPLEX, AND THE SOFTWARE MAY NOT BE FREE OF ERRORS. THE SOFTWARE IS PROVIDED WITH ALL FAULTS AND THE ENTIRE RISK AS TO SATISFACTORY QUALITY, PERFORMANCE, ACCURACY AND EFFORT IS WITH YOU. GLOBALSCAPE DOES NOT MAKE ANY EXPRESS OR IMPLIED WARRANTY, REPRESENTATION OR ENDORSEMENT TO YOU OR ANY THIRD PARTY WHATSOEVER WITH REGARD TO ANY DATA CAPTURED, TRANSFERRED, ACCESSED OR SHARED USING THE SOFTWARE AND SHALL NOT BE LIABLE TO YOU OR ANY THIRD PARTY FOR ANY COST OR DAMAGE ARISING, EITHER DIRECTLY OR INDIRECTLY, FROM ANY LOSS OF DATA. SOME STATES DO NOT ALLOW LIMITATIONS ON IMPLIED WARRANTIES SO THESE LIMITATIONS MAY NOT APPLY TO YOU.

17. LIMITATION OF LIABILITY. GLOBALSCAPE IS NOT LIABLE TO YOU FOR ANY PUNITIVE, CONSEQUENTIAL, SPECIAL, INCIDENTAL, OR INDIRECT DAMAGES OF ANY KIND ARISING OUT OF THE DELIVERY, PERFORMANCE, OR USE OF THE SOFTWARE, INCLUDING, WITHOUT LIMITATION, DAMAGES FOR LOSS OF PROFITS, LOSS OF OR DAMAGE TO DATA, GOODWILL, WORK STOPPAGE, COMPUTER FAILURE OR MALFUNCTION, SECURITY BREACHES RESULTING IN DISCLOSURE OF CONFIDENTIAL INFORMATION OR ANY AND ALL OTHER DAMAGES OR LOSSES, EVEN IF GLOBALSCAPE HAS BEEN ADVISED OF THE POSSIBILITY OF SUCH DAMAGES. SOME JURISDICTIONS DO NOT ALLOW THE EXCLUSION OR LIMITATION OF LIABILITY FOR INCIDENTAL, SPECIAL, OR CONSEQUENTIAL DAMAGES, SO THE ABOVE LIMITATION MAY NOT APPLY TO YOU. UNLESS APPLICABLE LAW PROVIDES OTHERWISE, GLOBALSCAPE'S LIABILITY FOR ANY CLAIM RELATED TO YOUR PURCHASE OF A LICENSE FOR OR USE OF THE SOFTWARE AND RELATED SUPPORT SERVICES, WHETHER IN CONTRACT, TORT, OR ANY OTHER THEORY OF LIABILITY WILL NOT EXCEED THE GREATER OF U.S. \$5.00 OR THE FEES PAID BY YOU UNDER THIS AGREEMENT.

18. U.S. GOVERNMENT. The Software is commercial computer software developed solely at private expense. The rights of civilian and non-civilian agencies of the U.S. Government to use, disclose, and reproduce the Software are governed by the terms of this Agreement. Publisher is GlobalSCAPE, Inc., 4500 Lockhill-Selma Road, Suite 150, San Antonio, Texas, 78249, USA.

19. MISCELLANEOUS. The laws of the State of Texas, excluding its conflicts laws, shall govern this Agreement the rights and obligations of the parties hereto, the entire relationship between the parties hereto, and all matters arising out of or relating to this Agreement. You may bring any action under this Agreement for any cause whatsoever more than one (1) year after the occurrence giving rise to such cause of action.

GlobalSCAPE may seek injunctive relief in court to prevent imminent harm. This Agreement is not governed by the United Nations Convention on Contracts for the International Sale of Goods. You agree that this Agreement shall be fully performable in Bexar County, Texas and submit to the non-exclusive jurisdiction of, and agree that venue is proper in, state or federal courts in Bexar County, Texas in any legal action or proceeding relating to this Agreement. This Agreement constitutes the complete and exclusive agreement between us, notwithstanding any provision in any purchase order or other written document, except for: (i) the definition of any evaluation period, limited license term, and fees and terms for maintenance or support services or additional software components that may appear on the applicable invoice or sales receipt as issued by GlobalSCAPE (or in the absence of an invoice or sales receipt, the GlobalSCAPE Website), and (ii) the statement of the number of separate computers or concurrent users for which you have paid a license fee as described in Section 2, above. In the case of a conflict between this Agreement and the invoice or sales receipt and any fees set forth on the GlobalSCAPE Website, the invoice shall control. In the case of a conflict between this Agreement and the M&S Plan, this Agreement shall control. This Agreement may only be modified by a written document signed by GlobalSCAPE. No GlobalSCAPE reseller or distributor is authorized to change the terms of this Agreement. If any portion hereof is found to be void or unenforceable, then such provision shall be reformed without further action by the parties to the extent necessary to make such provision valid and enforceable when applied to such facts or circumstances, with the objective of achieving as nearly as legally possible the same effect. Failure to exercise or delay in the exercise of any right or remedy under this Agreement shall not operate as a waiver thereof. If you are located outside the United States, then the following provision applies: Les parties aux présentes confirment leur intention que cette convention ainsi que tous les documents afférents soient redigés dans la langue anglaise. (Translation: "The parties confirm that this Agreement and all related documentation is and will be in the English language.")

Should you have any questions concerning this Agreement, or if you desire to contact GlobalSCAPE for any reason, please contact GlobalSCAPE by mail at: 4500 Lockhill-Selma Road, Suite 150, San Antonio, Texas, 78249 USA, by telephone at: +1 (210) 308-8267, or by electronic mail from: http://www.globalscape.com with copy to legal@globalscape.com.

Please print a copy of this Agreement for your records.

Rev. 06.15.2010

# Index

•

| .NET                                   | 15       |
|----------------------------------------|----------|
| Α                                      |          |
| acceptCount                            | 130, 134 |
| Account Request                        |          |
| accountrequest.html.ftl                |          |
| accountrequest.subject.ftl             |          |
| accountrequest.text.ftl                |          |
| active directory74,                    | 154, 164 |
| Active Directory Configuration         |          |
| Active Directory Settings              | 74       |
| AD74,                                  | 147, 164 |
| addinsendtemplate.html.ftl             |          |
| addinsendtemplate.rtf.ftl              |          |
| addinsendtemplate.text.ftl             |          |
| address of a Mail Express              | 73       |
| ADH                                    | 130, 134 |
| Administering Mail Express Server      | 69       |
| adminloginportalcustomization.html.ftl |          |
| Advanced                               |          |
| Advanced Options                       |          |
| Anonymous                              | 74       |
| antivirus                              | 15       |
| anti-virus                             | 15       |
| Apache Tomcat                          | 15, 23   |
| Application Data                       | 169, 172 |
| Application Event Log                  |          |
| Attach File button                     |          |
| Audit Details                          | 154, 157 |
| Audit Event History                    | 117, 156 |
| Audit Event Types                      | 156, 160 |
| Auditing151,                           | 154, 156 |
| Auth User DN                           | 74       |
| Auth User Password                     | 74       |
| Authenticating Outlook Users           |          |
| Authentication                         | 74       |
| Authentication Settings                | 78       |

### В

| Behavior |    |
|----------|----|
| browser  | 15 |
| Bundle   |    |

### С

| CAL51,                                     | , 53, 164 |
|--------------------------------------------|-----------|
| CAPTCHA15, 98, 101, 174, 175, <sup>1</sup> | 177, 182  |
| Certificate file                           |           |
| Changing the Message Format                | 172       |
| Check Version                              | 51        |
| Chinese                                    |           |
| Client Access License                      | 51, 53    |

| CN                                                |
|---------------------------------------------------|
| command line 33                                   |
| Compare 154, 157                                  |
| Configuration 51, 71, 73, 74, 78, 130, 154        |
| Configuration History 154                         |
| configure the Mail Express Outlook 164            |
| Configuring Active Directory Authentication 74    |
| Configuring Anonymous Access to Exchange 81       |
| Configuring Authenticated Access to Exchange 87   |
| Configuring Database Purging 97                   |
| Configuring File Storage 95                       |
| Configuring Mail Express for Windows (Kerberos)   |
| Authentication77                                  |
| configuring Mail Express Server 69                |
| Configuring Message Options 165                   |
| Configuring Microsoft Exchange Server             |
| Communication 78                                  |
| Configuring the Default Landing Page 72           |
| Configuring the DMZ Gateway Connection 109        |
| Configuring the Internal Web Portal 101           |
| Configuring the Reply Portal 107                  |
| Configuring the Web Browser 184                   |
| connect to Mail Express Server 130, 164, 165, 170 |
| connected to the Exchange 164, 170                |
| Connecting to Mail Express Server 164             |
| Connecting to the Web Portal 173                  |
| connectionTimeout 134                             |
| connects to the Mail Express 169                  |
| CPU 15                                            |
| create 147, 149                                   |
| Create Report 151                                 |
| crt 130, 134                                      |
| csv 151                                           |
| Current Activity 115                              |
| custom URL                                        |
| Custom URLs for Dropoff and Internal Portal 105   |
| Customizing Mail Express Pages and Notifications  |
|                                                   |

### D

| Data Purged                  | 156      |
|------------------------------|----------|
| Database                     | 97       |
| Database Configuration       | 97       |
| Database Initialization Log  | 116      |
| Database Installation Log    | 116      |
| Database—Connectivity        | 115      |
| Debug Logging                | 116      |
| delete                       | 147, 149 |
| Deploying the Outlook Add-In |          |
| Detailed Activity Report     | 153      |
| disable                      | 147, 149 |
| domain                       |          |
| download attachments         | 106      |
|                              |          |

| Download Files on the Pick               | 165      |
|------------------------------------------|----------|
| download notification                    | 181      |
| Download Notification Email              | 117      |
| downloadnotification.html.ftl            | 117      |
| downloadnotification.subject.ftl         | 117      |
| downloadnotification.text.ftl            | 117      |
| DropOff98,                               | 149, 174 |
| Drop-off Portal                          | 115      |
| Drop-Off Portal Send Confirmation        | 117      |
| Drop-Off Portal URL                      | 117      |
| dropoffloginportalcustomization.html.ftl | 117      |
| dropoffportalcustomization.html.ftl      | 117      |
| dropoffsendconfirmation.html.ftl         | 117      |
| dropoffsendconfirmation.subject.ftl      | 117      |
| dropoffsendconfirmation.text.ftl         | 117      |
| dropoffsendnotification.html.ftl         | 117      |
| dropoffsendnotification.subject.ftl      | 117      |
| dropoffsendnotification.text.ftl         | 117      |

### Е

| East Asian                                  | 183     |
|---------------------------------------------|---------|
| East Asian Languages                        | 183     |
| edit14                                      | 47, 149 |
| email in URL                                | 105     |
| Email Message Toolbar                       | 161     |
| Email settings                              | 78      |
| Email Templates                             | 117     |
| Enable CAPTCHA dialog                       |         |
| enable the SSLv2                            | 139     |
| Enable/configure                            | 69      |
| enableLookups1                              | 30, 134 |
| Enabling Active Directory Authentication    | 74      |
| Enabling and Configuring the Drop-Off Porta | al      |
| Policy                                      |         |
| enabling the add-in                         | 168     |
| Enabling the Pick-Up Portal                 | 106     |
| ERROR                                       | 116     |
| event viewer                                | 116     |
| Events                                      | 156     |
| Exchange15,                                 | 78, 154 |
| Exchange Configuration                      | 78      |
| Exchange Server                             | 78, 171 |
| Exchange Server 2003                        | 15      |
| Exchange Server 2007                        | 15      |
| externaluserinvitation.html.ftl             | 117     |
| externaluserinvitation.subject.ftl          | 117     |
| externaluserinvitation.text.ftl             | 117     |

### F

| File Store Configuration |
|--------------------------|
| File Upload Limit183     |
|                          |
| FileExpulsion156         |
| Filename151              |
| FilePurge                |
| FileSystemError169       |

| Filter                          | 156, | 157 |
|---------------------------------|------|-----|
| Finding Information in the Help |      | 188 |
| Firefox                         |      | 188 |
| ftl 117                         |      |     |

### G

| General Configuration 51, 71, 130,          | 164 |
|---------------------------------------------|-----|
| General Configuration dialog                | 164 |
| General Settings                            | 51  |
| General Status                              | 170 |
| generate a Mail Express                     | 151 |
| Generating Reports                          | 151 |
| Generating Reports of Mail Express Activity | 151 |
| Generating the Installation Script          | 46  |
| Getting Help                                | 187 |
| globalscape                                 | 188 |

### H

| Hide Status              |                          |
|--------------------------|--------------------------|
| higher security settings | 139                      |
| Highlight the URL        |                          |
| Host                     |                          |
| hostName                 |                          |
| html                     | 151                      |
| https                    | . 69, 130, 134, 161, 175 |

### I

| Install                                   | 23, 37      |
|-------------------------------------------|-------------|
| install the PIA                           | 37          |
| install the Prerequisite Installer Bundle | 37          |
| Installation                              | 37          |
| Installation Logging                      | 116         |
| Installation Script                       | 37          |
| Installed Software Version                | 115         |
| Installing Mail Express Server            | 15, 23      |
| installing the Mail Express Outlook       | 15          |
| Installing the Outlook Add-In             | 37          |
| Internal Sender User Details              | 147         |
| Internal User Management                  | 147         |
| Internal Web Portal72                     | 2, 101, 177 |
| Internet Explorer 18                      | 5, 183, 188 |
| Internet Options                          | 139         |
| invalid certificate                       | 130         |
| IP154, 157, 195                           |             |
| IP address7                               | 1, 154, 157 |

### J

| Japanese                 | 183    |
|--------------------------|--------|
| Java                     | 15     |
| Java Runtime Environment | 15, 23 |
| JavaScript               |        |
| JRE                      | 15, 23 |

### К

| keepAliveTimeout | 130, | 134 |
|------------------|------|-----|
| krb5.conf.ftl    |      | 117 |

### L

| Language                          |          |
|-----------------------------------|----------|
| Language Options                  |          |
| Launch the Mail Express Server    | 69       |
| Licensing the Outlook Add-In      | 53       |
| links                             | 165, 188 |
| Local Settings                    |          |
| Local System                      | 23       |
| log                               |          |
| Log file                          |          |
| Log On Account                    | 23       |
| logging                           | 116      |
| Logging in to Mail Express Server | 70       |
| Login                             |          |
| Login Attempt                     |          |
| LoginAttempt                      |          |
| LogOut                            |          |
| Lost Password                     |          |
| Lost Serial Number                |          |
|                                   |          |

### М

| Mail Express Activity151                         |
|--------------------------------------------------|
| Mail Express Admin69                             |
| Mail Express Architecture10                      |
| Mail Express Database Tables - Basic Index 160   |
| Mail Express email address78                     |
| Mail Express menu161                             |
| Mail Express Message Options171                  |
| Mail Express Outlook Add-In161                   |
| Mail Express Quick Start13                       |
| Mail Express Security130                         |
| Mail Express Send Options165                     |
| Mail Express Server 15, 23, 51, 69, 71, 161, 164 |
| 165, 169, 170, 181                               |
| Mail Express Server Administration Account23     |
| Mail Express Server Administration Interface 51  |
| 71, 147, 149, 151, 154, 156, 157                 |
| Mail Express Server Database Account23           |
| Mail Express Server Diagnostics Logging116       |
| Mail Express Server Host164                      |
| Mail Express Server Logging116                   |
| Mail Express Server Service Principal Name 37    |
| Mail Express Server Sign In70                    |
| Mail Express Status69, 170                       |
| Mail Express Toolbars161, 164, 165, 170          |
| mailexpress                                      |
| MailExpressOutlook2003AddinSetup.exe37           |
| MailExpressOutlook2007AddinSetup.exe37           |
| MailExpressOutlookAddinInstaller                 |
| MailExpressOutlookAddinInstaller.msi37           |
| mail-express-windows-x86-32.exe23                |
| mail-express-windows-x86-64.exe23                |
| Main Installer Log116                            |
| Managing Drop-Off User Accounts                  |
| Managing Internal User Accounts 147              |

| Managing Packages              | 111        |
|--------------------------------|------------|
| Manual Authentication          | 46         |
| Maximum File Size for Browser  | 183        |
| maxThreads                     | . 130, 134 |
| Message Format                 | 172        |
| Changing                       | 172        |
| Message Options                | 165        |
| Microsoft Exchange Server      |            |
| Microsoft ISA Server           | 15         |
| Microsoft Office Online        | 190        |
| Microsoft Outlook              | . 161, 173 |
| Microsoft Outlook 2003         | 37         |
| Microsoft Outlook 2007         | 37, 190    |
| Microsoft Windows Server 2003  | 15         |
| Microsoft Windows Server 2008  | 15         |
| modify client configuration    | 139        |
| modify Server configuration    | 139        |
| modify the Mail Express Server | 139        |
| modifying Internet Explorer    | 139        |
| msi                            | 37         |
|                                |            |

### Ν

| name of Mail Express Server |             |
|-----------------------------|-------------|
| Notifications               | 95, 97, 117 |
| Notifv                      |             |

### 0

| o2003pia                                       | 37 |
|------------------------------------------------|----|
| o2007pia                                       | 37 |
| objectclass7                                   | '4 |
| Office2003PIARedist                            | 37 |
| Office2007PIARedist                            | 37 |
| operating system1                              | 5  |
| Outlook 2003 37, 168, 17                       | '0 |
| Outlook 2007 37, 168, 17                       | '0 |
| Overview of Mail Express Invitations 10        | )4 |
| Overview of the Add-In and Internal Web Portal |    |
|                                                | 0  |

### Р

| Package ID<br>Package Management<br>Package Store Root<br>Password | 111,<br>164, | 151<br>111<br>182<br>156<br>156<br>157<br>157<br>157<br>151<br>106<br>115<br>117<br>106<br>98 |
|--------------------------------------------------------------------|--------------|-----------------------------------------------------------------------------------------------|
| Portal Settings                                                    | . 98,        | 106                                                                                           |
|                                                                    |              |                                                                                               |

| preauthentication             | 74      |
|-------------------------------|---------|
| Prerequisite Installer Bundle | 37      |
| public key                    | 130     |
| purge                         | 97      |
| Purged                        | 97, 156 |
| purging                       | 95      |

### R

| rebrand                                  | 117      |
|------------------------------------------|----------|
| Recipient                                | 151      |
| Recover Email                            | 171      |
| Recovering a Lost Password               | 182      |
| Registering DMZ Gateway                  | 53       |
| Registering Mail Express                 | 51       |
| Registration                             | 51       |
| remove the Mail Express Server           |          |
| Repair                                   |          |
| replace logo                             | 117      |
| Reporting Mail Express Activity          | 151      |
| Reports                                  | 151      |
| request access                           | 174      |
| Request Account                          | .70, 174 |
| Request Account Page                     |          |
| Requesting Access to the Drop-Off Page   | 174      |
| Requesting Access to the Internal Portal | 175      |
| Require Mail Express to Manage Attachme  | ents.165 |
| resending                                | 171      |
| reset the SSL                            |          |
| restart the Mail Express Server          |          |
| Restore                                  | 147. 149 |
| Restore Email button                     |          |
|                                          |          |

### S

| sAMAccountName                             | 74       |
|--------------------------------------------|----------|
| Search147,                                 | 149, 188 |
| Search By                                  | 154, 157 |
| security                                   | 139, 195 |
| Security Policy                            | 98       |
| Send165,                                   | 169, 175 |
| Send Invitation Email                      | 149      |
| Send Options                               | 161, 165 |
| Send Options dialog                        | 165      |
| sendattachmenttemplate.html.ftl            | 117      |
| sendDropoffURLTemplate.html.ftl            | 117      |
| sendDropoffURLTemplate.subject.ftl         | 117      |
| sendDropoffURLTemplate.text.ftl            | 117      |
| Sender                                     | 151      |
| Sender Outbound Activity                   | 151      |
| Sending Files Using the Drop-Off Page      | 175      |
| Sending Files with the Internal Web Portal | 177      |
| Sending Files with the Mail Express Outlo  | ok Add-  |
| In                                         | 169      |
| Sending Files with the Reply Portal        | 185      |
| Sending Invites with the Internal Portal   | 179      |
| Sent Items                                 | 169      |
| server_URL                                 | 70, 175  |
|                                            |          |

| Service Principal Name                      | •••••     | 37    |
|---------------------------------------------|-----------|-------|
| Setup Wizard                                |           | 37    |
| sharing                                     |           | 188   |
| Sign In                                     | •••••     | 70    |
| signed certificate                          |           | 130   |
| silent install                              | 33        | 8, 46 |
| silent installation mode                    |           | 46    |
| Silent Installation of Mail Express Server. |           | 33    |
| Silent Installation of the Outlook Add      |           | 46    |
| SMTP9, 15, 78,                              | 169,      | 181   |
| SMTP Server                                 |           | 15    |
| Specifying an SSL Certificate               |           | 130   |
| Specifying the Mail Express Host Name       |           | 71    |
| Specifying the System Notification email A  | \<br>ddre | ss    |
|                                             |           | 73    |
| SQL                                         | 15        | 5, 23 |
| SQL Express                                 |           | . 23  |
| SQL Server                                  |           | . 15  |
| SQL Server Administration Account           |           | 23    |
| SOL Server Express                          |           | 23    |
| SOL Server Express Database Engine          |           | 20    |
|                                             | 134       | 130   |
| SSI CA Certificate Chain Support            | 104,      | 135   |
| SSL cort                                    |           | 12/   |
| SSL Cartificato                             | 120       | 12/   |
|                                             | 150,      | 104   |
| SSL Key                                     | 120       | 100   |
|                                             | 130,      | 104   |
|                                             | 130,      | 134   |
| SSLCipner                                   | 400       | 139   |
|                                             | 130,      | 134   |
| SSLEnabled                                  | 130,      | 134   |
| SSLPassword                                 | 130,      | 134   |
| SSLProtocol130,                             | 134,      | 139   |
| SSLv2                                       | 134,      | 139   |
| SSLv3                                       |           | 139   |
| SSLVerifyClient                             | 130,      | 134   |
| SSLVerifyDepth                              | 130,      | 134   |
| Status                                      | 69,       | 170   |
| Storage                                     |           | 95    |
| Store                                       |           | 115   |
| Store Quota Notification                    |           | 117   |
| storenotification.html.ftl                  |           | 117   |
| storenotification.subject.ftl               |           | 117   |
| storenotification.text.ftl                  |           | 117   |
| Subject                                     |           | 175   |
| Submit                                      |           | 181   |
| Supplemental Language Support               |           | 183   |
| System Event Log                            |           | 116   |
| System Information                          |           | 37    |
| System Requirements                         | 15        | 5, 23 |
| _                                           |           | ,     |
| Т                                           |           |       |

# 

| Test                                     | 74       |
|------------------------------------------|----------|
| Test Connection                          |          |
| Test Email                               | 117      |
| test.html.ftl                            |          |
| test.subject.ftl                         | 117      |
| test.text.ftl                            | 117      |
| Testing Mail Express - Exchange Configur | ation.94 |
| The DMZ Protocol Handler                 | 143      |
| The Mail Express Toolbar                 |          |
| TLSv1                                    |          |
| Toolbars                                 | 37, 161  |
| topic link                               |          |
| Total Inbound Activity                   |          |
| Total Outbound Activity                  | 151      |
| Transfer Status                          |          |
| Trust Center                             |          |
| Turning On or Off the Outlook Add-In     |          |

### U

| Undeliverable Message                 | 156      |
|---------------------------------------|----------|
| Undeliverable Notification            |          |
| UndeliverableMessage                  | 156      |
| undeliverablenotification.html.ftl    |          |
| undeliverablenotification.subject.ftl |          |
| undeliverablenotification.text.ftl    |          |
| unicode                               |          |
| Uninstall                             | 68       |
| uninstaller                           | 68       |
| Uninstalling Mail Express Server      | 68       |
| Unrecoverable Error                   |          |
| upgrading                             | 23       |
| Upgrading Mail Express                |          |
| Upgrading the Outlook Add-In          |          |
| Upload                                |          |
| Upload key                            | 130      |
| Upload Limit                          | 183      |
| Upload Time                           | 151      |
| URL                                   | 188, 190 |

| URL of Mail Express Server         | . 70 |
|------------------------------------|------|
| Username 147,                      | 164  |
| userprofile                        | 169  |
| Users 147,                         | 149  |
| Using Anti-Virus with Mail Express | 142  |
| Using Mail Express in Outlook      | 161  |
| Using the Knowledgebase            | 191  |

### v

| version                                      | . 71 |
|----------------------------------------------|------|
| Viewing and Managing Packages                | 113  |
| Viewing Audit Event History                  | 156  |
| Viewing Configuration History                | 154  |
| Viewing Invite Activity                      | 158  |
| Viewing Mail Express Add-In Status           | 170  |
| Viewing Mail Express System Status and Loggi | ng   |
|                                              | 115  |
| Viewing Unicode Filenames                    | 183  |
| Viewing User History                         | 157  |
| virus                                        | . 15 |

#### W

| Web                        | 161     |
|----------------------------|---------|
| webserver                  | 23      |
| What is ThisRecover Email  | 171     |
| What's New in Mail Express | 15      |
| Windows 2003               | 15      |
| Windows 2008 Server        | 15      |
| Windows Authentication     | 37, 164 |
| Windows Event Log          | 116     |
| Windows Event Viewer       | 115     |
| Windows Vista Business 32  | 15      |
| Windows XP Pro 32          | 15      |
|                            |         |

### X

| xml      | 130, | 134, | 139 |
|----------|------|------|-----|
| XML file |      |      | 37  |